# **Dell PowerEdge T630**

**Owner's Manual** 

規制モデル: E25S Series 規制タイプ: E25S001 November 2024 Rev. A07

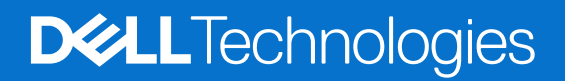

## メモ、注意、警告

()メモ:「メモ」は、製品をより上手に使用するための重要な情報であることを示します。

▲ 注意: 「注意」は、ハードウェアの損傷やデータの損失の可能性を示し、その問題を回避するための方法を説明しています。

於書告:「警告」は、物的損害、けが、または死亡の原因となる可能性があることを示しています。

©2017 2020 Dell Inc.またはその関連会社。All rights reserved. (不許複製・禁無断転載) Dell、EMC、およびその他の商標は、Dell Inc.またはその子会社の商 標です。その他の商標は、それぞれの所有者の商標である場合があります。

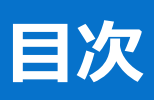

| 章 1: Dell PowerEdge T630 サーバー概要 |    |
|---------------------------------|----|
| PowerEdge T630 サーバーでサポートされている構成 |    |
| 前面パネル                           |    |
| 2.5 インチハードドライブシャーシ              |    |
| 3.5 インチハードドライブシャーシ              |    |
| LCD パネル                         |    |
| 背面パネル                           |    |
| 前面パネルの診断インジケータ                  |    |
| NIC インジケーター コード                 |    |
| 電源供給ユニットインジケータ コード              |    |
| ノードドライブインジケータコード                |    |
| お使いのシステムのサービスタグの位置              |    |
| 章 2: タワーモードからラックモードへのシステムの変換    |    |
| タワーモードからラックモードにシステムを変換するための準備   |    |
| 章 3: マニュアルリソース                  | 27 |
| 章 4: 技術仕様                       |    |
| シャーシ寸法                          |    |
| シャーシ重量                          |    |
| プロセッサの仕様                        |    |
| PSU の仕様                         |    |
| システムバッテリの仕様                     |    |
| 拡張バスの仕様                         |    |
| メモリの仕様                          |    |
| ドライブの仕様                         |    |
| ハードドライブ                         |    |
| 光学ドライブ                          |    |
| ポートおよびコネクタの仕様                   |    |
| シリアルコネクタ                        |    |
| 内蔵デュアル SD モジュール                 |    |
| VGA ポート                         |    |
| USB ポート                         |    |
| NIC ports                       |    |
| ビデオの仕様                          |    |
| 環境仕様                            |    |
| 粒子状およびガス状汚染物質の仕様                |    |
| 動作時の拡張温度                        |    |
| 動作時の拡張温度範囲に関する制約                |    |
| 章 5: システムの初期セットアップと設定           |    |
| システムのセットアップ                     |    |
| iDRAC 設定                        |    |

| iDRAC の IP アドレスを設定するためのオプション        |    |
|-------------------------------------|----|
| iDRAC へ <b>のログイン</b>                |    |
| オペレーティング システムをインストールするオプション         |    |
| ドライバとファームウェアのダウンロード                 |    |
|                                     |    |
| 章 6: プレオペレーティング システム管理アプリケーション      |    |
| プレオペレーティングシステムアプリケーションを管理するためのオプション |    |
| セットアップユーティリティ                       |    |
| セットアップユーティリティの表示                    |    |
| セットアップユーティリティ詳細                     |    |
| システム BIOS                           |    |
| iDRAC 設定ユーティリティ                     |    |
| デバイス設定                              |    |
| Dell Lifecycle Controller           |    |
| 組み込み型システム管理                         | 65 |
| ブートマネージャ                            |    |
| ブートマネージャの表示                         | 65 |
| 起動マネージャのメインメニュー                     |    |
| PXE 起動                              |    |
|                                     |    |
| 章 フ・ システムコンポーネントの取り付けと取り外し          | 67 |
| タワー型からラック型への変換に関する安全手順              |    |
| システム内部の作業を始める前に                     |    |
| システム内部の作業を終えた後に                     |    |
| 推奨ツール                               |    |
| 前面ベゼル(オプション)                        |    |
| オプションの前面ベゼルの取り外し                    |    |
| オプションの前面ベゼルの取り付け                    |    |
| システムスタビライザ                          | 71 |
| システムスタビライザの取り外し                     |    |
| システムスタビライザの取り付け                     |    |
| キャスターホイール - オプション                   | 73 |
| キャスターホイールの取り外し                      |    |
| キャスターホイールの取り付け                      |    |
| システムカバー                             | 75 |
| システムカバーの取り外し                        |    |
| システムカバーの取り付け                        | 77 |
| システム内部                              |    |
| 冷却エアフローカバー                          | 79 |
| 冷却エアフローカバーの取り外し                     |    |
| 冷却エアフローカバーの取り付け                     | 80 |
| 冷却ファン                               |    |
| 冷却ファンの取り外し                          |    |
| 冷却ファンの取り付け                          |    |
| 冷却ファンアセンブリ(オプション)                   |    |
| オプションの冷却ファンアセンブリの取り外し               |    |
| オプションの冷却ファンアセンブリの取り付け               |    |
| システムメモリ                             |    |
| メモリー モジュール取り付けガイドライン                |    |

| モードごとのガイドライン                                                                                                    |             |
|----------------------------------------------------------------------------------------------------|-------------|
| メモリー構成の例                                                                                                    |             |
| メモリモジュールの取り外し                                                                                                    |             |
| メモリモジュールの取り付け                                                                                                    |             |
| フレックスベイ                                                                                                    |             |
| フレックスベイの取り外し                                                                                                    |             |
| フレックスベイの取り付け                                                                                                    |             |
| ハードドライブ                                                                                                    |             |
| ホットスワップ対応ハードドライブまたはソリッドステートドライブの取り外し                                                                                                    |             |
| ホットスワップ対応ハードドライブの取り付け                                                                                                    |             |
| 25 インチハードドライブダミーの取り外し                                                                                                    |             |
| 2.5 インチハードドライブダミーの取り付け                                                                                                    |             |
| 2.5 インチハードドライブダニーの取り外し、                                                                                                    |             |
| 3.5 + 2777 + 7777 = 354,577 + 5.577 + 5.57 |             |
| 3.5 インチハードドライブアダプタへの 2.5 インチハードドライブの取り付け                                                                                                    |             |
| 3.5 + 2777 + 1 + 21277 + 52.5 + 2777 + 1 + 2120 現 $9130$                                                                                                    | 100<br>101  |
| 5.5 「クリハン」「「クリフランジンジンジンジンジン」「クリハン」「「クリンジスジン」の一部の代われて、<br>ホットフロップ対応リードドライブセセリアへの 3.5 インチリードドライブアダプタの取り付け                                                                                                    | 107         |
| ホットスワップ対応 ス 5 インチリードドライブキャリアからのホットスワップ対応 ス 5 インチリードドライブアダプタの日                                                                                                    | 10∠<br>∖⊽N  |
| パットスシッシュル 2010 100 100 100 100 100 100 100 100 10                                                                                                    | 103         |
| ハード ドライブキャリアーからのハード ドライブまたはソリッドステートドライブの取り外し                                                                                                    | 104         |
| ホットスワップ対応ハードドライブキャリアへのホットスワップ対応ハードドライブの取り付け                                                                                                    | 105         |
| 光学ドライブとテープドライブ                                                                                                    |             |
| 光学ドライブまたはテープドライブの取り外し                                                                                                    | 106         |
| 光学ドライブまたはテープドライブの取り付け                                                                                                    |             |
| スリム光学ドライブダミーの取り外し                                                                                                    |             |
| スリム光学ドライブダミーの取り付け                                                                                                    | 111         |
| 内蔵 USB メモリキー(オプション)                                                                                                    |             |
| オプションの内蔵 USB メモリー キーの取り付け                                                                                                    |             |
| 拡張カードホルダ                                                                                                    |             |
| 拡張カードホルダの取り外し                                                                                                    |             |
| 拡張カードホルダの取り付け                                                                                                    | 114         |
| 拡張カード                                                                                                    |             |
| 拡張カードの取り付けガイドライン                                                                                                    |             |
| 拡張カードの取り外し                                                                                                    |             |
| 拡張カードの取り付け                                                                                                    | 117         |
| GPU カードホルダ (オプション)                                                                                                    | 118         |
| オプションの GPU カードホルダの取り外し                                                                                                    | 118         |
| オプションの GPU カードホルダの取り付け                                                                                                    | 119         |
| GPU カード (オプション)                                                                                                    | 120         |
| GPU カードの取り付けガイドライン                                                                                                    | 120         |
| スパン 3 GPU カードの取り外し                                                                                                    | 121         |
| オプションの GPU カードの取り付け                                                                                                    | 122         |
| ウロジョン の C F ジュール (オプション)                                                                                                    | 194         |
| オプションの内蔵デュアル SD モジュールの取り外し                                                                                                    | 17 <u>/</u> |
| オプションの内蔵デュアル SD モジュールの取り付け                                                                                                    | 124<br>175  |
| ウロッシュージャン 200 Cクエージャン 200 Cクエージャン 200 Cクエージャン 200 Cクエード                                                                                                    | 120<br>126  |
| 「Jmm, C, C, J, T,                                                                                                    | 120<br>106  |
| r 30 1 1 1 1 1 1 1 1 1 1 1 1 1 1 1 1 1 1                                                                                                    | 1∠0<br>107  |
| רעס אוני דער אין אוני דער אין אוני דעאנען דער אין דער אוני דער און דער און דער און דער און דער אין דער און דער<br>לוויעאדער און אין דער אין דער און דער אין דער און דער אין דער און דער אין דער און דער אין דער אין דער און דער א                                                                                                    | / ۲۷        |
| フロビアクレビードノンフ                                                                                                    | 128         |
| し一 ドンノソの邦ソフトし                                                                                                    | 128         |

| プロセッサの取り外し                    |  |
|-------------------------------|--|
| プロセッサの取り付け                    |  |
| ヒートシンクの取り付け                   |  |
| 電源装置ユニット                      |  |
| ホットスペア機能                      |  |
| AC 電源装置ユニットの取り外し              |  |
| AC 電源装置ユニットの取り付け              |  |
| DC 電源装置ユニットのケーブル配線の手順         |  |
| DC 電源装置ユニットの取り外し              |  |
| DC 電源装置ユニットの取り付け              |  |
| 電源装置ユニットダミーの取り外し              |  |
| 電源装置ユニットダミーの取り付け              |  |
| システムバッテリー                     |  |
| システムバッテリの交換                   |  |
| ハードドライブバックプレーン                |  |
| ハードドライブバックプレーンの取り外し           |  |
| ハードドライブバックプレーンの取り付け           |  |
| SD vFlash カード(オプション)          |  |
| オプションの SD vFlash メディアカードの交換   |  |
| コントロールパネルアセンブリ                |  |
| コントロールパネルアセンブリの取り外し           |  |
| コントロールパネルアセンブリの取り付け           |  |
| システム基板                        |  |
| システム基板の取り外し                   |  |
| システム基板の取り付け                   |  |
| Trusted Platform Module       |  |
| Trusted Platform Module の取り付け |  |
| BitLocker ユーザー向け TPM の初期化     |  |
| TXT <b>ユーザー向け</b> TPM の初期化    |  |
| 電源インタポーザボードと配電基板              |  |
| 電源インタポーザボードの取り外し              |  |
| 配電基板の取り外し                     |  |
| 配電基板の取り付け                     |  |
| 電源インタポーザボードの取り付け              |  |
|                               |  |
| 8: システム診断プログラムの使用             |  |
|                               |  |

| 章 8: システム診断プログラムの使用                              | 185 |
|--------------------------------------------------|-----|
| Dell 組み込み型システム診断                                 |     |
| 起動マネージャからの組み込み型システム診断プログラムの実行                    |     |
| Dell Lifecycle Controller からの組み込み型システム診断プログラムの実行 | 185 |
| システム診断プログラムのコントロール                               | 186 |
|                                                  |     |

| 章 9: ジャンパとコネクタ |     |
|----------------|-----|
| システム基板のコネクタ    |     |
| システム基板のジャンパ設定  |     |
| パスワードを忘わたとき    | 189 |
|                |     |

| 章 10: システムのトラブルシューティング |  |
|------------------------|--|
| POST の最小構成             |  |
| システムの起動エラーのトラブルシューティング |  |

| ビデオサブシステムのトラブルシューティング       19'         USB デパイスのトラブルシューティング       19'         シリアル入出力デパイスのトラブルシューティング       19'         NIC のトラブルシューティング       19'         システムが濡れた場合のトラブルシューティング       19'         システムが満ちした場合のトラブルシューティング       19'         システムが消した場合のトラブルシューティング       19'         システムが消した場合のトラブルシューティング       19'         マステムが消した場合のトラブルシューティング       19'         マステムが1000       19'         マステムが1000       19'         マステムが1000       19'         マステムが1000       19'         マステムが1000       19'         マステムが1000       19'         マステムが1000       19'         マステム・ジー       19'         電源の問題のトラブルシューティング       19'         冷却印度のトラブルシューティング       19'         冷却ロックトラブルシューティング       19'         ウステムメモリーのトラブルシューティング       19'         ウステムズモレーのトラブルシューティング       19'         ディブラインクリントラブルシューティング       19'         ディブラインクリントローラーのトラブルシューティング       19'         アントレージコントローラーのトラブルシューティング       20'         加速       10'       20'         加       10'       20'         ガードのトラブルシューティング       20'         ローラーのトラブルシューティング                                                                                                    | 外部接続のトラブルシューティング                                    |     |
|----------------------------------------------------------------------------------------------------|-----------------------------------------------------|-----|
| USB デバイスのトラブルシューティング       19         シリアル入出力デバイスのトラブルシューティング       192         NIC のトラブルシューティング       192         システムが濡れた場合のトラブルシューティング       193         システムが濡れた場合のトラブルシューティング       194         システムが濃れた場合のトラブルシューティング       194         システムが見傷した場合のトラブルシューティング       195         電源の時題のトラブルシューティング       195         電源の問題のトラブルシューティング       196         電源支置 ニットのトラブルシューティング       196         常和問題のトラブルシューティング       196         冷却問題のトラブルシューティング       196         常源を調査 ニットのトラブルシューティング       196         冷却問題のトラブルシューティング       196         冷却問題のトラブルシューティング       197         ウステム メモリーのトラブルシューティング       197         ウステム ムモリーのトラブルシューティング       197         ウス ロックトラブルシューティング       197         ウス ロックトラブルシューティング       198         ドライブあたは SSD のトラブルシューティング       199         光学ドライブのトラブルシューティング       200         ストレージコントローラーのトラブルシューティング       201         プロセッサーのトラブルシューティング       202 <b>草 11: ヘルプ</b> 203         Dell へのお問い合わせ       203         マニュアルのプリー       204         マニュアレクラク       205         ロッコーティング       203         Dell へ                                                                                                    | ビデオサブシステムのトラブルシューティング                               |     |
| シリアル入出力デバイスのトラブルシューティング                                                                                                    | USB デバイスのトラブルシューティング                                |     |
| NIC のトラブルシューティング       192         システムが濡れた場合のトラブルシューティング       193         システムが損傷した場合のトラブルシューティング       194         システム バッテリーのトラブルシューティング       195         電源供給ユニットのトラブルシューティング       195         電源の問題のトラブルシューティング       195         電源の問題のトラブルシューティング       195         電源の問題のトラブルシューティング       196         冷却問題のトラブルシューティング       196         冷却問題のトラブルシューティング       196         冷却目題のトラブルシューティング       197         システムメモリーのトラブルシューティング       197         ウステムメモリーのトラブルシューティング       197         ウステムメモリーのトラブルシューティング       197         ウステムメモリーのトラブルシューティング       197         ウステムメモリーのトラブルシューティング       198         microSD カードのトラブルシューティング       199         光学ドライブのトラブルシューティング       199         デドライブコトラーのトラブルシューティング       200         ストレージコントローラーのトラブルシューティング       200         ブロセッサーのトラブルシューティング       200         ブロセッサーのトラブルシューティング       201         ジョーティング       202         章 11: ヘルプ       203         Dell へのお問い合わせ       203         マニュアルのフィードバック       203         ローリーレニーティング       203         ローリーレニーティング       203         Dell へのお問い合わせ                                                                                                    | シリアル入出力デバイスのトラブルシューティング                             | 192 |
| システムが濡れた場合のトラブルシューティング       193         システムが損傷した場合のトラブルシューティング       194         システムバッテリーのトラブルシューティング       195         電源供給ユニットのトラブルシューティング       195         電源の問題のトラブルシューティング       195         電源装置ユニットの問題       196         冷却問題のトラブルシューティング       196         冷却問題のトラブルシューティング       196         冷却に見のトラブルシューティング       197         システムメモリーのトラブルシューティング       197         ウステムメモリーのトラブルシューティング       197         ウステムメモリーのトラブルシューティング       197         ウステムメモリーのトラブルシューティング       197         ウステムメモリーのトラブルシューティング       197         ウステムメモリーのトラブルシューティング       197         ウステムメモリーのトラブルシューティング       198         microSD カードのトラブルシューティング       199         光学ドライブのトラブルシューティング       199         ドライブまたは SSD のトラブルシューティング       200         ズストレージコントローラーのトラブルシューティング       201         ブロセッサーのトラブルシューティング       202         章 11: ヘルプ       203         Dell へのお問い合わせ       203         ODell へのお問い合わせ       203         ODell にちょうっこく 体明な の アクセコ       203         マニュアレビレティング       203         ローラー・レビレティング       203         ローラー・レビレティング       203                                                                                                    | NIC のトラブルシューティング                                    |     |
| システムが損傷した場合のトラブルシューティング                                                                                                    | システムが濡れた場合のトラブルシューティング                              | 193 |
| システム バッテリーのトラブルシューティング       195         電源供給ユニットのトラブルシューティング       195         電源の問題のトラブルシューティング       195         電源装置ユニットの問題       196         冷却問題のトラブルシューティング       196         冷却可力のトラブルシューティング       197         システムメモリーのトラブルシューティング       197         ウステムメモリーのトラブルシューティング       197         ウステムメモリーのトラブルシューティング       197         ウステムンギリーのトラブルシューティング       198         microSD カードのトラブルシューティング       198         ドライブまたは SSD のトラブルシューティング       199         ドライブまたは SSD のトラブルシューティング       200         ストレージコントローラーのトラブルシューティング       200         ブロセッサーのトラブルシューティング       200         方日・ドのトラブルシューティング       202         プロセッサーのトラブルシューティング       203         Dell へのお問い合わせ       203         マニュアルのフィードバック       203         マニュアルのフィードバック       203         マニュアルのフィードバック       203         マニュー       203         マニュー       204         マニュー       203         マニュー       203         マニュー       203         マニュー       203         マニュー       203         マニュー       204         マニュー       205     <                                                                                                    | システムが損傷した場合のトラブルシューティング                             |     |
| 電源供給ユニットのトラブルシューティング       195         電源の問題のトラブルシューティング       196         電源装置ユニットの問題       196         冷却問題のトラブルシューティング       196         冷却アンのトラブルシューティング       197         システムメモリーのトラブルシューティング       197         ウステムメモリーのトラブルシューティング       197         内蔵 USB キーのトラブルシューティング       198         microSD カードのトラブルシューティング       198         デライブまたは SSD のトラブルシューティング       199         ドライブあたは SSD のトラブルシューティング       200         ストレージコントローラーのトラブルシューティング       200         ブロセッサーのトラブルシューティング       202 <b>章 11: ヘルプ</b> 203         Dell へのお問い合わせ       203         マニュアルのフィードバック       203         マニュアルのフィードバック       203         マニュアルのフィードバック       203                                                                                                    | システム バッテリーのトラブルシューティング                              |     |
| <ul> <li>電源の問題のトラブルシューティング</li></ul>                                                                                                    | 電源供給ユニットのトラブルシューティング                                |     |
| 電源装置ユニットの問題.       196         冷却問題のトラブルシューティング.       197         冷却ファンのトラブルシューティング.       197         システムメモリーのトラブルシューティング.       197         内蔵 USB キーのトラブルシューティング.       198         microSD カードのトラブルシューティング.       198         ゲライブまたは SSD のトラブルシューティング.       199         ドライブまたは SSD のトラブルシューティング.       199         ドライブまたは SSD のトラブルシューティング.       200         ストレージコントローラーのトラブルシューティング.       200         拡張カードのトラブルシューティング.       200         が振力・ドのトラブルシューティング.       200         シロマサーのトラブルシューティング.       200         シロッサーのトラブルシューティング.       200         シロッサーのトラブルシューティング.       200         シロッサーのトラブルシューティング.       200         シロッサーのトラブルシューティング.       200         シロッサーのトラブルシューティング.       200         シロッサーのトラブルシューティング.       200         ウロッサーのトラブルシューティング.       201         クロッサーのトラブルシューティング.       202         ジョーティング.       203         Dell へのお問い合わせ.       203         マニュアルのフィードバック.       203         マニュアルのフィードバック.       203         シーラン レーラーラーシューティング.       203         ウロ レーラン レーラン       203         ロ レーラン       203         ウロ                                                                                                    | 電源の問題のトラブルシューティング                                   | 195 |
| 冷却問題のトラブルシューティング       196         冷却ファンのトラブルシューティング       197         システムメモリーのトラブルシューティング       197         内蔵 USB キーのトラブルシューティング       198         microSD カードのトラブルシューティング       199         光学ドライブのトラブルシューティング       199         ドライブまたは SSD のトラブルシューティング       199         ドライブまたは SSD のトラブルシューティング       200         ストレージコントローラーのトラブルシューティング       200         拡張カードのトラブルシューティング       200         プロセッサーのトラブルシューティング       202         章 11: ヘルプ       203         Dell へのお問い合わせ       203         マニュアルのフィードバック       203         ローラー・ドバック       203         マントレージューティング       203         フロレート・ド・ク       203         201       203         201       203         203       203         104       203         205       205         206       205         207       205         208       203         11: ヘルプ       203         205       205         206       205         207       205         208       205         209       205         201 <td>電源装置ユニットの問題</td> <td> 196</td>                                                                                                    | 電源装置ユニットの問題                                         | 196 |
| 冷却ファンのトラブルシューティング       197         システムメモリーのトラブルシューティング       197         内蔵 USB キーのトラブルシューティング       198         microSD カードのトラブルシューティング       199         光学ドライブのトラブルシューティング       199         ドライブまたは SSD のトラブルシューティング       199         ドライブまたは SSD のトラブルシューティング       200         ストレージコントローラーのトラブルシューティング       200         ガロセッサーのトラブルシューティング       202 <b>章 11: ヘルプ</b> 203         Dell へのお問い合わせ       203         マニュアルのフィードバック       203         ロレート たちょうニー (信頼) ヘのスクセコ       203         ロレート たちょうニー (信頼) ヘのスクセコ       203         ロレート たちょうニー (信頼) ヘのスクセコ       203         ロレート (「したちょうニー (信頼) ヘのスクセコ       203         ロレート (「したちょうニー (信頼) ヘのスクセコ       203         ロレート (「したちょうニー (信頼) ヘのスクセコ       203         ロレート (「したちょう・フニー (信頼) ヘのスクセコ       203         ロレート (「したちょう・フニー (信頼) ヘのスクセコ       203         ロレート (「したちょう・フニー (信頼) ヘのスクセコ       203         ロレート (「したちょう・フニー (信頼) ヘのスクセコ       203         ロレート (「したちょう・フニー (「したちょう・フニー (「したちょう・フニー (「したちょう・フニー (「したちょう・フニー (「したちょう・フニー (「したちょう・フニー (「したちょう・フニー (「したちょう・フニー (「したちょう・フニー (「したちょう・フニー (「したちょう・フニー (「したちょう・フニー (「したちょう・フニー (「したちょう・フニー (「したちょう・フニー (「したちょう・フニー (「したちょう・フニー (「したちょう・フニー (「したちょう・ワニー (「したちょう・フニー (「したちょう・ワニー (「したちょう・ワニー (「したちょう・ワニー (「したちょうょう (「したちょう・ワニー (「したちょうょう) (「したちょう・ワニー (「 | 冷却問題のトラブルシューティング                                    |     |
| システムメモリーのトラブルシューティング       197         内蔵 USB キーのトラブルシューティング       198         microSD カードのトラブルシューティング       199         光学ドライブのトラブルシューティング       199         ドライブまたは SSD のトラブルシューティング       200         ストレージコントローラーのトラブルシューティング       200         ガロセッサーのトラブルシューティング       200         プロセッサーのトラブルシューティング       202         章 11: ヘルプ       203         Dell へのお問い合わせ       203         マニュアルのフィードバック       203         ODU ににたるシュニレは表却のスクセス       203                                                                                                    | 冷却ファンのトラブルシューティング                                   |     |
| 内蔵 USB キーのトラブルシューティング                                                                                                    | システムメモリーのトラブルシューティング                                |     |
| microSD カードのトラブルシューティング                                                                                                    | 内蔵 USB キーのトラブルシューティング                               |     |
| 光学ドライブのトラブルシューティング       199         ドライブまたは SSD のトラブルシューティング       200         ストレージコントローラーのトラブルシューティング       200         拡張カードのトラブルシューティング       200         プロセッサーのトラブルシューティング       202 <b>章 11: ヘルプ</b> 203         Dell へのお問い合わせ       203         マニュアルのフィードバック       203         ODL にたるシュニレ (たちるシュニー)       203                                                                                                    | microSD カードのトラブルシューティング                             |     |
| ドライブまたは SSD のトラブルシューティング                                                                                                    | 光学ドライブのトラブルシューティング                                  |     |
| ストレージコントローラーのトラブルシューティング                                                                                                    | ドライブまたは SSD のトラブルシューティング                            |     |
| <ul> <li>拡張カードのトラブルシューティング</li></ul>                                                                                                    | ストレージコントローラーのトラブルシューティング                            |     |
| プロセッサーのトラブルシューティング                                                                                                    | 拡張カードのトラブルシューティング                                   |     |
| 章 11: ヘルプ                                                                                                    | プロセッサーのトラブルシューティング                                  |     |
| ー Dell へのお問い合わせ                                                                                                    | 章 11: ヘルプ                                           | 203 |
| マニュアルのフィードバック                                                                                                    | ー いっ ペイン<br>Dell へのお問い合わせ                           | 203 |
| (ニュノノシン) (1,1,2)                                                                                                    | マニュアルのフィードバック                                       | 203 |
|                                                                                                    | ヘローンフレーンフレー インシン・・・・・・・・・・・・・・・・・・・・・・・・・・・・・・・・・・・ | 203 |
| PowerEdge T630 $\mathcal{O}$ Quick Resource Locator (QRL) 202                                                                                                    | PowerEdge T630 D Quick Resource Locator (QRL)       | 200 |
| UFFLiSCSI 設定 202                                                                                                    | UFFLiSCSI 設定                                        |     |

# Dell PowerEdge T630 サーバー概要

1

Dell PowerEdge T630 ラック型サーバーは以下をサポートします。

- Intel Xeon E5-2600 v4 プロセッサ
- DIMM 24 個
- 3.5 インチハードドライブ 18 台
- Dell PowerEdge Express Flash デバイス 4 台
- 2.5 インチハードドライブ 32 台

(i) メモ: T630 システムは、ホットスワップ対応の内蔵ハードドライブのみサポートします。

## トピック:

- PowerEdge T630 サーバーでサポートされている構成
- 前面パネル
- 背面パネル
- 前面パネルの診断インジケータ
- お使いのシステムのサービスタグの位置

# PowerEdge T630 サーバーでサポートされている構成

Dell PowerEdge T630 システムは、次の構成をサポートしています。

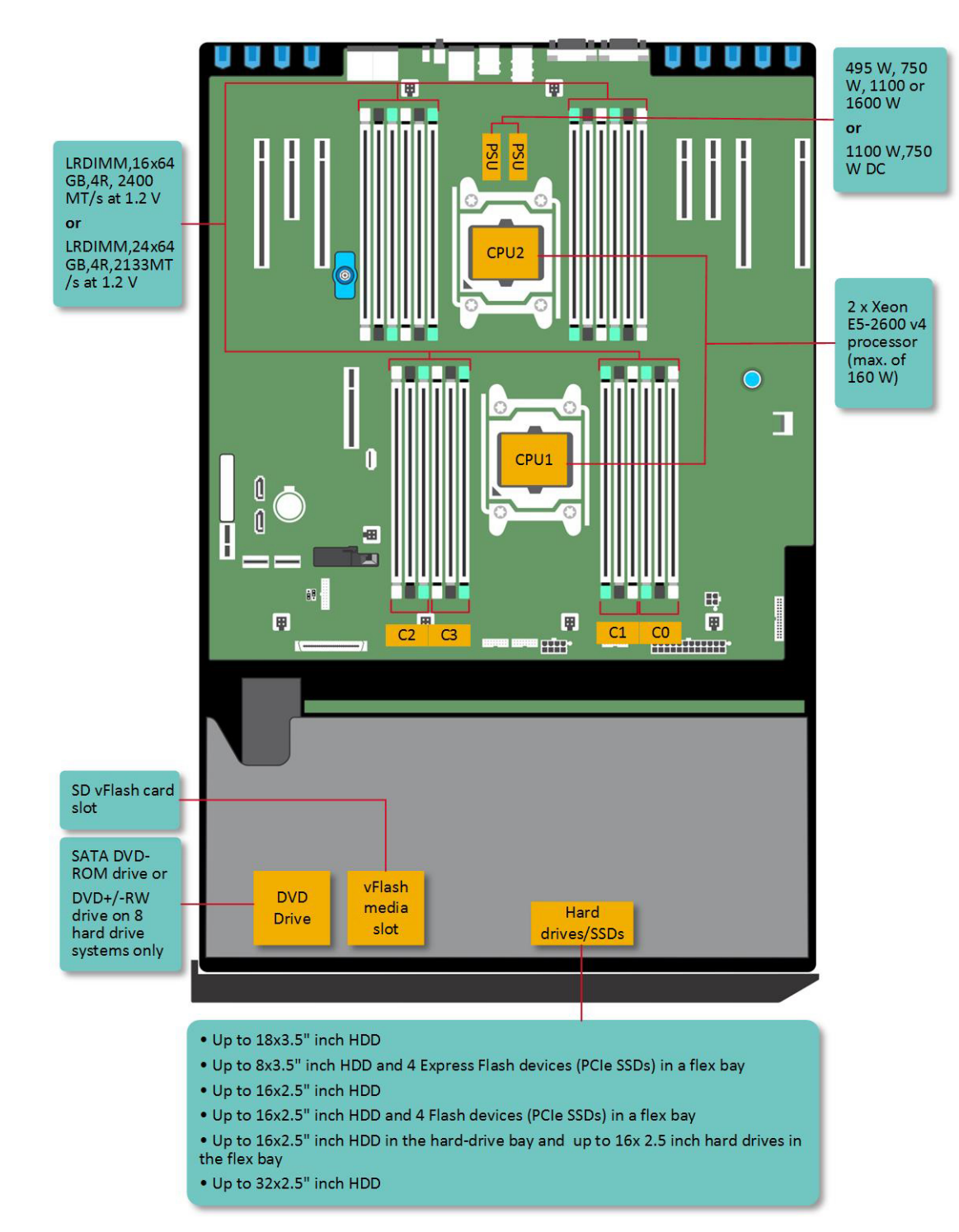

図 1. PowerEdge T630 でサポートされている構成

# 前面パネル

2.5 インチハードドライブシャーシ

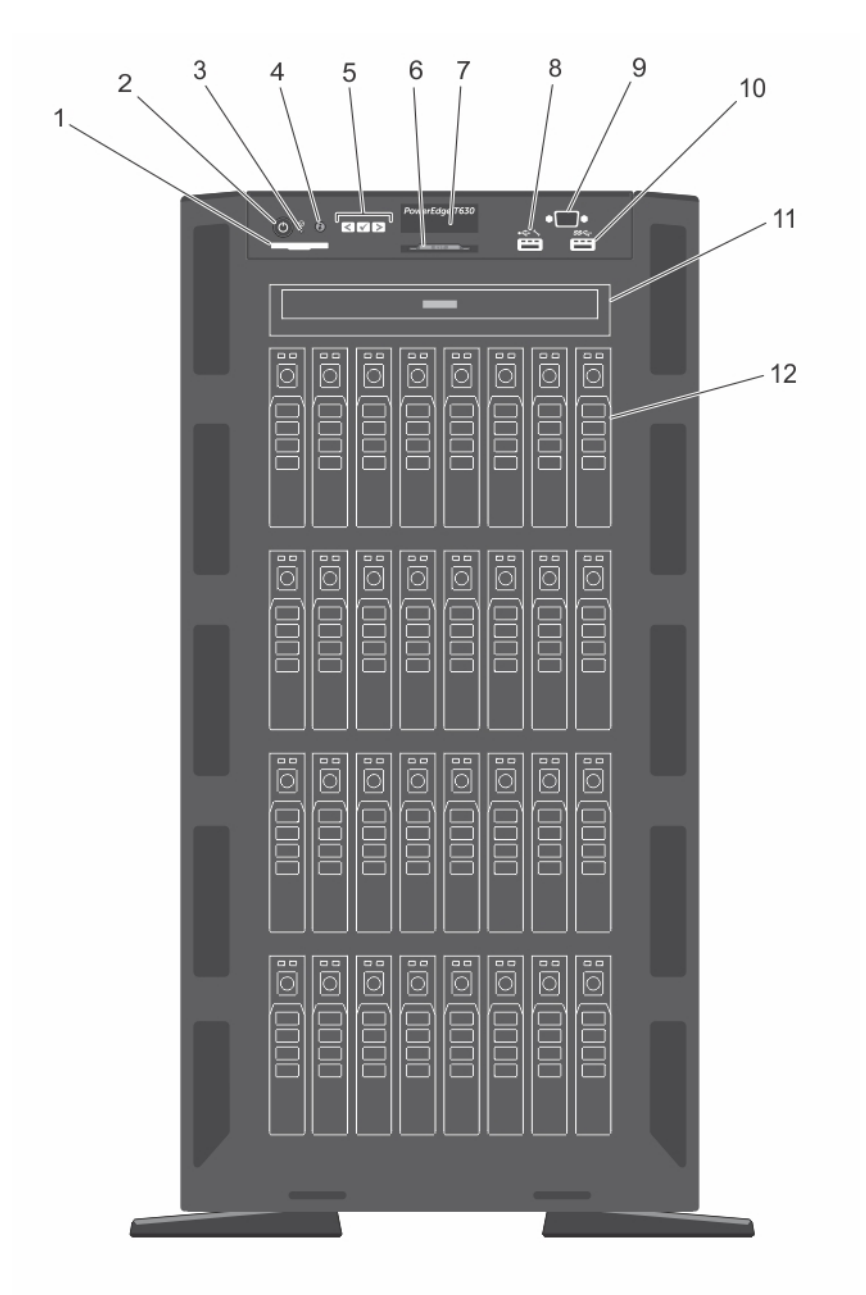

#### 図 2. 前面パネル - 2.5 インチハードドライブシャーシ

- 1. SD vFlash カードスロット
- 3. NMI ボタン
- 5. LCD メニューボタン
- 7. LCD パネル
- 9. VGA **ጋネク**タ
- 11. 光学ドライブまたはテープドライブベイ

- 2. 電源ボタン
- 4. システム識別ボタン
- 6. 情報タグ
- 8. iDRAC ダイレクトポート
- 10. USB **ጋネク**タ
- 12. 物理ドライブ

## 表 1. 前面パネルボタンとコネクタの説明

| 項目 | ボタン、またはコネクタ                   | アイコン               |                                                                                                    |
|----|-------------------------------|--------------------|----------------------------------------------------------------------------------------------------|
| 1  | SD vFlash カードスロット             |                    | これを使用して vFlash メディアカードを挿入します。 vFlash メディアカードは、iDRAC Enterprise カードの機能を拡張する SD カードです。                                                                                                    |
| 2  | 電源インジケータ、電源ボタン                | Ċ                  | 電源オンインジケータは、システムの電源が入っている時に点灯します。<br>電源ボタンはシステムへの電源出力を制御します。<br>() メモ: ACPI 対応の OS では、電源ボタンを使ってシステムの電源を<br>切っても、システムの電源が切れる前にシステムが正常なシャットダウ<br>ンを行います。                                                                                                    |
| 3  | NMI ボタン                       | Θ                  | 特定の OS 実行中の、 ソフトウェアエラーおよびデバイスドライバエラーのト<br>ラブルシューティングにこのボタンを使用します。 このボタンはペーパークリッ<br>プの先端を使って押すことができます。                                                                                                    |
|    |                               |                    | () メモ:認定を受けたサポート担当者によって指示された場合、または<br>OSのマニュアルで指示されている場合にのみ、このボタンを使用して<br>ください。                                                                                                    |
| 4  | システム識別ボタン                     | ٢                  | 前面パネルと背面パネルの識別ボタンは、 ラック内の特定のシステムの位置を確認するために使用します。これらのボタンの1つを押すと、前面のLCD パネルと背面のシステムステータスインジケータは、ボタンの1つがもう一度押されるまで点滅を続けます。                                                                                                    |
|    |                               |                    | ボタンを押してシステム識別のオン / オフを切り替えます。                                                                                                    |
|    |                               |                    | POST 中にシステムの反応が停止した場合は、システム識別ボタンを 5<br>秒以上押し続けて BIOS プログレスモードに入ります。                                                                                                    |
|    |                               |                    | iDRAC をリセットするには( <f2> iDRAC セットアップで無効に設定されて<br/>いない場合)、15 秒以上長押しします。</f2>                                                                                                    |
| 5  | LCD メニューボタン                   |                    | コントロールパネル LCD メニュー内の移動には、このボタンを使用します。                                                                                                    |
| 6  | 情報タグ                          |                    | 参照用のサービスタグ、NIC、MAC アドレスなどのシステム情報を含みます。情報タグは引き出し式のラベルパネルです。                                                                                                    |
| 7  | LCD パネル                       |                    | <ul> <li>システム ID、ステータス情報、システムエラーメッセージが表示されます。</li> <li>LCD は、通常のシステム動作中は青色に点滅します。システムに注意が必要な状況になると、LCD が橙色に点灯し、エラーコードとエラーの内容を説明するテキストが表示されます。</li> <li>         (i) メモ:システムが電源に接続されている状態でエラーが検知されると、システムの電源がオンかオフかに関係なく、LCD が橙色に点滅します。         (i) 、</li> </ul> |
| 8  | USB 管理ポート /iDRAC ダイレクト<br>ポート | • <del>* *</del> * | USB 管理ポートは通常の USB ポートとして機能、または iDRAC ダイレクト機能へのアクセスを提供します。詳細に関しては、 <b>Dell.com/</b><br>idracmanuals の『Integrated Dell Remote Access Controller User's<br>Guide』(Integrated Dell Remote Access Controller ユーザーズガイド)<br>を参照してください。                                 |
|    |                               |                    | このポートは USB 2.0 対応です。                                                                                                    |
| 9  | VGA <b>ጋネク</b> タ              |                    | VGA ディスプレイをシステムに接続するときに使用します。                                                                                                    |
| 10 | USB <b>ጋネク</b> タ              | •                  | これは、USB デバイスをシステムに接続するときに使用します。ポートは<br>USB 3.0 対応です。                                                                                                    |
| 11 | 光学ドライブまたはテープドライブベ<br>イ        |                    | これは、光学ドライブまたはテープドライブを取り付ける際に使用します。<br>サポートされる光学ドライブとテープドライブについては、「光学ドライブとテ<br>ープドライブ」の項を参照してください。                                                                                                    |

### 表 1. 前面パネルボタンとコネクタの説明 (続き)

| 項目 | ボタン、またはコネクタ | アイコン | 説明                      |
|----|-------------|------|-------------------------|
| 12 | 物理ドライブ      |      | 最大 32 台の 2.5 インチハードドライブ |

#### 関連概念

۰

タワーモードからラックモードにシステムを変換するための準備

# 3.5 インチハードドライブシャーシ

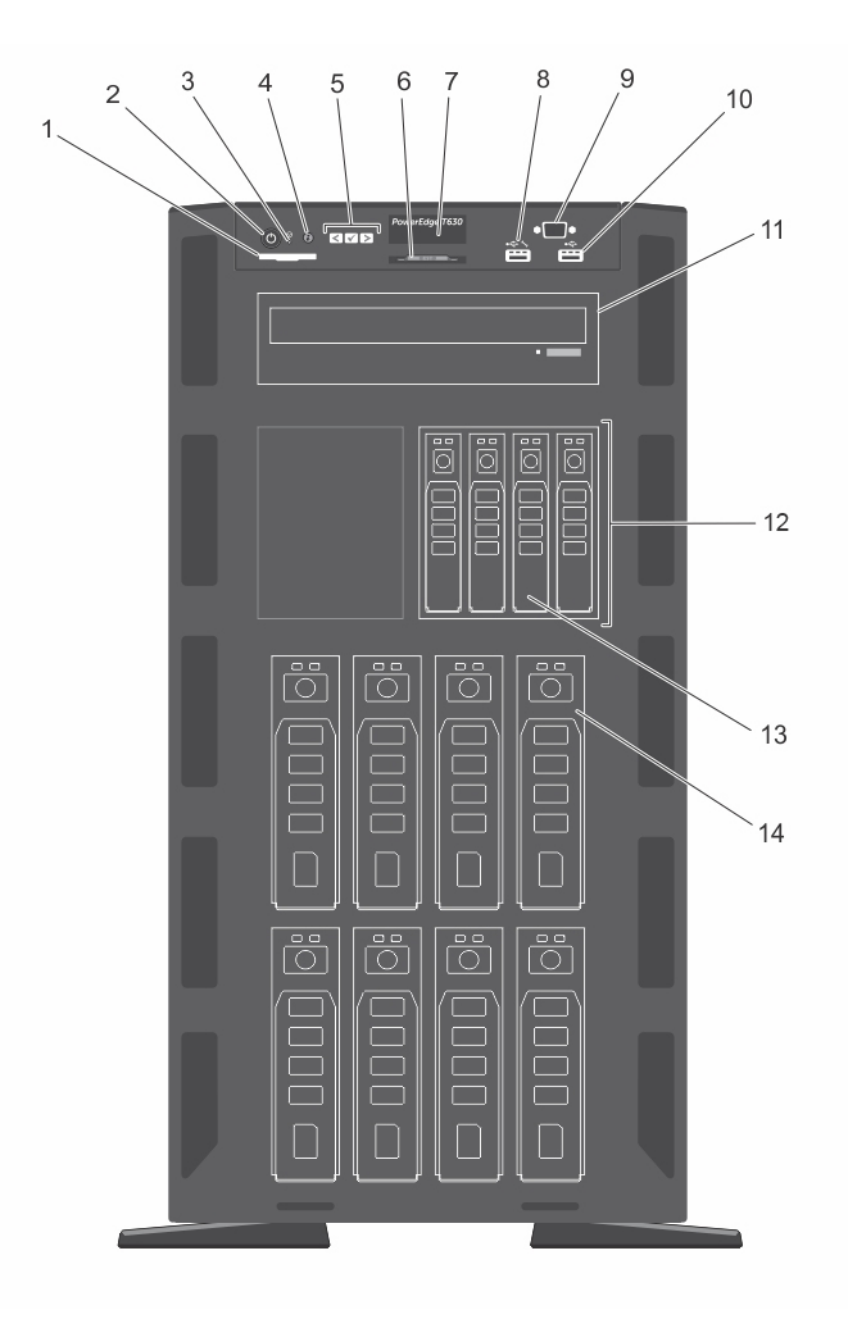

#### 図 3. 前面パネル — 3.5 インチハードドライブ + PCle SSD シャーシ 4 台

1. SD vFlash カードスロット

2. 電源ボタン

3. NMI ボタン

4. システム識別ボタン

| 5. LCD メニューボタン         | 6. 情報タグ                  |
|------------------------|--------------------------|
| 7. LCD パネル             | 8. iDRAC <b>ダイレクトポート</b> |
| 9. VGA <b>ጋ</b> ネクタ    | 10. USB <b>ጋネク</b> タ     |
| 11. 光学ドライブまたはテープドライブベイ | 12. フレックスベイ              |
| 13. PCIe SSD           | 14. 3.5 インチハードドライブ       |

### 表 2. 前面パネルボタンとコネクタの説明

| アイテム | ボタン、またはコネクタ                   | アイコン                        | 説明                                                                                                    |
|------|-------------------------------|-----------------------------|----------------------------------------------------------------------------------------------------|
| 1    | SD vFlash カードスロット             |                             | これを使用して vFlash メディアカードを挿入します。 vFlash メディアカードは、iDRAC Enterprise カードの機能を拡張する SD カードです。                                                                                                    |
| 2    | 電源インジケータ、電源ボタン                | Ċ                           | <ul> <li>電源オンインジケータは、システムの電源が入っている時に点灯します。</li> <li>電源ボタンはシステムへの電源出力を制御します。</li> <li>メモ: ACPI 対応の OS では、電源ボタンを使ってシステムの電源を<br/>切っても、システムの電源が切れる前にシステムが正常なシャットダウンを行います。</li> </ul>                                                            |
| 3    | NMI ボタン                       | $\Theta$                    | 特定の OS 実行中の、ソフトウェアエラーおよびデバイスドライバエラーのト<br>ラブルシューティングにこのボタンを使用します。 このボタンはペーパークリッ<br>プの先端を使って押すことができます。                                                                                                    |
|      |                               |                             | () メモ:認定を受けたサポート担当者によって指示された場合、または<br>OSのマニュアルで指示されている場合にのみ、このボタンを使用して<br>ください。                                                                                                    |
| 4    | システム識別ボタン                     | ٢                           | 前面パネルと背面パネルの識別ボタンは、ラック内の特定のシステムの位置を確認するために使用します。これらのボタンの1つを押すと、前面のLCDパネルと背面のシステムステータスインジケータは、ボタンの1つがもう一度押されるまで点滅を続けます。                                                                                                    |
|      |                               |                             | ボタンを押してシステム識別のオン / オフを切り替えます。                                                                                                    |
|      |                               |                             | POST 中にシステムの反応が停止した場合は、システム識別ボタンを5<br>秒以上押し続けて BIOS プログレスモードに入ります。                                                                                                    |
|      |                               |                             | iDRAC をリセットするには( <f2> iDRAC セットアップで無効に設定されて<br/>いない場合)、15 秒以上長押しします。</f2>                                                                                                    |
| 5    | LCD メニューボタン                   |                             | コントロールパネル LCD メニュー内の移動には、このボタンを使用します。                                                                                                    |
| 6    | 情報タグ                          |                             | 参照用のサービスタグ、NIC、MAC アドレスなどのシステム情報を含みます。情報タグは引き出し式のラベルパネルです。                                                                                                    |
| 7    | LCD パネル                       |                             | <ul> <li>システム ID、ステータス情報、システムエラーメッセージが表示されます。</li> <li>LCD は、通常のシステム動作中は青色に点滅します。システムに注意が必要な状況になると、LCD が橙色に点灯し、エラーコードとエラーの内容を説明するテキストが表示されます。</li> <li>メモ:システムが電源に接続されている状態でエラーが検知されると、システムの電源がオンかオフかに関係なく、LCD が橙色に点滅します。</li> </ul>        |
| 8    | USB 管理ポート /iDRAC ダイレクト<br>ポート | € <b>(</b> ***) + / - (***) | USB 管理ポートは通常の USB ポートとして機能、または iDRAC ダイレ<br>クト機能へのアクセスを提供します。詳細に関しては、 <b>Dell.com/</b><br><b>idracmanuals</b> の『Integrated Dell Remote Access Controller User's<br>Guide』 (Integrated Dell Remote Access Controller ユーザーズガイド)<br>を参照してください。 |
|      |                               |                             | この小一 Fit USB 2.0 対応です。                                                                                                    |
| 9    | VGA <b>ጋネク</b> タ              |                             | VGA ディスプレイをシステムに接続するときに使用します。                                                                                                    |

#### 表 2. 前面パネルボタンとコネクタの説明 (続き)

| アイテム | ボタン、またはコネクタ            | アイコン | 説明                                                                                                    |
|------|------------------------|------|----------------------------------------------------------------------------------------------------|
|      |                        |      | () メモ: VGA コネクタは、お使いのシステムのラックモード構成のみで使用できます。お使いのシステムをタワーからラックモードに変更する方法についての詳細は、「にシステムをタワーモードからラックモード変更するための準備」の項を参照してください。 |
| 10   | USB <b>ጋネク</b> タ       | •    | これは、USB デバイスをシステムに接続するときに使用します。ポートは<br>USB 3.0 対応です。                                                                        |
| 11   | 光学ドライブまたはテープドライブベ<br>イ |      | これは、光学ドライブまたはテープドライブを取り付ける際に使用します。<br>サポートされる光学ドライブとテープドライブについては、「光学ドライブとテ<br>ープドライブ」の項を参照してください。                           |
| 12   | フレックスベイ                |      | 最大 4 台の PCIe SSD のインストールをサポート                                                                                               |
| 13   | PCIe SSD               |      | 最大 4 台の PCIe SSD                                                                                                    |
| 14   | 物理ドライブ                 |      | 3.5 インチハードドライブが最大8台                                                                                                    |

#### 関連概念

タワーモードからラックモードにシステムを変換するための準備

# LCD パネル

お使いのシステムの LCD パネルには、システムが正常に機能しているかどうか、またはシステムに注意が必要かどうかを示す、システム情報、ステータス、およびエラーメッセージが表示されます。エラーメッセージの詳細については、Dell.com/openmanagemanuals >OpenManage software (OpenManage ソフトウェア)で『Dell Event and Error Messages Reference Guide』(Dell イベントおよびエラーメッセージリファレンスガイド)を参照してください。

- 正常な動作中は、LCD バックライトが青色に点灯します。
- システムに注意が必要な場合は、LCD が橙色に点灯し、エラーコードと、エラーコードに続いてエラーの内容を説明するテキストが表示されます。

(j) メモ: システムが電源に接続されている状態でエラーが検知されると、システムの電源がオンかオフかに関係なく、LCD が橙色に点灯します。

- システムがスタンバイモードのとき、LCD バックライトは消灯しますが、LCD パネルの Select (選択)ボタン、Left (左)ボタン、または Right (右) ボタンのいずれかを押すと点灯します。
- iDRAC ユーティリティ、LCD パネル、またはその他のツールを使用して LCD メッセージをオフにしている場合、LCD バックライトは消灯のままです。

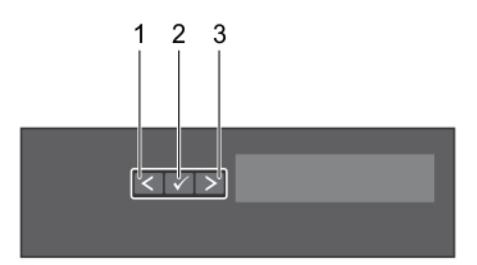

#### 図 4. LCD パネルの機能

#### 表 3. LCD パネルの機能

| アイテム | ボタン     | 説明                                |
|------|---------|-----------------------------------|
| 1    | 左       | カーソルが後方に1つ分移動します。                 |
| 2    | 電源アイコンを | カーソルによってハイライト表示されているメニュー項目を選択します。 |
| 3    | 右       | カーソルが前方に1つ分移動します。                 |
|      |         | メッセージのスクロール中に次の操作ができます。           |
|      |         | ● ボタンを押したままにして、スクロールの速度を上げます。     |

#### 表 3. LCD パネルの機能 (続き)

| アイテム | ボタン | 説明                                                                                                    |
|------|-----|----------------------------------------------------------------------------------------------------|
|      |     | <ul> <li>ボタンを放すと停止します。</li> <li>メモ:ボタンを放すと、画面のスクロールが停止します。無活動の状態が 45 秒続くと、<br/>画面はスクロールを開始します。</li> </ul> |

## ホーム画面の表示

[[ホーム]] 画面には、システムに関するユーザー設定可能な情報が表示されます。この画面は、通常のシステムの操作中、ステータス メッセージや エラーがない場合に表示されます。システムがオフになり、エラーがない場合は、5分間操作が行われないと LCD がスタンバイ モードになります。LCD をオンにするには、LCD の任意のボタンを押します。

#### 手順

- 1. [Home (ホーム)] 画面を表示するには、3つのナビゲーションボタン (Select (選択)、Left (左)、または Right (右)) のいずれかを選択します。
- 2. 別のメニューから [Home (ホーム)] 画面に移動するには、次の手順を実行します。
  - a. 上矢印 [ が表示されるまで、ナビゲーション ボタンを押したままにします。
  - b. 上矢印 【 を使用して ◆ に移動します。
  - c. [Home (ホーム)] アイコンを選択します。
  - d. [Home (ホーム)] 画面で [Select (選択)] ボタンを押して、メインメニューを選択します。

# セットアップメニュー

() メモ: セットアップメニューでオプションを選択すると、次の動作に進む前にオプションを確認する必要があります。

| オプション                 | 説明                                                                                                    |
|-----------------------|----------------------------------------------------------------------------------------------------|
| iDRAC                 | [DHCP] または [Static IP] (静的 IP) を選択してネットワークモードを設定します。[Static IP] (静的 IP) を選択した<br>場合の使用可能なフィールドは、[IP]、[Subnet (Sub)] (サブネット (サブ)) および [Gateway (Gtw)] (ゲートウェ<br>イ (Gtw)) です。[Setup DNS] (DNS のセットアップ) を選択して DNS を有効化し、ドメインアドレスを表示します。2<br>つの個別の ENS エントリが 利用できます。 |
| Set error(エラーの<br>設定) | SEL の IPMI 記述に一致するフォーマットで LCD エラーメッセージを表示させるには、 [SEL] を選択します。これにより、<br>LCD メッセージと SEL エントリを一致させることができます。                                                                                                    |
|                       | [Simple](シンプル)を選択すると、LCD エラーメッセージが簡潔で分かりやすい説明で表示されます。エラーメッセージの<br>詳細については、Dell.com/openmanagemanuals > OpenManage software(OpenManage ソフトウェア)で『Dell<br>Event and Error Messages Reference Guide』(Dell イベントおよびエラーメッセージリファレンスガイド)を参照してください。                        |
| Set home(ホームの<br>設定)  | [Home](ホーム)画面に表示されるデフォルト情報を選択します。[Home](ホーム)画面でデフォルトとして設定できる<br>オプションおよびオプション項目については、「ビューメニュー」の項を参照してください。                                                                                                    |

#### 関連参照文献

ビューメニュー

## ビューメニュー

() メモ:表示メニューでオプションを選択すると、次の動作に進む前にオプションを確認する必要があります。

#### オプション 説明

iDRAC IP iDRAC8 の [IPv4] または [IPv6] アドレスを表示します。アドレスには、 [DNS] ([Primary] (プライマリ) および [Secondary] (セカンダリ))、 [Gateway] (ゲートウェイ)、 [IP]、および [Subnet] (サブネット) (IPv6 にはサブネットは ありません) が含まれます。

| オプション | 説明                                                                                                 |
|-------|----------------------------------------------------------------------------------------------------|
| MAC   | [iDRAC]、[iSCSI]、または [Network(ネットワーク)] デバイスの MAC アドレスを表示します。                                        |
| 名前    | システムの [Host (ホスト)]、[Model (モデル)]、または [User String (ユーザー文字列)]の名前を表示します。                             |
| 番号    | システムの [Asset tag (アセットタグ)] または [Service Tag (サービスタグ)] を表示します。                                      |
| 電源    | システムの電源出力を BTU/時 またはワットで表示します。表示フォーマットは、[Setup(セットアップ)] メニューの [Set<br>Home(ホームの設定)] サブメニューで設定できます。 |
| 温度    | システムの温度を摂氏または華氏で表示します。[Setup(セットアップ)] メニューの [Set Home(ホームの設定)] サブメ<br>ニューで設定できます。                  |

# 背面パネル

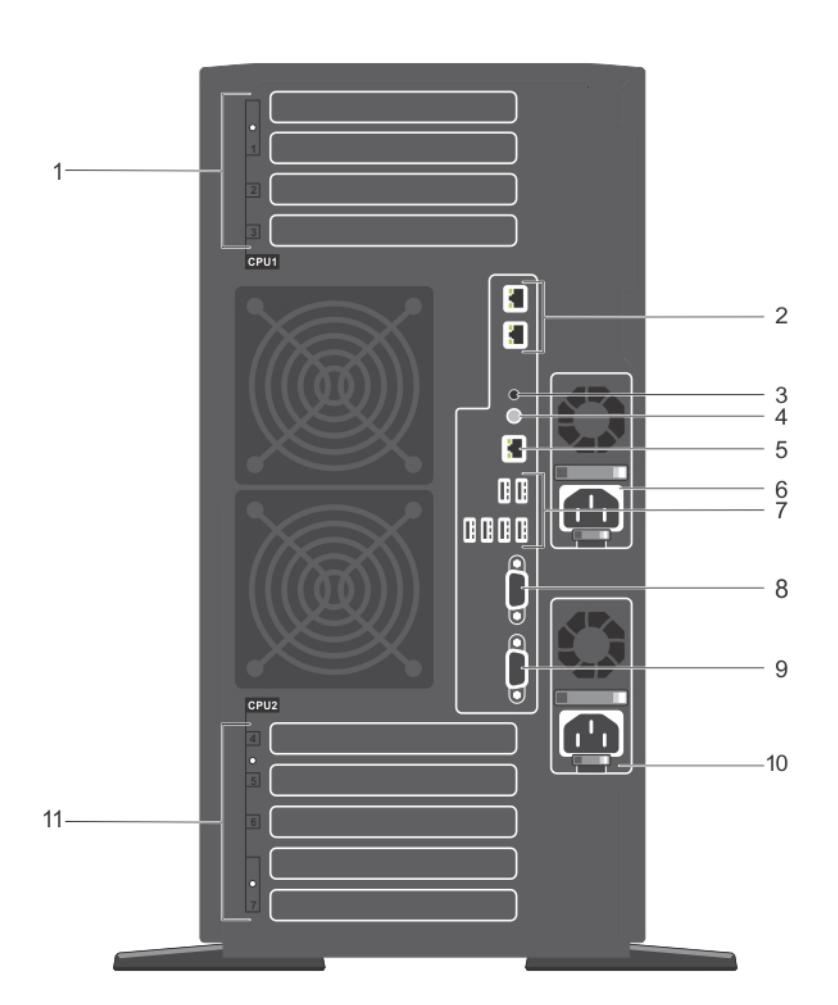

#### 図 5. 背面パネルの機能

- 1. PCle 拡張カードスロット (3) (プロセッサ 1)
- 3. システム識別コネクタ
- 5. iDRAC Enterprise  $\pi h$
- 7. USB ポート (6)
- 9. シリアルコネクタ
- 11. フルハイト PCle 拡張カードスロット (プロセッサ 2)

- 2. **イーサネットコネクタ**
- 4. システム識別ボタン
- 6. 電源装置 (PSU1)
- 8. ビデオコネクタ
- 10. 電源装置 (PSU2)

## 表 4. 背面パネルインジケータ、ボタン、またはコネクタの説明

| 項目 | インジケータ、ボタン、またはコネク<br>タ            | アイコン         | 説明                                                         |                                                                                         |
|----|-----------------------------------|--------------|------------------------------------------------------------|-----------------------------------------------------------------------------------------|
| 1  | PCle 拡張カードスロット(3)(プロ<br>セッサ 1)    |              | PCI Express 拡張カード                                          | は 2 枚まで、PERC カードは 1 枚接続できます。                                                            |
| 2  | イーサネットコネクタ                        | <del>-</del> | 内蔵 10/100/1000 Mbj                                         | ps NIC <b>コネクタ</b> 2 個。                                                                 |
| 3  | システム識別コネクタ                        |              | オプションのケーブルマネ-<br>テータスインジケータアセン                             | ージメントアームを通して、オプションのシステムス<br>ンブリを接続します。                                                  |
| 4  | システム識別ボタン                         | ٢            | 前面パネルと背面パネル<br>置を確認するために使用<br>LCD パネルと背面のシス<br>一度押されるまで点滅を | の識別ボタンは、ラック内の特定のシステムの位<br>します。これらのボタンの1つを押すと、前面の<br>マテムステータスインジケータは、ボタンの1つがもう<br>に続けます。 |
|    |                                   |              | ボタンを押してシステム識                                               | 矧のオン / オフを切り替えます。                                                                       |
|    |                                   |              | POST 中にシステムの反<br>秒以上押し続けて BIOS                             | に応が停止した場合は、システム識別ボタンを5<br>5プログレスモードに入ります。                                               |
|    |                                   |              | iDRAC をリセットするには<br>ない場合)、15 秒以上:                           | t(F2 iDRAC セットアップで無効に設定されてい<br>長押しします。                                                  |
| 5  | iDRAC Enterprise ポート              | d'r          | 専用の管理ポートです。 () メモ:ポートは、お使 ンストールされている                       | いのシステムに iDRAC Enterprise ライセンスがイ<br>場合に限り、使用できます。                                       |
| 6  | 電源装置(PSU1)                        |              | AC                                                         | 495 W、750 W、1100 W、または 1600 W                                                           |
|    |                                   |              | または                                                        |                                                                                         |
|    |                                   |              | DC                                                         | 1100 W                                                                                  |
| 7  | USB ポート(6)                        | • 4          | システムに USB デバイス<br>USB 3.0 対応ポートが 2                         | を接続できます。USB 2.0 対応ポートが 4 個、<br>2 個あります。                                                 |
| 8  | ビデオコネクタ                           |              | VGA ディスプレイをシステ                                             | らんに接続できます。                                                                              |
| 9  | シリアルコネクタ                          | 10101        | シリアルデバイスをシステム                                              | ムに接続できます。                                                                               |
| 10 | 電源装置(PSU2)                        |              | AC                                                         | 495 W、750 W、1100 W、または 1600 W                                                           |
|    |                                   |              | または                                                        |                                                                                         |
|    |                                   |              | DC                                                         | 1100 W                                                                                  |
| 11 | フルハイト PCle 拡張カードスロット<br>(プロセッサ 2) |              | 最大で4枚のフルハイト                                                | PCI Express 拡張カードを接続。                                                                   |

# 前面パネルの診断インジケータ

() メモ: システムの電源がオフの場合、診断インジケーターは点灯しません。システムを起動するには、機能している電源に差し込み電源ボタンを押します。

#### 表 5. 診断インジケータ

| アイコン | 説明        | 状態                                    | 対応処置                                                               |
|------|-----------|---------------------------------------|--------------------------------------------------------------------|
| _/   | ヘルスインジケータ | システムが良好な状態である場合は、イ<br>ンジケータが青色に点灯します。 | 不要。                                                                |
|      |           | 次の場合はインジケータが橙色に点滅し<br>ます。             | 特定の問題については、「システムイベント ログ」 または「シス<br>テムメッセージ」を参照してください。 エラーメッセージの詳細に |

### 表 5. 診断インジケータ (続き)

| アイコン | 説明                 | 状態                                                                                                    | 対応処置                                                                                                    |
|------|--------------------|----------------------------------------------------------------------------------------------------|----------------------------------------------------------------------------------------------------|
|      |                    | <ul> <li>システムがオンになっている場合。</li> <li>システムがスタンバイ状態になっている場合。</li> </ul>                                    | ついては、Dell.com/openmanagemanuals ><br>OpenManage software にある Dell イベントおよびエラー メ<br>ッセージ リファレンス ガイドを参照してください。                                                                                                    |
|      |                    | <ul> <li>すべてのエラー条件が存在する場合<br/>があります。エラー状態が存在する<br/>場合。例えば、ファン、PSU、また<br/>はハードドライブが故障しているなど。</li> </ul> | メモリーの構成が無効であることが原因で、POST プロセスがビ<br>デオ出力なしで中断されます。「困ったときは」 の項を参照して<br>ください。「困ったときは」 の項を参照してください。                                                                                                    |
| D    | ハード ドライブインジ<br>ケータ | ハード ドライブのエラーが発生している場合、 インジケータは橙色に点滅します。                                                                | エラーが発生したハードドライブを特定するには、システムイベ<br>ントログを確認してください。適切なオンライン Diagnostics<br>(診断)テストを実行します。システムを再起動し、内蔵され<br>た診断(ePSA)を実行します。ハードドライブが RAID アレイ<br>内で構成されている場合は、システムを再起動してから、ホス<br>トアダプターの構成ユーティリティープログラムを起動してください。                                |
|      | 電気インジケータ           | システムに電気的なエラー(例えば、電<br>圧の異常、電源供給ユニット(PSU)<br>や電圧レギュレーターの障害など)が発生<br>している場合、インジケータは橙色に点滅<br>します。         | 特定の問題については、「システムイベントログ」または「シス<br>テムメッセージ」を参照してください。PSU が原因である場合<br>は、PSU の LED を確認します。PSU を抜き差しします。問<br>題が解決しない場合は、「困ったときは」の項を参照してくださ<br>い。                                                                                                 |
|      | 温度インジケータ           | システムに温度に関するエラー(例えば、<br>周囲温度が許容範囲を超えている、また<br>はファンの故障など)が発生している場<br>合、インジケータが橙色に点滅します。                  | <ul> <li>次の状態が発生していないことを確認してください。</li> <li>冷却ファンが取り外されているか、故障している。</li> <li>システムカバー、冷却用エアフローカバー、EMIフィラーパ<br/>ネル、メモリモジュールのダミー、または背面フィラーブラケットが取り外されている。</li> <li>室温が高すぎる。</li> <li>外部のエアフローが遮断されている。</li> <li>「困ったときは」の項を参照してください。</li> </ul> |
| æ.   | メモリー インジケータ        | メモリエラーが発生すると、このインジケー<br>タが橙色に点滅します。                                                                    | 障害が発生したメモリーの位置については、システム イベントロ<br>グまたはシステム メッセージを参照してください。メモリー モジュ<br>ールを取付け直してください。問題が解決しない場合は、「困<br>ったときは」の項を参照してください。                                                                                                    |

#### 関連参照文献

ヘルプ

# NIC インジケーター コード

背面パネルの NIC には、ネットワーク動作およびリンク状態に関する情報を提供するインジケータがあります。アクティビティ LED は、NIC が接続されて いるかどうかを示します。リンク LED は接続したネットワークのスピードを示します。

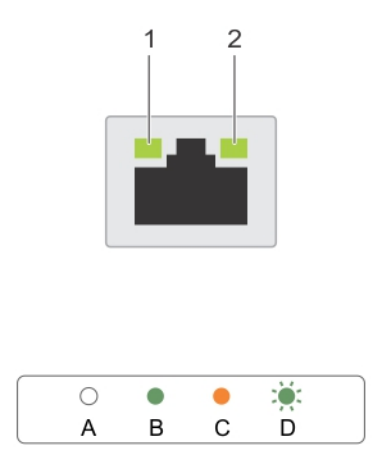

### 図 6. NIC インジケーター コード

- 1. リンクインジケータ
- 2. アクティビティインジケータ

#### 表 6. NIC インジケータ

| 表記法 | ステータス                            | 状態                                                          |
|-----|----------------------------------|-------------------------------------------------------------|
| A   | リンクおよびアクティビティ インジケータが消灯してい<br>る。 | -<br>NIC がネットワークに接続されていません。                                 |
| В   | リンクインジケータが緑色。                    | NIC は、最大ポートスピード(1 Gbps または 10 Gbps)で有効<br>なネットワークに接続されています。 |
| С   | リンクインジケータが橙                      | NIC が最大ポートスピード未満で有効なネットワークに接続され<br>ています。                    |
| D   | アクティビティ インジケータが点滅している。緑色         | ネットワークデータの送信中または受信中です。                                      |

# 電源供給ユニットインジケータ コード

AC 電源供給ユニット(PSU)にはインジケーターの役割を果たす光源付きの透明なハンドルがあり DC PSU にはインジケーターの役割を果たす LED があります。このインジケータにより、電源が入っているか、または電源障害が発生しているかどうかがわかります。

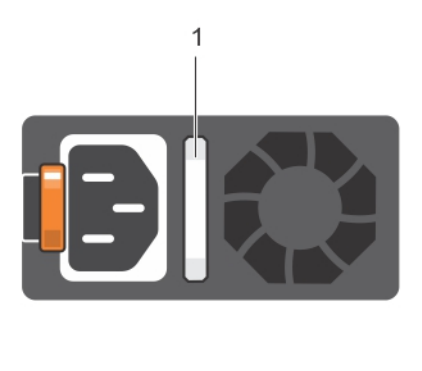

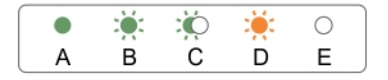

### 図 7. AC PSU ステータスインジケータ

**1.** AC PSU ステータスインジケータ / ハンドル

## 表 7. AC PSU ステータスインジケータ

| 表記規則 | 電源インジケータのパタ<br>ーン | 状態                                                                                                    |
|------|-------------------|----------------------------------------------------------------------------------------------------|
| А    | 緑色                | 有効な電源が PSU に接続されているか、 PSU が動作中です。                                                                                                    |
| В    | 緑色の点滅             | PSU のファームウェアがアップデート中は、 PSU ハンドルが緑色に点滅します。                                                                                                    |
| С    | 緑色の点滅と消灯          | PSU のホットアッド時に、PSU ハンドルが 4 Hz レートで緑色に 5 回点滅して消灯します。これは、<br>効率、機能設定、正常性ステータス、サポートする電圧に関して PSU の不整合があることを示<br>します。                                                                                                    |
|      |                   |                                                                                                    |
|      |                   | △ 注意: AC PSU の場合は、育面に拡張電源ハノオーマンス(EPP)のラベルか貼付されて<br>いる PSU のみを使用してください。                                                                                                    |
|      |                   | () メモ: 旧世代の Dell PowerEdge サーバーからの PSU を混在させると、PSU の不一致状態が発生する、またはシステムへの電源投入に失敗する場合があります。                                                                                                    |
| D    | 橙色の点滅             | PSU に問題があることを表示します。  PSU に問題があることを表示します。   注意:電源ユニット(PSU)の不整合を修正する場合は、インジケータが点滅している   PSU のみ交換してください。ペアを一致させるために他の PSU をリプレースすると、エラー   状態および予期しないシステム シャットダウンの原因となる場合があります。高出力構成 から低出力構成、またはその逆へ変更するには、システムの電源を切る必要があります。 |
|      |                   | 注意: AC PSU は、220 V のみをサポートする Titanium PSU を除き、220 V と 110 V の     両方の電圧をサポートします。2 台の PSU に異なる入力電圧が供給されると、出力され     るワット数が異なり、不整合を招くことがあります。                                                                                |
|      |                   |                                                                                                    |
|      |                   | △ 注意: AC PSU と DC PSU との組み合わせはサポートされておらず、不整合の原因となり ます。                                                                                                    |
| E    | 消灯                | 電源が接続されていません。                                                                                                    |

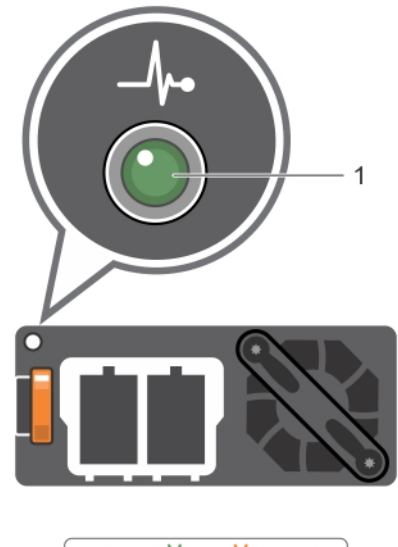

#### 

### 図 8. DC PSU ステータスインジケータ

1. DC PSU ステータスインジケータ

#### 表 8. DC PSU ステータスインジケータ

| 表記規則 | 電源インジケータのパターン | 状態                                                                                                    |
|------|---------------|----------------------------------------------------------------------------------------------------|
| А    | 緑色            | 有効な電源が PSU に接続されており、PSU が稼働中です。                                                                                                    |
| В    | 緑色の点滅         | PSU のホットアッド時に、PSU インジケーターが緑色に点滅します。これは、効率、機能設定、<br>正常性ステータス、サポートする電圧に関して PSU の不整合があることを示します。両方の<br>PSU の容量が同じであることを確認してください。                                                                     |
| C    | 橙色の点滅         | PSU に問題があることを表示します。 注意:電源ユニット (PSU)の不整合を修正する場合は、インジケータが点滅している PSU のみ交換してください。ペアを一致させるために他の PSU をリプレースすると、エラ ー状態および予期しないシステム シャットダウンの原因となる場合があります。高出力構 成から低出力構成、またはその逆へ変更するには、システムの電源を切る必要がありま す。 |
|      |               |                                                                                                    |
|      |               |                                                                                                    |
|      |               | △ 注意: AC PSU と DC PSU との組み合わせはサポートされておらず、不一致の原因となります。                                                                                                    |
| D    | 消灯            | 電源が接続されていません。                                                                                                    |

# ハードドライブインジケータコード

各ハードドライブキャリアには、アクティビティインジケータとステータスインジケータがあります。これらのインジケータは、ハードドライブの現在のステータスに 関する情報を提供します。アクティビティ LED はハードドライブが使用中かどうかを示します。ステータス LED は、ハードドライブの電源状態を示します。

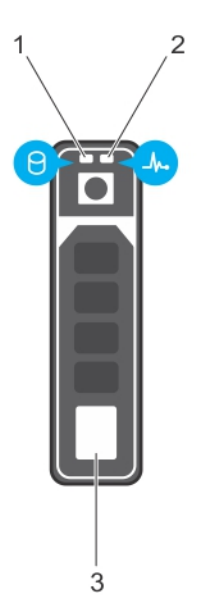

## 図 9. ハードドライブインジケータ

1. ハードドライブアクティビティインジケータ

2. ハードドライブステータスインジケータ

3. ハードドライブ

(i) メモ: ハードドライブが Advanced Host Controller Interface (AHCI) モードの場合、ステータスインジケータ(右側)は点灯しません。

## 表 9. ハードドライブインジケータコード

| ドライブステータスインジケータのパターン        | 状態                                                                                                    |
|-----------------------------|----------------------------------------------------------------------------------------------------|
| 1秒間に2回緑色に点滅                 | ドライブの識別中または取り外し準備中                                                                                                    |
| オフ                          | ドライブの挿入または取り外し可  () メモ:システムへの電源投入後、すべてのハードディスクドライブが初期化されるまで、ドライブステータスインジケータは消灯したままです。消灯している間、ドライブの挿入または取り外しの準備はできていません。 |
| 緑色、橙色に点滅後、消灯                | 予期されたドライブの故障                                                                                                    |
| 1秒間に4回橙色に点滅                 | ドライブに障害発生                                                                                                    |
| 緑色にゆっくり点滅                   | ドライブの再構築中                                                                                                    |
| 緑色の点灯                       | ドライブオンライン状態                                                                                                    |
| 緑色に3秒間点滅、橙色に3秒間点滅、その後6秒後に消灯 | 再構築が停止                                                                                                    |

# お使いのシステムのサービスタグの位置

お使いのシステムは一意のエクスプレスサービスコードおよびサービスタグ番号によって識別されます。エクスプレスサービスコードおよびサービスタグは、シ ステムの前面で情報タグを引き出して確認します。または、システムのシャーシに貼られたステッカーに情報が記載されている場合があります。この情報 は、デルが電話によるサポートのお問い合わせを適切な担当者に転送するために使用されます。

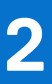

# タワーモードからラックモードへのシステムの変換

お使いのシステムをタワーモードからラックモードに変換できます。

お使いのシステムをタワーモードからラックモードに変換するには、次のアイテムを含むタワー / ラック変換キットが必要です。

- ラックタブ(左右)とネジが3本ずつ
- VGA モジュール
- ラックのスライドカバー
- 透明シートカバー
- レール 1 組(オプション)

#### トピック:

• タワーモードからラックモードにシステムを変換するための準備

# タワーモードからラックモードにシステムを変換するための準備

#### 前提条件

- 1. 「安全にお使いいただくために」の項に記載された安全ガイドラインに従ってください。
- 2. #2 プラスドライバを準備しておきます。
- 3. システムと周辺機器の電源を切り、システムをコンセントから外し、周辺機器をシステムから外します。
- 4. システムを安定した平面に置きます。
- 5. システムスタビライザまたはキャスターが取り付けられている場合は、それらを取り外します。詳細については、「システムスタビライザの取り外し」または「キャスターの取り外し」を参照してください。
- 6. システムカバーを取り外します。

#### 手順

- 1. システムのトップカバーを取り外します。詳細については、「システムトップカバーの取り外し」の項を参照してください。
- 2. コントロールパネルアセンブリを取り外します。詳細については、「コントロールパネルアセンブリの取り外し」の項を参照してください。
- 3. ラックのスライドカバーの取り付けは、次の手順を実行します。
  - a. ラックのスライドカバーをシステムの側面カバーとシャーシの間にスライドさせます。
  - b. ラックのスライドカバーのタブがシャーシから出ているタブの位置に合うまで、ラックのスライドカバーをシステムの背面方向にスライドさせます。

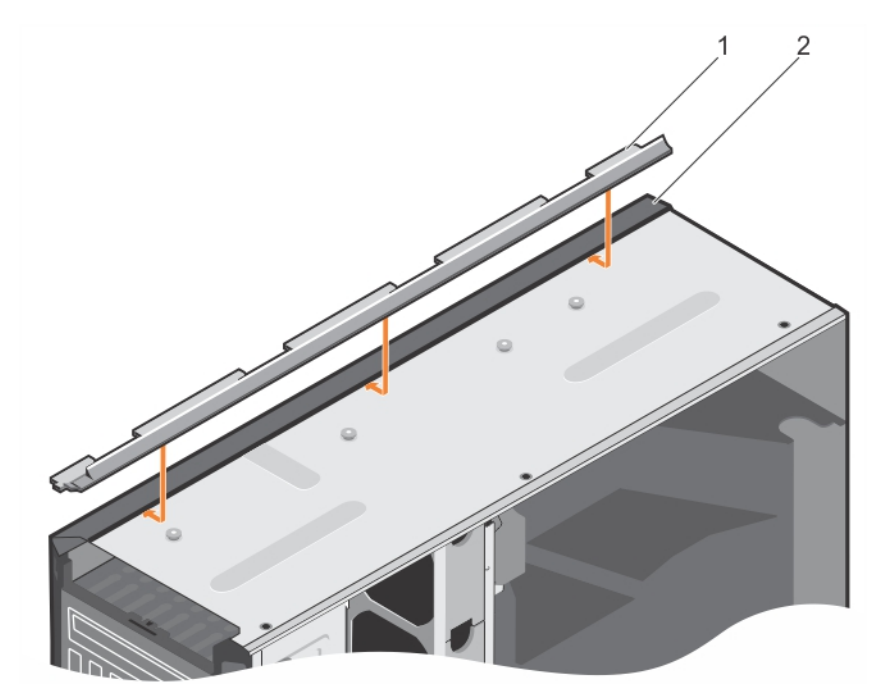

### 図 10. ラックスライドカバーの取り付け

- a. ラックのスライドカバー
- b. システムシャーシ

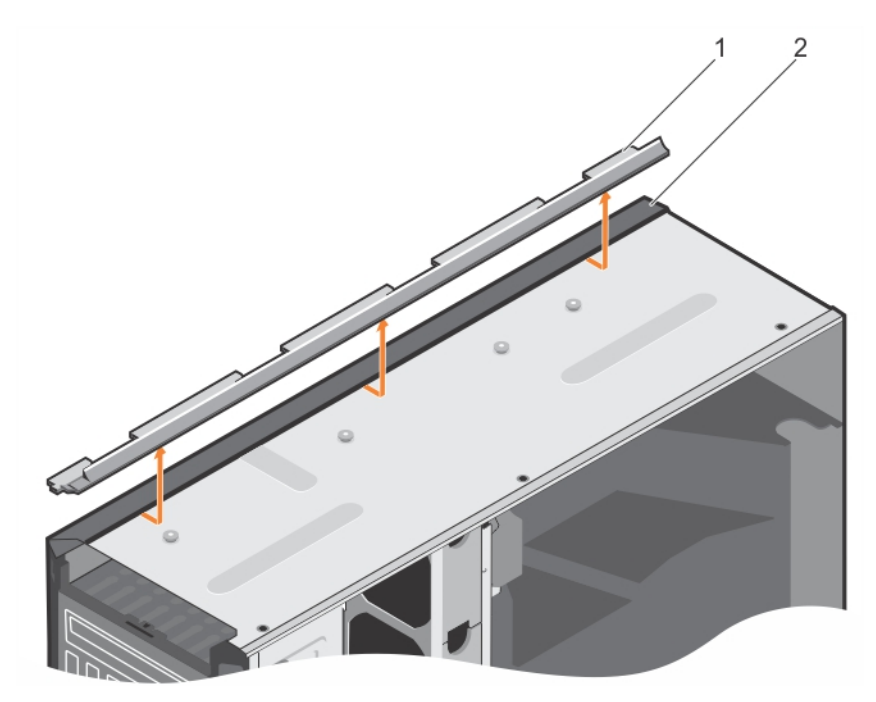

## 図 11. ラックスライドカバーの取り外し

- a. ラックのスライドカバー
- b. システムシャーシ
- 4. コントロールパネルアセンブリを取り付けます。詳細については、「コントロールパネルアセンブリの取り付け」を参照してください。
- 5. タワーモードでシステムの後部スタビライザを取り付けたシャーシの開口部に透明シートを張り付けて覆います。詳細については図を参照してください。

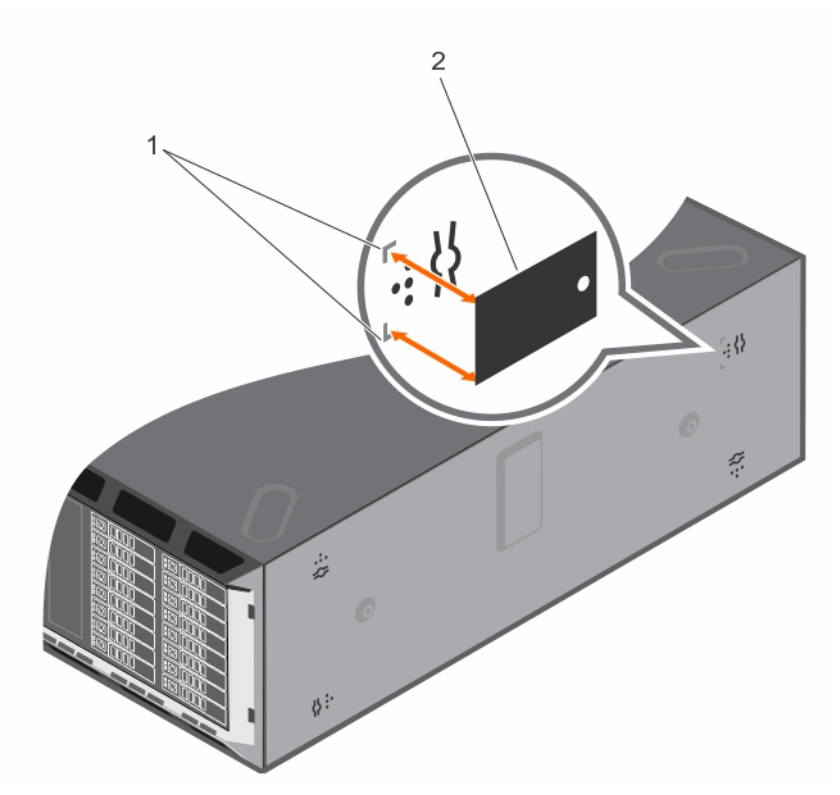

#### 図 12. 透明シートカバーの貼り付け

- a. シャーシ上のマーキング
- b. 透明シートカバー
- 6. システムカバーを取り付けます。
- 7. ラックイヤーの取り付けは、次の手順を実行します。
  - a. ラックイヤーの3つのネジ穴を、システムの上部と下部のネジ穴の位置に合わせます。
  - b. #2 プラスドライバを使用して、ネジを3本取り付けます。

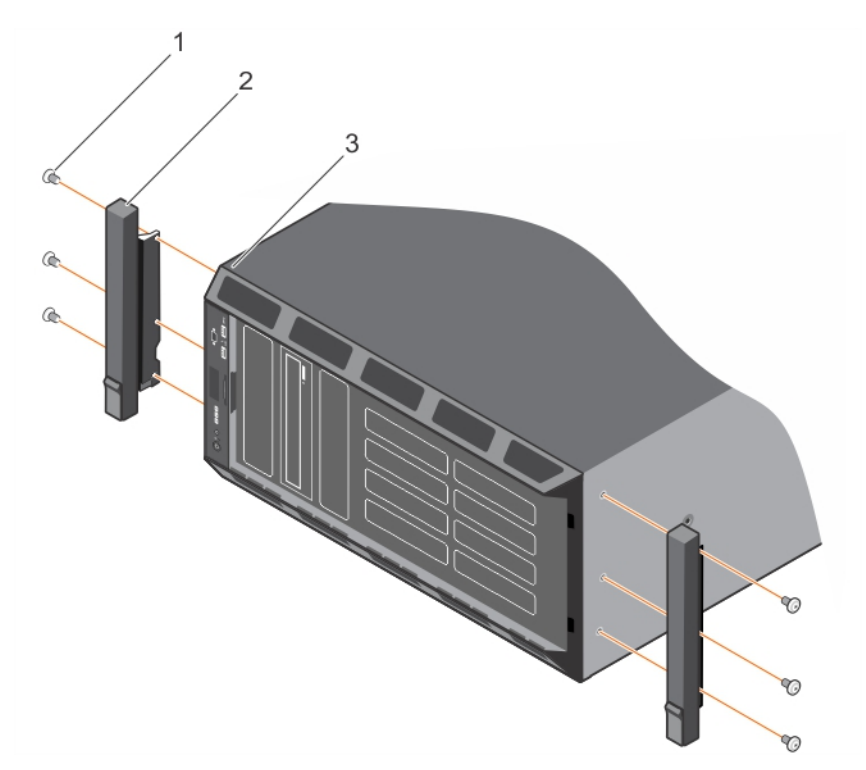

#### 図 13. ラックイヤーの取り外し

- a. ネジ(6)
- **b.** ラックイヤー (2)
- c. ラックモードのシステム
- 8. システムをラックに取り付けます。詳細については、お使いのシステムに同梱の『Rack Installation Guide』(ラック取り付けガイド)を参照してください。

#### 関連参照文献

タワー型からラック型への変換に関する安全手順

#### 関連タスク

システムカバーの取り外し コントロールパネルアセンブリの取り外し

3

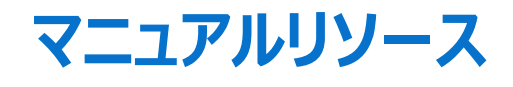

本項では、お使いのシステムのマニュアルリソースに関する情報を提供します。

マニュアルリソースの表に記載されているマニュアルを参照するには、次の手順を実行します。

- Dell EMC サポート サイトにアクセスします。
  - 1. 表の場所列に記載されているマニュアルのリンクをクリックします。
  - 2. 目的の製品または製品バージョンをクリックします。

() メモ: 製品名とモデルを確認する場合は、お使いのシステムの前面を調べてください。

- 3. [製品サポート] ページで、[マニュアルおよび文書] をクリックします。
- 検索エンジンを使用します。
  - 検索ボックスに名前および文書のバージョンを入力します。

#### 表 10. マニュアルリソース

| タスク         | 文書                                                                                                    | 場所                       |
|-------------|----------------------------------------------------------------------------------------------------|--------------------------|
| システムのセットアップ | システムをラックに取り付けて固定する方法の詳細につい<br>ては、お使いのラック ソリューションに同梱の 『レール取り付<br>けガイド』 を参照してください。                                                          | PowerEdge Manuals        |
|             | お使いのシステムのセットアップの詳細については、システム<br>に同梱の『はじめに』マニュアルを参照してください。                                                                                 |                          |
| システムの設定     | iDRAC 機能、iDRAC の設定と iDRAC へのログイン、お<br>よびシステムのリモート管理についての情報は、<br>『Integrated Dell Remote Access Controller ユーザーズ<br>ガイド』を参照してください。         | PowerEdge Manuals        |
|             | RACADM (Remote Access Controller Admin) サブコ<br>マンドとサポートされている RACADM インターフェイスを理<br>解するための情報については、『RACADM CLI Guide for<br>iDRAC』を参照してください。 |                          |
|             | Redfish およびそのプロトコル、サポートされているスキーマ、<br>iDRAC に実装されている Redfish Eventing の詳細につ<br>いては、『Redfish API Guide』を参照してください。                           |                          |
|             | iDRAC プロパティ データベース グループとオブジェクトの記<br>述の詳細については、『Attribute Registry Guide』を参<br>照してください。                                                    |                          |
|             | インテル QuickAssist テクノロジーの詳細については、<br>『Integrated Dell Remote Access Controller ユーザーズ<br>ガイド』を参照してください。                                     |                          |
|             | I日バージョンの iDRAC のマニュアルについては、右記の<br>URL にアクセスしてください。                                                                                        | iDRAC Manuals            |
|             | お使いのシステムで使用可能な iDRAC のバージョンを特<br>定するには、iDRAC Web インターフェイスで [?]、<br>[About] の順にクリックします。                                                    |                          |
|             | オペレーティング システムのインストールについての情報は、<br>オペレーティング システムのマニュアルを参照してください。                                                                            | Operating System Manuals |
|             | ドライバおよびファームウェアのアップデートについての情報<br>は、本書の「ファームウェアとドライバをダウンロードする方<br>法」の項を参照してください。                                                            | Drivers                  |

## 表 10. マニュアルリソース (続き)

| タスク                                | 文書                                                                                                    | 場所                                                      |
|------------------------------------|----------------------------------------------------------------------------------------------------|---------------------------------------------------------|
| システムの管理                            | Dell が提供するシステム管理ソフトウェアについての情報<br>は、『Dell OpenManage Systems Management 概要ガ<br>イド』を参照してください。                                                 | PowerEdge Manuals                                       |
|                                    | OpenManageのセットアップ、使用、およびトラブルシュー<br>ティングについての情報は、『Dell OpenManage Server<br>Administrator ユーザーズガイド』を参照してください。                                | OpenManage Manuals > OpenManage Server<br>Administrator |
|                                    | Dell OpenManage Enterprise のインストール、使用、およびトラブルシューティングについての情報は、『Dell<br>OpenManage Essentials ユーザーズガイド』を参照してください。                             | OpenManage Manuals                                      |
|                                    | Dell SupportAssist のインストールおよび使用の詳細につ<br>いては、『Dell EMC SupportAssist Enterprise ユーザー<br>ズガイド』を参照してください。                                      | Software Serviceability Tools                           |
|                                    | パートナープログラムのエンタープライズシステム管理につい<br>ての情報は、OpenManage Connections Enterprise<br>Systems Management マニュアルを参照してください。                               | OpenManage Manuals                                      |
| Dell PowerEdge RAID コン<br>トローラーの操作 | Dell PowerEdge RAID コントローラー(PERC)、ソフトウ<br>ェア RAID コントローラー、BOSS カードの機能を把握する<br>ための情報や、カードの導入に関する情報については、「ス<br>トレージ コントローラーのドキュメント」を参照してください。 | Storage Controller Manuals                              |
| イベントおよびエラーメッセー<br>ジの理解             | EEMI guide                                                                                                    | QRL                                                     |
| システムのトラブルシューティ<br>ング               | PowerEdge サーバーの問題を特定してトラブルシューティ<br>ングを行うための情報については、『サーバ トラブルシューテ<br>ィングガイド』を参照してください。                                                       | PowerEdge Manuals                                       |

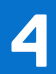

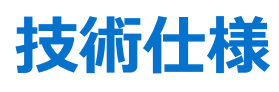

本項では、お使いのシステムの技術仕様と環境仕様の概要を示します。

## トピック:

- シャーシ寸法
- シャーシ重量
- プロセッサの仕様
- PSU の仕様
- システムバッテリの仕様
- 拡張バスの仕様
- メモリの仕様
- ・ ドライブの仕様
- ポートおよびコネクタの仕様
- ビデオの仕様
- 環境仕様

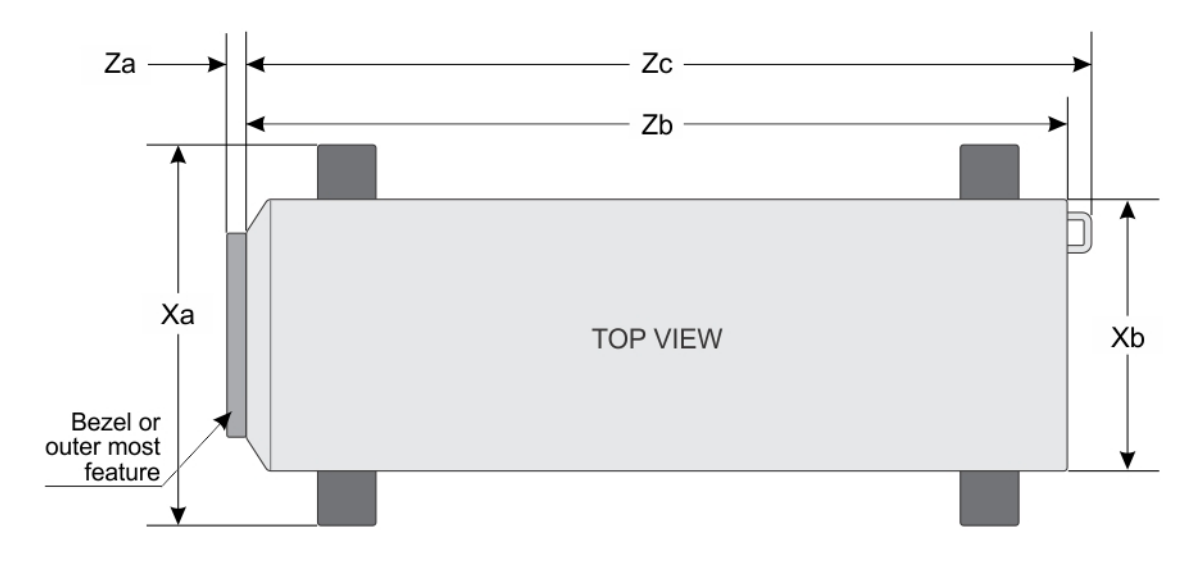

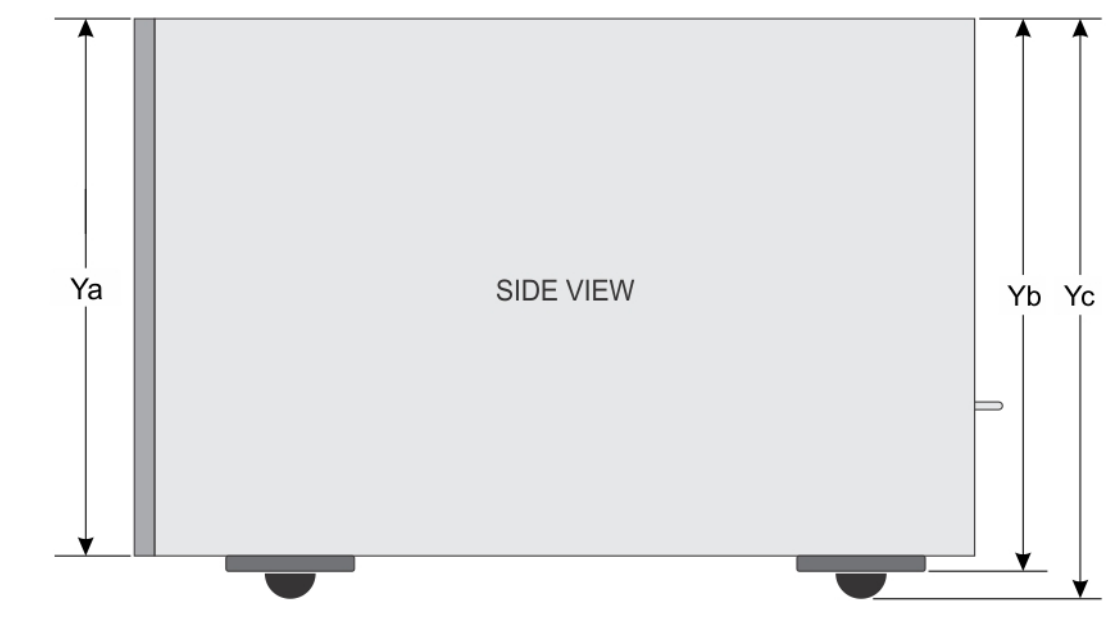

#### 図 14. Dell PowerEdge T630 システム寸法詳細

### 表 11. Dell PowerEdge T630 システムの寸法

| システム              | Xa    | Xb    | Ya    | Yb    | Yc    | Za(ベゼル<br>付き) | Za(ベゼル<br>無し) | Zb*   | Zc    |
|-------------------|-------|-------|-------|-------|-------|---------------|---------------|-------|-------|
| PowerEdge<br>T630 | 304.5 | 217.9 | 434.5 | 443.5 | 471.5 | 15.9          | 0.0           | 659.9 | 692.8 |

# シャーシ重量

### 表 12. シャーシ重量

| PowerEdge T630     | 最大重量     |
|--------------------|----------|
| 3.5 インチハードドライブシャーシ | 49.65 kg |

### 表 12. シャーシ重量 (続き)

| PowerEdge T630     | 最大重量     |
|--------------------|----------|
| 2.5 インチハードドライブシャーシ | 42.36 kg |

# プロセッサの仕様

PowerEdge T630 システムは、最大 2 個の Intel Xeon E5-2600 v4 または Xeon E5-2600 v3 製品シリーズプロセッサをサポートします。

# PSU の仕様

PowerEdge T630 システムは、最大 2 台の AC または DC 冗長電源装置ユニット (PSU) をサポートします。

### 表 13. PSU の仕様

| PSU              | クラス      | 熱消費(最大)     | 周波数      | 電圧                  |
|------------------|----------|-------------|----------|---------------------|
| 495 W AC         | Platinum | 1908 BTU/時  | 50/60 Hz | 100~240 V AC、オートレンジ |
| 750 W AC         | Platinum | 2891 BTU/ 時 |          |                     |
|                  | Titanium | 2843 BTU/ 時 |          | 200~240 V AC、オートレンジ |
| 1100 W AC        | Platinum | 4100 BTU/時  |          | 100~240 V AC、オートレンジ |
| 1600 W AC        | Platinum | 6000 BTU/ 時 |          | 100~240 V AC、オートレンジ |
| 1100 W DC (中国のみ) | 該当なし     | 4416 BTU/時  |          | – (48~60) V DC      |

(i) メモ:熱消費は PSU のワット定格を使用して算出されています。

() メモ: このシステムは、線間電圧が230 ∨以下の IT 電力システムに接続できるようにも設計されています。

(i) メモ: 定格 1600 W 以上の PSU については、定格容量に合った高ライン電圧(200~240 V) が必要になります。

# システムバッテリの仕様

PowerEdge T630 システムは、CR 2032 3.0-V コイン型リチウム電池システムバッテリをサポートします。

# 拡張バスの仕様

PowerEdge T630 システムは PCI express (PCIe) 第 3 および第 2 世代の拡張カードをサポートしています。次の表は、サポートされる拡張カード を説明しています。

| PCle スロット | プロセッサの接続         | 高さ    | 長さ      | リンク幅 | スロット幅 |
|-----------|------------------|-------|---------|------|-------|
| 1 (第3世代)  | プロセッサ 1          | 標準ハイト | フルレングス  | x16  | x16   |
| 2(第2世代)   | プラットフォームコントローラハブ | 標準ハイト | フルレングス* | x4   | x8    |
| 3(第3世代)   | プロセッサ 1          | 標準ハイト | フルレングス  | x16  | x16   |
| 4(第3世代)   | プロセッサ 2          | 標準ハイト | ハーフレングス | x8   | x8    |
| 5(第2世代)   | プロセッサ 2          | 標準ハイト | フルレングス* | x4   | x8    |
| 6(第3世代)   | プロセッサ 2          | 標準ハイト | フルレングス  | x16  | x16   |

#### 表 14. サポートする PCI Express Generation 3 拡張カード

#### 表 14. サポートする PCI Express Generation 3 拡張カード (続き)

| PCle スロット           | プロセッサの接続 | 高さ    | 長さ      | リンク幅 | スロット幅 |
|---------------------|----------|-------|---------|------|-------|
| 7(第3世代)             | プロセッサ 2  | 標準ハイト | フルレングス  | x16  | x16   |
| 8(内蔵 PERC スロ<br>ット) | プロセッサ 1  | 標準ハイト | ハーフレングス | x8   | x8    |

\*PCle 第2世代拡張カード。

(i) メモ: PCle スロット4、5、6、7を使用するには、両方のプロセッサを取り付ける必要があります。

() メモ: 拡張カードスロットはホットスワップ対応ではありません。

# メモリの仕様

PowerEdge T630 システムは、高度な ECC またはメモリ最適化動作のために、1,866 MT/s、2,133 MT/s、または 2,400 MT/s DDR4 レジスター ドまたは負荷軽減エラー修正コード(ECC)DIMM をサポートしています。

#### 表 15. メモリの仕様

| メモリモジュールソケット    | メモリー容量                                                                                                    | 最小 RAM                                                                               | 最大 RAM                                                                         |
|-----------------|----------------------------------------------------------------------------------------------------|--------------------------------------------------------------------------------------|--------------------------------------------------------------------------------|
| 288 ピンソケット 24 個 | <ul> <li>64 GB クアッドランク (LRDIMM)</li> <li>4 GB シングルランク (RDIMM)</li> <li>8 GB または 16 GB デュアルラン<br/>ク (RDIMM)</li> </ul> | <ul> <li>シングルプロセッサで 4 GB</li> <li>デュアルプロセッサで 8 GB(各プロセッサに最低 1 枚のメモリモジュール)</li> </ul> | <ul> <li>シングルプロセッサーで最大 768<br/>GB</li> <li>デュアルプロセッサで最大 1536<br/>GB</li> </ul> |

# ドライブの仕様

# ハードドライブ

PowerEdge T630 システムは、次をサポートしています。

- 3.5 インチ、内蔵、ホットスワップ対応 SAS、SATA、SSD、Nearline SAS ハードドライブを最大 8 台、または 3.5 インチハードドライブキャリア内 で 2.5 インチ、内蔵、ホットスワップ対応 SAS、SATA、SSD、Nearline SAS ハードドライブを最大 8 台。ハードドライブスロットは 0~3、4~7 です。
- 3.5 インチ、内蔵、ホットスワップ対応 SAS、SATA、SSD、Nearline SAS ハードドライブを最大 8 台、および Dell PowerEdge Express Flash デバイス(PCIe SSD)を4台。ハードドライブスロットは0~7、0~3です。
- 3.5 インチ、内蔵、ホットスワップ対応 SAS、SATA、SSD、Nearline SAS ハードドライブを最大 18 台。ハードドライブスロットは 0~5、6~11、 12~17 です。
- 2.5 インチ、内蔵、ホットスワップ対応 SAS、SATA、SSD、Nearline SAS ハードドライブを最大 16 台。ハードドライブスロットは 0~7、8~15 です。
- 2.5 インチ、内蔵、ホットスワップ対応 SAS、SATA、SSD、Nearline SAS ハードドライブを最大 32 台。ハードドライブスロットは 0~7、8~15、16~23、24~31 です。
- 2.5 インチ、内蔵、ホットスワップ対応 SAS、SATA、SATA SSD、Nearline SAS ハードドライブを最大 32 台。ハードドライブスロットは 0~7、 8~15、0~7、8~15 です。

# 光学ドライブ

PowerEdge T630 システムは、1台のオプションの SATA DVD-ROM ドライブ、DVD+/-RW ドライブ、または1台のスリム SATA DVD-ROM ドライ ブ、DVD +/-RW ドライブをサポートします。

(i) メモ: DVD デバイスはデータ専用です。

# ポートおよびコネクタの仕様

# シリアルコネクタ

シリアルコネクタは、シリアルデバイスをシステムに接続します。PowerEdge T630 システムは DB-9 シリアルポートコネクタに対応しています。

# 内蔵デュアル SD モジュール

PowerEdge RT630 システムは、内蔵 SD モジュールを備えたオプションのフラッシュメモリカードスロットを2個サポートします。

# VGA ポート

ビデオグラフィックアレイ(VGA)ポートでは、システムを VGA ディスプレイに接続することができます。 PowerEdge T630 システムは、前面および背面 パネルで 15 ピン VGA ポートを 2 つサポートしています。

() メモ:前面 VGA ポートは、ラック構成でのみ使用できます。

# USB ポート

PowerEdge T630 システムは、次をサポートしています。

• 前面パネルおよび背面パネルに USB 2.0 対応ポートおよび USB 3.0 対応ポート

内蔵 USB 3.0 対応ポート

次の表には、USB の仕様についての詳細が記載されています。

#### 表 16. USB の仕様

| システム           | 前面パネル                                                                                | 背面パネル                                                                                    | 内蔵                   |
|----------------|--------------------------------------------------------------------------------------|------------------------------------------------------------------------------------------|----------------------|
| PowerEdge T630 | <ul> <li>高速 USB 2 個のホスト</li> <li>USB 2.0 対応ポート1 個および<br/>USB 3.0 対応ポート1 個</li> </ul> | <ul> <li>高速 USB 6 個のホスト</li> <li>USB 2.0 対応ポート 4 個</li> <li>USB 3.0 対応ポート 2 個</li> </ul> | 4ピン、USB 3.0 対応ポート1 個 |

# **NIC ports**

The PowerEdge T630 system supports four Network Interface Controller (NIC) ports on the back panel, which is available in the following NIC configurations:

• Four 10/100/1000 Mbps

# ビデオの仕様

PowerEdge T630 システムは、iDRAC8 および 16 MB アプリケーションメモリ搭載の Integrated Matrox G200 をサポートしています。

#### 表 17. サポートされているビデオ解像度のオプション

| 解像度        | リフレッシュレート(Hz) | 色深度(ビット) |
|------------|---------------|----------|
| 640 x 480  | 60、70         | 8、16、32  |
| 800 x 600  | 60、75、85      | 8、16、32  |
| 1024 x 768 | 60、75、85      | 8、16、32  |

## 表 17. サポートされているビデオ解像度のオプション (続き)

| 解像度                 | リフレッシュレート(Hz) | 色深度(ビット) |
|---------------------|---------------|----------|
| 1280 x 1024         | 60            | 8、16、32  |
| 1440 x 900(ストレッチ目標) | 60            | 8、16、32  |

# 環境仕様

() メモ:特定のシステム構成でのその他の環境条件の詳細については、Dell.com/environmental\_datasheets を参照してください。

### 表 18. 温度の仕様

| 温度                          | 仕様                               |
|-----------------------------|----------------------------------|
| 保管時                         | -40~65°C (-40~149°F)             |
| 継続動作(高度 950 m(3117 フィート)未満) | 10~35 °C(50~95 °F)、装置への直射日光なし。   |
| 外気                          | 外気に関する詳細については、拡張動作温度の項を参照してください。 |
| 最大温度勾配(動作時および保管時)           | 20°C/h (68°F/h)                  |

### 表 19. 相対湿度の仕様

| 相対湿度 | 仕様                                                     |
|------|--------------------------------------------------------|
| 保管時  | 最大露点 33 °C (91 °F) で 5~95 % の相対湿度。空気は常に非結露状態<br>であること。 |
| 動作時  | 最大露点 29°C(84.2°F)で 10~80%の相対湿度。                        |

## 表 20. 最大振動の仕様

| 最大振動 | 仕様                                                   |
|------|------------------------------------------------------|
| 動作時  | 0.26 G <sub>rms</sub> (5~350 Hz)(全稼働方向)。             |
| 保管時  | 1.88 G <sub>rms</sub> (10~500 Hz)で 15 分間(全 6 面で検証済)。 |

### 表 21. 最大衝撃の仕様

| 最大振動 | 仕様                                                          |
|------|-------------------------------------------------------------|
| 動作時  | x、y、z 軸の正および負方向に 6 連続衝撃パルス、2.3 ミリ秒以下で 40 G、。                |
| 保管時  | x、y、z 軸の正および負方向に 6 連続衝撃パルス(システムの各面に対して 1パルス)、2 ミリ秒以下で 71 G。 |

## 表 22. 最大高度の仕様

| 最大高度 | 仕様                    |
|------|-----------------------|
| 動作時  | 3048 m(10,000 フィート)   |
| 保管時  | 12,000 m(39,370 フィート) |

## 表 23. 動作時温度ディレーティングの仕様

| 動作時温度ディレーティング      | 仕様                                                                      |
|--------------------|-------------------------------------------------------------------------|
| 最高 35 °C(95 °F)    | 950 m(3117 フィート)を越える高度では、最高温度は 300 m(547 フィート)<br>ごとに 1 °C(1 °F)低くなります。 |
| 35~40°C (95~104°F) | 950 m(3117 フィート)を越える高度では、最高温度は 175 m(319 フィート)<br>ごとに 1 °C(1 °F)低くなります。 |

## 表 23. 動作時温度ディレーティングの仕様 (続き)

| 動作時温度ディレーティング       | 仕様                                                                      |
|---------------------|-------------------------------------------------------------------------|
| 40~45°C (104~113°F) | 950 m(3117 フィート)を越える高度では、最高温度は 125 m(228 フィート)<br>ごとに 1 °C(1 °F)低くなります。 |

# 粒子状およびガス状汚染物質の仕様

次の表は、粒子状およびガス状の汚染物質による機器の損傷または故障を回避するのに役立つ制限を定義しています。粒子状またはガス状の汚染物質物のレベルが指定された制限を超え、結果として機器が損傷または故障する場合は、環境条件の修正が必要になることがあります。環境条件の改善はお客様の責任において行ってください。

#### 表 24. 粒子状汚染物質の仕様

| 粒子汚染   | 仕様                                                                                                    |
|--------|----------------------------------------------------------------------------------------------------|
| 空気清浄   | <ul> <li>データセンターの空気清浄レベルは、ISO 14644-1の ISO クラス 8 の定義に準じて、</li> <li>95% 上限信頼限界です。         <ol> <li>メモ: この条件は、データセンター環境にのみ適用されます。空気ろ過要件は、<br/>事務所や工場現場などのデータセンター外での使用のために設計された IT 装置には適用されません。</li> <li>メモ: データセンターに吸入される空気は、MERV11 または MERV13 フィルタで<br/>濾過する必要があります。</li> </ol> </li> </ul> |
| 伝導性ダスト | 空気中に伝導性ダスト、亜鉛ウィスカ、またはその他伝導性粒子が存在しないようにする必要があります。                                                                                                    |
| 腐食性ダスト | <ul> <li>空気中に腐食性ダストが存在しないようにする必要があります。</li> <li>空気中の残留ダストは、潮解点が相対湿度 60% 未満である必要があります。</li> <li>メモ: この条件は、データセンター環境と非データセンター環境に適用されます。</li> </ul>                                                                                                    |

### 表 25. ガス状汚染物質の仕様

| ガス状汚染物   | 仕様                                                    |
|----------|-------------------------------------------------------|
| 銅クーポン腐食度 | クラス G1(ANSI/ISA71.04-1985 の定義による)に準じ、ひと月あたり 300 Å 未満。 |
| 銀クーポン腐食度 | AHSRAE TC9.9 の定義に準じ、ひと月あたり 200 Å 未満。                  |

() メモ: 50% 以下の相対湿度で測定された最大腐食汚染レベル

# 動作時の拡張温度

### 表 26. 動作時の拡張温度の仕様

| 動作時の拡張温度        | 仕様                                                                                                    |
|-----------------|----------------------------------------------------------------------------------------------------|
| 継続動作            | 相対湿度 5~85%、露点温度 29°C(84.2°F)で、5~40°C。<br>① メモ: 標準動作温度 (10~35°C)の範囲外では、下は 5°C まで、上は 40°C<br>までで、システムは継続的に動作できます。         |
|                 | 35~40°C の場合、950 m を超える場所では 175 m(319 フィート)上昇するご<br>とに最大許容温度を 1°C(1°F) 下げます。                                             |
| 年間動作時間の1パーセント以下 | 相対湿度 5~90 パーセント、露点温度 29°C で、-5~45°C。<br>() メモ:標準動作温度範囲(10~35°C)外で使用する場合は、最大年間動<br>作時間の最大 1% まで -5~45°C の範囲で動作することができます。 |

### 表 26. 動作時の拡張温度の仕様 (続き)

| 動作時の拡張温度 | 仕様                                                                          |
|----------|-----------------------------------------------------------------------------|
|          | 40~45°C の場合、950 m を超える場所では 125 m(228 フィート)上昇するご<br>とに最大許容温度を 1°C(1°F) 下げます。 |

() メモ:動作時の拡張温度範囲で使用すると、システムのパフォーマンスに影響が生じる場合があります。

() メモ: 拡張温度範囲でシステムを使用している際に、LCD パネルとシステムイベントログに周囲温度の警告が報告される場合があります。

# 動作時の拡張温度範囲に関する制約

- 5°C 未満でコールドブートを行わないでください。
- お使いのシステムには6台のファンを取り付ける必要があります。
- 動作温度は最大高度 3048 m (10,000 フィート)を想定しています。
- Express Flash はサポートされていません。
- GPU は非対応です。
- 160 W のワークステーション CPU はサポートされていません。
- 内部 TBU (テープバックアップユニット) はサポートされていません。
- 冗長モードの電源装置が2台必要ですが、障害が発生している PSU 機能はサポートされません。
- デル認定外の周辺機器カードおよび / または 25 W を超える周辺機器カードは非対応です。
- PCle SSD は非対応です。
- 18 台の 3.5 インチハードドライブ構成は非対応です。
- Fusion IO は非対応です。
# システムの初期セットアップと設定

#### トピック:

- システムのセットアップ
- iDRAC 設定
- iDRAC へのログイン
- オペレーティング システムをインストールするオプション
- ドライバとファームウェアのダウンロード

## システムのセットアップ

次の手順を実行して、システムを設定します。

#### 手順

- 1. システムを開梱します。
- 2. システムをラックに取り付けます。ラックへのシステムの取り付けの詳細については、システムの「ラック取り付けプレースマット」([Dell.com/ poweredgemanuals])を参照してください。
- 3. 周辺機器をシステムに接続します。
- 4. システムを電源コンセントに接続します。
- 5. 電源ボタンを押す、または iDRAC を使用してシステムの電源を入れます。
- 6. 接続されている周辺機器の電源を入れます。

## iDRAC 設定

Integrated Dell Remote Access Controller (iDRAC) は、システム管理者の生産性を向上させ、Dell EMC システムの全体的な可用性を高めるように設計されています。iDRAC は、システムの問題についての管理者へのアラート送信、リモートシステム管理の実施の支援、およびシステムへの物理的なアクセスの必要性の軽減を行います。

## iDRAC の IP アドレスを設定するためのオプション

iDRAC との双方向通信を有効にするには、お使いのネットワークインフラストラクチャに基づいて初期ネットワーク設定を行う必要があります。 IP アドレスを設定するには、次のいずれかのインターフェイスを使用します。

#### インタフェース マニュアル/項

iDRAC 設定ユーティ [Dell.com/idracmanuals] の『Dell Integrated Dell Remote Access Controller User's Guide』(Dell Integrated Dell Perlet Dell Remote Access Controller ユーザーズガイド)を参照してください。

Dell Deployment<br/>ToolkitDell.com/openmanagemanuals の『Dell Deployment Toolkit User's Guide』(Dell Deployment Toolkit ユーザーズ<br/>ガイド)を参照してください。

 Dell Lifecycle
 [Dell.com/idracmanuals]の『Dell Lifecycle Controller User's Guide』(Dell Lifecycle Controller ユーザーズガイド)

 Controller
 を参照してください。

シャーシまたはサーバ 「LCD パネル」の項を参照してください。 ーの LCD パネル

iDRAC 用の DHCP または静的 IP のセットアップを含む初期ネットワーク設定は、デフォルトの iDRAC IP アドレス 192.168.0.120 を使用して行う必要があります。

i メモ: iDRAC にアクセスするには、iDRAC ポートカードを取り付ける、またはネットワークケーブルをシステム基板上の Ethernet コネクタ1に接続す るようにします。

(i)メモ: iDRAC IP アドレスをセットアップした後は、デフォルトのユーザー名とパスワードを変更してください。

## iDRAC へのログイン

iDRACには、次の資格でログインできます。

- iDRAC ユーザー
- Microsoft Active Directory ユーザー
- Lightweight Directory Access Protocol (LDAP) ユーザー

デフォルトのユーザー名とパスワードは、rootとcalvinです。シングルサインオンまたはスマートカードを使用してログインすることもできます。

(i) メモ: iDRAC にログインするには、iDRAC 資格情報が必要です。

iDRAC へのログイン、および iDRAC ライセンスの詳細については、**Dell.com/idracmanuals** で最新の『Integrated Dell Remote Access Controller User's Guide』(Integrated Dell Remote Access Controller ユーザーズガイド)を参照してください。

## オペレーティング システムをインストールするオプション

システムがオペレーティング システムのインストールなしで出荷された場合、次のリソースのいずれかを使用して対応するオペレーティング システムをインス トールします。

#### 表 27. オペレーティング システムをインストールするリソース

| リソースを見つける                                              | 場所                        |  |  |
|--------------------------------------------------------|---------------------------|--|--|
| Dell Systems Management Tools and Documentation メディア   | Operating System Manuals  |  |  |
| Dell Lifecycle Controller                              | iDRAC Manuals             |  |  |
| Dell OpenManage Deployment Toolkit                     | OpenManage Manuals        |  |  |
| Dell 認証の VMware ESXi                                   | Virtualization Solutions. |  |  |
| Dell PowerEdge システム対応のオペレーティングシステム                     | OS support                |  |  |
| Dell PowerEdge システム対応のオペレーティングシステム用のインストー<br>ルと使い方のビデオ | インストールとハウツーのビデオ。          |  |  |

## ドライバとファームウェアのダウンロード

Dell EMC では、お使いのシステムに最新の BIOS、ドライバ、システム管理ファームウェアをダウンロードしてインストールすることを推奨しています。

#### 前提条件

ドライバとファームウェアをダウンロードする前に、ウェブブラウザのキャッシュをクリアするようにしてください。

#### 手順

- 1. 次を参照してください。 Dell.com/support/drivers.
- 2. [Drivers & Downloads] (ドライバおよびダウンロード) セクションで、[Service Tag or Express Service Code] (サービスタグまたはエクスプレスサ ービスコード) ボックスにお使いのシステムのサービスタグを入力し、[Submit] (送信) をクリックします。

 ↓ メモ: サービスタグがない場合は、[Detect My Product] (製品の検出)を選択してシステムにサービスタグを自動的に検出させるか、[製品 サポート] でお使いの製品を選択します。

- 3. [Drivers & Downloads] (ドライバおよびダウンロード)をクリックします。 ユーザーの選択した項目に該当するドライバが表示されます。
- 4. ドライバを USB ドライブ、CD、または DVD にダウンロードします。

# プレオペレーティング システム管理アプリケーション

6

システムのファームウェアを使用して、オペレーティングシステムを起動せずにシステムの基本的な設定や機能を管理することができます。

#### トピック:

- プレオペレーティングシステムアプリケーションを管理するためのオプション
- セットアップユーティリティ
- デバイス設定
- Dell Lifecycle Controller
- ブートマネージャ
- PXE 起動

## プレオペレーティングシステムアプリケーションを管理するためのオ プション

お使いのシステムには、プレオペレーティングシステムアプリケーションを管理するための次のオプションがあります。

- セットアップユーティリティ
- ブートマネージャ
- Dell Lifecycle Controller
- Preboot Execution Environment (PXE)

#### 関連概念

セットアップユーティリティ ブートマネージャ Dell Lifecycle Controller PXE 起動

## セットアップユーティリティ

[System Setup] (セットアップユーティリティ)画面を使用して、お使いのシステムの BIOS 設定、iDRAC 設定、、およびデバイス設定を行うことができます。

() メモ: デフォルトでは、選択したフィールドのヘルプテキストはグラフィカルブラウザ内に表示されます。テキストブラウザ内でヘルプテキストを表示する には、F1を押してください。

セットアップユーティリティには、次の2つの方法を使ってアクセスできます。

- 標準グラフィカルブラウザ デフォルトでは有効になっています。
- テキストブラウザ コンソールリダイレクトの使用によって有効になります。

#### 関連参照文献

セットアップユーティリティ詳細

#### 関連タスク

セットアップユーティリティの表示

## セットアップユーティリティの表示

[System Setup] (セットアップユーティリティ) 画面を表示するには、次の手順を実行してください。

#### 手順

- 1. システムの電源を入れるか、または再起動します。
- 2. 次のメッセージが表示されたらすぐに F2 を押します。

F2 = System Setup

() メモ: F2 を押す前にオペレーティングシステムのロードが開始された場合は、システムの起動が完了するのを待ってから、システムを再起動して もう一度やり直してください。

#### 関連概念

セットアップユーティリティ

#### 関連参照文献

セットアップユーティリティ詳細

## セットアップユーティリティ詳細

[System Setup Main Menu] (セットアップユーティリティメインメニュー) 画面の詳細は次のとおりです。

#### オプション 説明

[System BIOS(シス BIOSを設定できます。 テム BIOS)]

[iDRAC Settings iDRAC を設定できます。

(iDRAC 設定)] iDRAC 設定ユーティリティは、UEFI (Unified Extensible Firmware Interface)を使用することで iDRAC パラメーターをセッ トアップして設定するためのインタフェースです。 iDRAC 設定ユーティリティを使用することで、さまざまな iDRAC パラメーターを 有効または無効にすることができます。このユーティリティの詳細については、[Dell.com/idracmanuals] にある『Integrated Dell Remote Access Controller User's Guide』(Integrated Dell Remote Access Controller ユーザーズガイド)を参照し てください。

[Device Settings (デ デバイスを設定できます。 バイス設定)]

#### 関連参照文献

システム BIOS 設定の詳細 デバイス設定

## システム BIOS

[System BIOS] (システム BIOS) 画面を使って、起動順序、システムパスワード、セットアップパスワードのような特定の機能の編集、RAID モードの設定、USB ポートの有効 / 無効の切り替えが可能です。

#### 関連参照文献

システム BIOS 設定の詳細 起動設定 システム情報 メモリ設定 プロセッサ設定 SATA 設定 内蔵デバイス シリアル通信 システムプロファイル設定 その他の設定 iDRAC 設定ユーティリティ デバイス設定

#### 関連タスク

システムセキュリティ設定の詳細 システム BIOS の表示

### システム BIOS の表示

[System BIOS] (システム BIOS) 画面を表示するには、次の手順を実行してください。

#### 手順

- 1. システムの電源を入れるか、または再起動します。
- 2. 次のメッセージが表示されたらすぐに F2 を押します。

F2 = System Setup

() メモ: F2 を押す前にオペレーティングシステムのロードが開始された場合は、システムの起動が完了するのを待ってから、システムを再起動して もう一度やり直してください。

3. [System Setup Main Menu] (セットアップユーティリティメインメニュー) 画面で、[System BIOS] (システム BIOS) をクリックします。

#### 関連参照文献

システム BIOS システム BIOS 設定の詳細

### システム BIOS 設定の詳細

#### このタスクについて

[システム BIOS 設定] 画面の詳細は次の通りです。

#### オプション 説明

| [システム情報]           | システムモデル名、BIOS バージョン、サービスタグといったシステムに関する情報を指定します。                                                                         |
|--------------------|----------------------------------------------------------------------------------------------------|
| [メモリー設定]           | 取り付けられているメモリに関連する情報とオプションを指定します。                                                                                        |
| [プロセッサー設定]         | 速度、キャッシュサイズなど、プロセッサに関連する情報とオプションを指定します。                                                                                 |
| [起動設定]             | 起動モード(BIOS または UEFI)を指定するオプションが表示されます。 UEFI と BIOS の起動設定を変更することができます。                                                   |
| [ネットワーク設定]         | ネットワーク設定を変更するオプションを指定します。                                                                                               |
| [内蔵デバイス]           | 内蔵デバイスコントローラとポートの管理、および関連する機能とオプションの指定を行うオプションを指定します。                                                                   |
| [シリアル通信]           | シリアルポートの管理、および関連する機能とオプションの指定を行うオプションを指定します。                                                                            |
| [システムプロファイル<br>設定] | プロセッサの電力管理設定、メモリ周波数などを変更するオプションを指定します。                                                                                  |
| [システムセキュリティ]       | システムパスワード、セットアップパスワード、Trusted Platform Module(TPM)セキュリティなどのシステムセキュリティ設定<br>を行うオプションを指定します。システムの電源ボタンや NMI ボタンもこれで管理します。 |
| [その他の設定]           | システムの日時などを変更するオプションを指定します。                                                                                              |

#### 関連参照文献

システム BIOS

#### 関連タスク

システム BIOS の表示

### 起動設定

[Boot Settings (起動設定)] 画面を使用して、起動モードを [BIOS] または [UEFI] に設定します。起動順序を指定することも可能です。

#### 関連参照文献

システム BIOS システム起動モードの選択

#### 関連タスク

起動設定の詳細 起動設定の表示 起動順序の変更

#### 起動設定の表示

[Boot Settings](起動設定)画面を表示するには、次の手順を実行してください。

#### 手順

- 1. システムの電源を入れるか、または再起動します。
- 2. 次のメッセージが表示されたらすぐに F2 を押します。

F2 = System Setup

- () メモ: F2 を押す前にオペレーティングシステムのロードが開始された場合は、システムの起動が完了するのを待ってから、システムを再起動して もう一度やり直してください。
- 3. [System Setup Main Menu] (セットアップユーティリティメインメニュー) 画面で、[System BIOS] (システム BIOS) をクリックします。
- 4. [System BIOS] (システム BIOS) 画面で、 [Boot Settings] (起動設定) をクリックします。

#### 関連参照文献

起動設定 システム起動モードの選択

#### 関連タスク

起動設定の詳細 起動順序の変更

#### 起動設定の詳細

#### このタスクについて

[Boot Settings] (起動設定) 画面の詳細は、次のとおりです。

#### オプション 説明

[Boot Mode (起動モ システムの起動モードを設定できます。 ード)]

#### オプション

説明

|                                               | <u> </u>                                                                                                    |
|-----------------------------------------------|----------------------------------------------------------------------------------------------------|
|                                               | オペレーティングシステムが UEFI をサポートしている場合は、このオプションを [UEFI] に設定できます。このフィールドを<br>[BIOS] に設定すると、UEFI 非対応のオペレーティングシステムとの互換性が有効になります。このオプションはデフォルトで<br>は [BIOS] に設定されています。                                                                                                    |
|                                               | <ul> <li>         (i) メモ: このフィールドを [UEFI] に設定すると、[BIOS Boot Settings] (BIOS 起動設定) メニューが無効になります。         このフィールドを [BIOS] に設定すると、[UEFI Boot Settings] (UEFI 起動設定) メニューが無効になります。     </li> </ul>                                                                                                    |
| [Boot Sequence<br>Retry(起動順序再<br>試行)]         | 起動順序再試行機能を有効または無効にします。このオプションが [Enabled] (有効) に設定されていて、システムが起動に失敗した場合、システムは 30 秒後に起動を再試行します。このオプションは、デフォルトで [Enabled] (有効) に設定されています。                                                                                                    |
| [Hard-Disk Failover<br>(ハードディスクフェイル<br>オーバー)] | ハードドライブの障害発生時に起動するハードドライブを指定します。デバイスは、[Boot Option Setting] (起動オプション<br>設定)メニューの [Hard-Disk Drive Sequence] (ハードディスクドライブ順序) で選択します。このオプションが [Disabled]<br>(無効) に設定されている場合は、リストの先頭にあるハードドライブのみ起動が試行されます。このオプションが [Enabled]<br>(有効) に設定されている場合は、[Hard-Disk Drive Sequence] (ハードディスクドライブ順序) で選択された順に、すべ<br>てのハードドライブに対して起動が試行されます。このオプションは、UEFI 起動モードでは使用できません。 |
| [BIOS Boot Settings<br>(BIOS 起動設定)]           | BIOS 起動オプションを有効または無効にします。<br>() <mark>メモ:</mark> このオプションは、起動モードが BIOS の場合にのみ有効になります。                                                                                                    |
| [UEFI Boot Settings<br>(UEFI 起動設定)]           | UEFI 起動オプションを有効または無効にします。起動オプションを含めるには [IPV4 PXE] および [IPV6 PXE] を押します。このオプションは、デフォルトで [Last] (前回) に設定されています。                                                                                                    |

(i) メモ: このオプションは、起動モードが UEFI の場合にのみ有効になります。

#### 関連参照文献

起動設定 システム起動モードの選択

#### 関連タスク

起動設定の表示 起動順序の変更

#### システム起動モードの選択

セットアップユーティリティでは、以下のオペレーティングシステムのいずれかのインストール用起動モードを指定することができます。

- BIOS 起動モード(デフォルト)は、標準的な BIOS レベルの起動インタフェースです。
- Unified Extensible Firmware Interface (UEFI) (デフォルト)の起動モードは、拡張 64 ビット起動インターフェイスです。UEFI モードで起動するようシステムを設定すると、システム BIOS の設定が置換されます。
- [System Setup Main Menu (セットアップユーティリティのメインメニュー)] で、[Boot Settings (起動設定)] をクリックし、[Boot Mode (起動 モード)] を選択します。
- 2. 起動モードを選択し、このモードでシステム起動されるようにします。

#### │ 注意: OS インストール時の起動モードが異なる場合、起動モードを切り替えるとシステムが起動しなくなることがあります。

3. 指定した起動モードでシステムを起動した後、そのモードからオペレーティングシステムのインストールに進みます。

(j) XE:

- UEFI 起動モードからインストールする OS は UEFI 対応である必要があります。DOS および 32 ビットの OS は UEFI 非対応で、BIOS 起動 モードからのみインストールできます。
- 対応オペレーティング システムの最新情報については、 Dell.com/ossupport を参照してください。

#### 関連参照文献

起動設定

#### 関連タスク

起動設定の詳細 起動設定の表示

#### 起動順序の変更

#### このタスクについて

USB キーまたはオプティカルドライブから起動する場合は、起動順序を変更する必要がある場合があります。[Boot Mode](起動モード)で [BIOS] を選択した場合は、以下の手順が異なる可能性があります。

#### 手順

- 1. [System Setup Main Menu(セットアップユーティリティメインメニュー)] 画面で、[System BIOS(システム BIOS)] > [Boot Settings(起動設定)]の順にクリックします。
- 2. [BIOS/UEFI Boot Settings (BIOS/UEFI 起動設定)] > [Boot Sequence (起動順序)] の順にクリックします。
- 3. 矢印キーを使用して起動デバイスを選択し、(+)キーと(-)キーを使用してデバイスの順番を上下に動かします。
- 4. 終了時に設定を保存するには、[Exit](終了)をクリックして、[Yes](はい)をクリックします。

#### 関連参照文献

起動設定

#### 関連タスク

起動設定の詳細 起動設定の表示

### システムセキュリティ

[System Security] (システムセキュリティ) 画面を使用して、システムパスワードとセットアップパスワードの設定や、電源ボタンの無効化などの特定の機能を実行できます。

#### 関連参照文献

セットアップパスワード使用中の操作 システム BIOS

#### 関連タスク

システムセキュリティ設定の詳細 システムセキュリティの表示 システムパスワードおよびセットアップパスワードの作成 システムを保護するためのシステムパスワードの使用 システムおよびセットアップパスワードの削除または変更

#### システムセキュリティの表示

[System Security] (システムセキュリティ) 画面を表示するには、次の手順を実行してください。

#### 手順

- 1. システムの電源を入れるか、または再起動します。
- 2. 次のメッセージが表示されたらすぐに F2 を押します。

F2 = System Setup

() メモ: F2 を押す前にオペレーティングシステムのロードが開始された場合は、システムの起動が完了するのを待ってから、システムを再起動して もう一度やり直してください。

- 3. [System Setup Main Menu] (セットアップユーティリティメインメニュー) 画面で、[System BIOS] (システム BIOS) をクリックします。
- 4. [System BIOS] (システム BIOS) 画面で [System Security] (システムセキュリティ)をクリックします。

#### 関連参照文献

システムセキュリティ

#### 関連タスク

システムセキュリティ設定の詳細

#### システムセキュリティ設定の詳細

#### このタスクについて

[システムセキュリティ設定] 画面の詳細は次の通りです。

| オプション                              | 説明                                                                                                    |
|------------------------------------|----------------------------------------------------------------------------------------------------|
| [Intel AES-NI]                     | Advanced Encryption Standard Instruction Set(AES-NI)を使用して暗号化および復号を行うことによって、アプリケー<br>ションの速度を向上させます。このオプションは、デフォルトで[有効]に設定されています。                                                                                                   |
| [System Password]                  | システムパスワードを設定します。このオプションは、デフォルトで [有効] に設定されており、システムにパスワードジャンパが<br>取り付けられていない場合は、読み取り専用になります。                                                                                                    |
| [Setup Password]                   | セットアップパスワードを設定します。 システムにパスワード ジャンパーが取り付けられていない場合、このオプションは読み取り<br>専用です。                                                                                                    |
| [Password Status]                  | システムパスワードをロックします。デフォルトでは、このオプションは [ロック解除]に設定されています。                                                                                                    |
| [TPM Security]                     | <ol> <li>↓モ: TPM メニューは、TPM モジュールがインストールされている場合のみ使用可能です。</li> </ol>                                                                                                    |
|                                    | TPM の報告モードを制御することができます。デフォルトでは、[TPM セキュリティ]オプションは [オフ] に設定されていま<br>す。TPM Status (TPM ステータス)、TPM Activation (TPM の有効化)、および Intel TXT のフィールドを変更できるの<br>は、[TPM ステータス] フィールドが [起動前測定ありでオン]または [起動前測定なしでオン] のいずれかに設定されて<br>いる場合に限られます。 |
| [TPM 情報]                           | TPM の動作状態を変更することができます。このオプションは、デフォルトで[変更なし]に設定されています。                                                                                                    |
| [TPM Status]                       | TPM ステータスを指定します。                                                                                                    |
| [TPM Command]                      | △ 注意: TPM をクリアすると、TPM 内のすべてのキーが失われます。TPM キーが失われると、オペレーティング シス     テムの起動に影響するおそれがあります。                                                                                                    |
|                                    | TPM の全コンテンツをクリアします。デフォルトでは、[TPM のクリアー]オプションは [いいえ] に設定されています。                                                                                                    |
| [Intel TXT]                        | Intel Trusted Execution Technology(TXT)オプションを有効または無効にします。[インテル TXT] オプションを有効に<br>するには、仮想化テクノロジーと TPM セキュリティを起動前測定ありで有効にする必要があります。このオプションは、デフォ<br>ルトで[オフ]に設定されています。                                                                |
| [電源ボタン]                            | システム前面の電源ボタンを有効または無効にします。このオプションは、デフォルトで[有効]に設定されています。                                                                                                    |
| [NMI Button]                       | システム前面の NMI ボタンを有効または無効にします。このオプションは、デフォルトで [無効]に設定されています。                                                                                                    |
| [AC Power<br>Recovery]             | システムの AC 電源が回復した後の、システムの動作を設定します。このオプションは、デフォルトで [前回] に設定されて<br>います。                                                                                                    |
| [AC Power<br>Recovery Delay]       | システムの AC 電源が回復した後のシステムへの電源投入の時間遅延を設定します。 デフォルトでは、 このオプションは [即時] に設定されています。                                                                                                    |
| [User Defined Delay<br>(60~240 秒)] | [AC 電源リカバリー遅延] に [ユーザー定義] オプションが選択されている場合、[ユーザー定義の遅延] オプションを設定<br>します。                                                                                                    |
| [UEFI Variable<br>Access]          | UEFI 変数を安全に維持するためのさまざまな手段を提供します。[標準](デフォルト)に設定されている場合、UEFI 変数は UEFI 仕様によってオペレーティング システムでアクセス可能です。[制御]に設定されている場合、選択した UEFI 変数は環境内で保護され、新しい UEFI 起動エントリは、現在の起動順序の最後に実行されます。                                                         |

#### オプション

[Secure Boot セキュアブートポリシーが [標準] に設定されている場合、BIOS はシステムの製造元のキーと証明書を使用して起動前イ Policy] メージを認証します。セキュアブートポリシーが [カスタム] に設定されている場合、BIOS はユーザー定義のキーおよび証明 書を使用します。セキュアブートポリシーはデフォルトで [標準] に設定されています。

[Secure Boot Policy イメージを認証するためにセキュアブートが使用する証明書とハッシュのリストを指定します。 Summary]

#### 関連参照文献

システムセキュリティ

#### 関連タスク

システムセキュリティの表示

#### セキュアブートカスタムポリシーの設定

説明

セキュアブートカスタムポリシーの設定は、[Secure Boot Policy] (セキュアブートポリシー)が [Custom] (カスタム) に設定されている場合のみ表示されます。

#### セキュアブートカスタムポリシー設定の表示

[Secure Boot Custom Policy Settings] (セキュアブートカスタムポリシー設定) 画面を表示するには、次の手順を実行してください。

#### 手順

- 1. システムの電源を入れるか、または再起動します。
- 2. 次のメッセージが表示されたらすぐに F2 を押します。

F2 = System Setup

- () メモ: F2 を押す前にオペレーティングシステムのロードが開始された場合は、システムの起動が完了するのを待ってから、システムを再起動して もう一度やり直してください。
- 3. [System Setup Main Menu] (セットアップユーティリティメインメニュー) 画面で、[System BIOS] (システム BIOS) をクリックします。
- 4. [System BIOS] (システム BIOS) 画面で [System Security] (システムセキュリティ)をクリックします。
- 5. [System Security] (システムセキュリティ) 画面で、[Secure Boot Custom Policy Settings] (セキュアブートカスタムポリシー設定) をクリックします。

#### セキュアブートカスタムポリシー設定の詳細

[Secure Boot Custom Policy Settings] (セキュアブートカスタムポリシーの設定) 画面の詳細は、次の通りです。

オプション説明[Platform Key]プラットフォームキー(PK)をインポート、エクスポート、削除、復元します。[Key Exchange Key<br/>Database]キー交換キー(KEK)データベース内のエントリをインポート、エクスポート、削除、または復元できます。[Authorized<br/>Signature Database]認証済み署名データベース(db)のエントリをインポート、エクスポート、削除、または復元します。[Forbidden<br/>Signature Database]禁止されている署名のデータベース(dbx)のエントリをインポート、エクスポート、削除、または復元します。

### システム情報

[System Information](システム情報)画面を使用して、サービスタグ、システムモデル名、および BIOS バージョンなどのシステムプロパティを表示することができます。

#### 関連参照文献

システム情報の詳細 システム BIOS

#### 関連タスク

システム情報の表示

#### システム情報の表示

[System Information] (システム情報) 画面を表示するには、次の手順を実行します。

#### 手順

- 1. システムの電源を入れるか、または再起動します。
- 2. 次のメッセージが表示されたらすぐに F2 を押します。

F2 = System Setup

- () メモ: F2 を押す前にオペレーティングシステムのロードが開始された場合は、システムの起動が完了するのを待ってから、システムを再起動して もう一度やり直してください。
- 3. [System Setup Main Menu] (セットアップユーティリティメインメニュー) 画面で、[System BIOS] (システム BIOS) をクリックします。
- 4. [System BIOS] (システム BIOS) 画面で、 [System Information] (システム情報) をクリックします。

#### 関連参照文献

システム情報

#### システム情報の詳細

#### このタスクについて

[System Information] (システム情報画面)の詳細は、次の通りです。

#### オプション 説明 システムモデル名を指定します。 [System Model Name(システムモデル 名)] [System BIOS システムにインストールされている BIOS バージョンを指定します。 Version (システム BIOS バージョン)] [System 管理エンジンファームウェアの現在のバージョンを指定します。 Management Engine Version (システム管 理エンジンバージョ ン)] [System Service システムのサービスタグを指定します。 Tag(システムサービス タグ)] システムメーカーの名前を指定します。 [System Manufacturer (システ ム製造元)] [System システムメーカーの連絡先情報を指定します。 Manufacturer **Contact Information**

#### オプション 説明

(システム製造元の連 絡先情報)]

[System CPLD システムのコンプレックスプログラマブルロジックデバイス(CPLD)ファームウェアの現在のバージョンを指定します。 Version(システム CPLD バージョン)]

[UEFI Compliance システムファームウェアの UEFI 準拠レベルを指定します。 Version (UEFI 準拠 バージョン)]

#### 関連参照文献

システム情報 システム情報の詳細

#### 関連タスク

システム情報の表示

### システムパスワードおよびセットアップパスワードの作成

#### 前提条件

パスワードジャンパが有効になっているようにします。パスワードジャンパによって、システムパスワードとセットアップパスワードの機能を有効または無効にす ることができます。詳細については、「システム基板のジャンパ設定」の項を参照してください。

() メモ:パスワードジャンパの設定を無効にすると、既存のシステムパスワードとセットアップパスワードは削除され、システムの起動にシステムパスワードを入力する必要がなくなります。

#### 手順

- 1. セットアップユーティリティを起動するには、システムの電源投入または再起動の直後に F2 を押します。
- 2. [System Setup Main Menu(セットアップユーティリティメインメニュー)] 画面で、[System BIOS(システム BIOS)] > [System Security(シ ステムセキュリティ)] の順にクリックします。
- 3. [System Security] (システムセキュリティ) 画面で、[Password Status] (パスワードステータス) が [Unlocked] (ロック解除) に設定されて いることを確認します。
- 4. [System Password] (システムパスワード) フィールドに、システムパスワードを入力して、Enter または Tab を押します。 以下のガイドラインに従ってシステムパスワードを設定します。
  - パスワードの文字数は 32 文字までです。
  - 0から9までの数字を含めることができます。
  - 特殊文字は、次の文字のみが利用可能です:スペース、(")、(+)、(,)、(-)、(.)、(/)、(;)、([)、(\)、(])、(`)。

システムパスワードの再入力を求めるメッセージが表示されます。

- 5. システムパスワードをもう一度入力し、[OK] をクリックします。
- 6. [Setup Password (セットアップパスワード)] フィールドに、セットアップパスワードを入力して、Enter または Tab を押します。 セットアップパスワードの再入力を求めるメッセージが表示されます。
- 7. セットアップパスワードをもう一度入力し、[OK] をクリックします。
- 8. Esc を押して System BIOS (システム BIOS) 画面に戻ります。もう一度 Esc を押します。 変更の保存を求めるプロンプトが表示されます。

(i) メモ: システムが再起動するまでパスワード保護機能は有効になりません。

#### 関連参照文献

システムセキュリティ

関連タスク システム基板のジャンパ設定 システムセキュリティ設定の詳細

#### システムを保護するためのシステムパスワードの使用

#### このタスクについて

セットアップパスワードを設定している場合、システムはセットアップパスワードをシステムパスワードの代用として受け入れます。

#### 手順

- 1. システムの電源を入れるか、再起動します。
- 2. システムパスワードを入力し、Enterを押します。

#### 次の手順

Password Status (パスワードステータス)が Locked (ロック) に設定されている場合は、再起動時に画面の指示に従ってシステムパスワードを入力し、Enterを押します。

() メモ: 誤ったシステムパスワードを入力すると、パスワードの再入力を求めるメッセージがシステムによって表示されます。3回目までに正しいパスワードを入力してください。誤ったパスワードを3回入力すると、システムが機能を停止し電源を切る必要があることを示すメッセージが、システムによって表示されます。システムの電源を切って再起動しても、正しいパスワードを入力するまで、このエラーメッセージが表示されます。

#### 関連参照文献

システムセキュリティ

#### システムおよびセットアップパスワードの削除または変更

#### 前提条件

() メモ: [Password Status] (パスワードステータス) が [Locked] (ロック) に設定されている場合、既存のシステムパスワードまたはセットアップ パスワードを削除または変更することはできません。

#### 手順

- 1. セットアップユーティリティを起動するには、システムの電源投入または再起動の直後に F2 を押します。
- 2. [System Setup Main Menu(セットアップユーティリティメインメニュー)] 画面で、[System BIOS(システム BIOS)] > [System Security(シ ステムセキュリティ)] の順にクリックします。
- 3. [System Security] (システムセキュリティ) 画面で [Password Status] (パスワードステータス) が [Unlocked] (ロック解除) に設定されて いることを確認します。
- 4. [System Password] (システムパスワード) フィールドで、既存のシステムパスワードを変更または削除して、Enter または Tab を押します。
- 5. [Setup Password] (セットアップパスワード)フィールドで、既存のシステムパスワードを変更または削除して、Enter または Tab を押します。 システムパスワードおよびセットアップパスワードを変更する場合は、新しいパスワードの再入力を求めるメッセージが表示されます。システムパスワードおよびセットアップパスワードを削除する場合は、削除の確認を求めるメッセージが表示されます。
- 6. Esc を押して [System BIOS] (システム BIOS) 画面に戻ります。もう一度 Esc を押すと、変更の保存を求めるプロンプトが表示されます。

#### 関連参照文献

システムセキュリティ

#### セットアップパスワード使用中の操作

[Setup Password] (セットアップパスワード)が [Enabled] (有効) に設定されている場合は、システムのセットアップオプションを変更する前に、正しいセットアップパスワードを入力します。

#### 正しいパスワードを3回入力しなかった場合は、システムに次のメッセージが表示されます。

Invalid Password! Number of unsuccessful password attempts: <x> System Halted! Must power down.

システムの電源を切って再起動しても、正しいパスワードを入力するまで、このエラーメッセージが表示されます。次のオプションは例外です。

- [System Password (システムパスワード)] が [Enabled (有効)] に設定されておらず、[Password Status (パスワードステータス)] オプションでロックされていない場合に、システムパスワードを割り当てることができます。詳細については、「システムセキュリティ設定画面」の項を参照してください。
- 既存のシステムのパスワードは、無効にすることも変更することもできません。
- () メモ:不正な変更からシステムのパスワードを保護するために、パスワードステータスオプションをセットアップパスワードオプションと併用することができます。

#### 関連参照文献

システムセキュリティ

### メモリ設定

[Memory Settings] (メモリ設定)画面を使用して、メモリの設定をすべて表示し、メモリのテストやノードのインターリービングなど特定のメモリ機能を 有効または無効にできます。

#### 関連参照文献

メモリ設定の詳細 システム BIOS

#### 関連タスク

メモリ設定の表示

#### メモリ設定の表示

[Memory Settings] (メモリ設定)画面を表示するには、次の手順を実行します。

#### 手順

- 1. システムの電源を入れるか、または再起動します。
- 2. 次のメッセージが表示されたらすぐに F2 を押します。

F2 = System Setup

- () メモ: F2 を押す前にオペレーティングシステムのロードが開始された場合は、システムの起動が完了するのを待ってから、システムを再起動して もう一度やり直してください。
- 3. [System Setup Main Menu] (セットアップユーティリティメインメニュー) 画面で、[System BIOS] (システム BIOS) をクリックします。
- 4. [System BIOS] (システム BIOS) 画面で、[Memory Settings] (メモリ設定) をクリックします。

#### 関連参照文献

メモリ設定 メモリ設定の詳細

#### メモリ設定の詳細

#### このタスクについて

[Memory Settings] (メモリ設定) 画面の詳細は、次のとおりです。

#### オプション 説明

[システムメモリのサイ システム内のメモリサイズを指定します。 ズ] [システムメモリのタイ システムに取り付けられているメモリのタイプを指定します。 プ٦ [システムメモリ速度] メモリの速度を指定します。 [システムメモリ電圧] メモリの電圧を指定します。 「ビデオメモリ】 ビデオメモリの容量を指定します。 [システムメモリテスト] システム起動時にメモリ テストを実行するかどうかを指定します。オプションは [Enabled] (有効) および [Disabled] (無 効)です。このオプションは、デフォルトで [Disabled] (無効) に設定されています。 [メモリ動作モード] メモリの動作モードを指定します。使用可能なオプションは、[オプティマイザ モード]、[アドバンス ECC モード]、[ミラー モー ド]、[スペアモード]、[スペア+アドバンス ECC モード]、[Dell 耐障害性モード]、[Dell NUMA 耐障害性モード]です。 デフォルトでは、このオプションは [Optimizer Mode] (最適化モード) に設定されています。 () メモ: [メモリ動作モード] オプションには、お使いのシステムのメモリ構成に基づいて、異なるデフォルトおよび利用可能 オプションがあります。 () メモ: [Dell Fault Resilient Mode] (Dell 耐障害性モード) は、耐障害性を持つメモリ領域を確立します。このモー ドは、重要なアプリケーションをロードする機能を備えたオペレーティング システム、または、オペレーティング システム カー ネルによりシステムの可用性を最大化できるオペレーティングシステムで使用できます。 [ノードインタリーブ] NUMA(不均一メモリアーキテクチャ)をサポートするかどうかを指定します。このフィールドが [Enabled (有効)] になって いる場合は、対称的なメモリ構成がインストールされている場合にメモリのインタリービングがサポートされます。[Disabled (無

[スヌープモード] スヌープモードオプションを指定します。使用可能なスヌープ モード オプションは、[ホーム スヌープ]、[アーリー スヌープ]、[ク ラスタ オン ダイ] です。デフォルトでは、このオプションは [On] (オン) に設定されています。このフィールドはのみ利用可能 時に [ノードインターリーブ] がに設定を [無効にして] ください。

効)〕になっている場合は、システムは NUMA(非対称)メモリ構成をサポートします。このオプションは、デフォルトで

#### 関連参照文献

メモリ設定

#### 関連タスク

メモリ設定の表示

### プロセッサ設定

[Processor Setting](プロセッサ設定)画面を使用して、プロセッサ設定を表示し、仮想化テクノロジ、ハードウェアプリフェッチャ、論理プロセッサア イドリングなどの特定の機能を実行できます。

#### 関連参照文献

プロセッサー設定の詳細 システム BIOS

#### 関連タスク

プロセッサ設定の表示

#### プロセッサ設定の表示

[Processor Settings] (プロセッサ設定) 画面を表示するには、次の手順を実行します。

[Disabled] (無効) に設定されています。

#### 手順

1. システムの電源を入れるか、または再起動します。

2. 次のメッセージが表示されたらすぐに F2 を押します。

F2 = System Setup

- () メモ: F2 を押す前にオペレーティングシステムのロードが開始された場合は、システムの起動が完了するのを待ってから、システムを再起動して もう一度やり直してください。
- 3. [System Setup Main Menu] (セットアップユーティリティメインメニュー) 画面で、[System BIOS] (システム BIOS) をクリックします。
- 4. [System BIOS] (システム BIOS) 画面で [Processor Settings] (プロセッサ設定) をクリックします。

#### 関連参照文献

プロセッサ設定 プロセッサー設定の詳細

#### プロセッサー設定の詳細

#### このタスクについて

[プロセッサーの設定] 画面の詳細は、次のとおりです。

| オプション                                  | 説明                                                                                                    |
|----------------------------------------|----------------------------------------------------------------------------------------------------|
| [論理プロセッサー]                             | 論理プロセッサーを有効または無効にして、論理プロセッサーの数を表示します。このオプションが [有効] に設定されている<br>場合、BIOS にはすべての論理プロセッサーが表示されます。このオプションが [無効] に設定されている場合、BIOS にはコ<br>アあたり 1 個の論理プロセッサーのみが表示されます。このオプションは、デフォルトで [有効] に設定されています。      |
| [QPI Speed]                            | QuickPath Interconnect データ率の設定の制御が可能になります。                                                                                                    |
| [代替 RTID(リクエス<br>タトランザクション ID)<br>設定]  | QPI のリソースであるリクエスタ トランザクション ID を変更します。このオプションは、デフォルトで <b>無効</b> に設定されています。<br>() メモ: このオプションを有効にすると、全体的なシステムパフォーマンスに悪影響を及ぼす場合があります。                                                                |
| [仮想化テクノロジー]                            | 仮想化のために提供されている追加のハードウェア機能の有効 / 無効を切り替えます。このオプションは、デフォルトで[有<br>効]に設定されています。                                                                                                    |
| [Address Translation<br>Service (ATS)] | デバイスのアドレス変換キャッシュ(ATC)を定義して、DMA トランザクションをキャッシュします。このオプションは、チップセットのアドレス変換と保護テーブルに CPU と DMA メモリー管理の間のインターフェイスを提供し、DMA アドレスをホストアドレス<br>に変換します。このオプションは、デフォルトで[有効]に設定されています。                          |
| [隣接キャッシュ ライン<br>のプリフェッチ]               | シーケンシャル メモリー アクセスを頻繁に使用する必要があるアプリケーション向けにシステムを最適化します。 このオプション<br>は、デフォルトで [有効] に設定されています。 ランダム メモリー アクセスの使用率が高いアプリケーションを使用する場合は、<br>このオプションを無効にできます。                                              |
| [ハードウェア プリフェッ<br>チャー]                  | ハードウェア プリフェッチャを有効または無効にします。このオプションは、デフォルトで[有効]に設定されています。                                                                                                    |
| [DCU ストリーマー プ<br>リフェッチャー]              | データ キャッシュ ユニット(DCU)ストリーマ プリフェッチャを有効または無効にします。このオプションは、デフォルトで [有効]<br>に設定されています。                                                                                                    |
| [DCU IP プリフェッチャ<br>ー]                  | データ キャッシュ ユニット(DCU) IP プリフェッチャを有効または無効にします。このオプションは、デフォルトで[有効]に設<br>定されています。                                                                                                    |
| [Execute Disable]                      | 無効化メモリー保護テクノロジーを実行できます。このオプションは、デフォルトで[有効]に設定されています。                                                                                                    |
| [論理プロセッサーのア<br>イドリング]                  | システムのエネルギー効率性を改善できます。オペレーティングシステムのコアパーキングアルゴリズムを使用して、システムの<br>論理プロセッサーの一部を保留し、対応するプロセッサーコアを順番に低電力アイドル状態に遷移できます。このオプション<br>は、オペレーティングシステムがサポートする場合のみ有効にすることができます。このオプションは、デフォルトで[無効]に<br>設定されています。 |
| [設定可能 TDP]                             | システムの電力および温度送出機能に基づいて、POST中にプロセッサーの熱設計電力(TDP)のレベルを再設定することができます。TDPは冷却システムが熱分散に必要な最大熱量を確認します。このオプションは、デフォルトで[Nominal]<br>に設定されています。<br>() メモ:このオプションは、プロセッサーの特定の最小在庫管理単位(SKU)でのみ利用可能です。            |
| [X2Apic モード]                           | X2Apic モードを有効または無効にします。                                                                                                    |

#### オプション 説明

[Dell Controlledターボ エンゲージメントを制御します。このオプションは、「システム プロファイル」が「パフォーマンス」に設定されている場合Turbo ]のみ有効になります。(i) メモ: インストールされている CPU の数に応じて、最大 4 台のプロセッサのリストがあります。

[プロセッサーあたりのコ プロセッサーごとの有効なコアの数を制御します。このオプションは、デフォルトで [すべて] に設定されています。

[プロセッサー 64 ビット プロセッサが 64 ビット拡張をサポートするかどうかを指定します。

サポート]

[プロセッサーコア速 プロセッサーの最大コア周波数を指定します。

度]

ア数]

[プロセッサー1] () メモ: CPU の数に応じて、最大 4 個のプロセッサがリストされている場合があります。

システムに取り付けられている各プロセッサーについて、次の設定が表示されます。

#### オプション 説明

[シリーズ - モデル - ス<br/>テッピング]インテルによって定義されているとおりにプロセッサーのファミリー、モデル、およびステッピングを指定し<br/>ます。[ブランド]ブランド名を指定します。[レベル 2 キャッシュ]L2 キャッシュの合計を指定します。[レベル 3 キャッシュ]L3 キャッシュの合計を指定します。[コア数]プロセッサーごとのコア数を指定します。

#### 関連参照文献

プロセッサ設定

#### 関連タスク

プロセッサ設定の表示

### SATA 設定

[SATA Settings] (SATA 設定) 画面を使用して、SATA デバイスの SATA 設定を表示し、お使いのシステムで RAID を有効にすることができます。

#### 関連参照文献

システム BIOS

#### 関連タスク

SATA 設定の詳細 SATA 設定の表示

#### SATA 設定の表示

[SATA Settings] (SATA 設定) 画面を表示するには、次の手順を実行してください。

#### 手順

- 1. システムの電源を入れるか、または再起動します。
- 2. 次のメッセージが表示されたらすぐに F2 を押します。

F2 = System Setup

() メモ: F2 を押す前にオペレーティングシステムのロードが開始された場合は、システムの起動が完了するのを待ってから、システムを再起動して もう一度やり直してください。

- 3. [System Setup Main Menu] (セットアップユーティリティメインメニュー) 画面で、[System BIOS] (システム BIOS) をクリックします。
- 4. [System BIOS] (システム BIOS) 画面で、 [SATA Settings] (SATA 設定) をクリックします。

#### 関連参照文献

SATA 設定

#### 関連タスク

SATA 設定の詳細

#### SATA 設定の詳細

#### このタスクについて

[SATA Sttings] (SATA 設定) 画面の詳細は、次の通りです。

#### オプション 説明

[Embedded SATA Embedded SATA (内蔵 SATA) オプションを [Off] (オフ)、[ATA]、[AHCI]、または [RAID] のいずれかのモード (内蔵 SATA)] に設定できます。デフォルトでは、このオプションは [AHCI] に設定されています。

[Security Freeze POST 中に組み込み SATA ドライブにセキュリティフリーズロックコマンドを送信します。このオプションは、ATA および AHCI モ Lock(セキュリティフリーードにのみ適用されます。

[Write Cache (書き POST 中に組み込み SATA ドライブのコマンドを有効または無効にします。

込みキャッシュ)]

ーズロック)]

[Port A (ポート A)] 選択されたデバイスのドライブタイプを設定します。[Embedded SATA settings] (組み込み SATA 設定)が [ATA] モ ードに設定されている場合、BIOS サポートを有効にするには、このフィールドを [Auto] (自動) に設定する必要がありま す。BIOS サポートをオフにするには、[OFF] (オフ) に設定します。

[AHCI] または [RAID] モードの場合、BIOS のサポートは常に有効です。

#### オプション 説明

[Model (モデル)] 選択されたデバイスのドライブモデルを指定します。

[Drive Type (ドライブ SATA ポートに接続されているドライブのタイプを指定します。 タイプ)]

[Capacity (容量)] ハードドライブの合計容量を指定します。オプティカルドライブなどのリムーバブルメディアデバイスに 対しては未定義です。

[Port B (ポート B)] 選択されたデバイスのドライブタイプを設定します。[Embedded SATA settings] (組み込み SATA 設定)が [ATA] モ ードに設定されている場合、BIOS サポートを有効にするには、このフィールドを [Auto] (自動) に設定する必要がありま す。BIOS サポートをオフにするには、[OFF] (オフ) に設定します。

[AHCI] または [RAID] モードの場合、BIOS のサポートは常に有効です。

#### オプション 説明

[Model (モデル)] 選択されたデバイスのドライブモデルを指定します。

[Drive Type (ドライブ SATA ポートに接続されているドライブのタイプを指定します。 タイプ)]

[Capacity (容量)] ハードドライブの合計容量を指定します。オプティカルドライブなどのリムーバブルメディアデバイスに 対しては未定義です。

[Port C (ポート C)] 選択されたデバイスのドライブタイプを設定します。[Embedded SATA settings] (組み込み SATA 設定) が [ATA] モ ードに設定されている場合、BIOS サポートを有効にするには、このフィールドを [Auto] (自動) に設定する必要がありま す。BIOS サポートをオフにするには、[OFF] (オフ) に設定します。

[AHCI] または [RAID] モードの場合、BIOS のサポートは常に有効です。

#### オプション 説明

#### オプション 説明

[Model (モデル)] 選択されたデバイスのドライブモデルを指定します。 [Drive Type (ドライブ SATA ポートに接続されているドライブのタイプを指定します。 タイプ)]

[Capacity (容量)] ハードドライブの合計容量を指定します。オプティカルドライブなどのリムーバブルメディアデバイスに 対しては未定義です。

[Port D (ポート D)] 選択されたデバイスのドライブタイプを設定します。[Embedded SATA settings] (組み込み SATA 設定)が [ATA] モードに設定されている場合、BIOS サポートを有効にするには、このフィールドを [Auto] (自動) に設定する必要があります。BIOS サポートをオフにするには、[OFF] (オフ) に設定します。

[AHCI] または [RAID] モードの場合、BIOS のサポートは常に有効です。

#### オプション 説明

 [Model (モデル)] 選択されたデバイスのドライブモデルを指定します。
 [Drive Type (ドライブ SATA ポートに接続されているドライブのタイプを指定します。 タイプ)]
 [Capacity (容量)] ハードドライブの合計容量を指定します。オプティカルドライブなどのリムーバブルメディアデバイスに対しては未定義です。

[Port E(ポート E)] 選択されたデバイスのドライブタイプを設定します。[Embedded SATA settings](組み込み SATA 設定)が [ATA] モードに設定されている場合、BIOS サポートを有効にするには、このフィールドを [Auto](自動)に設定する必要があります。BIOS サポートをオフにするには、[OFF](オフ)に設定します。

[AHCI] または [RAID] モードの場合、BIOS のサポートは常に有効です。

#### オプション 説明

[Model (モデル)] 選択されたデバイスのドライブモデルを指定します。

[Drive Type(ドライブ SATA ポートに接続されているドライブのタイプを指定します。 タイプ)]

[Capacity (容量)] ハードドライブの合計容量を指定します。オプティカルドライブなどのリムーバブルメディアデバイスに 対しては未定義です。

[Port F (ポート F)] 選択されたデバイスのドライブタイプを設定します。[Embedded SATA settings] (組み込み SATA 設定)が [ATA] モードに設定されている場合、BIOS サポートを有効にするには、このフィールドを [Auto] (自動) に設定する必要があります。BIOS サポートをオフにするには、[OFF] (オフ) に設定します。

[AHCI] または [RAID] モードの場合、BIOS のサポートは常に有効です。

#### オプション 説明

[Model (モデル)] 選択されたデバイスのドライブモデルを指定します。

[Drive Type(ドライブ SATA ポートに接続されているドライブのタイプを指定します。 タイプ)]

- [Capacity (容量)] ハードドライブの合計容量を指定します。オプティカルドライブなどのリムーバブルメディアデバイスに 対しては未定義です。
- [Port G (ポート G)] 選択されたデバイスのドライブタイプを設定します。[Embedded SATA settings] (組み込み SATA 設定)が [ATA] モ ードに設定されている場合、BIOS サポートを有効にするには、このフィールドを [Auto] (自動) に設定する必要がありま す。BIOS サポートをオフにするには、[OFF] (オフ) に設定します。

[AHCI] または [RAID] モードの場合、BIOS のサポートは常に有効です。

#### オプション 説明

[Model (モデル)] 選択されたデバイスのドライブモデルを指定します。

#### オプション 説明

#### オプション 説明

[Drive Type (ドライブ SATA ポートに接続されているドライブのタイプを指定します。 タイプ)]

[Capacity (容量)] ハードドライブの合計容量を指定します。オプティカルドライブなどのリムーバブルメディアデバイスに 対しては未定義です。

[Port H (ポート H)] 選択されたデバイスのドライブタイプを設定します。[Embedded SATA settings] (組み込み SATA 設定) が [ATA] モ ードに設定されている場合、BIOS サポートを有効にするには、このフィールドを [Auto] (自動) に設定する必要がありま す。BIOS サポートをオフにするには、[OFF] (オフ) に設定します。

[AHCI] または [RAID] モードの場合、BIOS のサポートは常に有効です。

#### オプション 説明

 [Model (モデル)] 選択されたデバイスのドライブモデルを指定します。
 [Drive Type (ドライブ SATA ポートに接続されているドライブのタイプを指定します。 タイプ)]
 [Capacity (容量)] ハードドライブの合計容量を指定します。オプティカルドライブなどのリムーバブルメディアデバイスに 対しては未定義です。

[Port I (ポート I)] 選択されたデバイスのドライブタイプを設定します。[Embedded SATA settings] (組み込み SATA 設定)が [ATA] モードに設定されている場合、BIOS サポートを有効にするには、このフィールドを [Auto] (自動) に設定する必要があります。BIOS サポートをオフにするには、[OFF] (オフ) に設定します。

[AHCI] または [RAID] モードの場合、BIOS のサポートは常に有効です。

#### オプション 説明

 [Model (モデル)] 選択されたデバイスのドライブモデルを指定します。
 [Drive Type (ドライブ SATA ポートに接続されているドライブのタイプを指定します。 タイプ)]
 [Capacity (容量)] ハードドライブの合計容量を指定します。オプティカルドライブなどのリムーバブルメディアデバイスに対しては未定義です。

[Port J(ポート J)] 選択されたデバイスのドライブタイプを設定します。[Embedded SATA settings](組み込み SATA 設定)が [ATA] モードに設定されている場合、BIOS サポートを有効にするには、このフィールドを [Auto](自動)に設定する必要があります。BIOS サポートをオフにするには、[OFF](オフ)に設定します。

[AHCI] または [RAID] モードの場合、BIOS のサポートは常に有効です。

#### オプション 説明

[Model (モデル)] 選択されたデバイスのドライブモデルを指定します。

[Drive Type(ドライブ SATA ポートに接続されているドライブのタイプを指定します。 タイプ)]

[Capacity (容量)] ハードドライブの合計容量を指定します。オプティカルドライブなどのリムーバブルメディアデバイスに 対しては未定義です。

#### 関連参照文献

SATA 設定

#### 関連タスク

SATA 設定の表示

### 内蔵デバイス

[Integrated Devices] (内蔵デバイス) 画面を使用して、ビデオコントローラ、内蔵 RAID コントローラ、および USB ポートを含むすべての内蔵デバ イスの設定を表示し設定することができます。

#### 関連参照文献

システム BIOS

#### 関連タスク

内蔵デバイスの詳細 内蔵デバイスの表示

#### 内蔵デバイスの表示

[Integrated Devices] (内蔵デバイス) 画面を表示するには、次の手順を実行してください。

#### 手順

- 1. システムの電源を入れるか、または再起動します。
- 2. 次のメッセージが表示されたらすぐに F2 を押します。

F2 = System Setup

() メモ: F2 を押す前にオペレーティングシステムのロードが開始された場合は、システムの起動が完了するのを待ってから、システムを再起動して もう一度やり直してください。

- 3. [System Setup Main Menu] (セットアップユーティリティメインメニュー) 画面で、[System BIOS] (システム BIOS) をクリックします。
- 4. [System BIOS] (システム BIOS) 画面で、 [Integrated Devices] (内蔵デバイス) をクリックします。

#### 関連参照文献

内蔵デバイス

#### 関連タスク

内蔵デバイスの詳細

#### 内蔵デバイスの詳細

#### このタスクについて

[Integrated Devices] (内蔵デバイス) 画面の詳細は、次のとおりです。

説明

オプション [USB 3.0 Setting USB 3.0 のサポートを有効または無効にします。お使いの OS が USB 3.0 をサポートしている場合のみ、このオプションを有 (USB 3.0 の設定)] 効にします。このオプションを無効にすると、デバイスは USB 2.0 速度で動作します。USB 3.0 はデフォルトで有効にします。 USB ポートを有効または無効にします。[Only Back Ports On] (バックポートのみをオン)を選択すると、前面 USB ポート [User Accessible USB Ports (ユーザー が無効になり、[All Ports Off](すべてのポートをオフ)を選択すると、すべての USB ポートが無効になります。 USB キー のアクセスが可能な ボードおよびマウスは、特定のオペレーティングシステム起動プロセスの間に動作します。起動プロセスが完了後、ポートが無 USB ポート)] 効になっている場合、USB キーボードとマウスは機能しません。 () メモ: [Only Back Ports On] (背面ポートのみオン)および [All Ports Off] (すべてのポートをオフ)を選択すると USB 管理ポートが無効になり、iDRAC 機能へのアクセスも制限されます。 [Internal USB Port 内蔵 USB ポートを有効または無効にします。このオプションは、デフォルトで [Enabled] (有効) に設定されています。 (内部 USB ポート)]

| オプション                                                                          | 説明                                                                                                    |
|--------------------------------------------------------------------------------|----------------------------------------------------------------------------------------------------|
| [Integrated RAID<br>Controller (内蔵<br>RAID コントローラ)]                            | 内蔵 RAID コントローラを有効または無効にします。このオプションは、デフォルトで [Enabled] (有効) に設定されています。                                                                                                    |
| [Integrated Network<br>Card 1(内蔵ネットワ<br>ークカード 1)]                              | 内蔵ネットワークカードの有効/ 無効を切り替えます                                                                                                    |
| [Embedded NIC1<br>and NIC2 (内蔵 NIC1<br>および NIC2)]                              | () メモ: Embedded NIC1 and NIC2 (内蔵 NIC1 および NIC2) オプションは、[Integrated Network Card 1] (内蔵ネ<br>ットワークカード 1) がないシステムでのみ利用できます。                                                                                                    |
|                                                                                | Embedded NIC1 and NIC2 (内蔵 NIC1 および NIC2) オプションを有効または無効にします。[Disabled] (無効)に設定<br>されている場合、NIC は、組み込み管理コントローラにより共有ネットワークアクセス用に引き続き使用可能となっている可能<br>性があります。Embedded NIC1 and NIC2 (内蔵 NIC1 および NIC2) オプションはネットワークドーターカード (NDC) がな<br>いシステムでのみ利用できます。このオプションは、内蔵ネットワークカード 1 オプションと同時に指定することはできません。<br>Embedded NIC1 and NIC2 (内蔵 NIC1 および NIC2) オプションは、システムの NIC 管理ユーティリティを使用して設定し<br>ます。 |
| [I/OAT DMA Engine<br>(I/OAT DMA エンジ<br>ン)]                                     | I/OAT オプションを有効または無効にします。 ハードウェアとソフトウェアがこの機能をサポートしている場合にのみ、 有効にできます。                                                                                                    |
| [I/O Snoop Holdoff<br>Response (I/O スヌー<br>プレスポンスの先送<br>り) ]                   | のサイクル数を PCI I/O 、 CPU から snoop リクエスト、そのを独自の LLC の書き込みが完了する時間を許可することがで<br>きます剥奪を選択します。この設定では、スループットを向上させ、レイテンシが重要な作業負荷でのパフォーマンスが向上<br>できます。                                                                                                    |
| [Embedded Video<br>Controller (内蔵ビデ<br>オコントローラ)]                               | [Embedded Video Controller](内蔵ビデオコントローラ)オプションを有効または無効にします。このオプションは、デフォル<br>トで [Enabled](有効)に設定されています。                                                                                                    |
| [Current State of<br>Embedded Video<br>Controller (内蔵ビデ<br>オコントローラの現在の<br>状態)] | 内蔵ビデオコントローラの現在の状態を表示します。[Current State of Embedded Video Controller](内蔵ビデオコント<br>ローラの現在の状態)オプションは、読み取り専用フィールドです。内蔵ビデオコントローラがシステムで唯一の表示機能であ<br>る(つまり、増設グラフィックスカードが取り付けられていない)場合、[Embedded Video Controller](内蔵ビデオコントロ<br>ーラ)の設定が [Disabled](無効)になっていても、内蔵ビデオコントローラが自動的にプライマリディスプレイとして使用さ<br>れます。                                                                                       |
| [SR-IOV Global<br>Enable(SR-IOV <b>グロ</b><br>ーバル有効)]                           | シングルルート I/O 仮想化(SR-IOV)デバイスの BIOS 設定を有効または無効にします。このオプションは、デフォルトで<br>[Disabled(無効)] に設定されています。                                                                                                    |
| [OS Watchdog<br>Timer (OS ウォッチドッ<br>グタイマー)]                                    | このウォッチドッグタイマーは、システムが応答を停止した場合のオペレーティングシステムのリカバリに有効です。このオプションが [Enabled] (有効) に設定されている場合、オペレーティングシステムはタイマーを初期化します。このオプションが [Disabled] (無効) に設定されている場合、タイマーはシステムに何の影響も及ぼしません。                                                                                                    |
| [Memory Mapped<br>I/O above 4 GB(4<br>GB を超える I/O のメ<br>モリマップ化)]               | 大量のメモリを必要とする PCle デバイスに対するサポートを有効または無効にします。このオプションは、デフォルトで<br>[Enabled](有効)に設定されています。                                                                                                    |
| [Slot Disablement<br>(スロット無効化)]                                                | システムで利用可能な PCle スロットを有効または無効にします。スロット無効化機能を使用して、指定のスロットに取り付けられている PCle カードの構成を制御できます。スロットの無効化は、取り付けられている周辺機器(拡張)カードによって OS の起動が妨げられているか、またはシステムの起動の遅延が生じている場合のみに限定する必要があります。スロットが無効になると、Option ROM と UEFI ドライバの両方が無効になります。                                                                                                    |
|                                                                                |                                                                                                    |

#### 関連参照文献

内蔵デバイス

#### 関連タスク

内蔵デバイスの表示

### シリアル通信

[Serial Communication] (シリアル通信) 画面を使用して、シリアル通信ポートのプロパティを表示します。

#### 関連参照文献

システム BIOS

#### 関連タスク

シリアル通信の詳細 シリアル通信の表示

#### シリアル通信の表示

[Serial Communication] (シリアル通信) 画面を表示するには、次の手順を実行してください。

#### 手順

- 1. システムの電源を入れるか、または再起動します。
- 2. 次のメッセージが表示されたらすぐに F2 を押します。

F2 = System Setup

- ↓ メモ: F2 を押す前にオペレーティングシステムのロードが開始された場合は、システムの起動が完了するのを待ってから、システムを再起動して もう一度やり直してください。
- 3. [System Setup Main Menu] (セットアップユーティリティメインメニュー) 画面で、[System BIOS] (システム BIOS) をクリックします。
- 4. [System BIOS] (システム BIOS) 画面で [Serial Communication] (シリアル通信) をクリックします。

#### 関連参照文献

シリアル通信

#### 関連タスク

シリアル通信の詳細

#### シリアル通信の詳細

#### このタスクについて

[Serial Communication] (シリアル通信) 画面の詳細は、次のとおりです。

#### オプション 説明

| [Serial<br>Communication(シリ<br>アル通信)]            | BIOS でシリアル通信デバイス(シリアルデバイス1およびシリアルデバイス2)を選択します。BIOS コンソールリダイレクトを有効にして、ポートアドレスを指定できます。このオプションは、デフォルトで [Auto] (自動) に設定されています。                                                                                                    |
|--------------------------------------------------|----------------------------------------------------------------------------------------------------|
| [Serial Port Address<br>(シリアルポートアドレ<br>ス) ]      | シリアルデバイスのポートアドレスを設定することができます。このオプションはデフォルトで [Serial Device 1=COM2, Serial Device 2=COM1 (シリアルデバイス 1 = COM2、シリアルデバイス 2 = COM1)] に設定されています。<br>i メモ:シリアルオーバー LAN (SOL) 機能にはシリアルデバイス 2 のみ使用できます。SOL でコンソールのリダイレクトを 使用するには、コンソールのリダイレクトとシリアルデバイスに同じポートアドレスを設定します。 |
|                                                  | () メモ: システムを起動するたびに、BIOS は iDRAC で保存された設定でシリアル MUX を同期します。シリアル MUX 設定は、iDRAC で個別に変更できます。したがって、BIOS セットアップユーティリティから BIOS のデフォルト設定をロードしても、シリアル MUX の設定がシリアルデバイス 1 のデフォルト設定に戻らない場合があります。                                                                         |
| [External Serial<br>Connector (外付けシ<br>リアルコネクタ)] | このオプションを使用して、External Serial Connector (外付けシリアルコネクタ)を Serial Device 1 (シリアルデバイス 1)、<br>Serial Device 2 (シリアルデバイス 2)、または Remote Access Device (リモートアクセスデバイス) に関連付けることができ<br>ます。                                                                                |
|                                                  | i メモ: SOL には Serial Device 2 (シリアルデバイス 2) のみ使用できます。SOL でコンソールのリダイレクトを使用するには、コンソールのリダイレクトとシリアルデバイスに同じポートアドレスを設定します。                                                                                                    |

#### オプション

説明

() メモ: システムを起動するたびに、BIOS は iDRAC で保存された設定でシリアル MUX を同期します。シリアル MUX 設定は、iDRAC で個別に変更できます。したがって、BIOS セットアップユーティリティから BIOS のデフォルト設定をロードしても、この設定がシリアルデバイス 1 のデフォルト設定に戻らない場合があります。

[Failsafe Baud Rate コンソールのリダイレクトに使用されているフェイルセーフボーレートが表示されます。BIOS は自動的にボーレートの決定を試 (フェイルセーフボーレ みます。このフェイルセーフボーレートは、その試みが失敗した場合にのみ使用されます。また、値は変更しないでください。 ート)] デフォルトでは、このオプションは 115200 に設定されています。

[Remote Terminal リモートコンソールターミナルのタイプを設定します。このオプションは、デフォルトで VT 100/VT 220 に設定されています。 Type (リモートターミナ ルタイプ)]

[Redirection After OS のロード時に BIOS コンソールのリダイレクトの有効または無効を切り替えることができます。このオプションは、デフォルトで Boot (起動後のリダイ [Enabled] (有効) に設定されています。 レクト)]

#### 関連参照文献

シリアル通信

#### 関連タスク

シリアル通信の表示

### システムプロファイル設定

[System Profile Settings] (システムプロファイル設定) 画面を使用して、電源管理などの特定のシステムパフォーマンス設定を有効にできます。

#### 関連参照文献

システム BIOS

#### 関連タスク

システムプロファイル設定の詳細 システムプロファイル設定の表示

#### システムプロファイル設定の表示

[System Profile Settings] (システムプロファイル設定) 画面を表示するには、次の手順を実行してください。

#### 手順

- 1. システムの電源を入れるか、または再起動します。
- 2. 次のメッセージが表示されたらすぐに F2 を押します。

```
F2 = System Setup
```

- () メモ: F2 を押す前にオペレーティングシステムのロードが開始された場合は、システムの起動が完了するのを待ってから、システムを再起動して もう一度やり直してください。
- 3. [System Setup Main Menu] (セットアップユーティリティメインメニュー) 画面で、[System BIOS] (システム BIOS) をクリックします。
- 4. [System BIOS] (システム BIOS) 画面で、 [System Profile Settings] (システムプロファイル設定)をクリックします。

#### 関連参照文献

システムプロファイル設定

#### 関連タスク

システムプロファイル設定の詳細

### システムプロファイル設定の詳細

#### このタスクについて

[System Profile Settings] (システムプロファイル設定) 画面の詳細は、次のとおりです。

| オプション                                                               | 説明                                                                                                    |  |  |  |
|---------------------------------------------------------------------|----------------------------------------------------------------------------------------------------|--|--|--|
| [System Profile(シ<br>ステムプロファイル)]                                    | システムプロファイルを設定します。[System Profile](システムプロファイル)オプションを [Custom](カスタム)以外のモードに設定すると、BIOS が残りのオプションを自動的に設定します。モードを [Custom](カスタム)に設定している場合<br>に限り、残りのオプションを変更できます。このオプションは、デフォルトで [Performance Per Watt Optimized (DAPC)]<br>(ワットあたりのパフォーマンス最適化(DAPC))に設定されています。DAPC とは Dell Active Power Controller の略です。<br>() メモ:システムプロファイル設定画面のすべてのパラメーターは、[System Profile](システムプロファイル)オプションが<br>[Custom](カスタム)に設定されている場合のみ使用可能です。 |  |  |  |
| [CPU Power<br>Management(CPU<br>電力の管理)]                             | CPU 電力の管理を設定します。このオプションは、デフォルトで [System DBPM (DAPC)(システム DBPM(DAPC))]<br>に設定されています。                                                                                                    |  |  |  |
| [Memory Frequency<br>(メモリ周波数)]                                      | メモリの速度を設定します。[Maximum Performance](最大パフォーマンス)、[Maximum Reliability](最大限の信頼<br>性)、または特定の速度を選択できます。                                                                                                    |  |  |  |
| [Turbo Boost (ターボ<br>ブースト)]                                         | プロセッサがターボブーストモードで動作するかどうかを設定できます。このオプションは、デフォルトで [Enabled] (有効) に<br>設定されています。                                                                                                    |  |  |  |
| [Energy Efficient                                                   | [Energy Efficient Turbo] (省エネルギーターボ)オプションを有効または無効にします。                                                                                                    |  |  |  |
| Turbo(省エネルギー<br>ターボ)]                                               | 省エネルギーターボ(EET)は、プロセッサのコア周波数を作業負荷に基いたターボ範囲内に調節する動作モードです。                                                                                                    |  |  |  |
| [C1E]                                                               | アイドル時にプロセッサが最小パフォーマンス状態に切り替わるかどうかを設定できます。このオプションは、デフォルトで<br>[Enabled(有効)] に設定されています。                                                                                                    |  |  |  |
| [C States(C ステー<br>ト)]                                              | プロセッサが利用可能なすべての電源状態で動作するかどうかを設定できます。このオプションは、デフォルトで [Enabled<br>(有効)] に設定されています。                                                                                                    |  |  |  |
| [Collaborative CPU<br>Performance<br>Control (CPU パフォ<br>ーマンス協調制御)] | CPU 自動設定オプションを有効または無効にします。有効に設定すると、CPU 電源管理が OS DBPM およびシステムの<br>DBPM(DAPC)によって制御されます。このオプションは、デフォルトで [Disabled] (無効) に設定されています。                                                                                                    |  |  |  |
| [ Memory Patrol<br>Scrub (メモリ巡回スク<br>ラブ)]                           | メモリ巡回スクラブの周波数を設定することができます。デフォルトでは、このオプションは [Standard] (標準) に設定され<br>ています。                                                                                                    |  |  |  |
| [Memory Refresh<br>Rate (メモリリフレッシュ<br>レート)]                         | メモリリフレッシュレートを 1x または 2x に設定します。このオプションは、デフォルトで [1x] に設定されています。                                                                                                    |  |  |  |
| [Uncore Frequency                                                   | [Processor Uncore Frequency](プロセッサアンコア周波数)オプションを選択することが可能になります。                                                                                                    |  |  |  |
| (アンコア周波数)]                                                          | Dynamic mode(動的モード)では、プロセッサの実行時のコアおよびアンコアの全体に渡って電源リソースを最適化できます。電力を節約、またはパフォーマンスを最適化するためのアンコア周波数の最適化は、[Energy Efficiency Policy](省<br>エネルギーポリシー)の設定の影響を受けます。                                                                                                    |  |  |  |
| [Energy Efficient                                                   | [Energy Efficient Policy](省エネルギーポリシー)オプションを選択することが可能になります。                                                                                                    |  |  |  |
| Policy(省エネルギー<br>ポリシー)]                                             | CPUはプロセッサの内部動作を操作するための設定を使用して、より高いパフォーマンスを求めるか、それともより良い省電力を求めるかを判断します。                                                                                                    |  |  |  |
| [Number of Turbo<br>Boost Enabled Cores                             | (〕 メモ:システムに取り付けられているプロセッサが2個ある場合は、[Number of Turbo Boost Enabled Cores for<br>Processor 2] (プロセッサ2のターボブースト対応コア数)のエントリが表示されます。                                                                                                    |  |  |  |
| セッサ1のターボブース<br>ト対応コア数)]                                             | プロセッサ1のターボブースト対応コア数を制御します。コアの最大数がデフォルトで有効にします。                                                                                                    |  |  |  |

#### オプション

説明

[Monitor/Mwait]

- rait] プロセッサ内の Monitor/Mwait 命令を有効にします。このオプションは、デフォルトで [Custom] (カスタム) 以外のすべて のシステムプロファイルに対して [Enabled] (有効) に設定されています。
  - () メモ: このオプションは、[Custom] (カスタム) モードの [C States] (C ステート) オプションが [Disabled] (無効) に設定されている場合に限り、無効に設定できます。
  - (i) メモ: [Custom] (カスタム) モードで [C States] (C ステート) が [Enabled] (有効) に設定されている場合 に、Monitor/Mwait 設定を変更しても、システムの電力またはパフォーマンスは影響を受けません。

#### 関連参照文献

システムプロファイル設定

#### 関連タスク

システムプロファイル設定の表示

### その他の設定

[Miscellaneous Settings](その他の設定)画面を使用して、アセットタグの更新やシステムの日付と時刻の変更などの特定の機能を実行できます。

#### 関連参照文献

システム BIOS

#### 関連タスク

その他の設定の詳細その他の設定の表示

#### その他の設定の表示

[Miscellaneous Settings](その他の設定)画面を表示するには、次の手順を実行してください。

#### 手順

- 1. システムの電源を入れるか、または再起動します。
- 2. 次のメッセージが表示されたらすぐに F2 を押します。

F2 = System Setup

() メモ: F2 を押す前にオペレーティングシステムのロードが開始された場合は、システムの起動が完了するのを待ってから、システムを再起動して もう一度やり直してください。

- 3. [System Setup Main Menu] (セットアップユーティリティメインメニュー) 画面で、[System BIOS] (システム BIOS) をクリックします。
- 4. [System BIOS] (システム BIOS) 画面で、[Miscellaneous Settings] (その他の設定) をクリックします。

#### 関連参照文献

その他の設定

関連タスク

#### その他の設定の詳細

#### このタスクについて

[Miscellaneous Settings] (その他の設定) 画面の詳細は、次のとおりです。

| オプション                                                           | 説明                                                                                                    |
|-----------------------------------------------------------------|----------------------------------------------------------------------------------------------------|
| [System Time(シス<br>テム時刻)]                                       | システムの時刻を設定することができます。                                                                                                    |
| [System Date(シス<br>テム日付)]                                       | システムの日付を設定することができます。                                                                                                    |
| [Asset Tag(管理タ<br>グ)]                                           | 資産タグを指定して、セキュリティと追跡のために変更することができます。                                                                                                    |
| [Keyboard NumLock<br>(キーボード<br>NumLock)]                        | NumLock が有効または無効のどちらの状態でシステムが起動するかを設定できます。デフォルトでは、このオプションは [On]<br>(オン)に設定されています。                                                                                                    |
| [F1/F2 Prompt on<br>Error (エラー時 F1/F2<br>プロンプト)]                | エラー時の F1/F2 プロンプトを有効または無効にします。このオプションは、デフォルトで [Enabled] (有効) に設定されて<br>います。F1/F2 プロンプトは、キーボードエラーも含みます。                                                                                                    |
| [Load Legacy Video<br>Option ROM(レガシ<br>ービデオオプション<br>ROM のロード)] | システム BIOS でビデオコントローラからレガシービデオ(INT 10H)オプション ROM をロードするかどうかを決定できます。オペ<br>レーティングシステムで [Enabled] (有効)を選択すると、UEFI ビデオ出力標準をサポートしません。このフィールドは UEFI<br>起動モードでのみ有効です。[UEFI Secure Boot] (UEFI セキュアブート)モードが [Enabled] (有効)の場合は、この<br>オプションを有効に設定できません。                                                           |
| [In-System<br>Characterization(イ<br>ンシステムキャラクタラ<br>イゼーション)]     | <ul> <li>[In-System Characterization] (インシステムキャラクタライゼーション)を有効または無効にします。このオプションは、デフォルトで [Disabled] (無効)に設定されています。他の2つのオプションは、[Enabled] (有効) および [Enabled - No Reboot] (有効 - 再起動なし)です。</li> <li>(i) メモ: [In-System Characterization] (インシステムキャラクタライゼーション)のデフォルト設定は今後の BIOS のリリースで変更されることがあります。</li> </ul> |
|                                                                 | 有効にすると、ISC(インシステムキャラクタライゼーション)はシステムの設定で関連する変更を検出する POST 中に実行され、システムの電力とパフォーマンスを最適化します。ISC の実行には約 20 秒かかり、ISC の結果を適用するにはシステムのリセットが必要です。[Enabled - No Reboot](有効 - 再起動なし)オプションで ISC を実行すると、次回にシステムをリセットするまで ISC の結果は適用されずに続行されます。[Enabled](有効)オプションで ISC を実行すると、システムは即                                    |

#### 関連参照文献

その他の設定

#### 関連タスク

その他の設定の表示

### iDRAC 設定ユーティリティ

iDRAC 設定ユーティリティは、UEFIを使用して iDRAC パラメーターをセットアップおよび設定するためのインターフェイスです。 iDRAC 設定ユーティリティ を使用することで、 さまざまな iDRAC パラメーターを有効または無効にすることができます。

時に強制リセットされ、ISC の結果が適用されます。システムのリセットが強制的に実行されるため、システムの準備が整うま

(i) メモ: 一部の iDRAC 設定ユーティリティ機能へのアクセスには、 iDRAC Enterprise ライセンスのアップグレードが必要です。

でに時間がかかります。無効にすると、ISC は実行されません。

iDRAC 使用の詳細については、次の URL にある Dell Integrated Dell Remote Access Controller ユーザーズ ガイドを参照してください。 Dell.com/ idracmanuals

#### 関連概念

デバイス設定

#### 関連参照文献

システム BIOS

#### 関連タスク

iDRAC 設定ユーティリティの起動 温度設定の変更

### iDRAC 設定ユーティリティの起動

#### 手順

- 1. 管理対象システムの電源を入れるか、再起動します。
- 2. Power-on Self-test (POST) 中に <F2> を押します。
- 3. [System Setup Main Menu] (セットアップユーティリティメインメニュー) ページで [iDRAC Settings] (iDRAC 設定) をクリックします。 [iDRAC Settings] (iDRAC 設定) 画面が表示されます。

#### 関連参照文献

iDRAC 設定ユーティリティ

#### 温度設定の変更

iDRAC 設定ユーティリティでは、お使いのシステムの温度制御設定を選択してカスタマイズすることができます。

- 1. [iDRAC Settings (iDRAC 設定)] > [Thermal (温度)] の順にクリックします。
- 2. [SYSTEM THERMAL PROFILE (システムの温度プロファイル)] > [Thermal Profile (温度プロファイル)] で、次のオプションのいずれかを選択します。
  - デフォルトの温度プロファイル設定
  - 最大パフォーマンス(パフォーマンス最適化)
  - 最小電力(1 ワットあたりのパフォーマンス最適化)
- 3. [USER COOLING OPTIONS] (ユーザー冷却オプション) で、[Fan Speed Offset] (ファン速度オフセット)、[Minimum Fan Speed] (最小 ファン速度)、および [Custom Minimum Fan Speed] (カスタム最小ファン速度)を設定します。
- 4. [Back (戻る)] > [Finish (終了)] > [Yes (はい)] の順にクリックします。

#### 関連参照文献

iDRAC 設定ユーティリティ

## デバイス設定

[Device Settings] (デバイス設定) では、デバイスパラメータを設定することができます。

#### 関連参照文献

システム BIOS

## **Dell Lifecycle Controller**

Dell Lifecycle Controller (LC)は、システムの導入、構成、アップデート、保守、診断を含む、組み込み型の高度なシステム管理機能を実現します。LCは、iDRAC帯域外ソリューション、および Dell EMC システムの内蔵 Unified Extensible Firmware Interface (UEFI) アプリケーションの一部として提供されます。

#### 関連参照文献

組み込み型システム管理

## 組み込み型システム管理

Dell Lifecycle Controller により、システムのライフサイクル全体を通して、高度な組み込み型システムを管理できるようになります。Dell Lifecycle Controller は起動時にも開始することができ、オペレーティングシステムに依存せずに機能します。

(i) メモ: 一部のプラットフォーム構成では、Dell Lifecycle Controller の提供する機能の一部がサポートされない場合があります。

Dell Lifecycle Controller のセットアップ、ハードウェアとファームウェアの設定、およびオペレーティングシステムの導入の詳細については、Dell.com/ idracmanualsの『Dell Lifecycle Controller マニュアル』を参照してください。

#### 関連参照文献

Dell Lifecycle Controller

## ブートマネージャ

[Boot Manager] (起動マネージャ) 画面では、起動オプションと診断ユーティリティを選択できます。

#### 関連参照文献

起動マネージャのメインメニュー システム BIOS

#### 関連タスク

ブートマネージャの表示

## ブートマネージャの表示

[Boot Manager] (ブートマネージャ)を起動するには、次の手順を実行してください。

#### 手順

- 1. システムの電源を入れるか、または再起動します。
- 2. 次のメッセージが表示されたら <F11> を押します。

F11 = Boot Manager

F11を押す前にオペレーティングシステムのロードが開始された場合は、システムの起動が完了するのを待ってから、もう一度システムを起動してやり 直してください。

#### 関連参照文献

ブートマネージャ 起動マネージャのメインメニュー

### 起動マネージャのメインメニュー

#### メニュー項目 説明

[Continue Normal システムは起動順序の先頭にあるデバイスから順に起動を試みます。起動が失敗すると、システムは起動順序内の次のデバ Boot (通常の起動を イスから起動を試みます。起動が成功するか、起動オプションがなくなるまで処理は続行されます。 続行)]

[One Shot Boot 起動メニューにアクセスし、ワンタイム起動デバイスを選択して、このデバイスから起動できます。 Menu(ワンショット起 動メニュー)]

#### メニュー項目 説明

[Launch Systemセットアップユーティリティにアクセスできます。Setup (セットアップユ<br/>ーティリティの起動)]コーティリティの起動)][Launch Lifecycle<br/>Controller (Lifecycle<br/>Controller の起動)]起動マネージャを終了し、Dell Lifecycle Controller プログラムを起動します。[System Utilities (シ<br/>ステムユーティリティ)]システム診断および UEFI シェルなどのシステムユーティリティメニューを起動できます。

#### 関連参照文献

ブートマネージャ

関連タスク ブートマネージャの表示

### ワンショット BIOS 起動メニュー

[One-shot BIOS boot menu] (ワンショット BIOS 起動メニュー) では、起動元となる起動デバイスを選択することができます。

#### 関連参照文献

ブートマネージャ

### システムユーティリティ

[System Utilities] (システム ユーティリティ) には、起動可能な次のユーティリティが含まれています。

- 診断プログラムの起動
- BIOS/UEFI アップデート ファイル エクスプローラー
- システムの再起動

(i) メモ: 選択する起動モードに応じて、BIOS または UEFI アップデート ファイル エクスプローラーの場合があります。

#### 関連参照文献

ブートマネージャ

## PXE 起動

Preboot Execution Environment (PXE) オプションを使用してネットワーク接続されたシステムをリモートに起動および設定することができます。

() メモ: [PXE boot (PXE 起動)] オプションにアクセスするには、システムを起動して F12 を押します。システムが、アクティブなネットワーク接続 済みシステムをスキャンして表示します。

# システムコンポーネントの取り付けと取り外し

7

本項には、システムコンポーネントの取り付けおよび取り外しに関する情報が記載されています。 トピック:

- タワー型からラック型への変換に関する安全手順
- システム内部の作業を始める前に
- システム内部の作業を終えた後に
- 推奨ツール
- 前面ベゼル(オプション)
- システムスタビライザ
- キャスターホイール オプション
- システムカバー
- システム内部
- 冷却エアフローカバー
- 冷却ファン
- 冷却ファンアセンブリ(オプション)
- システムメモリ
- フレックスベイ
- ハードドライブ
- 光学ドライブとテープドライブ
- 内蔵 USB メモリキー(オプション)
- 拡張カードホルダ
- 拡張カード
- GPU カードホルダ(オプション)
- GPU カード(オプション)
- 内蔵デュアル SD モジュール (オプション)
- 内蔵 SD カード
- プロセッサとヒートシンク
- 電源装置ユニット
- システムバッテリー
- ハードドライブバックプレーン
- SD vFlash カード(オプション)
- コントロールパネルアセンブリ
- システム基板
- Trusted Platform Module
- 電源インタポーザボードと配電基板

## タワー型からラック型への変換に関する安全手順

▲ 注意:修理作業の多くは、認定されたサービス技術者のみが行うことができます。製品マニュアルで許可されている範囲に限り、またはオンラインサービスもしくは電話サービスとサポートチームの指示によってのみ、トラブルシューティングと簡単な修理を行うようにしてください。デルで認められていない修理(内部作業)による損傷は、保証の対象となりません。製品に付属しているマニュアルの「安全にお使いいただくために」をお読みになり、指示に従ってください。

<u>
へ</u>注意: デルの承認を受けている場合を除き、システムをラックモードに変換しないでください。タワーをラックに変換する認定をデルから受けた 顧客のみが、タワーシステムをラックシステムに変換することができます。

#### () メモ: 特定の注意文および手順については、Dell.com/poweredgemanuals でお使いのシステムのラック取り付けマニュアルを参照してください。 安全および認可に関する詳細情報は、システムに付属の「安全にお使いいただくために」を参照してください。

ラックモードのシステムの安定性と安全性については、以下の注意事項を守ってください。

- 機器をラックに取り付ける前に、前面と側面のラックスタビライザを取り付けてください。スタビライザを取り付けないと、ラックが転倒するおそれがあります。
- 取り付けは常に一番重い物を最初に、下から上の順序で行います。
- ラックに電力を供給する AC 分岐回路に過剰な負担をかけないでください。

## システム内部の作業を始める前に

#### 前提条件

「安全にお使いいただくために」の項に記載された安全ガイドラインに従ってください。

#### 手順

- 1. システムとすべての周辺機器の電源を切ります。
- 2. システムを電源コンセントと周辺機器から外します。
- 3. 前面ベゼルが取り付けられている場合は、取り外します。
- 必要に応じて、システムをラックから取り外します。
   詳細については、Dell.com/poweredgemanualsのラック取り付けプレースマットを参照してください。
   システムを横置きにします。
- 6. システムのカバーを外します。

#### 関連参照文献

タワー型からラック型への変換に関する安全手順

#### 関連タスク

システムカバーの取り外し オプションの前面ベゼルの取り外し

## システム内部の作業を終えた後に

#### 前提条件

「安全にお使いいただくために」の項に記載された安全ガイドラインに従ってください。

#### 手順

- 1. システムカバーを取り付けます。
- 2. システムを平らで安定した面に縦置きにします。
- 3. 必要に応じて、システムをラックに取り付けます。 詳細については、Dell.com/poweredgemanualsのラック取り付けプレースマットを参照してください。
- 4. 前面ベゼルを取り外した場合は、取り付けます。
- 5. 周辺機器を再度接続し、システムをコンセントに接続します。
- 6. システムとすべての周辺機器の電源を入れます。

#### 関連タスク

システムカバーの取り付け オプションの前面ベゼルの取り付け

## 推奨ツール

取り外しと取り付け手順を実行するには、以下のツールが必要になります。

- ベゼルロックのキー。
  - キーは、お使いのシステムにベゼルが含まれている場合にのみ必要となります。
- #2 プラスドライバ
- 静電気防止用リストバンド

DC 電源装置ユニットのケーブルの組み立てには、次の工具が必要です。

- AMP 90871-1 圧着ハンドツールまたは同等のツール
- Tyco Electronics 58433-3 または同等のもの
- サイズ 10 AWG ソリッドワイヤ、または絶縁銅撚線から絶縁材を除去するためのワイヤストリッパープライヤ

() メモ: アルファワイヤパーツナンバー 3080 または同等のもの(65/30 より線)を使用します。

## 前面ベゼル(オプション)

前面ベゼルはシステムの前面に取り付けてあり、ハードドライブの取り外し中、またはリセットボタンや電源ボタンを押したときの事故を防止します。前面 ベゼルは、セキュリティ強化のためにロックすることもできます。

## オプションの前面ベゼルの取り外し

#### 手順

- ベゼルキーを使ってベゼルのロックを解除します。
   メモ: 2 個のベゼルキーがベゼルの背面に接続されています。
- 2. ベゼル上部のリリースラッチを押します。
- 3. ベゼルの上端をシステムから引き離します。
- 4. ベゼルタブをシステム基板底部のスロットから外して、ベゼルをシステムから引き出します。

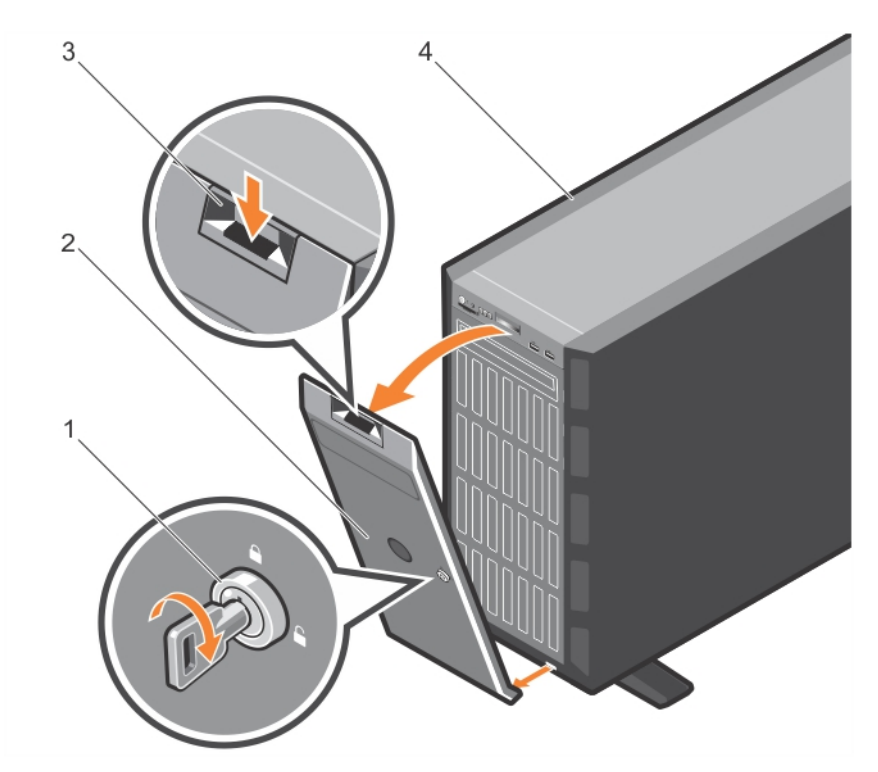

#### 図 15. 前面ベゼルの取り外し

| 1. | ベゼルキー   | 2. | ベゼル  |
|----|---------|----|------|
| 3. | リリースラッチ | 4. | システム |

#### 次の手順

オプションの前面ベゼルを取り付けます。

#### 関連概念

オプションの前面ベゼルの取り付け

## オプションの前面ベゼルの取り付け

#### 手順

1. ベゼルキーの位置を確認して取り外します。

() メモ: 2 個のベゼルキーがベゼルの背面に接続されています。

- 2. ベゼルタブをシャーシのベゼルタブスロットに挿入します。
- 3. リリースラッチを押して、ベゼルが所定の位置にロックされるまで、ベゼルをシステムに向かって押します。
- 4. キーを使用してベゼルをロックします。

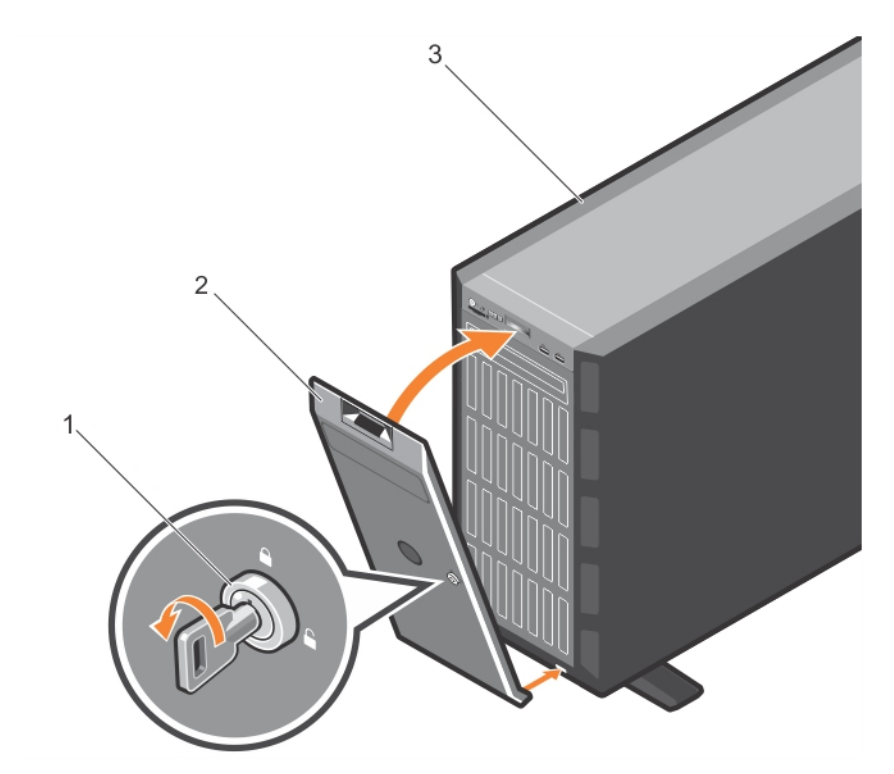

#### 図 16. 前面ベゼルの取り付け

- a. ベゼルキー
- b. ベゼル
- c. システム

#### 関連概念

オプションの前面ベゼルの取り外し

## システムスタビライザ

システムスタビライザーは、タワーモードのシステムを安定させます。

## システムスタビライザの取り外し

#### 前提条件

- () メモ: システムをタワーモードからラックモードに変える場合、またはシステムスタビライザをホイールアセンブリに交換する場合にのみ、システムスタビラ イザを取り外すことをお勧めします。
- 1. 「安全にお使いいただくために」の項に記載された安全ガイドラインに従ってください。
- 2. #2 プラスドライバを準備しておきます。
- 3. システムスタビライザーを内側に回します。
- 4. システムを安定した平面に横向きに置きます。

#### 手順

システムスタビライザをタワーのベースに固定しているネジを取り外します。

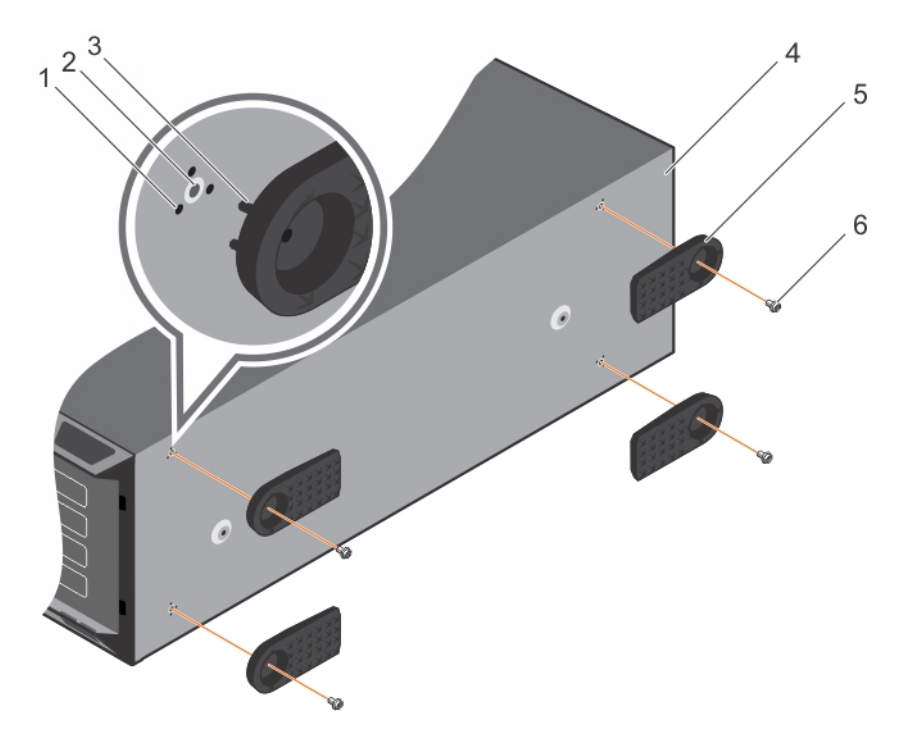

#### 図 17. システムスタビライザの取り外しと取り付け

- 1. タブスロット (12)
- 3. タブ(12)
- 5. システムスタビライザ (4)

- 2. ネジ穴 (4)
- 4. タワーのベース
- 6. ネジ (4)

#### 関連概念

システムスタビライザの取り付け

#### 関連参照文献

タワー型からラック型への変換に関する安全手順

## システムスタビライザの取り付け

#### 前提条件

- 1. 「安全にお使いいただくために」の項に記載された安全ガイドラインに従ってください。
- 2. #2 プラスドライバを準備しておきます。
- 3. システムを安定した平面に横向きに置きます。

#### 手順

- 1. システムスタビライザの3つのタブをシャーシ基部の3つのスロットの位置に合わせます。
- 2. システムスタビライザをシャーシ基部にネジで固定します。

#### 次の手順

システムを安定した平面にまっすぐに立てて、システムスタビライザを外側に開きます。

#### 関連参照文献

タワー型からラック型への変換に関する安全手順
#### 関連タスク

システムスタビライザの取り外し

# キャスターホイール - オプション

キャスターホイールはタワーモードのシステムに可動性を提供します。

キャスターホイールアセンブリの構成は次の通りです。

- キャスターホイールユニット(前面と背面)
- キャスターホイールユニット用の2本のネジ

# キャスターホイールの取り外し

#### 前提条件

- 1. 「安全にお使いいただくために」の項に記載された安全ガイドラインに従ってください。
- 2. #2 プラスドライバを準備しておきます。
- 3. システムを安定した平面に配置して、ホイールが平面の端から出た状態にします。

- 1. 前面ホイールユニットをシャーシ基部に固定しているネジを外します。
- 2. 前面ホイールユニットをシステム背面へ少しずらして、固定フックを外し、前面ホイールユニットを引き出します。
- 3. 背面ホイールユニットをシャーシ基部に固定しているネジを外します。
- 4. 背面ホイールユニットをシステム前面へ少しずらして、固定フックを外し、背面ホイールユニットを引き出します。

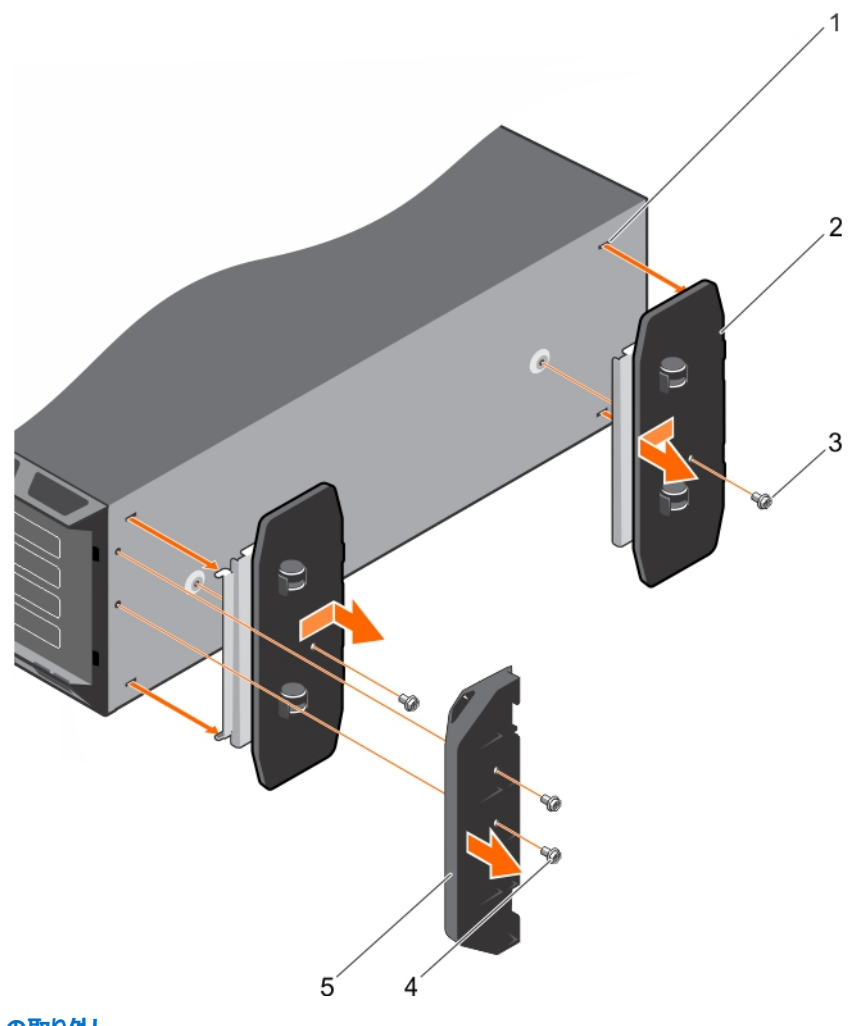

2. ホイールアセンブリユニット (2)

4. サポートユニットのネジ (2)

#### 図 18. キャスターホイールの取り外し

- 1. **タワーのベースのスロット (**4)
- 3. ネジ (2)
- 5. サポートユニット

#### 関連参照文献

タワー型からラック型への変換に関する安全手順

#### 関連タスク

キャスターホイールの取り付け

# キャスターホイールの取り付け

#### 前提条件

- 1. 「安全にお使いいただくために」の項に記載された安全ガイドラインに従ってください。
- 2. #2 プラスドライバを準備しておきます。
- 3. システムを安定した平面に横向きに置いて、システムのベースが平面の端から出た状態にします。
- 4. システムスタビライザが取り付けてある場合は、取り外します。詳細については、「システムスタビライザの取り外し」の項を参照してください。

- 1. 背面ホイールの2つの固定フックを、シャーシ基部の2つのスロットに合わせて差し込みます。
- 2. 背面ホイールをシステムの背面に向けて少しずらし、1本のネジでユニットを所定の位置に固定します。

- 3. 前面ホイールの2つの固定フックを、シャーシ基部の2つのスロットに合わせて差し込みます。
- 4. 前面ホイールを前面に向けて少しずらし、1本のネジでユニットを所定の位置に固定します。

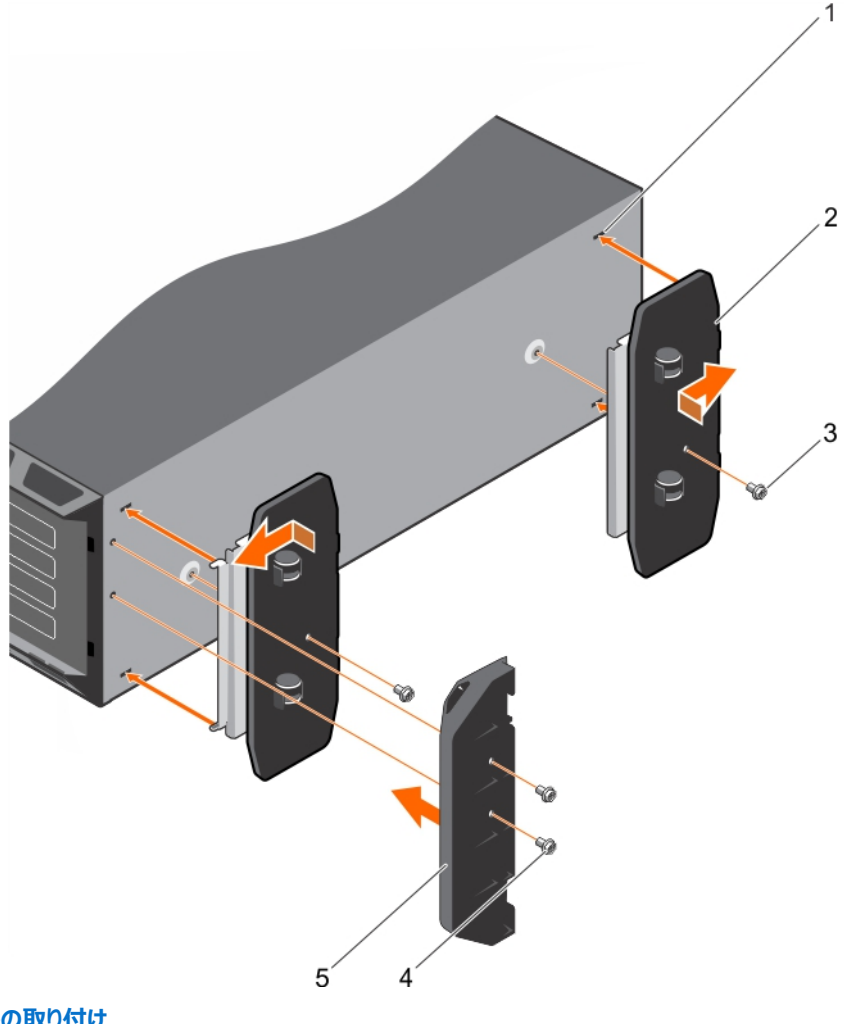

#### 図 19. キャスターホイールの取り付け

- 1. **タワーのベースのスロット**(4)
- 3. ネジ(2)
- 5. サポートユニット

- 2. ホイールアセンブリユニット(2)
- 4. サポートユニットのネジ(2)

#### 関連参照文献

タワー型からラック型への変換に関する安全手順

#### 関連タスク

システムスタビライザの取り外し キャスターホイールの取り外し

# システムカバー

システムカバーはシステム内部のコンポーネントを保護すると共に、システム内の通気を維持するのに役立ちます。システムカバーを取り外すと、イントル ージョンスイッチが作動します。

# システムカバーの取り外し

#### 前提条件

- 1. 「安全にお使いいただくために」の項に記載された安全ガイドラインに従ってください。
- 2. システムおよび接続されているすべての周辺機器の電源を切ります。
- 3. システムを電源コンセントと周辺機器から外します。
- 4. 前面ベゼルが取り付けられている場合は、取り外します。
- 5. システムを平らで安定した面におきます。

#### 手順

- 1. ラッチリリースロックをロック解除位置に回します。
- 2. カバーリリースラッチを押してシステムカバーを取り外します。

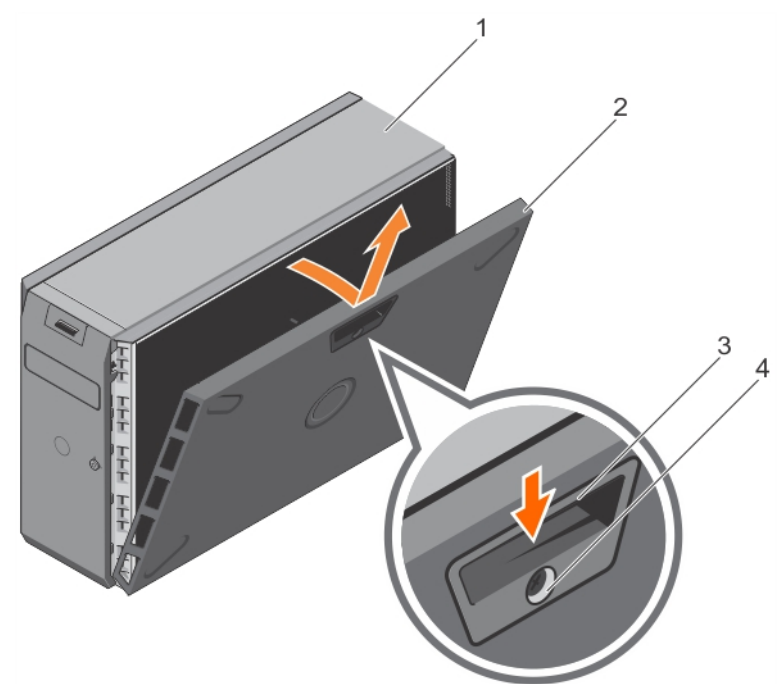

#### 図 20. システムカバーの取り外し

- 1. システム
- 3. カバーリリースラッチ

システムカバー
カバーリリースラッチロック

#### 次の手順

- 1. システムカバーを取り付けます。
- 2. システムをまっすぐに立てて、安定した平面に置きます。
- 3. 周辺機器を再度接続し、システムをコンセントに接続します。
- 4. システムとすべての周辺機器の電源を入れます。

#### 関連参照文献

タワー型からラック型への変換に関する安全手順

#### 関連タスク

システムカバーの取り付け

# システムカバーの取り付け

#### 前提条件

- 1. 「安全にお使いいただくために」の項に記載された安全ガイドラインに従ってください。
- 2. 「システム内部の作業を始める前に」の項に記載された手順に従います。
- 3. すべての内部ケーブルが接続され、邪魔にならないように束ねられており、システム内部に工具や余分な部品が残っていないことを確認します。

#### 手順

- 1. システムカバーのスロットをシャーシのタブに合わせます。
- 2. カバーリリースラッチを押して、ラッチが所定の位置にロックされるまで、カバーをシャーシの方に押します。
- 3. ラッチリリースロックを時計方向に回してロック位置にします。

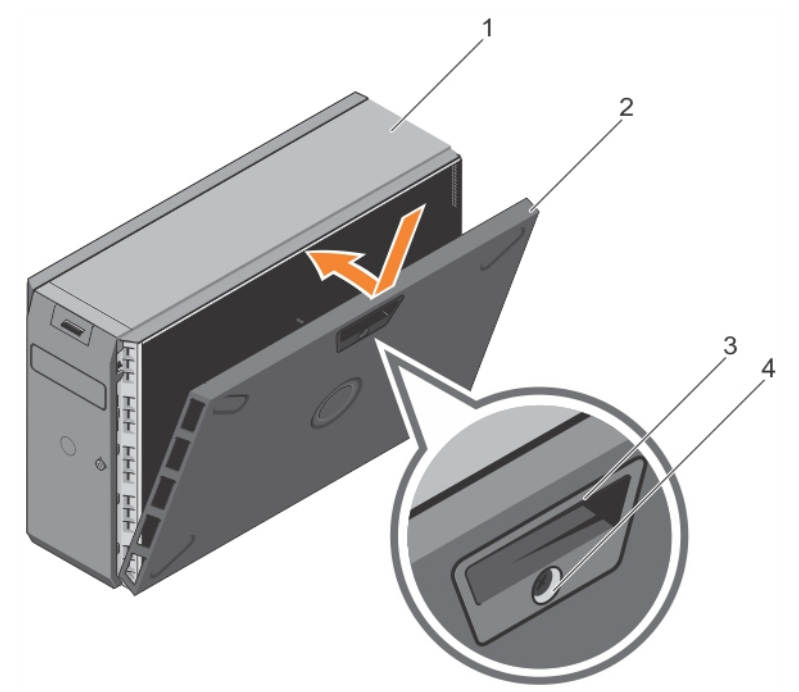

#### 図 21. システムカバーの取り付け

- 1. システム
- 3. カバーリリースラッチ

2. システムカバー

カバーリリースラッチロック

#### 次の手順

- 1. システムをまっすぐに立てて、安定した平面に置きます。
- 2. 前面ベゼルを取り外した場合は、取り付けます。
- 3. 周辺機器を再度接続し、システムをコンセントに接続します。
- 4. システムとすべての周辺機器の電源を入れます。
- 5. 「システム内部の作業を終えた後に」の項に記載された手順に従います。

#### 関連参照文献

タワー型からラック型への変換に関する安全手順

#### 関連タスク

システムカバーの取り外し

# システム内部

▲ 注意:修理作業の多くは、認定されたサービス技術者のみが行うことができます。製品マニュアルで許可されている範囲に限り、またはオンラインサービスもしくは電話サービスとサポートチームの指示によってのみ、トラブルシューティングと簡単な修理を行うようにしてください。Dellの許可を受けていない保守による損傷は、保証の対象となりません。製品に付属しているマニュアルの「安全にお使いいただくために」をお読みになり、指示に従ってください。

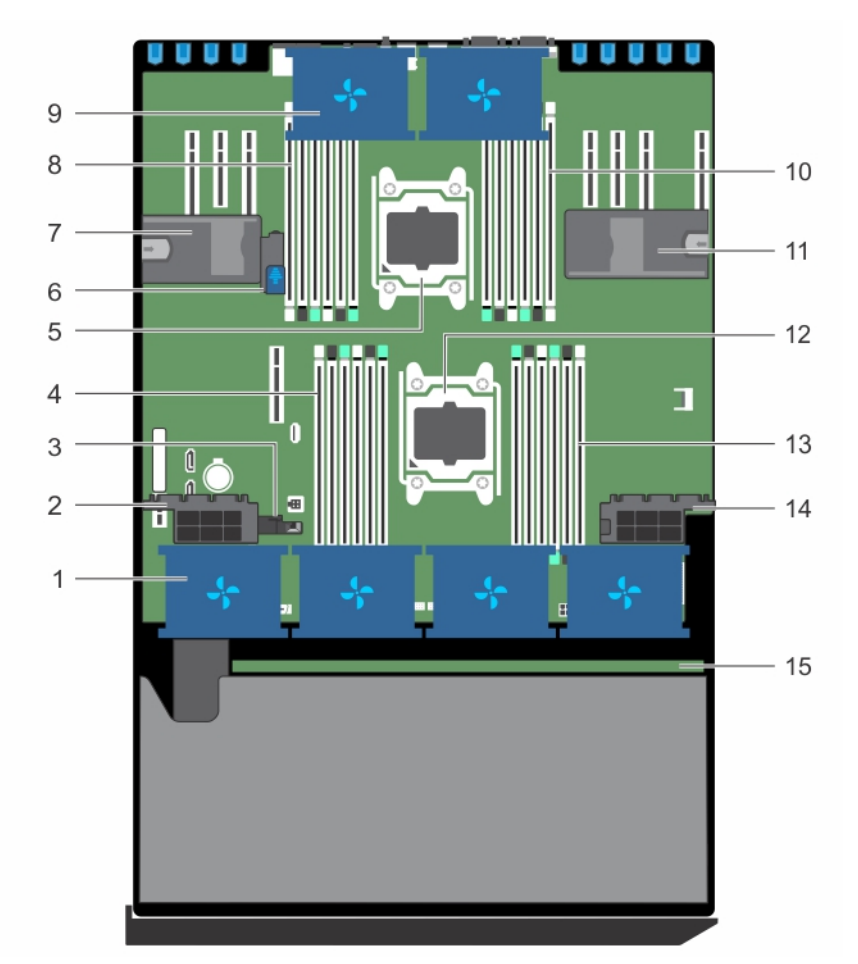

#### 図 22. システム内部

- 1. 冷却ファンアセンブリの冷却ファン(オプション)
- 3. 冷却用エアフローカバーの位置合わせガイド
- 5. プロセッサ 2
- 7. 拡張カードホルダ
- 9. 冷却用エアフローカバーの冷却ファン(2)
- 11. 拡張カードホルダ
- 13. DIMM スロット(6)
- 15. ハードドライブバックプレーン

- 2. 拡張カードホルダ
- 4. DIMM スロット (6)
- 6. システム基板ホルダ
- 8. DIMM スロット (6)
- 10. DIMM スロット (6)
- 12. プロセッサ 1
- 14. 拡張カードホルダ

# 冷却エアフローカバー

冷却エアフローカバーは、システム全体にわたって空気力学的に空気の流れを導きます。空気の流れは、システムのすべての重要なパーツを通過しま す。減圧により、ヒートシンクの表面領域全体で空気が引き込まれ、冷却効果が向上します。

## 冷却エアフローカバーの取り外し

#### 前提条件

▲ 注意:修理作業の多くは、認定されたサービス技術者のみが行うことができます。製品マニュアルで許可されている範囲に限り、またはオンラインサービスもしくは電話サービスとサポートチームの指示によってのみ、トラブルシューティングと簡単な修理を行うようにしてください。Dellの許可を受けていない保守による損傷は、保証の対象となりません。製品に付属しているマニュアルの「安全にお使いいただくために」をお読みになり、指示に従ってください。

- 1. 「安全にお使いいただくために」の項に記載されている安全ガイドラインに従ってください。
- 2. 「システム内部の作業を始める前に」の項に記載されている手順に従います。
- 3. 必要に応じて、2台の冷却ファンを取り外します。

#### 手順

冷却エアフローカバーのリリースタブを引いて、冷却エアフローカバーの中央にあるタッチポイントを持ち、エアフローカバーを持ち上げてシステムから取り外します。

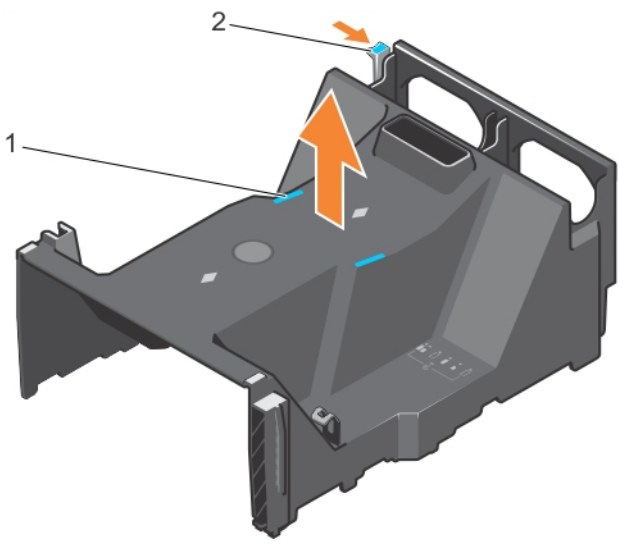

#### 図 23. 冷却エアフローカバーの取り外し

- a. タッチポイント (2)
- b. 冷却エアフローカバーのリリースタブ

#### 次の手順

- 1. 冷却エアフローカバーを取り付けます。
- 2. 「システム内部の作業を終えた後に」の項に記載されている手順に従います。

#### 関連概念

冷却エアフローカバーの取り付け

#### 関連参照文献

タワー型からラック型への変換に関する安全手順

#### 関連タスク

システム内部の作業を始める前に オプションの冷却ファンアセンブリの取り外し

## 冷却エアフローカバーの取り付け

#### 前提条件

- 注意:修理作業の多くは、認定されたサービス技術者のみが行うことができます。製品マニュアルで許可されている範囲に限り、またはオンラインサービスもしくは電話サービスとサポートチームの指示によってのみ、トラブルシューティングと簡単な修理を行うようにしてください。Dellの許可を受けていない保守による損傷は、保証の対象となりません。製品に付属しているマニュアルの「安全にお使いいただくために」をお読みになり、指示に従ってください。
- 1. 「安全にお使いいただくために」の項に記載された安全ガイドラインに従ってください。
- 2. 「システム内部の作業を始める前に」の項に記載された手順に従います。
- 3. 該当する場合は、シャーシ側面に沿ってシステム内部にケーブルを配線し、ケーブル保持ブラケットを使ってケーブルを固定します。

#### 手順

- 1. 冷却エアフローカバーのタブをシャーシの固定スロットに合わせます。
- 2. しっかりと装着されるまで、冷却エアフローカバーをシャーシに押し下げます。
- 3. 冷却ファンが取り外されている場合は、冷却エアフローカバーに取り付けます。

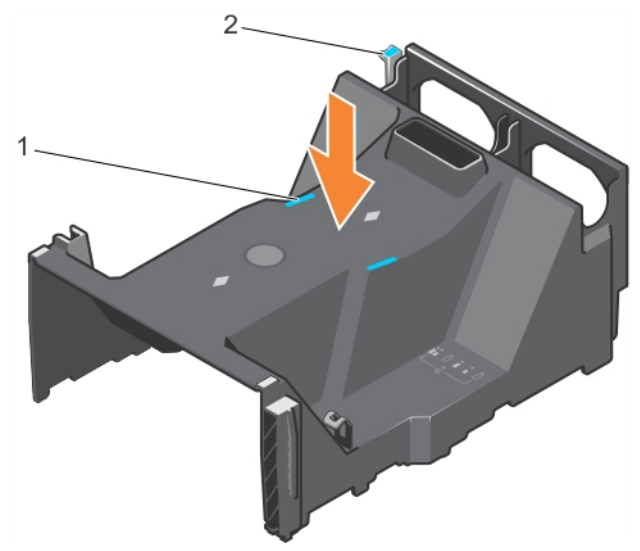

#### 図 24. 冷却エアフローカバーの取り付け

- a. タッチポイント (2)
- b. 冷却エアフローカバーのリリースタブ

#### 次の手順

1. 「システム内部の作業を終えた後に」の項に記載された手順に従います。

#### 関連概念

冷却エアフローカバーの取り外し

#### 関連参照文献

タワー型からラック型への変換に関する安全手順

#### 関連タスク

システム内部の作業を始める前に

# 冷却ファン

お使いのシステムには、冷却用エアフローカバー上に2台の冷却ファンと、4台の冷却ファンを格納するオプションの冷却ファンアセンブリが搭載されています。

() メモ: それぞれのファンは、システム管理ソフトウェアに記載され、各ファン番号で参照されます。特定のファンに問題が発生した場合は、冷却ファ ンアセンブリ上のファン番号をメモしておくことで、容易に識別し適切なファンに交換できます。

# 冷却ファンの取り外し

#### 前提条件

- 1. 「安全にお使いいただくために」の項に記載された安全ガイドラインに従ってください。
- 2. 「システム内部の作業を始める前に」の項に記載された手順に従います。
- () メモ: システムの電源が入っている状態でシステムカバーを開いたり取り外したりすると、感電するおそれがあります。冷却ファンの取り外しや取り付けの際には、細心の注意を払ってください。
- ├注意:修理作業の多くは、認定されたサービス技術者のみが行うことができます。製品マニュアルで許可されている範囲に限り、またはオンラインサービスもしくは電話サービスとサポートチームの指示によってのみ、トラブルシューティングと簡単な修理を行うようにしてください。 Dell の許可を受けていない保守による損傷は、保証の対象となりません。製品に付属しているマニュアルの「安全にお使いいただくために」をお読みになり、指示に従ってください。

── 注意: カバーを取り外した状態で 5 分間以上システムを使用しないでください。

() メモ:冷却ファンアセンブリおよび冷却用エアフローカバーから個々のファンを取り外す手順は、同じです。

#### 手順

ファンリリースタブを押して、冷却ファンを冷却ファンアセンブリから取り外します。

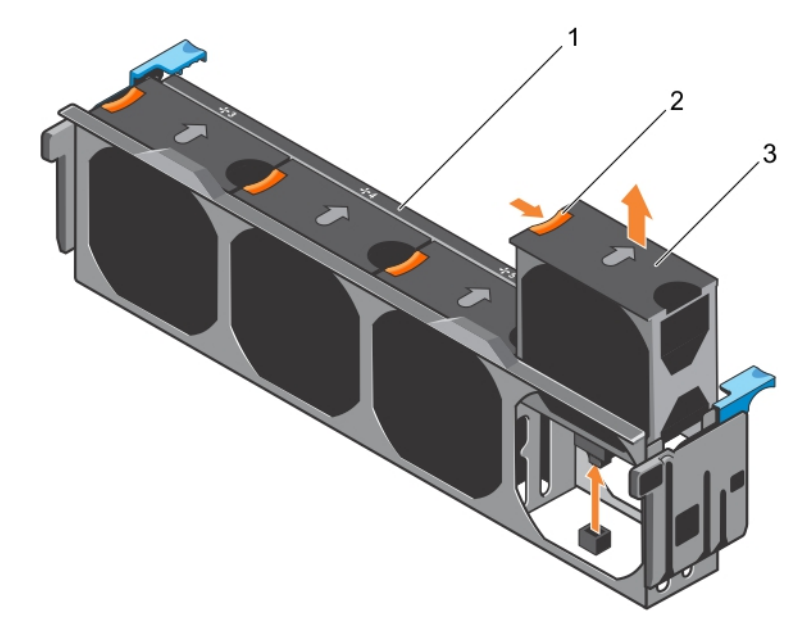

#### 図 25. 冷却ファンアセンブリからの冷却ファンの取り外し

- a. 冷却ファンアセンブリ
- b. ファンリリースタブ
- c. 冷却ファン

#### 関連参照文献

タワー型からラック型への変換に関する安全手順

#### 関連タスク

システム内部の作業を始める前に 冷却ファンの取り付け システム内部の作業を終えた後に

### 冷却ファンの取り付け

#### 前提条件

- ▲ 注意:修理作業の多くは、認定されたサービス技術者のみが行うことができます。製品マニュアルで許可されている範囲に限り、またはオンラインサービスもしくは電話サービスとサポートチームの指示によってのみ、トラブルシューティングと簡単な修理を行うようにしてください。 Dell の許可を受けていない保守による損傷は、保証の対象となりません。製品に付属しているマニュアルの「安全にお使いいただくために」をお読みになり、指示に従ってください。
- () メモ:冷却ファンアセンブリおよび冷却用エアフローカバーに個々のファンを取り付ける手順は、同じです。

「安全にお使いいただくために」の項に記載された安全ガイドラインに従ってください。

#### 手順

- 1. 冷却ファンコネクタをシステム基板のコネクタに合わせます。
- 2. タブが所定の位置にロックされるまで、冷却ファンを固定スロットに挿入します。

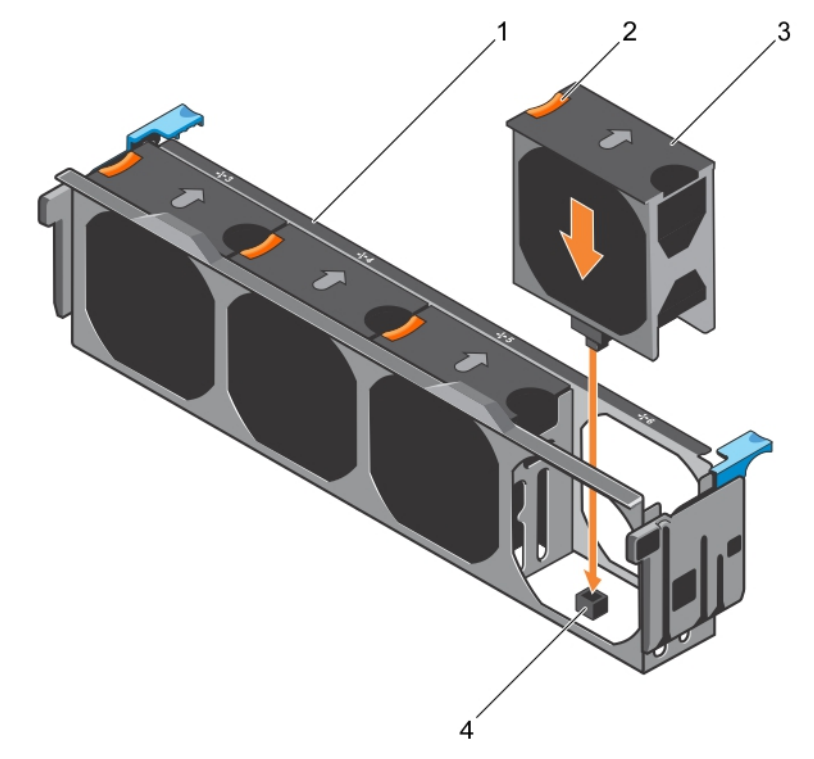

#### 図 26. 冷却ファンアセンブリへの冷却ファンの取り付け

#### 次の手順

- 1. 冷却ファンアセンブリ
- 2. ファンリリースタブ
- 3. 冷却ファン

4. システム基板上の冷却ファンコネクタ

#### 関連参照文献

タワー型からラック型への変換に関する安全手順

#### 関連タスク

システム内部の作業を終えた後に

# 冷却ファンアセンブリ(オプション)

冷却ファンアセンブリは、サーバーの冷却システムに不可欠な要素であり、プロセッサ、ハードドライブ、およびメモリなどのサーバーの主要コンポーネント に十分な空気を循環させて冷却された状態を保ちます。サーバーの冷却システムが故障すると、サーバーの過熱や損傷につながる場合があります。

# オプションの冷却ファンアセンブリの取り外し

#### 前提条件

- ▲ 注意:修理作業の多くは、認定されたサービス技術者のみが行うことができます。製品マニュアルで許可されている範囲に限り、またはオンラインサービスもしくは電話サービスとサポートチームの指示によってのみ、トラブルシューティングと簡単な修理を行うようにしてください。Dellの許可を受けていない保守による損傷は、保証の対象となりません。製品に付属しているマニュアルの「安全にお使いいただくために」をお読みになり、指示に従ってください。
- 1. 「安全にお使いいただくために」の項に記載された安全ガイドラインに従ってください。
- 2. 「システム内部の作業を始める前に」の項に記載された手順に従います。

#### 手順

- 1. リリースレバーを持ち上げて、シャーシから冷却ファンアセンブリのロックを解除します。
- 2. 冷却ファンアセンブリを持ち上げてシャーシから取り出します。

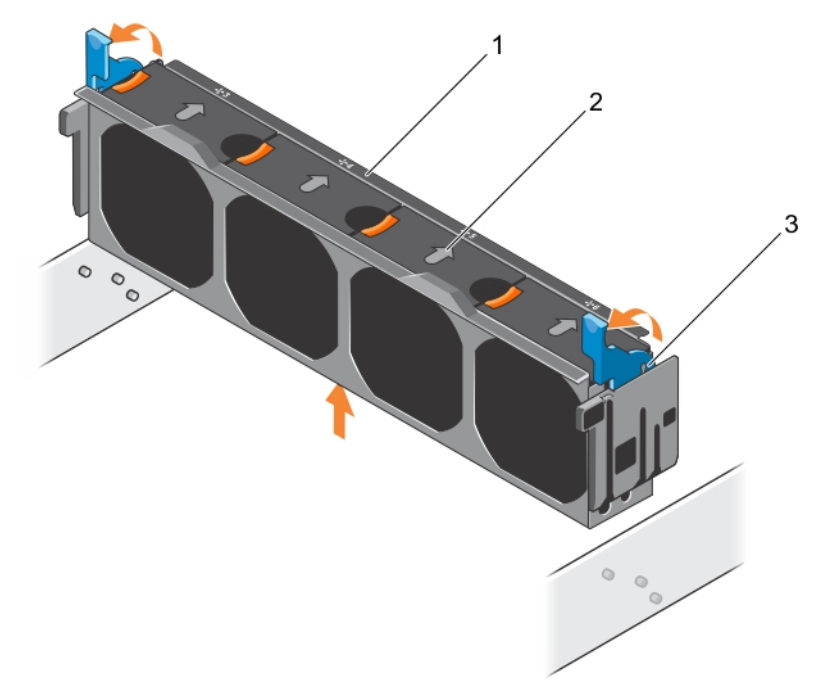

#### 図 27. 冷却ファンアセンブリの取り外し

- a. 冷却ファンアセンブリ
- **b**. 冷却ファン(4)
- c. リリースレバー (2)

#### 関連参照文献

タワー型からラック型への変換に関する安全手順

#### 関連タスク

システム内部の作業を始める前に オプションの冷却ファンアセンブリの取り付け

# オプションの冷却ファンアセンブリの取り付け

#### 前提条件

▲ 注意:修理作業の多くは、認定されたサービス技術者のみが行うことができます。製品マニュアルで許可されている範囲に限り、またはオンラインサービスもしくは電話サービスとサポートチームの指示によってのみ、トラブルシューティングと簡単な修理を行うようにしてください。 Dell の許可を受けていない保守による損傷は、保証の対象となりません。製品に付属しているマニュアルの「安全にお使いいただくために」をお読みになり、指示に従ってください。

「安全にお使いいただくために」の項に記載された安全ガイドラインに従ってください。

#### 手順

- 1. 冷却ファンアセンブリのスロットをシャーシ側壁のガイドピンに合わせます。
- 2. 冷却ファンアセンブリをシャーシに挿入します。
- 3. リリースレバーを押し下げて、冷却ファンアセンブリをシャーシにロックします。

#### 次の手順

「システム内部の作業を終えた後に」の項に記載された手順に従います。

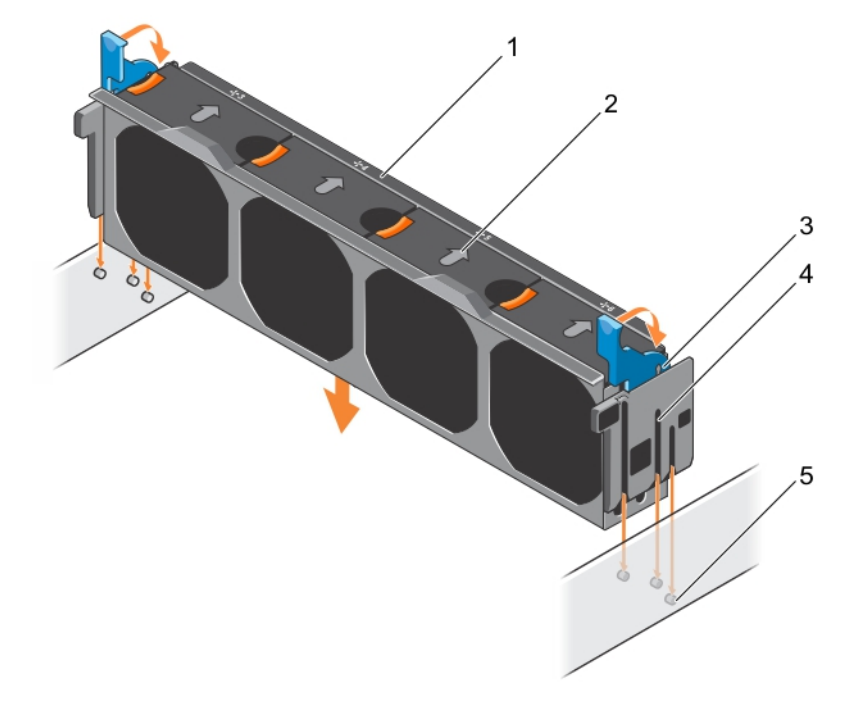

#### 図 28. 冷却ファンアセンブリの取り付け

- 1. 冷却ファンアセンブリ
- 3. リリースレバー (2)
- 5. ガイドピン (6)

2. 冷却ファン (4)
4. フロット (0)

4. スロット (6)

#### 関連参照文献

タワー型からラック型への変換に関する安全手順

#### 関連タスク

オプションの冷却ファンアセンブリの取り外し システム内部の作業を終えた後に

# システムメモリ

このシステムは、DDR4レジスタード DIMM(RDIMM)、および負荷軽減 DIMM(LRDIMM)をサポートしています。システムメモリは、プロセッサによって実行される命令を保持します。

() メモ: MT/s は DIMM の速度単位で、MegaTransfers/ 秒の略語です。

メモリバスの動作周波数は 1866 MT/s、2133 MT/s、2400 MT/s で、以下の要因に応じて異なります。

- DIMM のタイプ (RDIMM または LRDIMM)
- 各チャネルに装着されている DIMM の数
- 選択されているシステムプロファイル(たとえば、Performance Optimized(パフォーマンス重視の構成)、Custom(カスタム)、または Dense Configuration Optimized(高密度設定最適化))
- プロセッサでサポートされている DIMM の最大周波数

お使いのシステムにはメモリソケットが 24 個あり、12 個ずつの 2 セット(各プロセッサに 1 セット)に分かれています。ソケット 12 個の各セットは、4 つの チャネルで構成されています。どのチャネルも、最初のソケットのリリースタブは白、2 番目のソケットのタブは黒、3 番目のソケットのタブは緑に色分けさ れています。

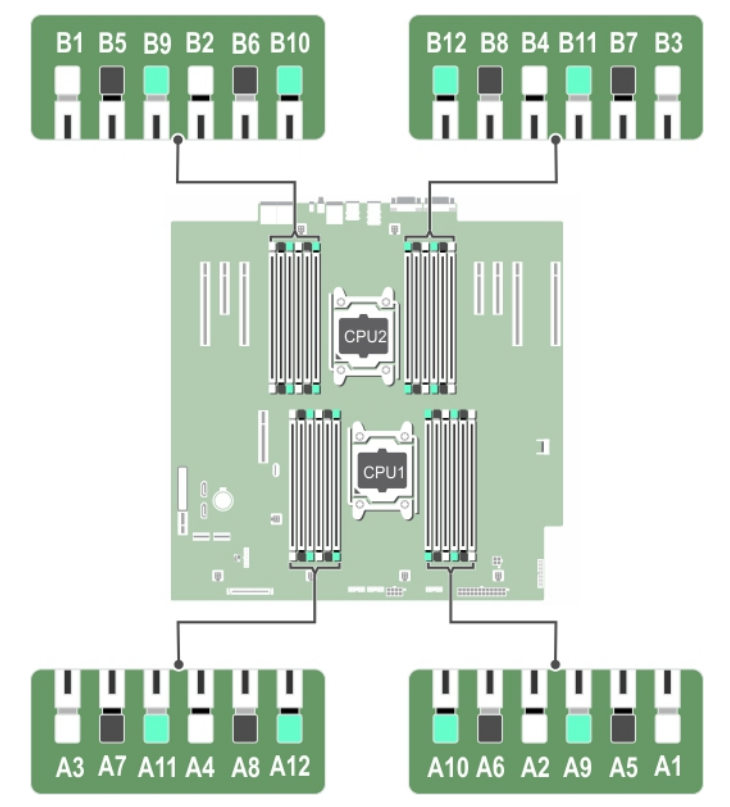

#### 図 29. メモリソケットの位置

メモリチャネルの構成は次のとおりです。

#### 表 28. メモリチャネル

| プロセッサ   | チャネル 0              | チャネル 1             | チャネル 2              | チャネル 3               |
|---------|---------------------|--------------------|---------------------|----------------------|
| プロセッサ 1 | スロット A1、 A5、 および A9 | スロット A2、A6、および A10 | スロット A3、A7、 および A11 | スロット A4、 A8、 および A12 |

#### 表 28. メモリチャネル (続き)

| プロセッサ   | チャネル 0            | チャネル 1             | チャネル 2             | チャネル 3             |
|---------|-------------------|--------------------|--------------------|--------------------|
| プロセッサ 2 | スロット B1、B5、および B9 | スロット B2、B6、および B10 | スロット B3、B7、および B11 | スロット B4、B8、および B12 |

次の表は、サポートされている構成のメモリ装着と動作周波数を示しています。

#### 表 29. メモリ装着

| DIMM のタイ<br>プ | 装着 DIMM/ チャネル | 電圧    | 動作周波数(単位:<br>MT/s) | 最大 DIMM ランク / チャネル |
|---------------|---------------|-------|--------------------|--------------------|
| RDIMM         | 1             |       | 2400、2133、1866     | デュアルランクまたはシングルランク  |
|               | 2             | 1.2 V | 2400、2133、1866     | デュアルランクまたはシングルランク  |
|               | 3             |       | 1866               | デュアルランクまたはシングルランク  |
| LRDIMM        | 1             |       | 2400、2133、1866     | クアッドランク            |
|               | 2             | 1.2 V | 2400、2133、1866     | クアッドランク            |
|               | 3             |       | 2133、1866          | クアッドランク            |

# メモリー モジュール取り付けガイドライン

() メモ: メモリ構成がガイドラインに沿っていない場合、システムが起動しなかったり、メモリ構成中に反応しなくなったり、少ないメモリで動作したりすることがあります。

このシステムは柔軟なメモリー構成をサポートしているため、あらゆる有効なチップセットアーキテクチャ構成でシステムを構成し、実行することができます。 次に、メモリー モジュールの設定に関する推奨ガイドラインを示します。

- RDIMM と LRDIMM を併用しないでください。
- x4 および x8 DRAM ベースのメモリー モジュールは併用できます。詳細については、「モードごとのガイドライン」の項を参照してください。
- デュアルまたはシングルランク RDIMM をチャネルごとに 3 枚まで装着できます。
- ランクカウントに関係なく、LRDIMMは3枚まで装着できます。
- 速度の異なるメモリモジュールを取り付けた場合は、取り付けられているメモリモジュールのうちで最も遅いものの速度で動作します。または、システムの DIMM 構成によってはさらに遅い動作になります。
- プロセッサーが取り付けられている場合に限り、メモリーモジュールを装着します。シングルプロセッサーシステムの場合は、ソケットA1~A12が使用できます。デュアルプロセッサーシステムの場合は、ソケットA1~A12とB1~B12が使用できます。
- 最初に、白色のリリースタブが付いているすべてのソケットに装着します。その後は、黒のリリースタブ、緑色のリリースタブの順で装着します。
- 容量の異なるメモリモジュールを混在させる場合は、最初に容量が最も多いメモリモジュールをソケットに装着します。たとえば、4GBと8GBのメ モリモジュールを併用する場合は、8GBのメモリモジュールを白いリリースタブが付いたソケットに装着してから、黒いリリースタブが付いたソケットに 4GBのメモリモジュールを装着します。
- デュアルプロセッサ構成では、各プロセッサのメモリ構成を同一にするようにしてください。たとえば、プロセッサー1のソケットA1に DIMM を装着した場合、プロセッサー2はソケットB1に(…以下同様) DIMM を装着する必要があります。
- 他のメモリ装着ルールが守られていれば、異なる容量のメモリモジュールを併用できます(たとえば、4 GB と 8 GB のメモリモジュールを併用できます)。
- システム内で2つ以上のメモリーモジュールを併用することはできません。
- パフォーマンスを最大にするには、各プロセッサにつき 4 枚のメモリモジュールを一度に装着してください(各チャネルに DIMM 1 枚)。

# モードごとのガイドライン

各プロセッサには4つのメモリチャネルが割り当てられています。使用可能な構成は、選択するメモリモードによって異なります。

### アドバンス エラー訂正コード

アドバンス エラー訂正コード(ECC) モードでは、SDDC が x4 DRAM ベースの DIMM から x4 と x8 の両方の DRAM に拡張されます。これにより、 通常動作中のシングル DRAM チップ障害から保護されます。

メモリモジュールの取り付けガイドラインは次のとおりです。

• メモリモジュールは、サイズ、速度、テクノロジが同一のものを取り付けてください。

白のリリースレバーが付いているメモリモジュールソケットには同一のメモリモジュールを取り付ける必要があります。黒色のリリースレバーが付いているソケットについても、同様のルールが当てはまります。このルールに従うことで、同一のDIMMが確実にペアで取り付けられます。たとえば、A1とA2、A3とA4、A5とA6という具合です。

### メモリ最適化独立チャネルモード

このモードでは、使用するデバイス幅が x4 のメモリモジュールについてのみ Single Device Data Correction (SDDC) がサポートされます。スロット装着 に関する特定の要件はありません。

### メモリスペアリング

(i)メモ:メモリスペアリングを使用するには、セットアップユーティリティでこの機能を有効にする必要があります。

このモードでは、各チャネルにつき1ランクがスペアとして予約されます。いずれかのランクで修正可能なエラーが絶えず検知される場合、そのランクからのデータがスペアランクにコピーされ、障害の発生したランクは無効になります。

メモリスペアリングを有効にすると、オペレーティング システムに使用できるシステムメモリはチャネルごとに 1 ランク少なくなります。たとえば、4 GB のシン グル ランク メモリ モジュールを 16 個使用するデュアル プロセッサー構成では、利用可能なシステムメモリは 16 (メモリ モジュール) × 4 GB = 64 GB とは ならず、3/4 (ランク/チャネル) × 16 (メモリ モジュール) × 4 GB = 48 GB となります。

(i) メモ: メモリスペアリングは、マルチビットの修正不能なエラーには対応できません。

() メモ: アドバンス ECC/ロックステップ モードとオプティマイザー モードは、メモリ スペアリングをサポートしています。

### メモリミラーリング

メモリミラーリングは他のどのモードよりもメモリモジュールの信頼性に優れており、修正不能なマルチビットのエラーに対応する機能が向上しています。ミラーリング構成では、使用可能なシステムメモリの総量は取り付けられた総物理メモリの2分の1です。取り付けられたメモリの半分は、アクティブな DIMMのミラーリングに使用されます。修正不能なエラーが発生すると、システムはミラーリングされたコピーに切り替えられます。これにより、SDDCとマルチビットの保護が確保されます。

メモリモジュールの取り付けガイドラインは次のとおりです。

- メモリモジュールは、サイズ、速度、テクノロジが同一のものを取り付けてください。
- 白のリリースレバーが付いているメモリモジュールソケットには同一のメモリモジュールを取り付ける必要があり、黒色と緑色のリリースタブが付いているソケットについても、同様のルールが当てはまります。このルールに従うことで、同一のメモリモジュールが確実に一致するペアで取り付けられます。たとえば、A1と A2、A3と A4、A5と A6という具合です。

#### 表 30. プロセッサ構成

| プロセッサ    | 構成      | メモリ装着ルール     | メモリ装着情報                      |
|----------|---------|--------------|------------------------------|
| シングル CPU | メモリ装着順序 | {1,2}, {3,4} | 「メモリミラーリング」 のメモを参照してくださ<br>い |

### メモリー構成の例

該当するメモリのガイドラインに則したメモリの構成例(プロセッサが1基および2基の場合)を以下の表に示します。 () メモ:次の表で、1R、2R、4R、8Rはそれぞれ、シングル、デュアル、クアッドランクの DIMM を表しています。

#### 表 31. メモリ構成 ― シングル プロセッサー

| システムの容<br>量(GB) | DIMM のサイ<br>ズ(GB) | DIMM の枚<br>数 | DIMM のランク、構成、周波数 | 装着する DIMM スロット |
|-----------------|-------------------|--------------|------------------|----------------|
| 4               | 4                 | 1            | 1R、x8、2400 MT/s  | A1             |
|                 |                   |              | 1R、x8、2133 MT/s  |                |
| 8               | 4                 | 2            | 1R、x8、2400 MT/s  | A1, A2         |
|                 |                   |              | 1R、x8、2133 MT/s  |                |

#### 表 31. メモリ構成 ― シングル プロセッサー (続き)

| システムの容<br>量(GB) | DIMM のサイ<br>ズ(GB) | DIMM の枚<br>数 | DIMM のランク、構成、周波数                           | 装着する DIMM スロット                             |
|-----------------|-------------------|--------------|--------------------------------------------|--------------------------------------------|
| 16              | 4                 | 4            | 1R、x8、2400 MT/s                            | A1、A2、A3、A4                                |
|                 |                   |              | 1R、x8、2133 MT/s                            |                                            |
|                 | 8                 | 2            | 1R、x8、2400 MT/s                            | A1、 A2                                     |
|                 |                   |              | 1R、x8、2133 MT/s                            |                                            |
| 24              | 4                 | 6            | 1R、x8、2400 MT/s                            | A1、A2、A3、A4、A5、A6                          |
|                 |                   |              | 1R、x8、2133 MT/s                            |                                            |
| 48              | 4                 | 12           | 1R、x8、1866 MT/s                            | A1、A2、A3、A4、A5、A6、A7、A8、A9、<br>A10、A11、A12 |
|                 | 8                 | 6            | 1R、x8、2400 MT/s                            | A1、A2、A3、A4、A5、A6                          |
|                 |                   |              | 1R、x8、2133 MT/s                            |                                            |
| 96              | 8                 | 12           | 1R、x8、1866 MT/s                            | A1、A2、A3、A4、A5、A6、A7、A8、A9、<br>A10、A11、A12 |
|                 | 16                | 6            | 2R、x8、2400 MT/s                            | A1、A2、A3、A4、A5、A6                          |
|                 |                   |              | 2R、x8、2133 MT/s                            |                                            |
| 128             | 16                | 8            | 2R、x8、2400 MT/s                            | A1、A2、A3、A4、A5、A6、A7、A8                    |
|                 |                   |              | 2R、x8、2133 MT/s                            |                                            |
| 144             | 8                 | 10           | 1R、x8、1866 MT/s                            | A1、A2、A3、A4、A5、A6、A7、A8、A9、<br>A11*        |
|                 | 16                | 10           | 2R、x8、1866 MT/s                            | A1、A2、A3、A4、A5、A6、A7、A8、A9、<br>A11*        |
| 256             | 32                | 8            | 2R、x4、2400 MT/s                            | A1、A2、A3、A4、A5、A6、A7、A8                    |
|                 |                   |              | 2R、x4、2133 MT/s                            |                                            |
| 384             | 32                | 12           | 2R、x4、1866 MT/s                            | A1、A2、A3、A4、A5、A6、A7、A8、A9、<br>A10、A11、A12 |
| 512             | 64                | 8            | 4R、x4、2133 MT/s                            | A1、A2、A3、A4、A5、A6、A7、A8                    |
|                 |                   |              | 4R、x4、2400 MT/s                            |                                            |
| 768             | 64                | 12           | 4R、x4、1866 MT/s                            | A1, A2, A3, A4, A5, A6, A7, A8, A9,        |
|                 |                   |              | 4R、x4、2133 MT/s                            | A10、A11、A12                                |
| 1536            | 128               | 12           | A1、A2、A3、A4、A5、A6、A7、A8、A9、<br>A10、A11、A12 |                                            |

\* 16 GB DIMM はスロット A1、A2、A3、A4、A5、A6、A7、A8 に、8 GB DIMM はスロット A9 と A11 に取り付ける必要があります。

メモ: チャネル内の 3 個のスロットすべてに 128 GB の LRDIMM が装着されている場合は、クロック スピードが 2133MHz に低下します。

#### 表 32. メモリー構成: プロセッサー 2 個

| システムの容<br>量(GB) | DIMM のサイ<br>ズ(GB) | DIMM の枚<br>数 | DIMM のランク、構成、周波数 | 装着する DIMM スロット |
|-----------------|-------------------|--------------|------------------|----------------|
| 16              | 4                 | 4            | 1R、x8、2400 MT/s  | A1、A2、B1、B2    |
|                 |                   |              | 1R、x8、2133 MT/s  |                |

#### 表 32. メモリー構成: プロセッサー 2 個 (続き)

| システムの容<br>量(GB) | DIMM のサイ<br>ズ(GB) | DIMM の枚<br>数 | DIMM のランク、構成、周波数                   | 装着する DIMM スロット                                                                        |
|-----------------|-------------------|--------------|------------------------------------|---------------------------------------------------------------------------------------|
| 32              | 4                 | 8            | 1R、x8、2400 MT/s<br>1R、x8、2133 MT/s | A1、A2、A3、A4、B1、B2、B3、B4                                                               |
| 64              | 4                 | 16           | 1R、x8、2400 MT/s<br>1R、x8、2133 MT/s | A1、A2、A3、A4、A5、A6、A7、A8、B1、<br>B2、B3、B4、B5、B6、B7、B8                                   |
|                 | 8                 | 8            | 1R、x8、2400 MT/s<br>1R、x8、2133 MT/s | A1、A2、A3、A4、B1、B2、B3、B4                                                               |
| 96              | 4                 | 24           | 1R、x8、1866 MT/s                    | A1、A2、A3、A4、A5、A6、A7、A8、A9、<br>A10、A11、A12、B1、B2、B3、B4、B5、<br>B6、B7、B8、B9、B10、B11、B12 |
|                 | 8                 | 12           | 1R、x8、2400 MT/s<br>1R、x8、2133 MT/s | A1、A2、A3、A4、A5、A6、B1、B2、B3、<br>B4、B5、B6                                               |
| 128             | 8                 | 16           | 1R、x8、2400 MT/s<br>1R、x8、2133 MT/s | A1、A2、A3、A4、A5、A6、A7、A8、B1、<br>B2、B3、B4、B5、B6、B7、B8                                   |
|                 | 16                | 8            | 2R、x8、2400 MT/s<br>2R、x8、2133 MT/s | A1、A2、A3、A4、B1、B2、B3、B4                                                               |
| 160             | 8                 | 20           | 1R、x8、1866 MT/s                    | A1、A2、A3、A4、A5、A6、A7、A8、A9、<br>A10、B1、B2、B3、B4、B5、B6、B7、B8、<br>B9、B10                 |
| 192             | 8                 | 24           | 1R、x8、1866 MT/s                    | A1、A2、A3、A4、A5、A6、A7、A8、A9、<br>A10、A11、A12、B1、B2、B3、B4、B5、<br>B6、B7、B8、B9、B10、B11、B12 |
|                 | 16                | 12           | 2R、x8、2400 MT/s<br>2R、x8、2133 MT/s | A1、A2、A3、A4、A5、A6、B1、B2、B3、<br>B4、B5、B6                                               |
| 256             | 16                | 16           | 2R、x8、2400 MT/s<br>2R、x8、2133 MT/s | A1、A2、A3、A4、A5、A6、A7、A8、B1、<br>B2、B3、B4、B5、B6、B7、B8                                   |
| 384             | 16                | 24           | 2R、x8、1866 MT/s                    | A1、A2、A3、A4、A5、A6、A7、A8、A9、<br>A10、A11、A12、B1、B2、B3、B4、B5、<br>B6、B7、B8、B9、B10、B11、B12 |
|                 | 32                | 12           | 2R、x4、2400 MT/s<br>2R、x4、2133 MT/s | A1、A2、A3、A4、A5、A6、B1、B2、B3、<br>B4、B5、B6                                               |
| 512             | 32                | 16           | 2R、x4、2400 MT/s<br>2R、x4、2133 MT/s | A1、A2、A3、A4、A5、A6、A7、A8、B1、<br>B2、B3、B4、B5、B6、B7、B8                                   |
|                 | 64                | 8            | 4R、x4、2400 MT/s<br>4R、x4、2133 MT/s | A1、A2、A3、A4、B1、B2、B3、B4                                                               |
| 768             | 32                | 24           | 2R、x4、1866 MT/s                    | A1、A2、A3、A4、A5、A6、A7、A8、A9、<br>A10、A11、A12、B1、B2、B3、B4、B5、<br>B6、B7、B8、B9、B10、B11、B12 |

#### 表 32. メモリー構成: プロセッサー 2 個 (続き)

| システムの容<br>量(GB) | DIMM のサイ<br>ズ(GB) | DIMM の枚<br>数 | DIMM のランク、構成、周波数                                                                      | 装着する DIMM スロット                                                                        |
|-----------------|-------------------|--------------|---------------------------------------------------------------------------------------|---------------------------------------------------------------------------------------|
| 1024            | 64                | 16           | 4R、x4、2133 MT/s<br>4R、x4、2400 MT/s                                                    | A1、A2、A3、A4、A5、A6、A7、A8、B1、<br>B2、B3、B4、B5、B6、B7、B8                                   |
| 1536            | 64                | 24           | 4R、x4、1866 MT/s<br>4R、x4、2133 MT/s                                                    | A1、A2、A3、A4、A5、A6、A7、A8、A9、<br>A10、A11、A12、B1、B2、B3、B4、B5、<br>B6、B7、B8、B9、B10、B11、B12 |
| 3072            | 128               | 24           | A1、A2、A3、A4、A5、A6、A7、A8、A9、<br>A10、A11、A12、B1、B2、B3、B4、B5、<br>B6、B7、B8、B9、B10、B11、B12 |                                                                                       |

\* 16 GB DIMM はスロット A1、A2、A3、A4、B1、B2、B3、B4 に、8 GB DIMM はスロット A5、A6、B5、B6 に取り付ける必要があります。

(i) メモ: チャネル内の 3 個のスロットすべてに 128 GB の LRDIMM が装着されている場合は、クロック スピードが 2133MHz に低下します。

### メモリモジュールの取り外し

#### 前提条件

- △ 注意:修理作業の多くは、認定されたサービス技術者のみが行うことができます。製品マニュアルで許可されている範囲に限り、またはオンラインサービスもしくは電話サービスとサポートチームの指示によってのみ、トラブルシューティングと簡単な修理を行うようにしてください。 Dell の許可を受けていない保守による損傷は、保証の対象となりません。製品に付属しているマニュアルの「安全にお使いいただくために」をお読みになり、指示に従ってください。
- 1. 「安全にお使いいただくために」の項に記載された安全ガイドラインに従ってください。
- 2. 「システム内部の作業を始める前に」の項に記載された手順に従います。
- 3. 冷却シュラウドを取り外します。
- 4. 冷却ファンアセンブリが取り付けられている場合は、取り外します。
- () メモ: メモリ モジュールは、システムの電源を切った後もしばらくは高温です。メモリ モジュールが冷えるのを待ってから作業してください。メモリモジュ ールはカードの両端を持ちます。メモリモジュール本体の部品には指を触れないでください。

#### 

#### 手順

1. 該当するメモリモジュールソケットの位置を確認します。

││注意: 各モジュールは、カードの端だけを持ち、メモリモジュールの中央部や金属の接触部に触れないように取り扱ってください。

- 2. メモリモジュールをソケットから解除するには、メモリモジュールソケットの両端にあるイジェクタを同時に押します。
- 3. メモリモジュールを持ち上げてシステムから取り外します。

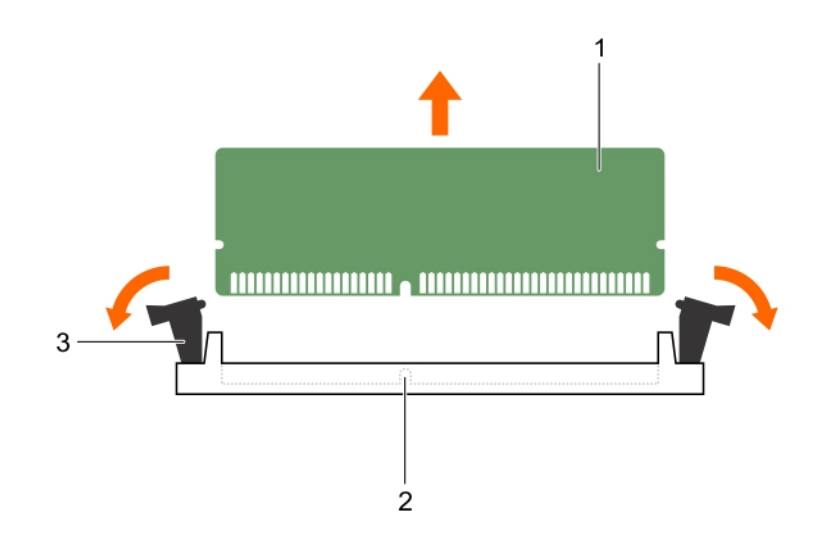

#### 図 30. メモリモジュールの取り外し

- a. メモリモジュール
- b. メモリモジュールソケット
- c. メモリモジュールソケットのイジェクタ (2)

#### 次の手順

1. メモリモジュールを取り付けます。

() メモ: メモリモジュールを取り外したままにする場合は、メモリモジュールのダミーカードを取り付けます。

- 2. 冷却エアフローカバーを取り付けます。
- 3. 「システム内部の作業を終えた後に」の項に記載された手順に従います。

#### 関連参照文献

タワー型からラック型への変換に関する安全手順

#### 関連タスク

システム内部の作業を始める前に オプションの冷却ファンアセンブリの取り外し メモリモジュールの取り付け

### メモリモジュールの取り付け

#### 前提条件

- () メモ: メモリ モジュールは、システムの電源を切った後もしばらくは高温です。メモリ モジュールが冷えるのを待ってから作業してください。メモリモジュールはカードの両端を持ちます。メモリモジュール本体の部品には指を触れないでください。
- ▲ 注意:修理作業の多くは、認定されたサービス技術者のみが行うことができます。製品マニュアルで許可されている範囲に限り、またはオンラインサービスもしくは電話サービスとサポートチームの指示によってのみ、トラブルシューティングと簡単な修理を行うようにしてください。Dellの許可を受けていない保守による損傷は、保証の対象となりません。製品に付属しているマニュアルの「安全にお使いいただくために」をお読みになり、指示に従ってください。
- 1. 「安全にお使いいただくために」の項に記載された安全ガイドラインに従ってください。
- 2. 「システム内部の作業を始める前に」の項に記載された手順に従います。
- 3. 冷却ファンアセンブリの取り外し。

#### 手順

1. 該当するメモリモジュールソケットの位置を確認します。

│ </> 注意: 各モジュールは、カードの端だけを持ち、メモリモジュールの中央部や金属の接触部に触れないように取り扱ってください。

- 2. メモリモジュールソケットのイジェクタを外側に向かって開き、メモリモジュールをソケットに挿入できる状態にします。
- 3. メモリモジュールのエッジコネクタをメモリモジュールソケットの位置合わせキーに合わせ、メモリモジュールをソケット内に挿入します。

#### ││注意: メモリモジュールの中央にかけないようにしてください。メモリモジュールの両端に均等に力を加えてください。

() メモ: メモリモジュールソケットには位置合わせキーがあり、メモリモジュールをソケットに一方向でしか取り付けられないようになっています。

 ソケットレバーが所定の位置にしっかりと収まるまで、メモリモジュールを親指で押し込みます。
メモリモジュールがソケットに適切に装着されると、メモリモジュールソケットのレバーがメモリモジュールが装着されている別のソケットのレバーと同じ位置 に揃います。

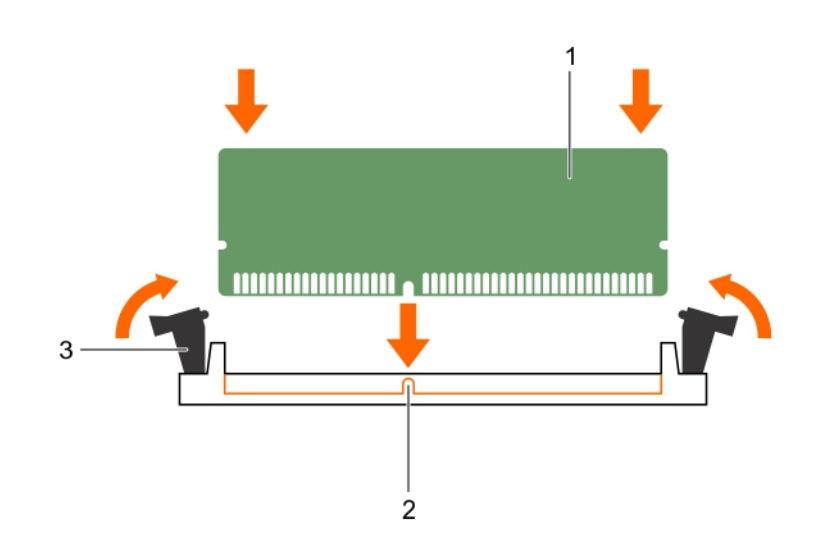

#### 図 31. メモリモジュールの取り付け

- a. メモリモジュール
- b. 位置合わせキー
- c. メモリモジュールソケットのイジェクタ (2)

#### 次の手順

- 1. 「システム内部の作業を終えた後に」の項に記載された手順に従います。
- <F2>を押してセットアップユーティリティを起動し、[System Memory] (システムメモリ)設定を確認します。 システムの値は、増設されたメモリを反映して変更済みになっています。
- 3. 値が正しくない場合、1つ、または複数のメモリモジュールが適切に取り付けられていない可能性があります。メモリモジュールがメモリモジュールソケットに確実に装着されているようにします。
- 4. システム診断プログラムでシステムメモリのテストを実行します。

#### 関連参照文献

タワー型からラック型への変換に関する安全手順

#### 関連タスク

システム内部の作業を始める前に システム内部の作業を終えた後に メモリモジュールの取り外し オプションの冷却ファンアセンブリの取り外し

# フレックスベイ

お使いのシステムのフレックスベイは、16台の2.5インチハードドライブまたは4台のDell PowerEdge Express Flash デバイスをサポートします。

# フレックスベイの取り外し

#### 前提条件

- 1. 「安全にお使いいただくために」の項に記載された安全ガイドラインに従ってください。
- 2. #2 プラスドライバを準備しておきます。
- 3. 「システム内部の作業を始める前に」の項に記載された手順に従います。
- ∧ 注意:修理作業の多くは、認定されたサービス技術者のみが行うことができます。製品マニュアルで許可されている範囲に限り、またはオンラインサービスもしくは電話サービスとサポートチームの指示によってのみ、トラブルシューティングと簡単な修理を行うようにしてください。Dellの許可を受けていない保守による損傷は、保証の対象となりません。製品に付属しているマニュアルの「安全にお使いいただくために」をお読みになり、指示に従ってください。

#### 手順

- 1. ケーブルを外します。
  - a. 2.5 インチドライブのフレックスベイの場合は、スリム光学ドライブとバックプレーンからケーブルを外します。
  - b. Dell PowerEdge Express Flash デバイスのフレックスベイの場合は、バックプレーンからケーブルを外します。
- 2. フレックスベイをシャーシに固定している2本のネジを外します。
- 3. リリースラッチを押し、フレックスベイをシャーシから引き出します。

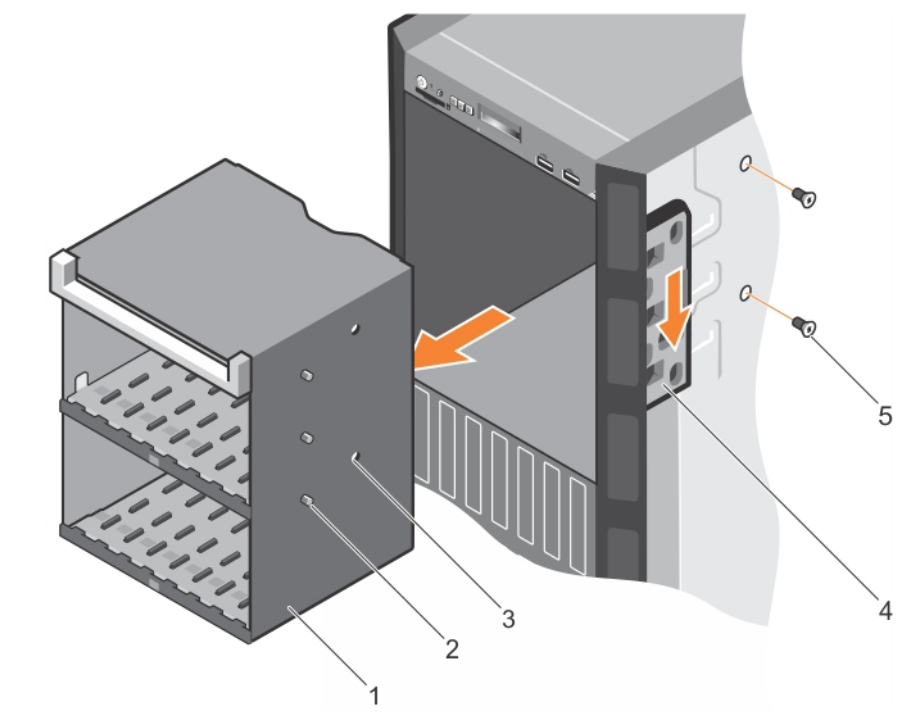

#### 図 32. フレックスベイの取り外し

- 1. フレックスベイ
- 3. ネジ穴 (2)
- 5. ネジ (2)

2. タブ (3)
4. リリースラッチ

#### 関連参照文献

タワー型からラック型への変換に関する安全手順

#### 関連タスク

システム内部の作業を始める前に フレックスベイの取り付け

# フレックスベイの取り付け

#### 前提条件

- 1. 「安全にお使いいただくために」の項に記載された安全ガイドラインに従ってください。
- 2. #2 プラスドライバを準備しておきます。
- ∧ 注意:修理作業の多くは、認定されたサービス技術者のみが行うことができます。製品マニュアルで許可されている範囲に限り、またはオンラインサービスもしくは電話サービスとサポートチームの指示によってのみ、トラブルシューティングと簡単な修理を行うようにしてください。Dellの許可を受けていない保守による損傷は、保証の対象となりません。製品に付属しているマニュアルの「安全にお使いいただくために」をお読みになり、指示に従ってください。

#### 手順

- 1. フレックスベイのタブをシャーシ前面のスロットに合わせます。
- 2. タブが所定の位置に固定されるまで、フレックスベイをシャーシに挿入します。
- 3. 2本のネジを取り付けてフレックスベイをシャーシに固定します。

#### 次の手順

「システム内部の作業を終えた後に」の項に記載された手順に従います。

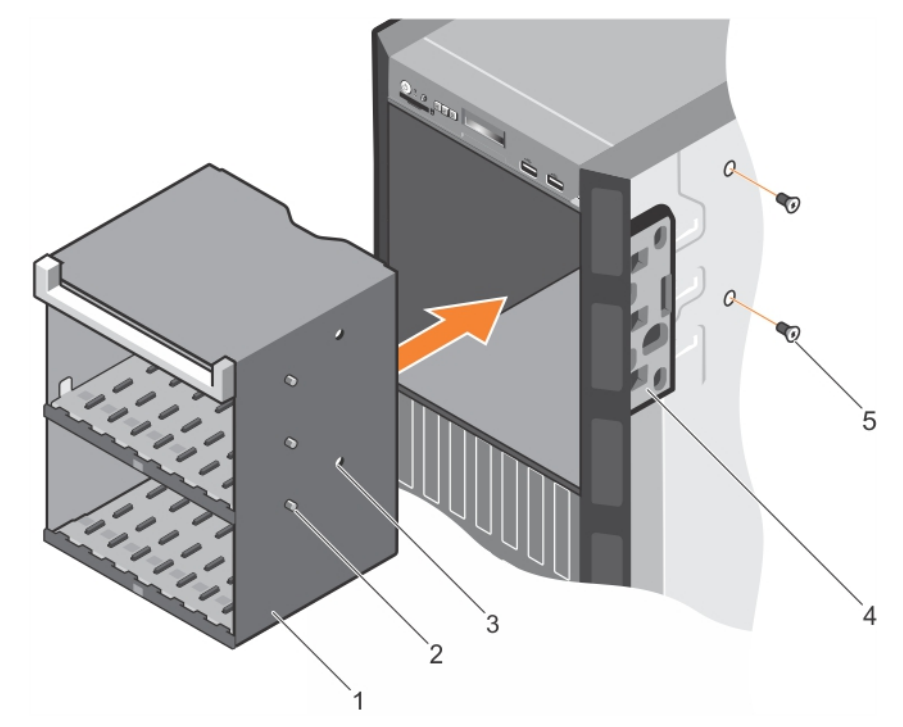

2. タブ (3)

4. リリースラッチ

#### 図 33. フレックスベイの取り付け

- 1. フレックスベイ
- 3. ネジ穴 (2)
- 5. ネジ(2)

#### 関連参照文献

タワー型からラック型への変換に関する安全手順

#### 関連タスク

システム内部の作業を終えた後に フレックスベイの取り外し

# ハードドライブ

お使いのシステムは、エントリーハードドライブと Enterprise クラスのハードドライブをサポートしています。エントリーハードドライブはドライブへの作業負荷 率が低い 5x8 の動作環境向けに、 Enterprise クラスのドライブは 24x7 の動作環境向けに設計されています。正しいドライブクラスを選択すると、品 質、機能、パフォーマンス、および信頼性という重要な領域をターゲット向けに最適化することができます。

(i) メモ: Enterprise クラスのハードドライブをエントリーハードドライブと併用しないでください。

右側のドライブタイプの選択は、使用パターンに応じて異なります。不適切なエントリーハードドライブの使用(年間 55 TB を超える作業負荷率)は 大きなリスクにつながり、ドライブ故障率を増加させます。

これらのハードドライブに関する詳細は、Dell.com/poweredgemanuals で『512e and 4Kn Disk Formats whitepapaer』(512e および 4Kn ディ スクフォーマットホワイトペーパー)と『4K Sector HDD FAQ document』(4K セクター HDD FAQ マニュアル)を参照してください。

全てのハードドライブは、ハードドライブバックプレーンを介してシステム基板に接続されます。ハードドライブは、ハードドライブスロットに収まるホットスワップ対応ハードドライブキャリア内に設置されます。

ハードドライブバックプレーン用として使用が認められているテスト済みのハードドライブのみを使用してください。

ハードドライブをフォーマットする場合は、フォーマットの完了までに十分な時間の余裕をみておいてください。大容量のハードドライブはフォーマットに時間 がかかる場合があります。

# ホットスワップ対応ハードドライブまたはソリッドステートドライブの取り外し

#### 前提条件

- ├注意:修理作業の多くは、認定されたサービス技術者のみが行うことができます。製品マニュアルで許可されている範囲に限り、またはオンラインサービスもしくは電話サービスとサポートチームの指示によってのみ、トラブルシューティングと簡単な修理を行うようにしてください。Dellの許可を受けていない保守による損傷は、保証の対象となりません。製品に付属しているマニュアルの「安全にお使いいただくために」をお読みになり、指示に従ってください。
- 1. 「安全にお使いいただくために」の項に記載された安全ガイドラインに従ってください。
- 2. 「システム内部の作業を始める前に」の項に記載された手順に従います。
- 3. 必要に応じて、ベゼルを取り外します。
- 4. 管理ソフトウェアを使って、ハードドライブを取り外す準備をします。ハードドライブがオンラインの場合、ドライブの電源をオフにしている間は、緑色のアクティビティ/障害インジケータが点滅します。すべてのインジケータが消えたら、ドライブを安全に取り外すことができます。

詳細に関しては、ストレージコントローラのマニュアルを参照してください。

- 1. リリースボタンを押して、ハードドライブまたは SSD キャリアリリースハンドルを開きます。
- 2. ハードドライブまたは SSD キャリアをスライドさせてハードドライブスロットから取り出します。
- 3. すぐにハードドライブまたは SSD を交換しない場合は、空のハードドライブスロットにハードドライブまたは SSD のダミーを挿入します。

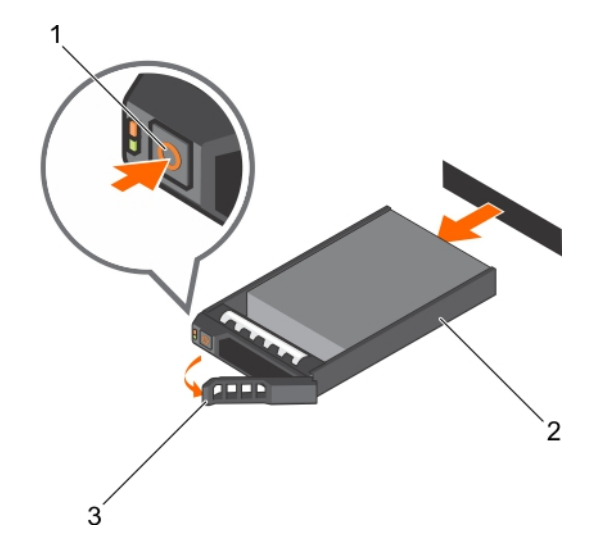

#### 図 34. ホットスワップ対応ハードドライブまたは SSD の取り外し

- a. リリースボタン
- b. ハードドライブまたは SSD キャリア
- c. ハードドライブまたは SSD キャリアのハンドル

#### 関連参照文献

タワー型からラック型への変換に関する安全手順

#### 関連タスク

システム内部の作業を始める前に システム内部の作業を終えた後に オプションの前面ベゼルの取り外し

# ホットスワップ対応ハードドライブの取り付け

#### 前提条件

▲ 注意:修理作業の多くは、認定されたサービス技術者のみが行うことができます。製品マニュアルで許可されている範囲に限り、またはオンラインサービスもしくは電話サービスとサポートチームの指示によってのみ、トラブルシューティングと簡単な修理を行うようにしてください。Dellの許可を受けていない保守による損傷は、保証の対象となりません。製品に付属しているマニュアルの「安全にお使いいただくために」をお読みになり、指示に従ってください。

🔼 注意: ハードドライブバックプレーン用として使用が認められているテスト済みのハードドライブのみを使用してください。

- 🔼 注意: 同じ RAID ボリューム内での SAS および SATA ハードドライブの組み合わせはサポートされていません。

- 1. 「安全にお使いいただくために」の項に記載されている安全ガイドラインに従ってください。

#### 手順

- 1. ハードドライブダミーがハードドライブスロットに取り付けられている場合は、取り外してください。
- 2. ハードドライブキャリアにハードドライブを取り付けます。詳細については、「ホット スワップ対応ハード ドライブ キャリアーへのホット スワップ対応ハード ドライブの取り付け」の項を参照してください。
- 3. ハードドライブキャリア前面のリリースボタンを押して、ハードドライブキャリアのハンドルを開きます。
- 4. ハードドライブキャリアがバックプレーンに接続されるまで、キャリアをハードドライブスロットに挿入します。
- 5. ハードドライブのキャリアハンドルを閉じて、ハードドライブを所定の位置にロックします。

#### 次の手順

オプションの前面ベゼルを取り付けます。

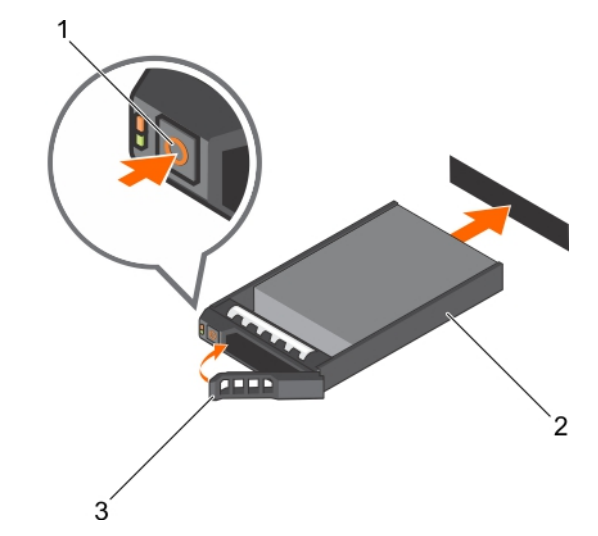

図 35. ホットスワップ対応ハードドライブの取り付け

- 1. リリースボタン
- 2. ハードドライブまたは SSD キャリア
- 3. ハードドライブまたは SSD キャリアのハンドル

#### 関連参照文献

タワー型からラック型への変換に関する安全手順

# 2.5 インチハードドライブダミーの取り外し

#### 前提条件

▲ 注意:修理作業の多くは、認定されたサービス技術者のみが行うことができます。製品マニュアルで許可されている範囲に限り、またはオンラインサービスもしくは電話サービスとサポートチームの指示によってのみ、トラブルシューティングと簡単な修理を行うようにしてください。デルで認められていない修理による損傷は、保証の対象となりません。製品に付属しているマニュアルの安全手順をお読みになり、指示に従ってください。

🔼 注意: システムの正常な冷却状態を維持するために、空のハードドライブスロットすべてにハードドライブダミーを取り付ける必要があります。

- 1. 「安全にお使いいただくために」の項に記載された安全ガイドラインに従ってください。
- 2. ベゼルが取り付けられている場合は、取り外します。

#### 手順

リリースボタンを押し、ハードドライブダミーをハードドライブスロットから引き出します。

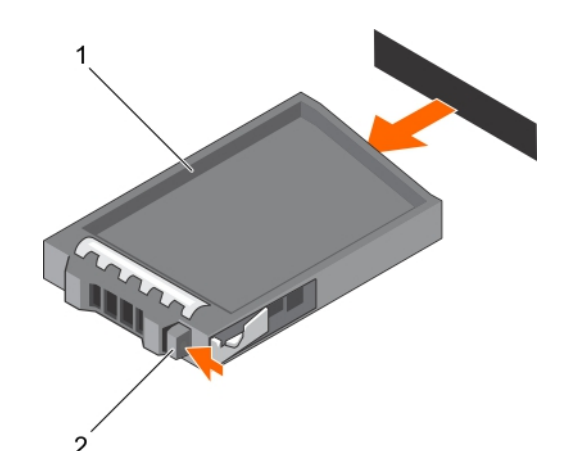

#### 図 36.2.5 インチハードドライブダミーの取り外し

- a. ハードドライブダミー
- b. リリースボタン

#### 関連参照文献

タワー型からラック型への変換に関する安全手順

#### 関連タスク

2.5 インチハードドライブダミーの取り付け

## 2.5 インチハードドライブダミーの取り付け

#### 前提条件

- 1. 「安全にお使いいただくために」の項に記載された安全ガイドラインに従ってください。
- 2. 前面ベゼルが取り付けられている場合は、取り外します。

#### 手順

リリースボタンが所定の位置にカチッと収まるまで、ハードドライブダミーをハードドライブスロットに差し込みます。

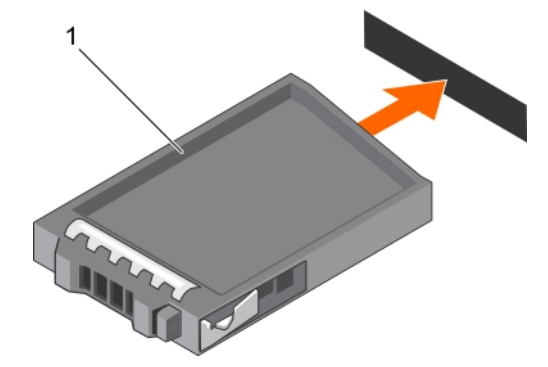

#### 図 37.2.5 インチハードドライブダミーの取り付け

a. ハードドライブダミー

#### 次の手順

前面ベゼルを取り外した場合は、取り付けます。

#### 関連参照文献

タワー型からラック型への変換に関する安全手順

# 3.5 インチハードドライブダミーの取り外し

#### 前提条件

▲ 注意:修理作業の多くは、認定されたサービス技術者のみが行うことができます。製品マニュアルで許可されている範囲に限り、またはオンラインサービスもしくは電話サービスとサポートチームの指示によってのみ、トラブルシューティングと簡単な修理を行うようにしてください。デルで認められていない修理(内部作業)による損傷は、保証の対象となりません。製品に付属しているマニュアルの「安全にお使いいただくために」をお読みになり、指示に従ってください。

││ 注意: システムの正常な冷却状態を維持するために、空のハードドライブスロットすべてにハードドライブダミーを取り付ける必要があります。

- 1. 「安全にお使いいただくために」の項に記載された安全ガイドラインに従ってください。
- 2. 前面ベゼルが取り付けられている場合は、取り外します。

#### 手順

リリースボタンを押して、ダミーをハードドライブスロットから引き出します。

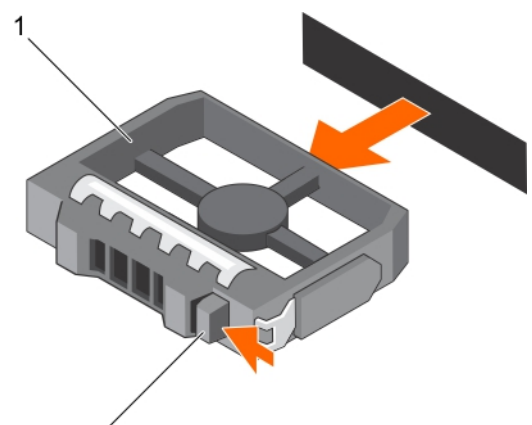

#### 図 38.3.5 インチハードドライブダミーの取り外し

- a. ハードドライブダミー
- b. リリースボタン

#### 次の手順

前面ベゼルを取り外した場合は、取り付けます。

#### 関連参照文献

タワー型からラック型への変換に関する安全手順

#### 関連タスク

オプションの前面ベゼルの取り付け 3.5 インチハードドライブダミーの取り付け

# 3.5 インチハードドライブダミーの取り付け

#### 前提条件

- 1. 「安全にお使いいただくために」の項に記載された安全ガイドラインに従ってください。
- 2. 前面ベゼルが取り付けられている場合は、取り外します。

#### 手順

リリースボタンが所定の位置にカチッと収まるまで、ハードドライブダミーをハードドライブスロットに差し込みます。

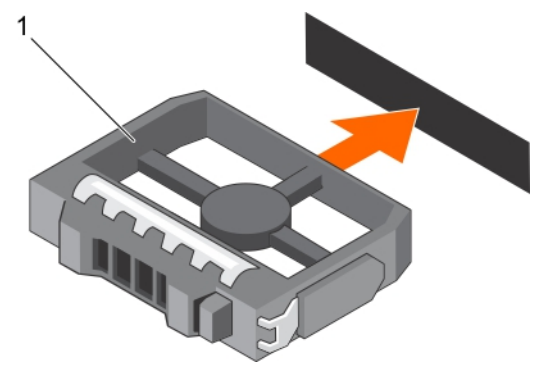

#### 図 39.3.5 インチハードドライブダミーの取り付け

a. ハードドライブダミー

#### 次の手順

前面ベゼルを取り外した場合は、取り付けます。

#### 関連参照文献

タワー型からラック型への変換に関する安全手順

# 3.5 インチハードドライブアダプタへの 2.5 インチハードドライブの取り付け

#### 前提条件

∧ 注意:修理作業の多くは、認定されたサービス技術者のみが行うことができます。製品マニュアルで許可されている範囲に限り、またはオンラインサービスもしくは電話サービスとサポートチームの指示によってのみ、トラブルシューティングと簡単な修理を行うようにしてください。Dellの許可を受けていない保守による損傷は、保証の対象となりません。製品に付属しているマニュアルの「安全にお使いいただくために」をお読みになり、指示に従ってください。

- 1. 「安全にお使いいただくために」の項に記載された安全ガイドラインに従ってください。
- 2. #2 プラスドライバを準備しておきます。
- 3. ホットスワップ対応 3.5 インチハードドライブキャリアからホットスワップ対応 3.5 インチハードドライブアダプタを取り外します。

- 1. 2.5 インチハードドライブのネジ穴を 3.5 インチハードドライブアダプタのネジ穴に合わせます。
- 2. ネジを取り付けて、ハードドライブを 3.5 インチハードドライブアダプタに固定します。

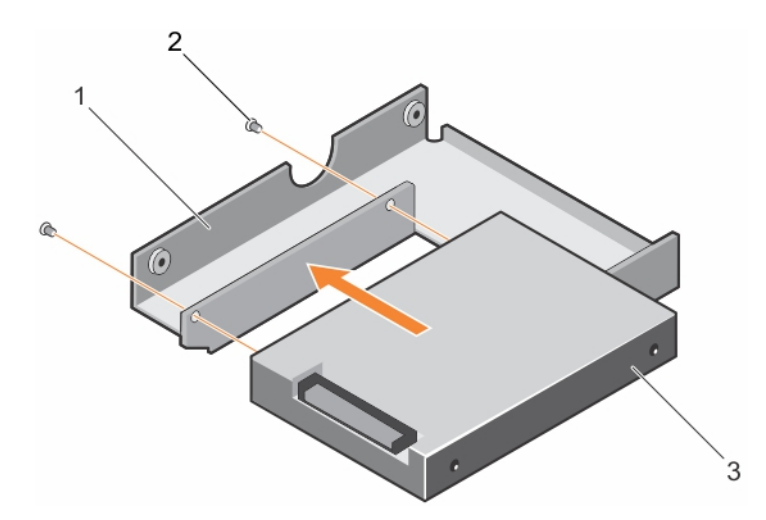

#### 図 40.3.5 インチハードドライブアダプタへの 2.5 インチハードドライブの取り付け

- a. 3.5 インチハードドライブアダプタ
- **b.** ネジ(2)
- c. 2.5 インチハードドライブ

#### 次の手順

3.5 インチアダプタを 3.5 インチハードドライブキャリアに取り付けます。

#### 関連参照文献

タワー型からラック型への変換に関する安全手順

#### 関連タスク

3.5 インチハードドライブアダプタからの 2.5 インチハードドライブの取り外し

# 3.5 インチハードドライブアダプタからの 2.5 インチハードドライブの取り外し

#### 前提条件

- △ 注意:修理作業の多くは、認定されたサービス技術者のみが行うことができます。製品マニュアルで許可されている範囲に限り、またはオンラインサービスもしくは電話サービスとサポートチームの指示によってのみ、トラブルシューティングと簡単な修理を行うようにしてください。デルで認められていない修理(内部作業)による損傷は、保証の対象となりません。製品に付属しているマニュアルの「安全にお使いいただくために」をお読みになり、指示に従ってください。
- 1. 「安全にお使いいただくために」の項に記載された安全ガイドラインに従ってください。
- 2. #2 プラスドライバを準備しておきます。
- 3. 3.5 インチハードドライブアダプタをホットスワップ対応 3.5 インチハードドライブキャリアから取り外します。
- () メモ: ホットスワップ対応 2.5 インチハードドライブは 3.5 インチハードドライブアダプタに取り付けられており、ハードドライブアダプタはホットスワップ対応 3.5 インチハードドライブキャリアに取り付けられています。

- 1. 3.5 インチハードドライブアダプタの側面からネジを外します。
- 2. ハードドライブを 3.5 インチハードドライブアダプタから取り外します。

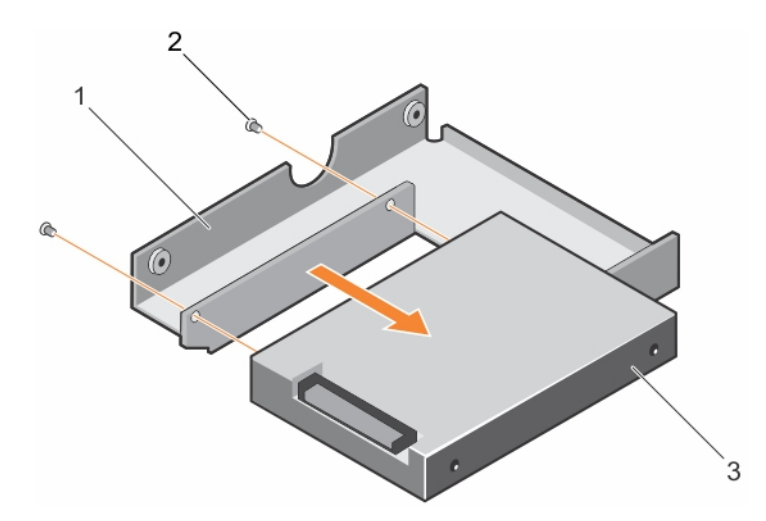

#### 図 41.3.5 インチハードドライブアダプタからの 2.5 インチハードドライブの取り外し

- a. 3.5 インチハードドライブアダプタ
- **b.** ネジ(2)
- c. 2.5 インチハードドライブ

#### 次の手順

3.5 インチハードドライブアダプタに 2.5 インチハードドライブを取り付けます。

#### 関連参照文献

タワー型からラック型への変換に関する安全手順

#### 関連タスク

3.5 インチハードドライブアダプタへの 2.5 インチハードドライブの取り付け

### ホットスワップ対応ハードドライブキャリアへの 3.5 インチハードドライブアダプタの 取り付け

#### 前提条件

- ☆ 注意:修理作業の多くは、認定されたサービス技術者のみが行うことができます。製品マニュアルで許可されている範囲に限り、またはオンラインサービスもしくは電話サービスとサポートチームの指示によってのみ、トラブルシューティングと簡単な修理を行うようにしてください。Dellの許可を受けていない保守による損傷は、保証の対象となりません。製品に付属しているマニュアルの「安全にお使いいただくために」をお読みになり、指示に従ってください。
- 1. 「安全にお使いいただくために」の項に記載された安全ガイドラインに従ってください。
- 2. #2 プラスドライバを準備しておきます。
- 3. 前面ベゼルが取り付けられている場合は、取り外します。
- 4. ホットスワップ対応2.5 インチハードドライブをホットスワップ対応ハードドアライブアダプタに取り付けます。

- 1. ハードドライブのコネクタ側をホットスワップ対応ハードドライブキャリアの背面に向けた状態で、3.5 インチハードドライブアダプタをホットスワップ対応ハ ードドライブキャリアに挿入します。
- 2. ハードドライブのネジ穴をホットスワップ対応ハードドライブキャリアの穴に合わせます。
- 3. ネジを取り付けて、ホットスワップ対応ハードドライブを、ホットスワップ対応ハードドライブキャリアに固定します。

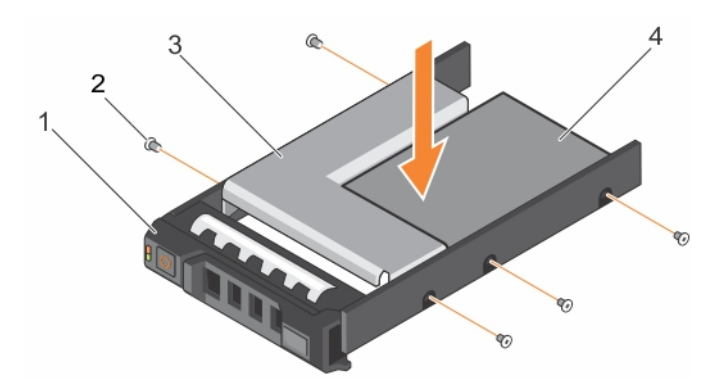

#### 図 42. ホットスワップ対応ハードドライブキャリアへの 3.5 インチハードドライブアダプタの取り付け

- 1. 3.5 インチハードドライブキャリア
- 3. ハードドライブ アダプタ

2. ネジ (5)
4. 2.5 インチハードドライブ

#### 次の手順

- 1. ホットスワップ対応ハードドライブキャリアをシステムに取り付けます。
- 2. 前面ベゼルを取り外した場合は、取り付けます。

#### 関連参照文献

タワー型からラック型への変換に関する安全手順

#### 関連タスク

ホットスワップ対応 3.5 インチハードドライブキャリアからのホットスワップ対応 3.5 インチハードドライブアダプタの取り外し

### ホットスワップ対応 3.5 インチハードドライブキャリアからのホットスワップ対応 3.5 インチハードドライブアダプタの取り外し

#### 前提条件

- ▲ 注意:修理作業の多くは、認定されたサービス技術者しか実行できません。製品マニュアルで許可されている範囲に限り、またはオンラインサービスもしくは電話サービスとサポートチームの指示によってのみ、トラブルシューティングと簡単な修理を行うようにしてください。デルで認められていない修理(内部作業)による損傷は、保証の対象となりません。お使いの製品に同梱の「安全にお使いいただくために」をお読みになり、指示に従ってください。
- 1. 「安全にお使いいただくために」の項に記載された安全ガイドラインに従ってください。
- 2. #2 プラスドライバを準備しておきます。
- 3. 前面ベゼルが取り付けられている場合は、取り外します。

- 1. システムからホットスワップ対応 3.5 インチハードドライブキャリアを取り外します。
- 2. ホットスワップ対応ハードドライブキャリアのレールからネジを外します。
- 3. 3.5 インチハードドライブアダプタを持ち上げて、ホットスワップ対応 3.5 インチハードドライブキャリアから取り出します。

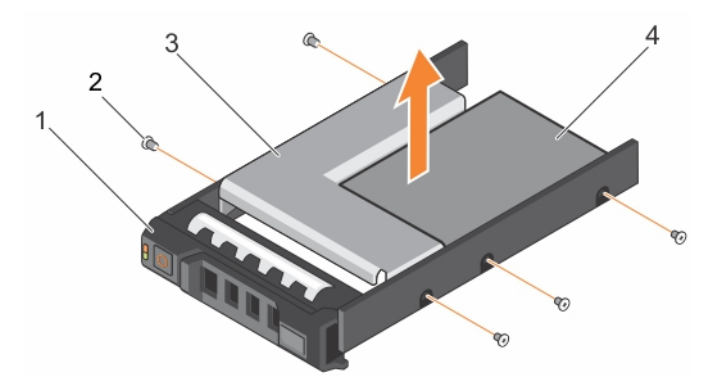

#### 図 43. ホットスワップ対応 3.5 インチハードドライブキャリアからのホットスワップ対応 3.5 インチハードドライブアダプタの取り外し

- 1. 3.5 インチハードドライブキャリア
- 3. ハードドライブ アダプタ

2. ネジ (5)
4. 2.5 インチハードドライブ

#### 次の手順

前面ベゼルを取り外した場合は、取り付けます。

#### 関連参照文献

タワー型からラック型への変換に関する安全手順

#### 関連タスク

ホットスワップ対応ハードドライブキャリアへの 3.5 インチハードドライブアダプタの取り付け

# **ハード ドライブキャリアーからのハード ドライブまたはソリッドステートドライブの取り外し**

#### 前提条件

- 1. #1 プラスドライバを準備しておきます。
- 2. システムからホット スワップ対応ハード ドライブ キャリアーを取り外します。

#### 手順

- 1. ハード ドライブキャリアーのスライドレールからネジを外します。
- 2. ハードドライブを持ち上げてハードドライブキャリアーから取り出します。

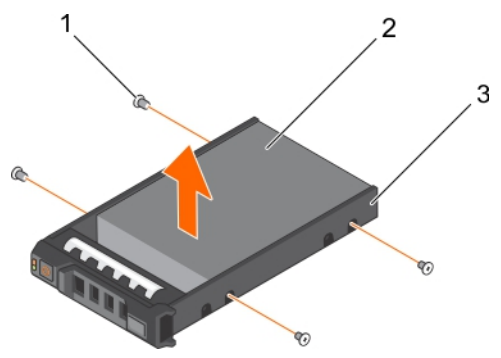

図 44. ハード ドライブキャリアーからのハード ドライブの取り外し

- **a.** ネジ(4)
- b. ハード ドライブ
- c. ハード ドライブキャリアー

#### 次の手順

該当する場合は、ハードドライブをハードドライブキャリアーに取り付けます。

#### 関連参照文献

タワー型からラック型への変換に関する安全手順

### ホットスワップ対応ハードドライブキャリアへのホットスワップ対応ハードドライブの 取り付け

#### 前提条件

∧ 注意:修理作業の多くは、認定されたサービス技術者のみが行うことができます。製品マニュアルで許可されている範囲に限り、またはオンラインサービスもしくは電話サービスとサポートチームの指示によってのみ、トラブルシューティングと簡単な修理を行うようにしてください。Dellの許可を受けていない保守による損傷は、保証の対象となりません。製品に付属しているマニュアルの「安全にお使いいただくために」をお読みになり、指示に従ってください。

(i)メモ:ホットスワップ対応ハードドライブは、ハードドライブスロットに収まるホットスワップ対応ハードドライブキャリアに装着されて提供されます。

- 1. #2 プラスドライバを準備しておきます。
- 2. ホットスワップ対応ハードドライブキャリアを取り外します。

#### 手順

- 1. ハードドライブのコネクタ側をキャリア後部に向けて、ホットスワップ対応ハードドライブをハードドライブキャリアに挿入します。
- 2. ハードドライブのネジ穴をハードドライブキャリアのネジ穴のセットに合わせます。 正しく揃うと、ハードドライブの背面がハードドライブキャリアの背面と同一面に揃います。
- 3. ネジを取り付けて、ハードドライブをハードドライブキャリアに固定します。

#### 次の手順

ハードドライブキャリアをシステムに取り付けます。

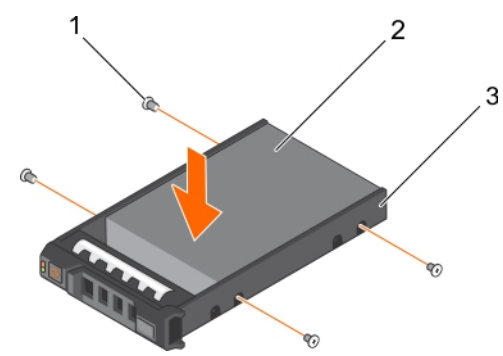

図 45. ホットスワップ対応ハードドライブキャリアへのホットスワップ対応ハードドライブの取り付け

- 1. ネジ (4)
- 2. ハードドライブ
- 3. ハードドライブキャリア

#### 関連参照文献

タワー型からラック型への変換に関する安全手順

# 光学ドライブとテープドライブ

お使いのシステムでは、以下のいずれかの構成がサポートされています。

#### 表 33. システム設定

| システム                                                                      | 構成                                                                      |
|---------------------------------------------------------------------------|-------------------------------------------------------------------------|
| 3.5 インチハードドライブを最大8台、2.5 インチハードドライブを最大16                                   | 最大 3 台の SATA ハーフハイトの光学ドライブ                                              |
| 台搭載できるシステム<br>                                                            | 最大 3 台の SATA/SAS/SCSI テープドライブ                                           |
|                                                                           | 光学ドライブとテープドライブの組み合わせ                                                    |
| 3.5 インチハードドライブ最大8台、2.5 インチハードドライブキャリア内の                                   | 最大1台のSATA ハーフハイト光学ドライブ                                                  |
| 3.5 インチハードドライフ最大 8 台、または 2.5 インチハードドライフ 16 台<br>  と PCle SSD 4 台を搭載するシステム | SATA/SAS/SCSI テープドライブ 1 台まで                                             |
| 3.5 インチハードドライブを最大 18 台搭載できるシステム                                           | 1 台の光学ドライブまたはテープドライブ                                                    |
| 2.5 インチハードドライブを最大 32 台搭載できるシステム                                           | DVD-ROM ドライブまたは DVD-RW から選択するオプションのスリム光学<br>ドライブ1台。テープドライブはサポートされていません。 |

# 光学ドライブまたはテープドライブの取り外し

#### 前提条件

- 1. 「安全にお使いいただくために」の項に記載された安全ガイドラインに従ってください。
- 2. 「システム内部の作業を終えた後に」の項に記載された手順に従います。
- △ 注意:修理作業の多くは、認定されたサービス技術者のみが行うことができます。製品マニュアルで許可されている範囲に限り、またはオンラインサービスもしくは電話サービスとサポートチームの指示によってのみ、トラブルシューティングと簡単な修理を行うようにしてください。 Dell の許可を受けていない保守による損傷は、保証の対象となりません。製品に付属しているマニュアルの「安全にお使いいただくために」をお読みになり、指示に従ってください。

- 1. 電源ケーブルとデータケーブルをドライブの背面から外します。
  - () メモ: シャーシ内部に配線されている電源ケーブルとデータケーブルをシステム基板とドライブから外す際には、配線経路をメモしておきます。それらのケーブルを再び取り付ける際に、挟まれたり折れ曲がったりしないように、正しく配線する必要があります。
- 2. ドライブを取り外すには、図に示すようにリリースラッチを押します。
- 3. ドライブをドライブベイから引き出します。
- 4. 光学ドライブまたはテープドライブをすぐに取り付けない場合は、ダミーを取り付けます。
  - () メモ: システムの FCC 認定が維持されるように、光学ドライブまたはテープドライブの空のスロットにダミーを取り付ける必要があります。また、 ブラケットには、システム内へのごみやほごりの侵入を防ぐほか、システム内部の正常な冷却と換気を助ける働きもあります。同じ手順で、ダミ ーを取り付けます。

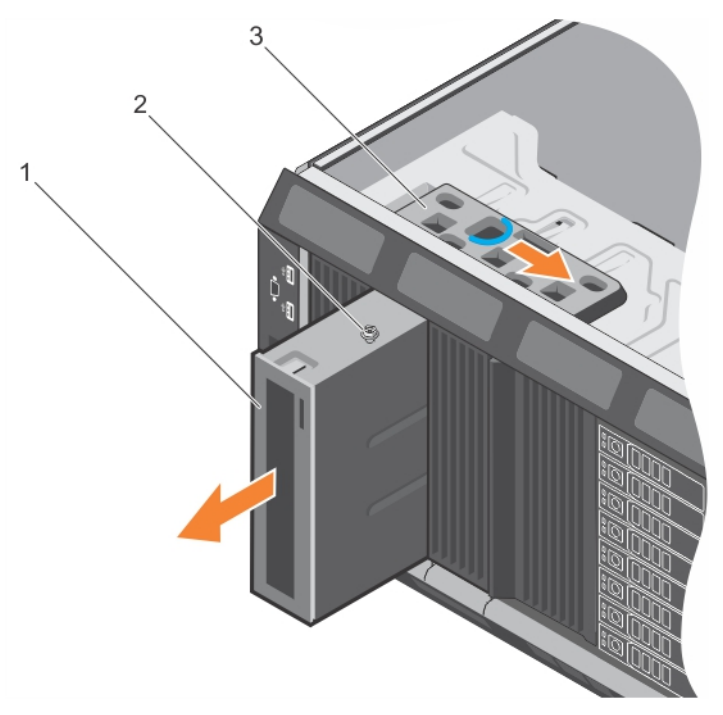

#### 図 46. 光学ドライブまたはテープドライブの取り外し

- a. 光学ドライブ / テープドライブ
- b. ガイド
- c. リリースラッチ

(i) メモ:次の図は、x16 バックプレーンを使用した光学ドライブ / テープドライブのケーブル接続図です。どのバックプレーン(x8、x18、x16)にも ODD コネクタがあります。

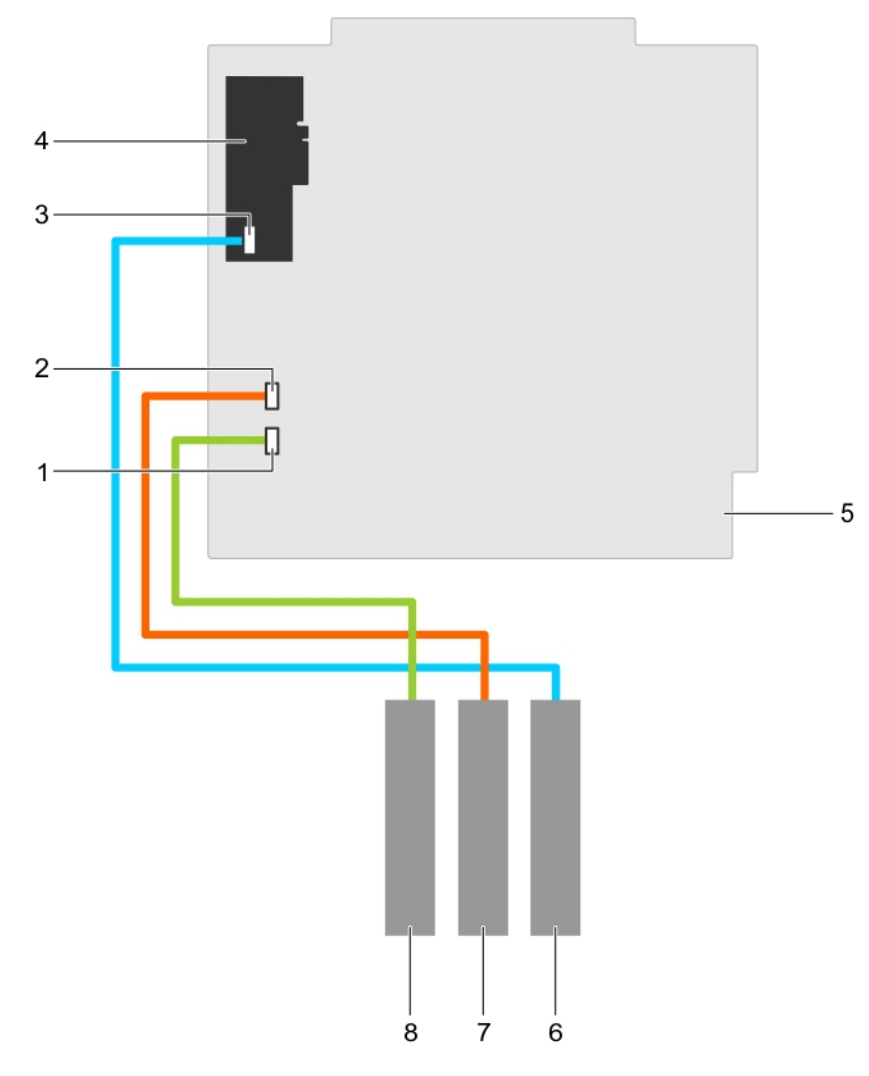

#### 図 47. ケーブル接続 — 光学ドライブとテープドライブ

- 1. システム基板の ODD1/TBU コネクタ
- 3. 内蔵テープアダプタの mini-SAS/SATA コネクタ
- 5. システム基板
- 7. 光学ドライブ 2

- 2. システム基板の ODD2/TBU コネクタ
- 4. 内蔵テープアダプタ
- 6. SAS テープドライブ
- 8. 光学ドライブ1

#### 次の手順

「システム内部の作業を終えた後に」の項に記載された手順に従います。

#### 関連参照文献

タワー型からラック型への変換に関する安全手順

#### 関連タスク

システム内部の作業を始める前に 光学ドライブまたはテープドライブの取り付け
# 光学ドライブまたはテープドライブの取り付け

#### 前提条件

- ▲ 注意:修理作業の多くは、認定されたサービス技術者のみが行うことができます。製品マニュアルで許可されている範囲に限り、またはオンラインサービスもしくは電話サービスとサポートチームの指示によってのみ、トラブルシューティングと簡単な修理を行うようにしてください。Dellの許可を受けていない保守による損傷は、保証の対象となりません。製品に付属しているマニュアルの「安全にお使いいただくために」をお読みになり、指示に従ってください。
- 1. 「安全にお使いいただくために」の項に記載された安全ガイドラインに従ってください。
- 2. 「システム内部の作業を終えた後に」の項に記載された手順に従います。

#### 手順

1. ドライブをパッケージから取り出して、取り付けの準備をします。

手順については、ドライブに同梱のマニュアルを参照してください。

SAS テープドライブを取り付ける場合は、内蔵テープアダプタが取り付けられている必要があります。SAS テープドライブの取り付けの詳細については、「拡張カードの取り付け」の項を参照してください。

- 2. 古いドライブまたはドライブダミーがある場合は取り外します。
- 3. ドライブのガイドをドライブベイのスロットの位置に合わせます。
- 4. ラッチがカチッと固定されるまで、ドライブをスロットに挿入します。
- 5. ドライブの背面に電源ケーブルとデータケーブルを接続します。
- 6. 電源ケーブルとデータケーブルをバックプレーンとシステム基板に接続します。

システム基板コネクタは ODD1/TBU および ODD2/TBU です。システムは Dell OpenManage IT Assistant を使用することで、2 台までの光学ド ライブ、または1台の光学ドライブと1台の SATA テープバックアップユニット、および1台の SAS テープバックアップユニットを接続できます。

() メモ: ソフトウェア RAID が構成され、PowerVault RD1000 が取り付けられたシステムの場合は、PowerVault RD1000 のデータケーブルをシ ステム基板の ODD1/TBU (SATA\_E) ポートに、オプティカルドライブのデータケーブルをシステム基板の ODD2/TBU (SATA\_F) ポートにそ れぞれ接続します。

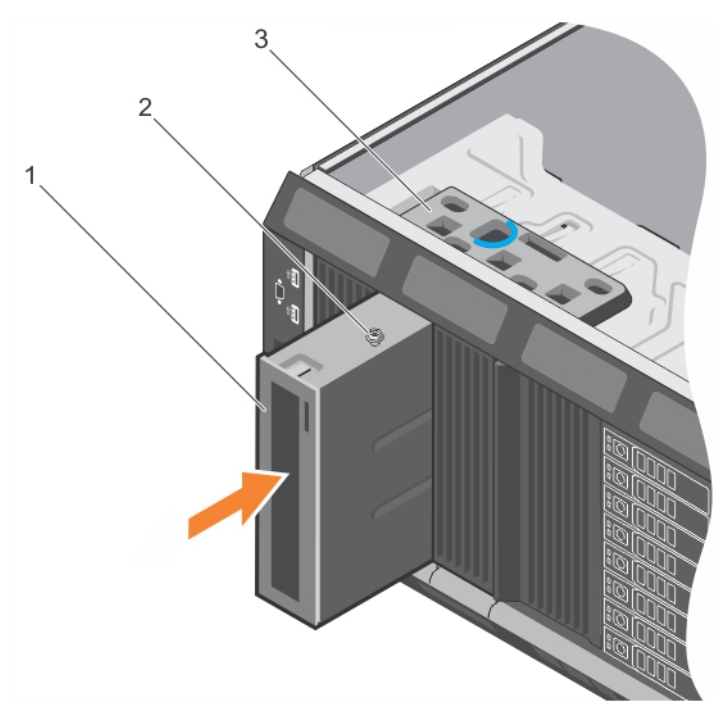

#### 図 48. 光学ドライブまたはテープドライブの取り付け

- a. 光学ドライブ / テープドライブ
- b. ガイド
- c. リリースラッチ

#### 次の手順

「システム内部の作業を終えた後に」の項に記載された手順に従います。

#### 関連参照文献

タワー型からラック型への変換に関する安全手順

#### 関連タスク

システム内部の作業を始める前に 拡張カードの取り付け システム内部の作業を終えた後に

# スリム光学ドライブダミーの取り外し

#### 前提条件

▲ 注意:修理作業の多くは、認定されたサービス技術者のみが行うことができます。製品マニュアルで許可されている範囲に限り、またはオンラインサービスもしくは電話サービスとサポートチームの指示によってのみ、トラブルシューティングと簡単な修理を行うようにしてください。Dellの許可を受けていない保守による損傷は、保証の対象となりません。製品に付属しているマニュアルの「安全にお使いいただくために」をお読みになり、指示に従ってください。

- 1. 「安全にお使いいただくために」の項に記載された安全ガイドラインに従ってください。
- 2. 「システム内部の作業を始める前に」の項に記載された手順に従います。

#### 手順

- 1. システム内部のスリム光学ドライブダミーロックのタッチポイントの位置を確認します。
- 2. ロックを押し、スリム光学ドライブダミーをシャーシから引き出します。

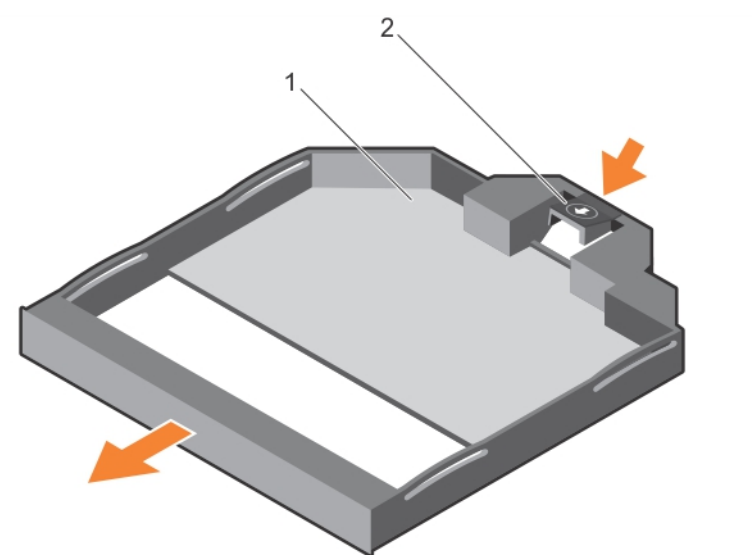

#### 図 49. スリム光学ドライブダミーの取り外し

- a. スリム光学ドライブダミー
- b. 光学ドライブダミーロック

#### 関連参照文献

タワー型からラック型への変換に関する安全手順

#### 関連タスク

システム内部の作業を始める前に スリム光学ドライブダミーの取り付け

# スリム光学ドライブダミーの取り付け

#### 前提条件

- ▲ 注意:修理作業の多くは、認定されたサービス技術者のみが行うことができます。製品マニュアルで許可されている範囲に限り、またはオンラインサービスもしくは電話サービスとサポートチームの指示によってのみ、トラブルシューティングと簡単な修理を行うようにしてください。 Dell の許可を受けていない保守による損傷は、保証の対象となりません。製品に付属しているマニュアルの「安全にお使いいただくために」をお読みになり、指示に従ってください。
- 1. 「安全にお使いいただくために」の項に記載されている安全手順に従ってください。
- 2. 「システム内部の作業を始める前に」の項に記載された手順に従います。

#### 手順

- 1. スリム光学ドライブダミーをスリム光学ドライブベイに揃えます。
- 2. ロックが所定の位置に固定されるまで、光学ドライブダミーを光学ドライブベイに挿入します。

#### 次の手順

「システム内部の作業を終えた後に」の項に記載された手順に従います。

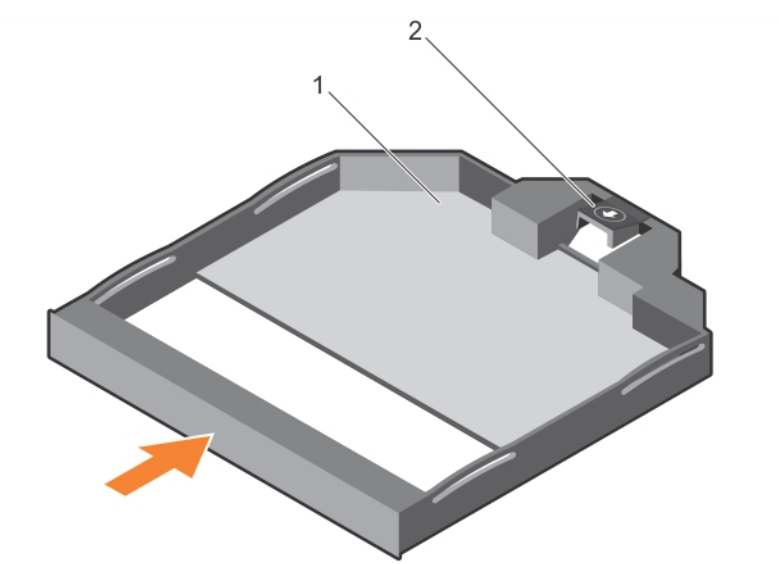

#### 図 50. スリム光学ドライブダミーの取り付け

1. スリム光学ドライブダミー

2. 光学ドライブダミーロック

#### 関連参照文献

タワー型からラック型への変換に関する安全手順

#### 関連タスク

システム内部の作業を終えた後に スリム光学ドライブダミーの取り外し

# 内蔵 USB メモリキー(オプション)

システム内部に取り付けられているオプションの USB メモリキーは、起動デバイス、セキュリティキー、または大容量ストレージデバイスとして使用できます。

USB メモリキーから起動するには、USB メモリキーに起動イメージを設定してから、System Setpup(システムセットアップ)の起動順序で USB メモリ キーを指定します。 内蔵 USB ポートは、[System Setup] (セットアップユーティリティ)の [Integrated Devices] (内蔵デバイス) 画面にある [Internal USB Port] (内蔵 USB ポート) オプションで有効にする必要があります。

(i) メモ:システム基板上の内蔵 USB ポート(INT\_USB)の位置を確認するには、「システム基板のジャンパとコネクタ」の項を参照してください。

## オプションの内蔵 USB メモリー キーの取り付け

#### 前提条件

- 1. 「安全にお使いいただくために」の項に記載されている安全ガイドラインに従ってください。
- 2. 「システム内部の作業を始める前に」の項に記載されている手順に従います。

#### 手順

- システムボードの USB ポートまたは USB メモリー キーの位置を確認します。
   USB ポートの位置を確認するには、「システム基板のジャンパとコネクタ」「」の項を参照してください。
- 2. USB メモリー キーを取り付けている場合は、USB ポートから取り外します。

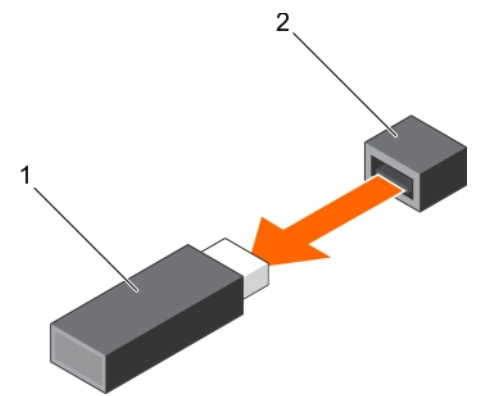

#### 図 51. 内蔵 USB メモリー キーの取り外し

- a. USB メモリー キー
- **b.** USBポート
- 3. USB ポートに交換用の USB メモリー キーを挿入します。

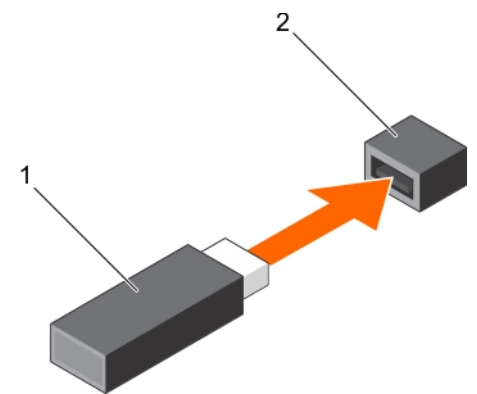

#### 図 52. 内蔵 USB メモリー キーの取り付け

- a. USB メモリー キー
- **b.** USB ポート

#### 次の手順

- 1. 「システム内部の作業を終えた後に」の項に記載されている手順に従います。
- 2. 起動中に、F2を押して System Setup を起動し、システムが USB メモリーキーを検出していることを確認します。

#### 関連参照文献

タワー型からラック型への変換に関する安全手順

#### 関連タスク

システム内部の作業を始める前にシステム内部の作業を終えた後に

# 拡張カードホルダ

## 拡張カードホルダの取り外し

#### 前提条件

- 1. 「安全にお使いいただくために」の項に記載された安全ガイドラインに従ってください。
- 2. 「システム内部の作業を始める前に」の項に記載された手順に従います。
- ▲ 注意:修理作業の多くは、認定されたサービス技術者のみが行うことができます。製品マニュアルで許可されている範囲に限り、またはオンラインサービスもしくは電話サービスとサポートチームの指示によってのみ、トラブルシューティングと簡単な修理を行うようにしてください。Dellの許可を受けていない保守による損傷は、保証の対象となりません。製品に付属しているマニュアルの「安全にお使いいただくために」をお読みになり、指示に従ってください。

#### 手順

タブを押し、拡張カードホルダをシャーシから引き出します。

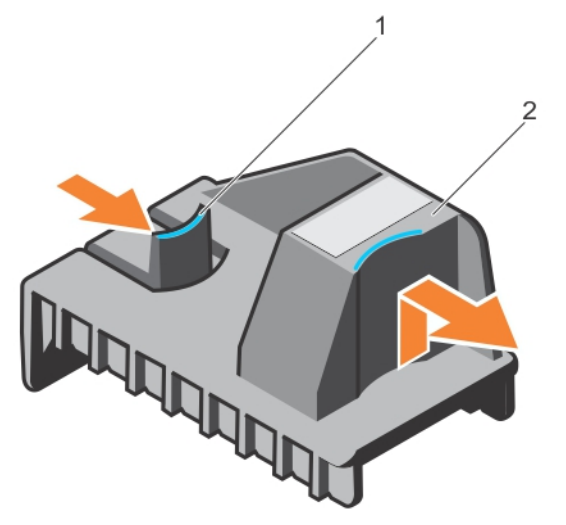

図 53. 拡張カードホルダの取り外し

a. タブ b. 拡張カードホルダ

#### 関連参照文献

タワー型からラック型への変換に関する安全手順

#### 関連タスク

システム内部の作業を始める前に 拡張カードホルダの取り付け

# 拡張カードホルダの取り付け

#### 前提条件

▲ 注意:修理作業の多くは、認定されたサービス技術者のみが行うことができます。製品マニュアルで許可されている範囲に限り、またはオンラインサービスもしくは電話サービスとサポートチームの指示によってのみ、トラブルシューティングと簡単な修理を行うようにしてください。Dellの許可を受けていない保守による損傷は、保証の対象となりません。製品に付属しているマニュアルの「安全にお使いいただくために」をお読みになり、指示に従ってください。

「安全にお使いいただくために」の項に記載された安全ガイドラインに従ってください。

#### 手順

拡張カードホルダをシャーシのプロジェクションに合わせ、しっかりと装着されるまで押し下げます。

#### 次の手順

「システム内部の作業を終えた後に」の項に記載された手順に従います。

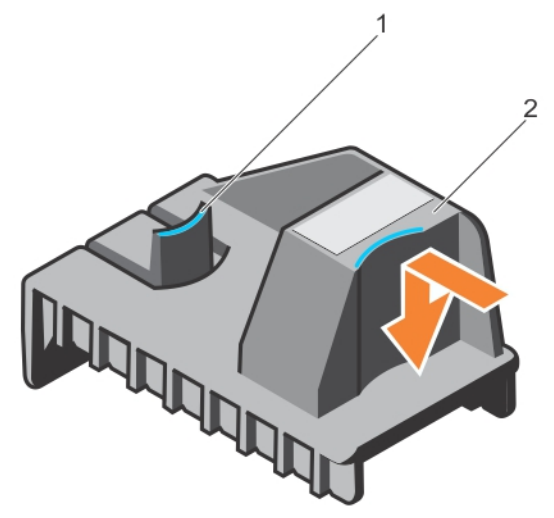

#### 図 54. 拡張カードホルダの取り付け

9ブ
 拡張カードホルダ

#### 関連参照文献

タワー型からラック型への変換に関する安全手順

#### 関連タスク

システム内部の作業を終えた後に 拡張カードホルダの取り外し

# 拡張カード

システム内の拡張カードは、システム基板上の拡張スロットに挿入可能なアドオンカード、あるいは拡張バスを介してシステムに拡張機能を追加するラ イザーカードです。

## 拡張カードの取り付けガイドライン

次の表は、サポートする拡張カードを示しています。

#### 表 34. サポートする PCI Express Generation 3 拡張カード

| PCle スロット            | プロセッサの接続         | 高さ    | 長さ      | リンク幅 | スロット幅 |
|----------------------|------------------|-------|---------|------|-------|
| 1 (第3世代)             | プロセッサ 1          | 標準ハイト | フルレングス  | x16  | x16   |
| 2(第2世代)              | プラットフォームコントローラハブ | 標準ハイト | フルレングス* | x4   | x8    |
| 3(第3世代)              | プロセッサ 1          | 標準ハイト | フルレングス  | x16  | x16   |
| 4(第3世代)              | プロセッサ 2          | 標準ハイト | ハーフレングス | x8   | x8    |
| 5(第2世代)              | プロセッサ 2          | 標準ハイト | フルレングス* | x4   | x8    |
| 6(第3世代)              | プロセッサ 2          | 標準ハイト | フルレングス  | x16  | x16   |
| 7(第3世代)              | プロセッサ 2          | 標準ハイト | フルレングス  | x16  | x16   |
| 8 (内蔵 PERC スロ<br>ット) | プロセッサ 1          | 標準ハイト | ハーフレングス | x8   | x8    |

\*PCle Generation 2 拡張カード。

(i) メモ: PCle スロット4、5、6、7を使用するには、両方のプロセッサを取り付ける必要があります。

() メモ: 拡張カードスロットはホットスワップには対応していません。

次の表は、冷却効果が確保され機械的にも適合するように拡張カードを取り付けるための取り付け順序を示しています。表に示すスロットの優先順位を使用して、優先度の最も高い拡張カードを最初に取り付ける必要があります。

#### 表 35. 拡張カードの取り付け順序

| CPU  | カードの優先順位 | カードの種類                                              | スロットの優先順位 | 最大枚数 |
|------|----------|-----------------------------------------------------|-----------|------|
| CPU1 | 1        | Dell PowerEdge Express Flash<br>(PCle SSD)          | 1、3       | 1    |
|      | 2        | GPU(シングルワイドとダブルワイド)                                 | 3、1       | 2    |
|      | 3        | RAID H330                                           | 8、1、3     | 1    |
|      |          | RAID H730                                           | 8         | 1    |
|      |          | RAID H730P                                          | 8、1、3     | 1    |
|      |          | RAID H830                                           | 3,1       | 2    |
|      | 4        | 40 Gb NIC                                           | 3、1       | 2    |
|      | 5        | FC16 HBA                                            | 3、1       | 2    |
|      | 6        | 10 Gb NIC                                           | 3、1       | 2    |
|      |          | 10 Gb NIC (Intel および Broadcom<br>デュアルポート 10GBASE-T) | 1、3       | 2    |
|      | 7        | FC8 HBA                                             | 3、1、2     | 3    |
|      | 9        | 1 Gb NIC                                            | 1、3、2     | 3    |
|      |          | 1 Gb NIC(Broadcom <b>クアッドポー</b><br>ト)               | 1、3       | 2    |
|      | 10       | 非 RAID                                              | 3、1       | 2    |
| CPU2 | 1        | Dell PowerEdge Express Flash<br>(PCle SSD) אפעוד    | 1、3       | 1    |
|      | 2        | GPU(シングルワイドとダブルワイド)                                 | 3、6、7、1   | 4    |
|      | 3        | RAID H330                                           | 8、1、3     | 1    |
|      |          | RAID H730                                           | 8         | 1    |
|      |          | RAID H730P                                          | 8、1、3     | 1    |

| CPU | カードの優先順位 | カードの種類                                                                                                    | スロットの優先順位     | 最大枚数 |
|-----|----------|----------------------------------------------------------------------------------------------------|---------------|------|
|     |          | RAID H830                                                                                                    | 3、4、6、7、1     | 2    |
|     | 4        | 40 Gb NIC                                                                                                    | 3、4、6、7、1     | 5    |
|     | 5        | FC16 HBA                                                                                                    | 3、4、6、7、1     | 5    |
|     |          | FC 16 HBA(QLE2660 V2 および<br>QLE2662 V2)                                                                           | 3、4、6、7、1     | 2    |
|     | 6        | 10 Gb NIC                                                                                                    | 3、4、6、7、1     | 5    |
|     |          | 10 Gb NIC (Emulex デュアルポート)<br>() メモ: Emulex V2 デュアルポート<br>のスロットの優先順位は 3、4、<br>6、7、1で、サポートしているカ<br>ードの最大枚数は 5 枚です。 | 3、4、6、7、1     | 2    |
|     |          | 10 Gb NIC (Intel 10G BASE-T デュ<br>アルポートおよび Broadcom 10G<br>BASE-T デュアルポート)                                        | 4、6、7、1、3     | 5    |
|     | 7        | FC8 HBA                                                                                                    | 3、4、6、7、1、5、2 | 7    |
|     | 9        | 1 Gb NIC                                                                                                    | 3、4、6、7、1、5、2 | 7    |
|     |          | 1 Gb NIC(Broadcom <b>クアッドポー</b><br>ト)                                                                             | 4、7、1、3、6     | 5    |
|     | 10       | 非 RAID                                                                                                    | 3、4、6、7、1     | 5    |

#### 表 35. 拡張カードの取り付け順序 (続き)

### 拡張カードの取り外し

#### 前提条件

- 1. 「安全にお使いいただくために」の項に記載された安全ガイドラインに従ってください。
- 2. 「システム内部の作業を始める前に」の項に記載された手順に従います。
- 3. 拡張カードホルダを取り外します。
- ▲ 注意:修理作業の多くは、認定されたサービス技術者のみが行うことができます。製品マニュアルで許可されている範囲に限り、またはオンラインサービスもしくは電話サービスとサポートチームの指示によってのみ、トラブルシューティングと簡単な修理を行うようにしてください。Dellの許可を受けていない保守による損傷は、保証の対象となりません。製品に付属しているマニュアルの「安全にお使いいただくために」をお読みになり、指示に従ってください。

#### 手順

- 1. 必要に応じて、PERC カードからデータケーブル、および / または GPU カードから電源ケーブルを外します。
- 2. 拡張カードラッチを押し、押し下げてラッチを開きます。
- 3. 拡張カードの端を持ち、上方向に引いて拡張カードコネクタから外し、システムから取り出します。
- 4. 次の手順を実行して、フィラーブラケットを取り付けます。
  - a. フィラーブラケットのスロットを拡張カードスロットのタブに合わせます。
  - b. 拡張カードラッチをフィラーブラケットが所定の位置にロックされるまで押します。
  - (i) メモ: システムの FCC 認可を維持するために、空の拡張カードスロットにフィラーブラケットを取り付ける必要があります。ブラケットには、システム内へのごみやほこりの侵入を防ぐほか、システム内部の正常な冷却と換気を助ける役割もあります。

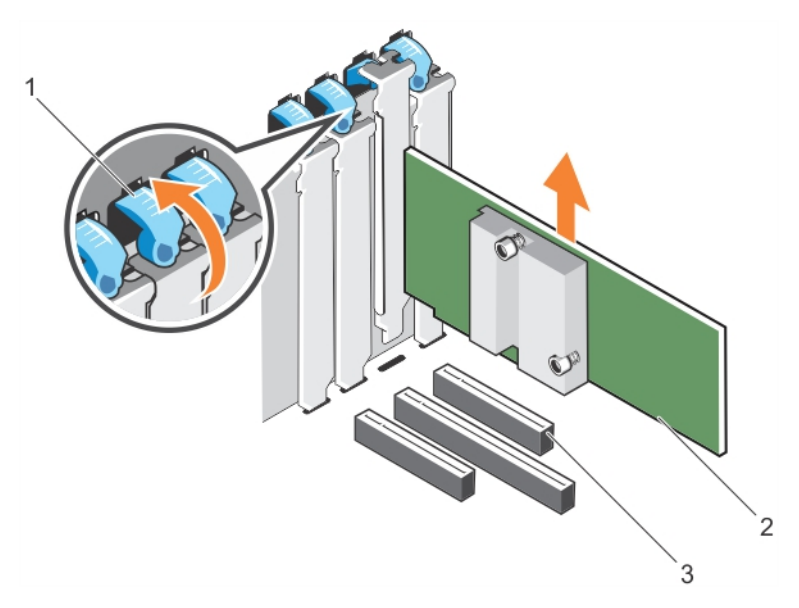

#### 図 55. 拡張カードの取り外し

- a. 拡張カードラッチ
- **b**. 拡張カード
- c. 拡張カードコネクタ

#### 関連参照文献

タワー型からラック型への変換に関する安全手順

#### 関連タスク

システム内部の作業を始める前に システム内部の作業を終えた後に 拡張カードの取り付け

## 拡張カードの取り付け

#### 前提条件

- 1. 「安全にお使いいただくために」の項に記載された安全ガイドラインに従ってください。
- 2. 「システム内部の作業を始める前に」の項に記載された手順に従います。
- 3. 拡張カードホルダを取り外します。
- ▲ 注意:修理作業の多くは、認定されたサービス技術者のみが行うことができます。製品マニュアルで許可されている範囲に限り、またはオンラインサービスもしくは電話サービスとサポートチームの指示によってのみ、トラブルシューティングと簡単な修理を行うようにしてください。Dellの許可を受けていない保守による損傷は、保証の対象となりません。製品に付属しているマニュアルの「安全にお使いいただくために」をお読みになり、指示に従ってください。

#### 手順

- 1. 拡張カードを開梱し、取り付けの準備をします。
  - 手順については、カードに付属のマニュアルを参照してください。
- 2. 拡張カードを取り付けるスロットに隣接する 拡張 カードラッチを開きます。
- 3. 既存の拡張カードまたはフィラーブラケットを拡張カードホルダから取り外します。
  - () メモ: 将来使用するためにブラケットを保管しておきます。システムの FCC 認可規格を維持するには、空の拡張カードスロットにフィラーブラケットを取り付ける必要があります。ブラケットには、システム内へのごみやほこりの侵入を防ぐほか、システム内部の正常な冷却と換気を助ける役割もあります。
- 4. カードの両端を持ち、カードエッジコネクタを拡張カードコネクタに合わせます。

- 5. カードが完全に装着されるまで、カードエッジコネクタを拡張カードコネクタにしっかりと挿入します。
- 6. ラッチが所定の位置に収まるまで、ラッチを押し上げて拡張カードラッチを閉じます。
- 7. 拡張カードにすべてのケーブルを接続します。
- 8. 拡張カードホルダを交換します。

#### 次の手順

- 1. 拡張カードホルダを取り付けます。
- 2. 「システム内部の作業を終えた後に」の項に記載された手順に従います。

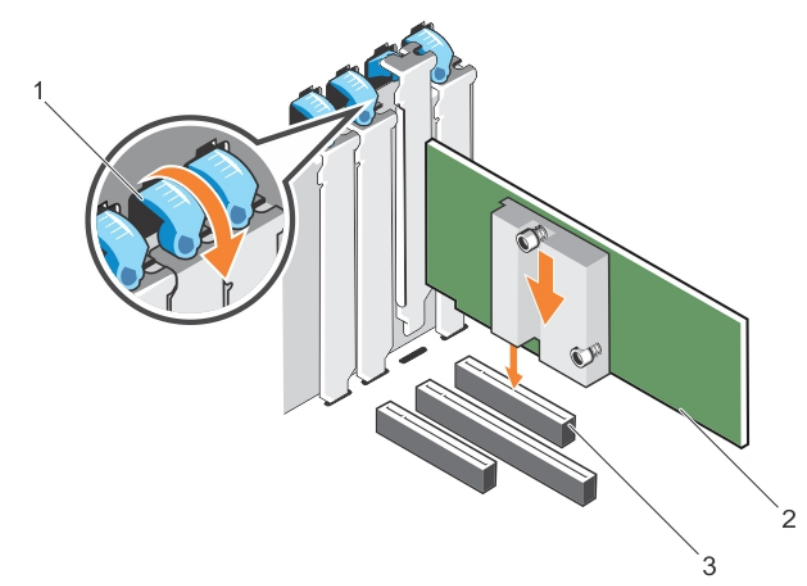

#### 図 56. 拡張カードの取り付け

- a. 拡張カードラッチ
- **b.** 拡張カード
- c. 拡張カードコネクタ

#### 関連参照文献

タワー型からラック型への変換に関する安全手順

#### 関連タスク

システム内部の作業を始める前に

# GPU カードホルダ(オプション)

## オプションの GPU カードホルダの取り外し

#### 前提条件

- 1. 「安全にお使いいただくために」の項に記載された安全ガイドラインに従ってください。
- 2. 「システム内部の作業を始める前に」の項に記載された手順に従います。
- 3. 冷却用エアフローカバーを取り外します。
- │ 注意:修理作業の多くは、認定されたサービス技術者のみが行うことができます。製品マニュアルで許可されている範囲に限り、またはオンラインサービスもしくは電話サービスとサポートチームの指示によってのみ、トラブルシューティングと簡単な修理を行うようにしてください。Dellの許可を受けていない保守による損傷は、保証の対象となりません。製品に付属しているマニュアルの「安全にお使いいただくために」をお読みになり、指示に従ってください。

#### 手順

リリースタブを押し、GPU カードホルダをシャーシから引き出します。

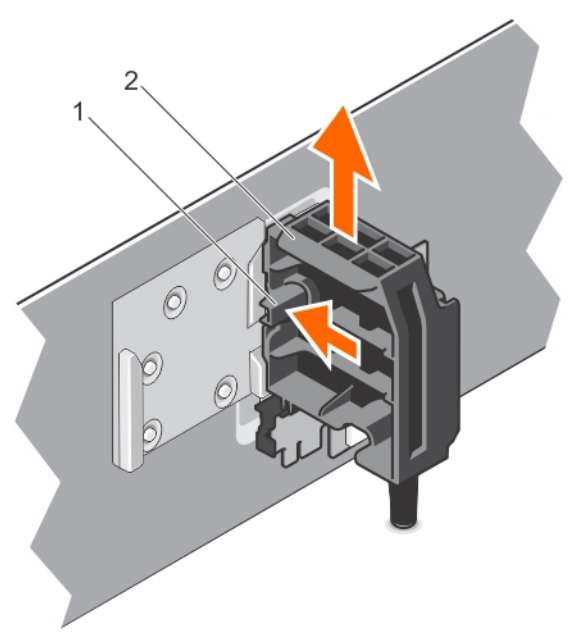

#### 図 57. GPU カードホルダの取り外し

- a. リリースタブ
- **b.** GPU カードホルダ

#### 次の手順

- 1. 冷却用エアフローカバーを取り付けます。
- 2. 「システム内部の作業を終えた後に」の項に記載された手順に従います。

#### 関連参照文献

タワー型からラック型への変換に関する安全手順

#### 関連タスク

オプションの GPU カードホルダの取り付け システム内部の作業を始める前に 冷却エアフローカバーの取り外し

## オプションの GPU カードホルダの取り付け

#### 前提条件

- 1. 「安全にお使いいただくために」の項に記載された安全ガイドラインに従ってください。
- 2. 「システム内部の作業を始める前に」の項に記載された手順に従います。

▲ 注意:修理作業の多くは、認定されたサービス技術者のみが行うことができます。製品マニュアルで許可されている範囲に限り、またはオンラインサービスもしくは電話サービスとサポートチームの指示によってのみ、トラブルシューティングと簡単な修理を行うようにしてください。 Dell の許可を受けていない保守による損傷は、保証の対象となりません。製品に付属しているマニュアルの「安全にお使いいただくために」をお読みになり、指示に従ってください。

#### 手順

GPU カードホルダをシャーシのスロットとガイドピンに合わせ、しっかり装着されるまで GPU カードホルダを押し下げます。

#### 次の手順

「システム内部の作業を終えた後に」の項に記載された手順に従います。

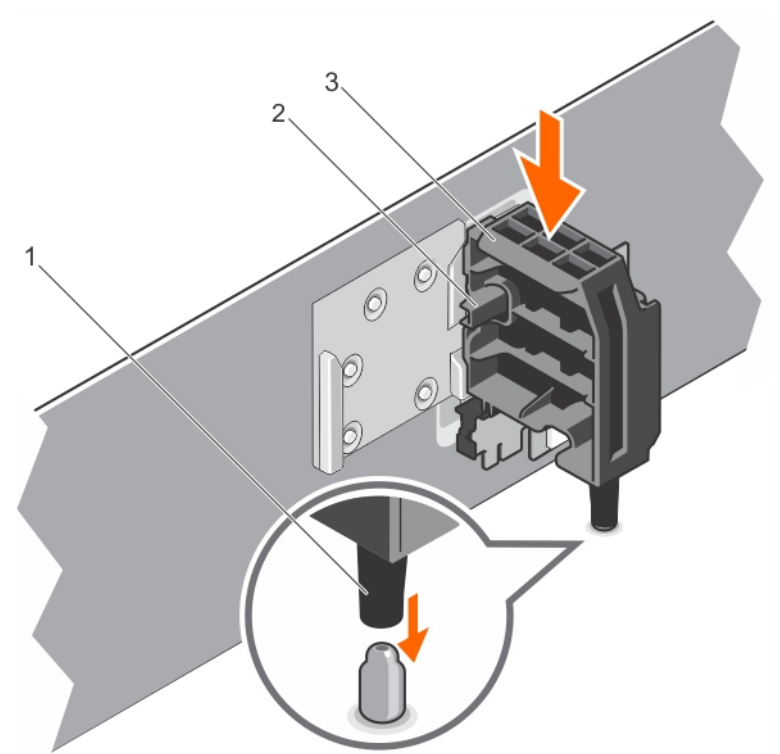

#### 図 58. GPU カードホルダの取り付け

- 1. ガイドピン
- 2. リリースタブ
- 3. GPU カードホルダ

#### 関連参照文献

タワー型からラック型への変換に関する安全手順

#### 関連タスク

システム内部の作業を終えた後に オプションの GPU カードホルダの取り外し

# GPU カード(オプション)

# GPU カードの取り付けガイドライン

GPU カードの取り付けは、以下のガイドラインに従って行ってください。

- GPU 有効化キットの準備ができていることを確認してください。
- すべての GPU カードが同一のタイプまたはモデルであることを確認してください。
- 各 GPU カードが最大 6 GB の専用 GDDR5 メモリをサポートしています。
- シングルプロセッサ構成では、スロット1と3にダブルワイドまたはシングルワイドのカードを2枚まで取り付けることができます。
- デュアルプロセッサ構成では、スロット1、3、6、7 にダブルワイドまたはシングルワイドのカードを4枚まで取り付けることができます。
- スロット6と7を使用するには、両方のプロセッサを取り付ける必要があります。
- シングル プロセッサー構成ではダブルワイド GPU カードを2枚、デュアルプロセッサー構成ではダブルワイド GPU カードを4枚取り付けます。
- GPGPU カード4 枚構成の場合、内蔵スロットでサポートできるのは1つの PERC のみです。
- デュアルプロセッサ構成での4つのダブルワイド300 W GPU カード(Intel 3120A または Intel 7120A)、またはシングルプロセッサ構成での2つのダブルワイド300 W GPU カード(Intel 3120A または Intel 7120A)は、30°C を超える環境温度では動作させることができません。

- 3.5 インチ x18 ハードドライブのシステム設定は、デュアルプロセッサ構成のスロット 3 と 6 で 2 枚のダブルワイド 300 W GPU カード (Intel 3120 A または Intel 7120A) をサポートし、シングルプロセッサ構成のスロット 3 で 1 枚のダブルワイド 300 W GPU カード (Intel 3120 A またはで Intel 7120A) をサポートします。
- Express Flash 構成のシステムには、GPU カードを2枚まで取り付けることができます。
- GPU カードを取り付ける場合には、以下の制約があります。
- スロット1、3、6、7で使用可能な x16 PCle Generation 3 インタフェースに取り付けること。
  - 5.25 インチのリムーバブルメディアストレージデバイス1台をサポートするシステムに取り付けること。
  - ファン 6 台の構成のシステムであること。
  - 1100 W および 1600 W 電源装置のシステムに取り付けること。

(i) メモ: お使いのシステムに取り付けられている GPU カードが2枚を超えている場合は、1100 W 電源装置を2台取り付ける必要があります。

() メモ: Nvidia Tesla m60A GPGPU サポートには、M60 電源ピンに合った別のアダプタケーブルを追加します。

# オプションの GPU カードの取り外し

#### 前提条件

- 1. 「安全にお使いいただくために」の項に記載された安全ガイドラインに従ってください。
- 2. 「システム内部の作業を始める前に」の項に記載された手順に従います。
- 3. 冷却用エアフローカバーを取り外します。
- 4. 拡張カードホルダを取り外します。
- ▲ 注意:修理作業の多くは、認定されたサービス技術者のみが行うことができます。製品マニュアルで許可されている範囲に限り、またはオンラインサービスもしくは電話サービスとサポートチームの指示によってのみ、トラブルシューティングと簡単な修理を行うようにしてください。Dellの許可を受けていない保守による損傷は、保証の対象となりません。製品に付属しているマニュアルの「安全にお使いいただくために」をお読みになり、指示に従ってください。

#### 手順

1. GPU カードからケーブルを外します。

🔼 注意: ケーブルを外す際に無理な力を加えないように注意してください。コネクタが損傷するおそれがあります。

- 2. ラッチを押して2つの拡張カードラッチを開き、次にラッチを後方に押し込みます。
- 3. カードの端を持ち、上方向に引いてカードコネクタから外し、システムから取り出します。

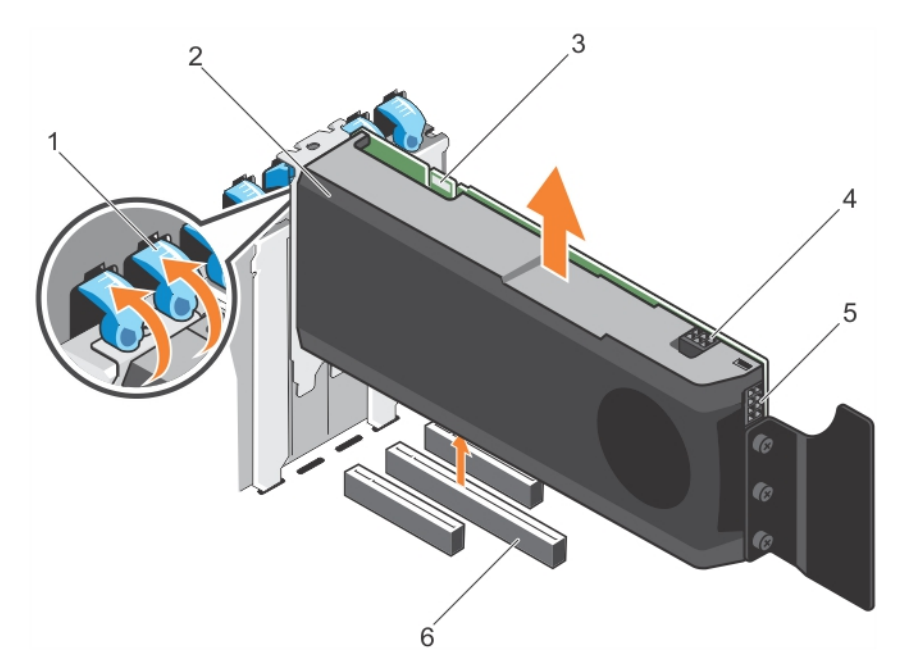

#### 図 59. GPU カードの取り外し

- 1. 拡張カードラッチ (2)
- 3. SLI データコネクタ
- 5. GPU カード電源コネクタ

2. GPU **カード** 

- 4. GPU カード電源コネクタ
- 6. x16 コネクタ

#### 次の手順

- 1. 次の手順を行って、フィラーブラケットを取り付けます。
  - a. フィラーブラケットのスロットを拡張カードスロットのタブに合わせます。
  - b. 拡張カードラッチをフィラーブラケットが所定の位置にロックされるまで押します。

() メモ: システムの FCC 認可を維持するために、空の拡張カードスロットにフィラーブラケットを取り付ける必要があります。ブラケットには、シ ステム内へのごみやほこりの侵入を防ぐほか、システム内部の正常な冷却と換気を助ける役割もあります。

- 2. ラッチが所定の位置に収まるまでラッチを押し込んで、2つの拡張カードラッチを閉じます。
- 3. 拡張カードホルダを交換します。
- 4. 冷却用エアフローカバーを取り付けます。
- 5. 「システム内部の作業を終えた後に」の項に記載された手順に従います。

#### 関連参照文献

タワー型からラック型への変換に関する安全手順

#### 関連タスク

システム内部の作業を終えた後に 冷却エアフローカバーの取り付け 拡張カードホルダの取り付け

## オプションの GPU カードの取り付け

#### 前提条件

▲ 注意:修理作業の多くは、認定されたサービス技術者のみが行うことができます。製品マニュアルで許可されている範囲に限り、またはオンラインサービスもしくは電話サービスとサポートチームの指示によってのみ、トラブルシューティングと簡単な修理を行うようにしてください。Dellの許可を受けていない保守による損傷は、保証の対象となりません。製品に付属しているマニュアルの「安全にお使いいただくために」をお読みになり、指示に従ってください。

- 1. 「安全にお使いいただくために」の項に記載された安全ガイドラインに従ってください。
- 2. 「システム内部の作業を始める前に」の項に記載された手順に従います。
- 3. 冷却シュラウドを取り外します。
- 4. 拡張カードホルダを取り外します。
- 5. 2 つの拡張カードラッチを開きます。
- 6. フィラーブラケットを取り外します。

() メモ: このブラケットは今後の使用のために保存しておいてください。フィラーブラケットは、システムの FCC 認証を維持するために空の拡張カー ドスロットに取り付ける必要があります。また、ブラケットもゴミや埃からシステムを保護し、システム内部の適正な冷却と通気を助けます。

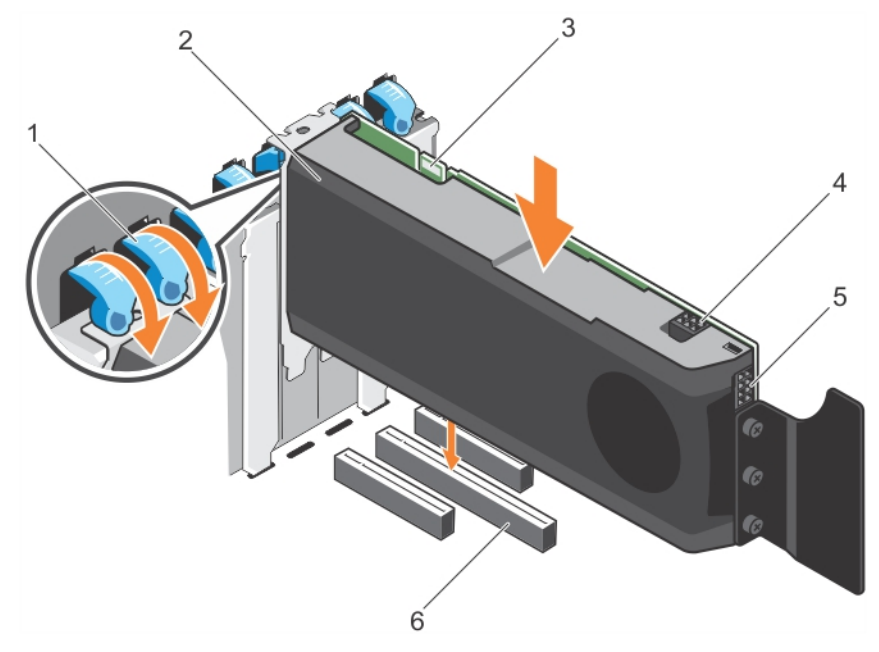

#### 図 60. GPU カードの取り付け

- 1. 拡張カードラッチ(2)
- 3. SLI データコネクタ
- 5. GPU カード電源コネクタ

#### 手順

- 1. システム基板の ×16 スロットの位置を確認します。
- 2. GPU カードをスロットに挿入します。
- 3. PIB から GPU カードにケーブルを接続します。
- 4. 2 つの拡張カードラッチを閉じます。

#### 次の手順

- 1. 拡張カードホルダを取り付けます。
- 2. 冷却エアフローカバーを取り付けます。
- 3. 「システム内部の作業を終えた後に」の項に記載された手順に従います。

#### 関連参照文献

タワー型からラック型への変換に関する安全手順

#### 関連タスク

システム内部の作業を終えた後に 冷却エアフローカバーの取り付け 拡張カードホルダの取り付け システム内部の作業を始める前に

- 2. GPU **カー**ド
- 4. GPU カード電源コネクタ
- 6. x16 コネクタ

冷却エアフローカバーの取り外し オプションの GPU カードの取り外し 拡張カードホルダの取り外し

# 内蔵デュアル SD モジュール(オプション)

内蔵デュアル SD モジュール (IDSDM) カードには SD カードスロット 2 個が用意されています。このカードには次の機能があります。

- デュアルカード動作 両方のスロットで SD カードを使用してミラーリング構成を維持し、冗長性を提供します。
  - () メモ: セットアップユーティリティの [Integrated Devices] (内蔵デバイス) 画面で [Redundancy] (冗長性) オプションが [Mirror Mode] (ミラーモード) に設定されている場合、1枚の SD カードから別の SD カードに情報が複製されます。
- シングルカード動作 --- シングルカード動作はサポートされますが、冗長性は提供されません。

## オプションの内蔵デュアル SD モジュールの取り外し

#### 前提条件

- ▲ 注意:修理作業の多くは、認定されたサービス技術者のみが行うことができます。製品マニュアルで許可されている範囲に限り、またはオンラインサービスもしくは電話サービスとサポートチームの指示によってのみ、トラブルシューティングと簡単な修理を行うようにしてください。Dellの許可を受けていない保守による損傷は、保証の対象となりません。製品に付属しているマニュアルの「安全にお使いいただくために」をお読みになり、指示に従ってください。
- 1. 「安全にお使いいただくために」の項に記載された安全ガイドラインに従ってください。
- 2. 「システム内部の作業を始める前に」の項に記載された手順に従います。
- 3. SD カードが取り付けられている場合は、取り外します。

() メモ: 取り外しの前に、各 SD カードに対応するスロット番号のラベルを一時的に付けてください。SD カードは対応するスロットに再度取り付けます。

#### 手順

- 1. システム基板の内蔵デュアル SD モジュール (IDSDM) の位置を確認します。内蔵デュアル SD モジュールコネクタの位置を確認するには、「システム基板のコネクタ」の項を参照してください。
- 2. プルタブを持って、IDSDM をシステムから取り出します。

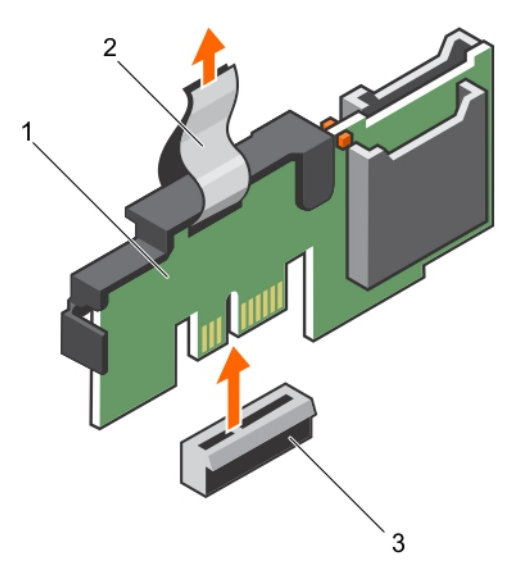

#### 図 61. 内蔵デュアル SD モジュール (IDSDM)の取り外し

- a. IDSDM
- b. プルタブ

#### c. IDSDM コネクタ

次の表は、IDSDM インジケータコードについて説明しています。

#### 表 36. IDSDM インジケータコード

| 表記規則 | IDSDM インジケータコード | 説明                                           |
|------|-----------------|----------------------------------------------|
| А    | 緑色              | カードがオンラインであることを示します。                         |
| В    | 緑色の点滅           | 再構築またはアクティビティを示します。                          |
| С    | 橙色の点滅           | カードの不一致またはカードに障害が発生したことを示します。                |
| D    | 橙色              | カードがオフライン、故障している、または書き込みが禁止されているこ<br>とを示します。 |
| E    | 消灯              | カードが取り付けられていないか、起動していないことを示します。              |

#### 次の手順

- 1. IDSDM をインストールします。
- 2. 取り外した場合は、SD カードを取り付けます。
- 3. 「システム内部の作業を終えた後に」の項に記載された手順に従います。

#### 関連参照文献

タワー型からラック型への変換に関する安全手順

#### 関連タスク

システム内部の作業を始める前に オプションの内蔵デュアル SD モジュールの取り付け

## オプションの内蔵デュアル SD モジュールの取り付け

#### 前提条件

- ▲ 注意:修理作業の多くは、認定されたサービス技術者のみが行うことができます。製品マニュアルで許可されている範囲に限り、またはオンラインサービスもしくは電話サービスとサポートチームの指示によってのみ、トラブルシューティングと簡単な修理を行うようにしてください。Dellの許可を受けていない保守による損傷は、保証の対象となりません。製品に付属しているマニュアルの「安全にお使いいただくために」をお読みになり、指示に従ってください。
- 1. 「安全にお使いいただくために」の項に記載された安全ガイドラインに従ってください。
- 2. 「システム内部の作業を始める前に」の項に記載された手順に従います。

(i) メモ: 取り外しの前に、各 SD カードに対応するスロットに一時的なラベルを付けてください。

#### 手順

- 1. システム基板上の内蔵デュアル SD モジュール (IDSDM) コネクタの位置を確認します。IDSDM コネクタの位置を確認するには、「システム基板のコネクタ」の項を参照してください。
- 2. IDSDM をシステム基板上のコネクタの位置に合わせます。
- 3. システム基板にしっかりと装着されるまで、IDSDMを押し込みます。

#### 次の手順

1. SD カードを取り付けます。

(i) メモ: SD カードは、取り外し時に付けたラベルに基づいて前と同じスロットに取り付けてください。

2. 「システム内部の作業を終えた後に」の項に記載された手順に従います。

#### 関連参照文献

タワー型からラック型への変換に関する安全手順

#### 関連タスク

システム内部の作業を始める前に

# 内蔵 SD カード

## 内蔵 SD カードの取り外し

#### 前提条件

- 1. 「安全にお使いいただくために」の項に記載された安全ガイドラインに従ってください。
- 2. 「システム内部の作業を始める前に」の項に記載された手順に従います。

▲ 注意:修理作業の多くは、認定されたサービス技術者のみが行うことができます。製品マニュアルで許可されている範囲に限り、またはオンラインサービスもしくは電話サービスとサポートチームの指示によってのみ、トラブルシューティングと簡単な修理を行うようにしてください。 Dell の許可を受けていない保守による損傷は、保証の対象となりません。製品に付属しているマニュアルの「安全にお使いいただくために」をお読みになり、指示に従ってください。

() メモ: 各 SD カードに、取り外す前の対応するスロット番号のラベルを一時的に貼り付けてください。SD カードを再度取り付ける際は、その対応するスロットに取り付けます。

#### 手順

内蔵デュアル SD モジュール上の SD カードスロットの位置を確認し、カードを押してスロットから外します。

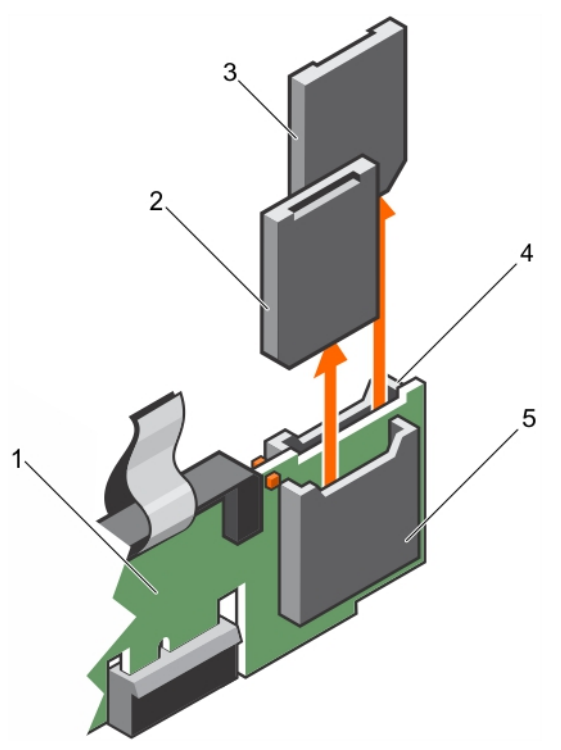

#### 図 62. 内蔵 SD カードの取り外し

- 1. IDSDM
- 3. SD **カード** 2
- 5. SD カードスロット 1

SD カード 1
 SD カードスロット 2

#### 次の手順

「システム内部の作業を終えた後に」の項に記載された手順に従います。

#### 関連参照文献

タワー型からラック型への変換に関する安全手順

#### 関連タスク

オプションの内蔵デュアル SD モジュールの取り付け システム内部の作業を始める前に システム内部の作業を終えた後に

## 内蔵 SD カードの取り付け

#### 前提条件

- 1. 「安全にお使いいただくために」の項に記載された安全ガイドラインに従ってください。
- 2. 「システム内部の作業を始める前に」の項に記載された手順に従います。
- 3. 冷却エアフローカバーが取り付けられている場合は、取り外します。
- ▲ 注意:修理作業の多くは、認定されたサービス技術者のみが行うことができます。製品マニュアルで許可されている範囲に限り、またはオンラインサービスもしくは電話サービスとサポートチームの指示によってのみ、トラブルシューティングと簡単な修理を行うようにしてください。 Dell の許可を受けていない保守による損傷は、保証の対象となりません。製品に付属しているマニュアルの「安全にお使いいただくために」をお読みになり、指示に従ってください。
- (i) メモ: お使いのシステムで SD カードを使用するには、システム セットアップで [内蔵 SD カード ポート] が有効に設定されていることを確認します。
- () メモ: 各 SD カードに、取り外す前の対応するスロット番号のラベルを一時的に貼り付けてください。SD カードを再度取り付ける際は、その対応するスロットに取り付けます。

#### 手順

1. 内蔵デュアル SD モジュール上の SD カード コネクタの位置を確認します。 SD カードを正しい向きにして、カードの接続ピン側をスロットに挿入します。

() メモ:スロットは正しい方向にしかカードを挿入できないように設計されています。

2. カードをカードスロットに押し込み、所定の位置にロックします。

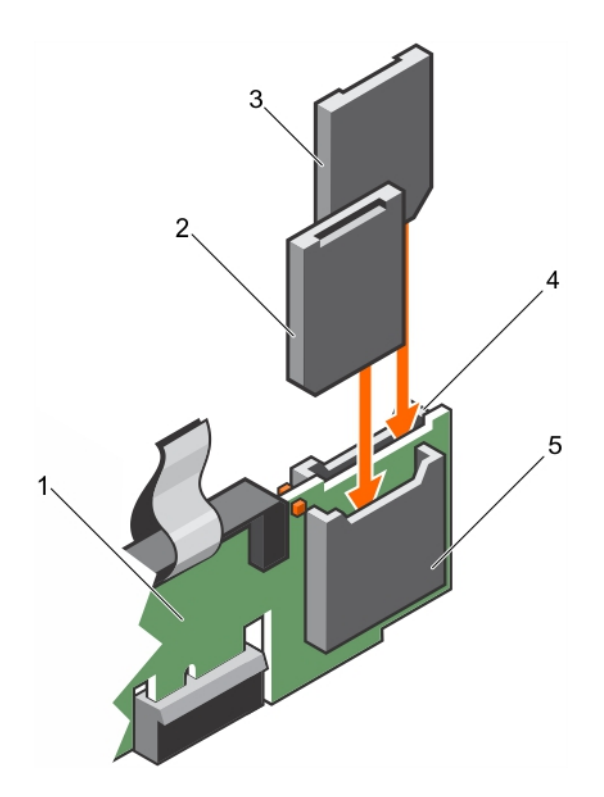

#### 図 63. 内蔵 SD カードの取り付け

- 1. IDSDM
- 3. SD **カード** 1
- 5. SD **カードスロット** 2

2. SD カード 2

4. SD **カードスロット** 1

#### 次の手順

「システム内部の作業を終えた後に」の項に記載された手順に従います。

# プロセッサとヒートシンク

次の作業は下記の手順に従って行ってください。

- ヒートシンクの取り外しと取り付け
- 追加のプロセッサの取り付け
- プロセッサの交換

() メモ: 正常な冷却状態を維持するために、空のプロセッサソケットすべてにプロセッサダミーを取り付ける必要があります。

# ヒートシンクの取り外し

#### 前提条件

- 1. 「安全にお使いいただくために」の項に記載された安全ガイドラインに従ってください。
- 2. 「システム内部の作業を始める前に」の項に記載された手順に従います。
- 3. 冷却ファンアセンブリが取り付けられている場合は、取り外します。
- 4. フルレングス PCle カードが取り付けられている場合は、取り外します。
- 5. 冷却エアフローカバーを取り外します。

6. #2 プラスドライバを準備しておきます。

#### 手順

- 1. ヒートシンクをシステム基板に固定しているネジのうち1つを緩めます。 ヒートシンクとプロセッサの接着が緩むまで、30秒程待ちます。
- 2. 最初に取り外したネジの筋向いのネジを取り外します。
- 3. 手順1と2を繰り返して、残りの2つのネジを取り外します。
- 4. ヒートシンクを取り外します。

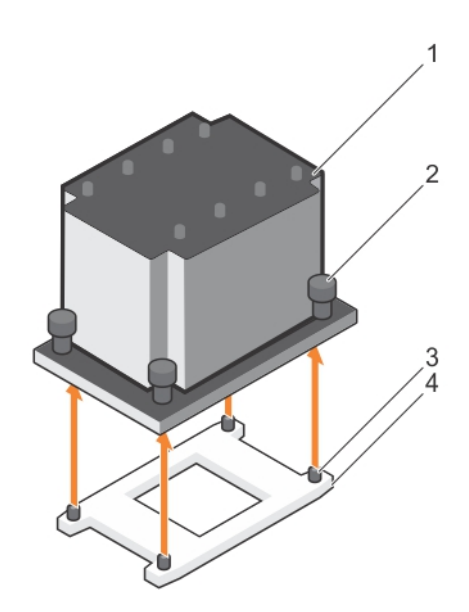

#### 図 64. ヒートシンクの取り外し

- 1. ヒートシンク
- 3. 固定ネジスロット (4)

2. 固定ネジ(4)
 4. プロセッサソケット

### 次の手順

- 1. ヒートシンクおよびプロセッサを取り付けます。
- 2. プロセッサーとヒートシンクを交換します。
- 3. 「システム内部の作業を終えた後に」の項に記載された手順に従います。

#### 関連参照文献

タワー型からラック型への変換に関する安全手順

#### 関連タスク

システム内部の作業を始める前に ヒートシンクの取り付け

# プロセッサの取り外し

#### 前提条件

- ▲ 注意:修理作業の多くは、認定されたサービス技術者のみが行うことができます。製品マニュアルで許可されている範囲に限り、またはオンラインサービスもしくは電話サービスとサポートチームの指示によってのみ、トラブルシューティングと簡単な修理を行うようにしてください。 Dell の許可を受けていない保守による損傷は、保証の対象となりません。製品に付属しているマニュアルの「安全にお使いいただくために」をお読みになり、指示に従ってください。
- () メモ: これは、フィールド交換可能ユニット(FRU)です。取り外しおよび取り付け手順は、デル認証のサービス技術者のみが行う必要があります。

- () メモ: システムをアップグレードする場合は、Dell.com/support から最新バージョンのシステム BIOS をダウンロードし、圧縮されたダウンロード ファ イルに説明されている手順に従い、システムにアップデートをインストールします。
- (i) メモ: システム BIOS のアップデートは Dell Lifecycle Controller を使用して行えます。
- () メモ: システムの正常な冷却状態を維持するために、空のプロセッサー ソケットすべてにプロセッサー ダミーを取り付ける必要があります。
- 1. 「安全にお使いいただくために」の項に記載された安全ガイドラインに従ってください。
- 2. 「システム内部の作業を始める前に」の項に記載された手順に従います。
- 3. #2 プラスドライバを準備しておきます。
- 4. フルレングス PCle カードが取り付けられている場合は、取り外します。
- 5. 冷却シュラウドを取り外します。
- 6. ヒートシンクを取り外します。
- ▲ 警告: プロセッサーは、システムの電源を切った後もしばらくは高温です。プロセッサーが冷えるのを待ってから取り外してください。

#### 手順

- 1. アンロック アイコン 「の近くにあるオープン ファースト ソケット レバーを押し下げてタブの下から引き出し、レバーを解除します。
- ロック アイコン 単の近くにあるクローズ ファースト ソケット リリース レバーを押し下げてタブの下から引き出し、レバーを解除します。レバーを 90 度上 に持ち上げます。
- 3. オープンファーストソケットリリースレバーを下ろし、プロセッサシールドを持ち上げます。
- 4. プロセッサシールドのタブを持ち、オープンファースト ソケットリリースレバーが持ち上がるまで、プロセッサシールドを持ち上げます。
- 5. プロセッサを持ち上げてソケットから外し、オープンファーストソケットリリースレバーを上げたままにしておきます。
  - () メモ: プロセッサを取り外したままにする場合は、ソケットピンを保護してソケットにほこりが入らないように空のソケットにソケット保護キャップを取り 付ける必要があります。
  - () メモ: プロセッサーを取り外したら、再利用、返品、または一時的な保管のために静電気防止パッケージに入れておきます。プロセッサの底部 に触れないでください。プロセッサは側面の端以外に触れないでください。

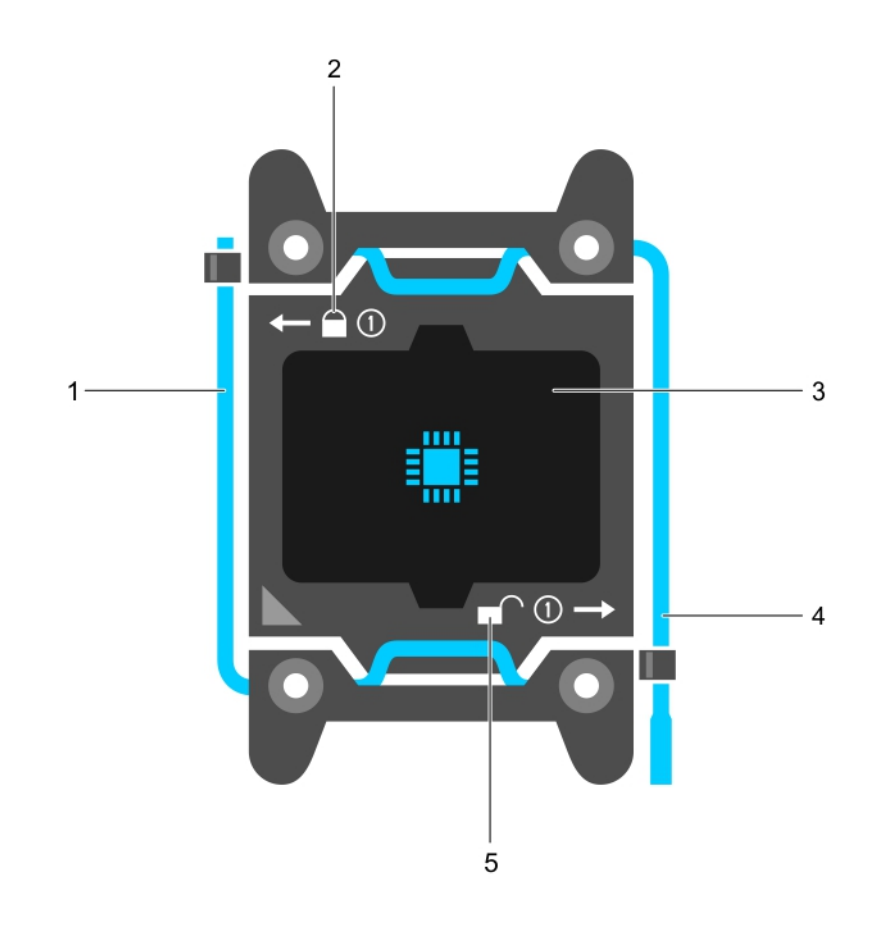

#### 図 65. プロセッサシールド

- 1. クローズファーストソケットリリースレバー
- 3. **プロセッサ**
- 5. アンロックアイコン

- 2. **ロックアイコン**
- 4. オープンファーストソケットリリースレバー

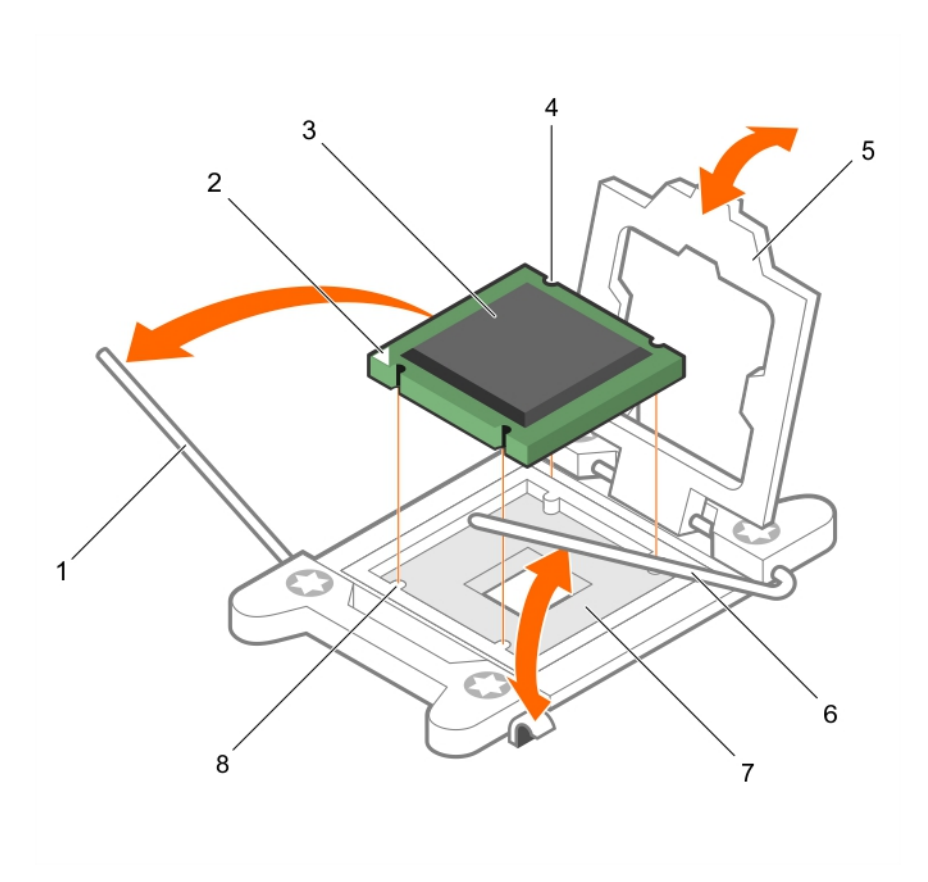

#### 図 66. プロセッサの取り外し

- 1. クローズファーストソケットリリースレバー
- 3. プロセッサ
- 5. プロセッサシールド

- 2. プロセッサのピン1インジケータ
- 4. スロット (4)
- 6. オープンファーストソケットリリースレバー
- 8. ソケットキー (4)

#### 次の手順

- 1. プロセッサを取り付けます。
- 2. ヒートシンクを取り付けます。
- 3. 冷却用エアフローカバーを取り付けます。
- 4. 「システム内部の作業を終えた後に」の項に記載された手順に従います。

#### 関連参照文献

タワー型からラック型への変換に関する安全手順

#### 関連タスク

システム内部の作業を始める前に プロセッサの取り付け

# プロセッサの取り付け

#### 前提条件

▲ 注意:修理作業の多くは、認定されたサービス技術者のみが行うことができます。製品マニュアルで許可されている範囲に限り、またはオンラインサービスもしくは電話サービスとサポートチームの指示によってのみ、トラブルシューティングと簡単な修理を行うようにしてください。Dellの許可を受けていない保守による損傷は、保証の対象となりません。製品に付属しているマニュアルの「安全にお使いいただくために」をお読みになり、指示に従ってください。

- 1. 「安全にお使いいただくために」の項に記載された安全ガイドラインに従ってください。
- 2. 「システム内部の作業を始める前に」の項に記載された手順に従います。
- 3. #2 プラスドライバを準備しておきます。
- 4. システムをアップグレードする場合は、最新バージョンのシステム BIOS を Dell.com/support からダウンロードします。次に、圧縮されたダウンロードファイルで説明されている手順に従い、お使いのシステムにアップデートをインストールします。

(i) メモ: Dell Lifecycle Controller を使用してシステム BIOS をアップデートすることも可能です。

- 5. 冷却ファンアセンブリが取り付けられている場合は、取り外します。
- 6. フルレングス PCle カードが取り付けられている場合は、取り外します。
- 7. 冷却エアフローカバーを取り外します。

() メモ: 必要に応じて、冷却エアフローカバー上の拡張カードラッチを閉じ、フルレングスカードを外します。

- 8. ケーブルが接続されている場合は、拡張カードから外します。
- 9. 拡張カードライザーが取り付けられている場合は、取り外します。
- () メモ: ヒートシンクとプロセッサーは、システムの電源を切った後もしばらくは非常に高温です。ヒートシンクとプロセッサーが冷えるのを待ってから作業 してください。

#### 

(i) メモ: プロセッサを1基だけ取り付ける場合は、CPU1のソケットに取り付ける必要があります。

#### 手順

1. 新しいプロセッサをパッケージから取り出します。

() メモ: プロセッサが以前にシステムで使用されていた場合は、糸くずの出ない布を使って、残っているサーマルグリースをプロセッサから拭き取ります。

- 2. プロセッサソケットの位置を確認します。
- 3. ソケット保護キャップが取り付けてある場合は、取り外します。
- 4. オープンファーストソケットリリースレバー(アンロックアイコン の近くにあります)を押し下げて、タブの下から外して解除します。
- 5. 同様に、クローズファースト ソケットリリースレバー(ロックアイコン ♀ の近くにあります)のレバーを押し下げて、タブの下から外して解除します。レ バーを 90 度上に持ち上げます。
- 6. プロセッサシールドのロック記号の近くにあるタブを持ち、シールドを持ち上げて、プロセッサが取り出せる状態にします。
- 7. プロセッサをソケットキーに合わせます。

#### ││ 注意: プロセッサを無理に押し込まないでください。プロセッサの位置が合っていれば、簡単にソケットに入ります。

- 8. プロセッサのピン1インジケータの位置をシステム基板の三角形に位置に合わせます。
- 9. プロセッサのソケットがソケットキーに合うように、プロセッサをソケットに置きます。
- 10. プロセッサシールドを閉じます。
- 11. クローズファーストソケットリリースレバー(ロックアイコン 🎴 の近くにあります)を下げて、タブの下に押し込んで固定します。
- 12. 同様に、オープンファーストソケットリリースレバー(アンロックアイコン の近くにあります)を下げて、タブの下に押し込んで固定します。

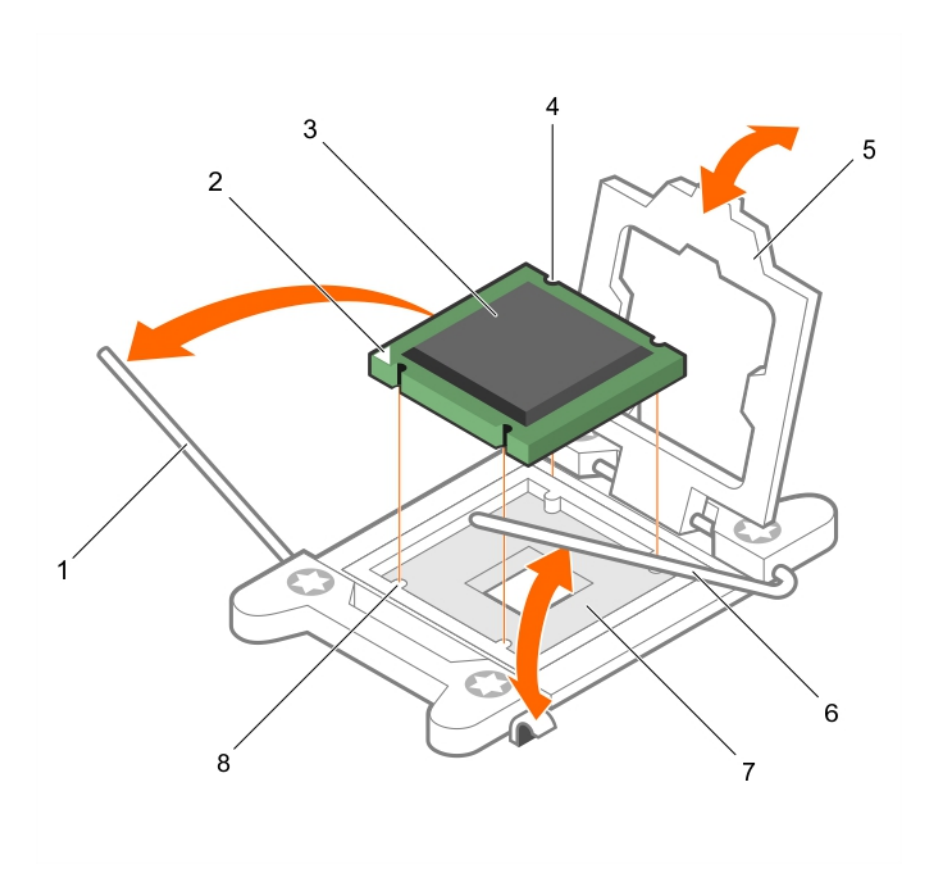

#### 図 67. プロセッサの取り付け

- 1. ソケットリリースレバー 1
- 3. **プロセッサ**
- 5. プロセッサシールド
- 7. プロセッサソケット

- プロセッサのピン1の角
- 4. スロット (4)
- ソケットリリースレバー 2
- 8. タブ (4)

#### 次の手順

() メモ: プロセッサを取り付けた後は、必ずヒートシンクを取り付けてください。ヒートシンクは適切な温度条件を保つために必要です。

- 1. ヒートシンクを取り付けます。
- 2. PCle 拡張カードライザーが取り外されている場合は、再度取り付けます。
- 3. ケーブルが外されている場合は、拡張カードに再度接続します。
- 4. 「システム内部の作業を終えた後に」に記載された手順に従います。
- 5. 起動時に F2 を押してセットアップユーティリティを起動し、プロセッサの情報が新しいシステム構成と一致していることを確認します。
- 6. システム診断プログラムを実行し、新しいプロセッサが正しく動作することを確認します。

#### 関連参照文献

タワー型からラック型への変換に関する安全手順

#### 関連タスク

冷却エアフローカバーの取り外し コントロールパネルアセンブリの取り外し プロセッサの取り外し システム内部の作業を終えた後に

# ヒートシンクの取り付け

#### 前提条件

- ∧ 注意:修理作業の多くは、認定されたサービス技術者のみが行うことができます。製品マニュアルで許可されている範囲に限り、またはオンラインサービスもしくは電話サービスとサポートチームの指示によってのみ、トラブルシューティングと簡単な修理を行うようにしてください。Dellの許可を受けていない保守による損傷は、保証の対象となりません。製品に付属しているマニュアルの「安全にお使いいただくために」をお読みになり、指示に従ってください。
- 1. 「安全にお使いいただくために」の項に記載された安全ガイドラインに従ってください。
- 2. 「システム内部の作業を始める前に」の項に記載された手順に従います。
- 3. 冷却ファンアセンブリが取り付けられている場合は、取り外します。
- 4. フルレングス PCle カードが取り付けられている場合は、取り外します。
- 5. プロセッサーを取り付けます。
- 6. #2 プラスドライバを準備しておきます。

#### 手順

- 1. 既存のヒートシンクを使用している場合は、糸くずの出ない清潔な布で、ヒートシンクからサーマルグリースを拭き取ります。
- 2. プロセッサキットに含まれているサーマルグリースアプリケータ(注射器)で、グリースをプロセッサ上部に薄く、らせん状に塗布します。

#### ││注意: 塗布するサーマルグリースの量が多すぎると、過剰グリースがプロセッサソケットに付着し、汚れるおそれがあります。

()メモ:サーマルグリースアプリケータ(注射器)は、1回のみ使用することを目的としています。使用後は、破棄してください。

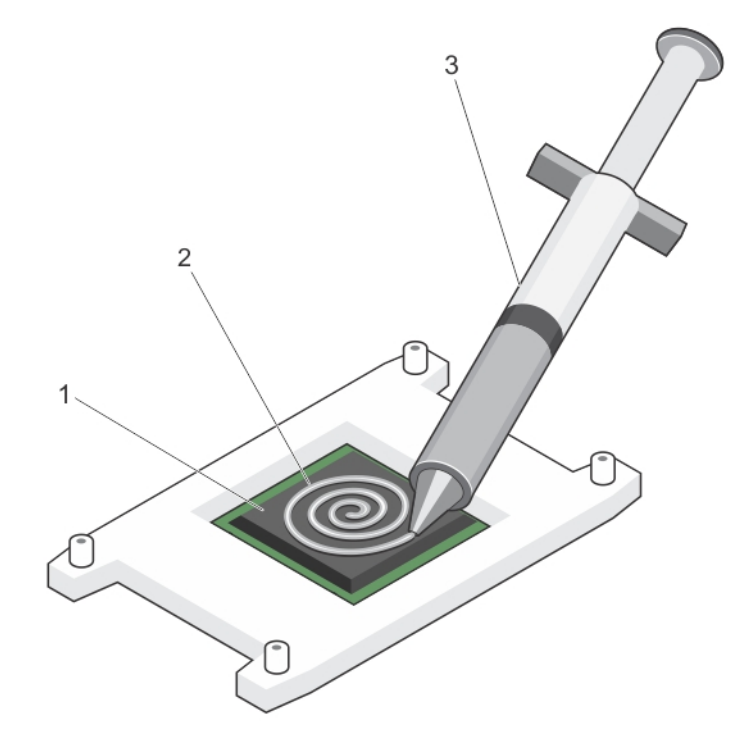

#### 図 68. プロセッサの上部へのにサーマルグリースの塗布

- a. プロセッサ
- b. サーマルグリース
- c. サーマルグリースアプリケータ(注射器)
- 3. ヒートシンクをプロセッサの上に置きます。
- 4. 4本のうち1本のネジを締めて、ヒートシンクをシステム基板に固定します。
- 5. 残りの2本のネジについても同じ手順を繰り返します。

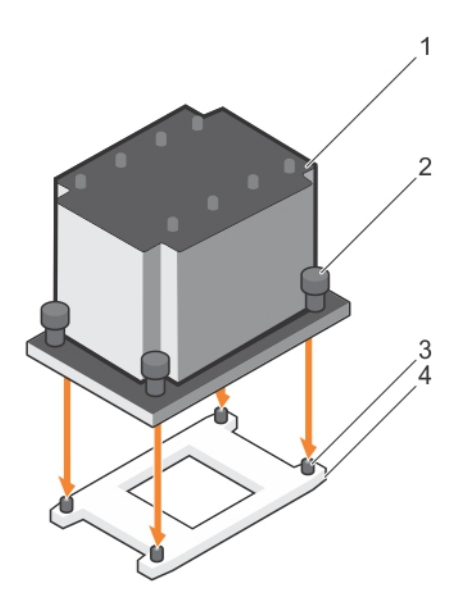

#### 図 69. ヒートシンクの取り付け

- 1. ヒートシンク
- 3. 固定ネジスロット (4)

- 2. 固定ネジ(4)
- 4. プロセッサソケット

#### 次の手順

- 1. 該当する場合、PCle カードを取り付けます。
- 2. 冷却ファンアセンブリを取り外した場合は、取り付けます。
- 3. 「システム内部の作業を終えた後に」の項に記載された手順に従います。
- 4. 起動時に F2 を押してセットアップユーティリティを起動し、プロセッサの情報が新しいシステム構成と一致していることを確認します。
- 5. システム診断プログラムを実行し、新しいプロセッサが正しく動作することを確認します。

#### 関連参照文献

タワー型からラック型への変換に関する安全手順

#### 関連タスク

システム内部の作業を始める前に オプションの冷却ファンアセンブリの取り外し プロセッサの取り付け

## 電源装置ユニット

#### お使いのシステムは次のいずれかをサポートします。

- 495 W、750 W、1100 W、または1600 W(Platinum) AC 電源装置モジュール2台
- 750 W (Titanium) AC 電源装置モジュール2台
- 1100 W DC 電源装置モジュール 2 台

│注意: 2 台の電源装置(PSU)を使用する場合、最大出力電力が同じである必要があります。

() メモ: 495 W、750 W、および 1100 W Platinum 電源装置の公称定格は 100 VAC ~ 240 VAC 入力です。

750 W Titanium、および 1600 W Platinum 電源装置の公称定格は 200 VAC ~ 240 VAC 入力です。

1100 W DC 電源装置の公称定格は、- (48~60) VDC 入力です。

- () メモ: 2 台の同一 PSU を取り付けると、システム BIOS で電源装置の冗長性(冗長性を伴う 1+1、または冗長性を伴わない 2+0) が設定されます。 冗長モードでは、ホット スペアが無効になっているときに両方の PSU からシステムに半分ずつ電力が供給されます。 ホット スペアが有効な場合、システムの効率性を最大化するために、システムの使用率が低いときにはいずれかの PSU がスタンバイになります。
- () メモ: AC 電源装置については、拡張電源パフォーマンス(EPP) ラベルが背面に貼付されている電源装置のみを使用してください。旧世代のサ ーバーからの電源装置を混在させると、電源装置の不整合が発生し、電源が入らなくなる可能性があります。
- (i) メモ: お使いのシステムに取り付けられている GPU カードが2枚を超えている場合は、1100 W PSU を2 台取り付ける必要があります。

## ホットスペア機能

お使いのシステムではホットスペア機能がサポートされており、電源装置ユニット(PSU)の冗長性に関連する電力のオーバーヘッドが大幅に軽減されます。

ホットスペア機能を有効に設定すると、冗長 PSU のうち 1 台がスリープ状態に切り替わります。アクティブな PSU が負荷の 100% を支えるため、効率良く動作します。スリープ状態の PSU は、アクティブな PSU の出力電圧を監視します。アクティブな PSU の出力電圧が低下すると、スリープ状態の PSU がアクティブな出力状態に戻ります。

1台の PSU をスリープ状態にするよりも、両方の PSU をアクティブする方が効率的な場合は、アクティブな PSU でスリープ状態の PSU をアクティブにできます。

デフォルトの PSU 設定は次の通りです。

- アクティブな PSU の負荷が 50% を超えている場合、冗長 PSU はアクティブ状態に切り替えられます。
- アクティブな PSU の負荷が 20% を下回った場合、冗長 PSU はスリープ状態に切り替えられます。

iDRAC 設定を使用してホットスペア機能を設定できます。iDRAC 設定の詳細については、『Integrated Dell Remote Access Controller User's Guide』 (Integrated Dell Remote Access Controller ユーザーズガイド) (Dell.com/idracmanuals) を参照してください。

## AC 電源装置ユニットの取り外し

#### 前提条件

- ├ 注意: 修理作業の多くは、認定されたサービス技術者のみが行うことができます。製品マニュアルで許可されている範囲に限り、またはオンラインサービスもしくは電話サービスとサポートチームの指示によってのみ、トラブルシューティングと簡単な修理を行うようにしてください。 Dell の許可を受けていない保守による損傷は、保証の対象となりません。製品に付属しているマニュアルの「安全にお使いいただくために」をお読みになり、指示に従ってください。

PSUの取り外しに支障がある場合は、必要に応じて、オプションのケーブル管理アームのラッチを外して持ち上げます。ケーブル管理アームの詳細については、システムのラックに関するマニュアルを参照してください。

「安全にお使いいただくために」の項に記載された安全ガイドラインに従ってください。

#### 手順

- 1. 電源、および取り外す PSU から電源ケーブルを外し、ケーブルをストラップから外します。
- 2. リリースラッチを押し、 PSU ハンドルを使用して PSU をシャーシから引き出します。

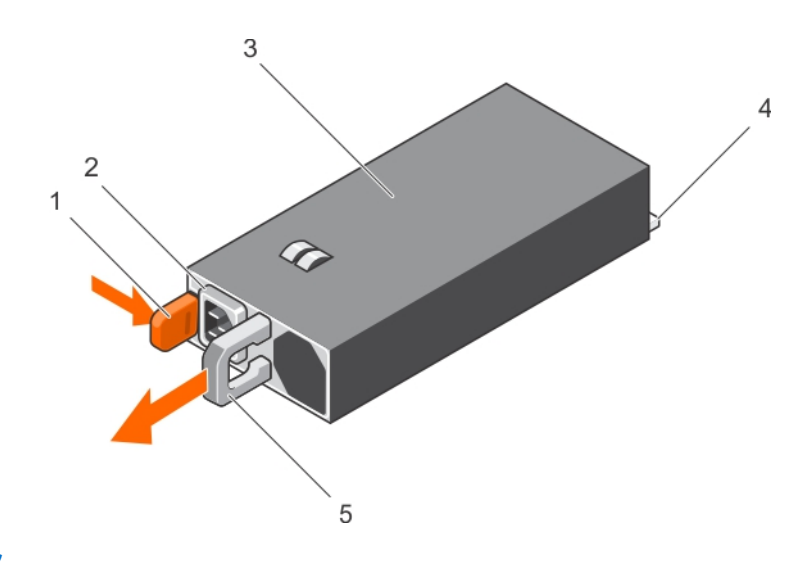

2. PSU ケーブルコネクタ

4. 電源コネクタ

#### 図 70. AC PSU の取り外し

- 1. リリースラッチ
- 3. PSU
- 5. PSU ハンドル

次の手順

- 該当する場合は、AC PSU を取り付けます。
- 該当する場合は、PSU ダミーを取り付けます。

#### 関連タスク

AC 電源装置ユニットの取り付け

### AC 電源装置ユニットの取り付け

#### 前提条件

- ├ 注意: 修理作業の多くは、認定されたサービス技術者のみが行うことができます。製品マニュアルで許可されている範囲に限り、またはオンラインサービスもしくは電話サービスとサポートチームの指示によってのみ、トラブルシューティングと簡単な修理を行うようにしてください。 Dell の許可を受けていない保守による損傷は、保証の対象となりません。製品に付属しているマニュアルの「安全にお使いいただくために」をお読みになり、指示に従ってください。
- (i) メモ: 最大出力電力(ワット数で表記)は PSU ラベルに記載されています。
- 1. 「安全にお使いいただくために」の項に記載された安全ガイドラインに従ってください。
- 2. 冗長電源ユニット (PSU) をサポートしているシステムでは、2台の PSU のタイプと最大出力電力が同じになるようにします。
- 3. PSU のダミーが取り付けられている場合は、取り外します。

#### 手順

- 1. PSU が完全に装着され、リリースラッチが所定の位置にカチッとおさまるまで、PSU をシャーシに差し込みます。
- 2. 該当する場合は、ケーブル管理アームのラッチを再度かけます。
  - ケーブル管理アームの情報については、お使いのシステムのラックマニュアルを参照してください。
- 3. 電源ケーブルを PSU に接続し、ケーブルのプラグをコンセントに差し込みます。

#### ││注意: 電源ケーブルを接続する際には、ケーブルをストラップで固定してください。

() メモ: 新しい PSU の通常の取り付けや、ホットスワップまたはホットアッドによって交換または取り付けを行う際には、システムが PSU を認識して状態を判断するまで 15 秒待ちます。電源の冗長性は、検出が完了するまで発生しない場合があります。新しい PSU が他の PSU を取

り外す前に検出され、有効にするまで待機します。電源装置ステータスインジケータが緑色に点灯すれば、電源装置は正常に機能しています。

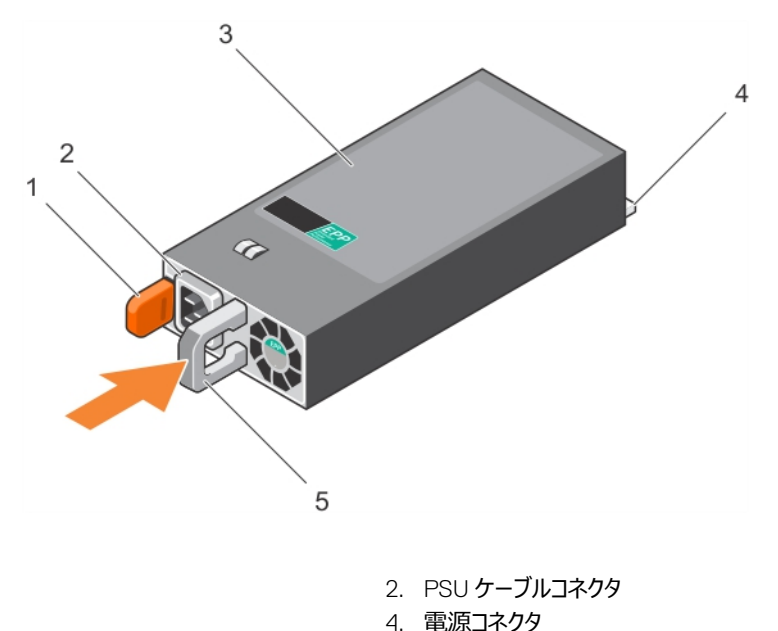

#### 図 71. AC PSU の取り付け

- 1. リリースラッチ
- 3. PSU
- 5. PSU ハンドル

#### 関連タスク

AC 電源装置ユニットの取り外し

### DC 電源装置ユニットのケーブル配線の手順

お使いのシステムには、-(48-60) V DC 電源装置ユニットを2 台取り付けることができます(利用可能時)。

- (i) メモ: DC-(48~60) ∨ 電源装置ユニット(PSU)を使用する装置の DC 電源接続およびアース接続は、適切な資格を持つ電気技術者が 行う必要があります。 DC 電源またはアースの接続はご自分で行わないでください。すべての電気接続は、システムの使用地域およびその国の条 例と慣行に準拠する必要があります。 Dell の許可を受けていない保守による損傷は、保証の対象となりません。 製品に同梱の安全にお使いい ただくための注意をすべてお読みになり、指示に従ってください。

(i) メモ: アース端子には、容易にアクセスできる電源切断装置(承認済みで適切な定格のもの)が組み込まれています。

#### 入力電源の要件

- 供給電圧:- (48-60) V DC
- 消費電流: 32 A (最大)

#### キットの内容

- Dell 部品番号 6RYJ9 ターミナルブロックまたは同等のもの(1)
- #6-32 ロックワッシャー付きナット(1)

### 必要なツール

サイズ 10 AWG ソリッドワイヤ、または絶縁銅撚線から絶縁材を除去できるワイヤストリッパープライヤ

() メモ: アルファワイヤパーツナンバー 3080 または同等のもの(65/30 より線)を使用します。

### 必要なワイヤ

- UL 10 AWG、最長 2 m (より線) ブラックワイヤ 1 本 [- 48 / 60 V DC]
- UL 10 AWG、最長 2 m (より線) レッドワイヤ 1 本 (V DC リターン)
- UL 10 AWG、最長 2 m (より線) 緑 / 黄、緑に黄縞ワイヤ 1 本 (アース端子付き)

#### 安全用接地線の組み立てと接続

#### 前提条件

(i) メモ: DC-(48~60) ∨ 電源装置ユニット(PSU)を使用する装置の DC 電源接続およびアース接続は、適切な資格を持つ電気技術者が 行う必要があります。 DC 電源またはアースの接続はご自分で行わないでください。すべての電気接続は、システムの使用地域およびその国の条 例と慣行に準拠する必要があります。 Dell の許可を受けていない保守による損傷は、保証の対象となりません。 製品に同梱の安全にお使いい ただくための注意をすべてお読みになり、指示に従ってください。

#### 手順

- 1. 緑色または黄色のワイヤの末端から絶縁体を取り除き、銅線を約 4.5 mm (0.175 インチ) 露出させます。
- 2. 圧着工具(Tyco Electronics、58433-3 または同等品)を使用して、リングタング端子(Jeeson Terminals Inc.、R5-4SA または同等品)を 緑色 / 黄色ワイヤ(保安接地線)に圧着します。
- 3. ロックワッシャ付き #6-32 ナットを使用して、保安接地線をシステムの背面にある接地ポストに接続します。

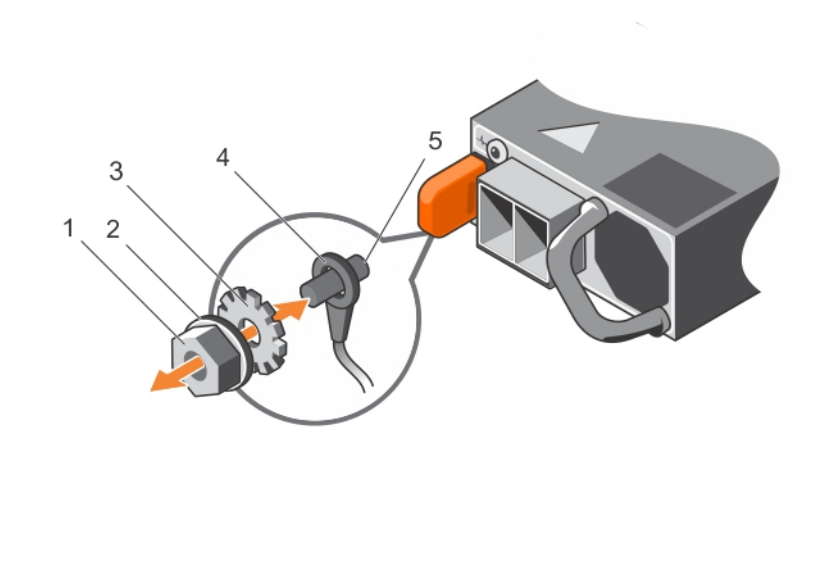

#### 図 72. 安全用接地線の組み立てと接続

- 1. #6-32 ナット
- 3. ロックワッシャー
- 5. 接地ポスト

- 2. スプリングワッシャ
- 4. 保安接地線

#### 関連参照文献

タワー型からラック型への変換に関する安全手順

## DC 入力電源ワイヤの組み立て

#### 前提条件

() メモ: DC-(48~60) ∨ 電源装置ユニット(PSU)を使用する装置の DC 電源接続およびアース接続は、適切な資格を持つ電気技術者が 行う必要があります。 DC 電源またはアースの接続はご自分で行わないでください。すべての電気接続は、システムの使用地域およびその国の条 例と慣行に準拠する必要があります。 Dell の許可を受けていない保守による損傷は、保証の対象となりません。 製品に同梱の安全にお使いい ただくための注意をすべてお読みになり、指示に従ってください。

#### 手順

1. DC 電源ワイヤの端から絶縁材を剥がし、銅製ワイヤを約13 mm (0.5 インチ) ほど露出させます。

(i) メモ: DC 電源ワイヤを接続する際に極を逆にすると、電源装置またはシステムに修復不能な損傷を与えるおそれがあります。

- 2. 銅線の両端を組み合わせコネクタに挿入し、#2 プラスドライバを使用して組み合わせコネクタ上部の固定ネジを締めます。
  - () メモ:電源装置を静電気放出から保護するため、組み合わせコネクタを電源装置に挿入する前に、固定ネジにラバーキャップを被せてください。
- 3. ゴム製キャップを時計方向に回して、ネジの上に固定します。
- 4. 嵌合コネクタを電源装置に挿入します。

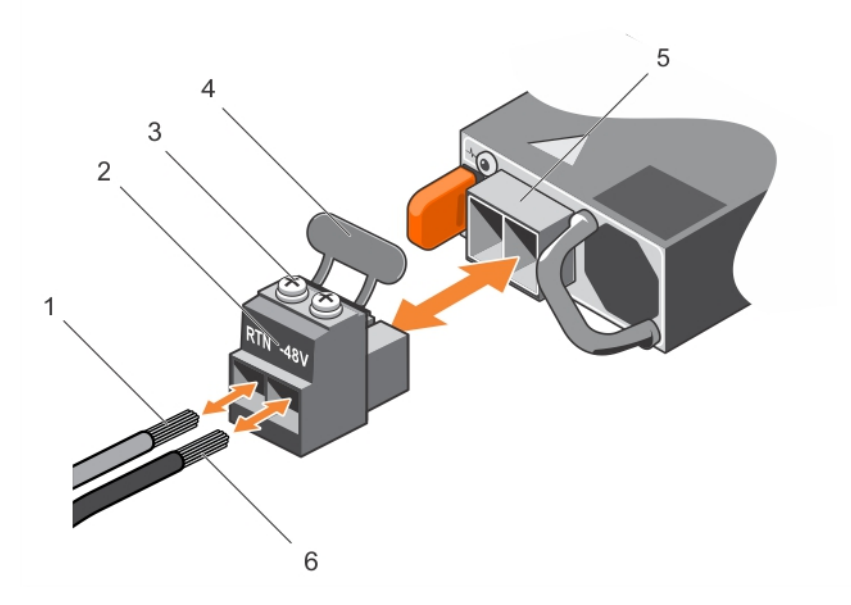

#### 図 73. DC 入力電源ワイヤの組み立て

- 1. **ワイヤ** RTN
- 3. 固定ネジ(2)
- 5. DC 電源ソケット

- 2. DC 電源コネクタ
- 4. ラバーキャップ
- 6. **717** -48 V

#### 関連参照文献

タワー型からラック型への変換に関する安全手順

## DC 電源装置ユニットの取り外し

#### 前提条件

(1) メモ: DC−(48~60) ∨ 電源装置ユニット(PSU)を使用する装置の DC 電源接続およびアース接続は、適切な資格を持つ電気技術者が 行う必要があります。 DC 電源またはアースの接続はご自分で行わないでください。すべての電気接続は、システムの使用地域およびその国の条 例と慣行に準拠する必要があります。Dellの許可を受けていない保守による損傷は、保証の対象となりません。製品に同梱の安全にお使いい ただくための注意をすべてお読みになり、指示に従ってください。

メモ:電源ユニットの取り外しに支障がある場合は、ラッチを外してオプションのケーブルマネージメントアームを持ち上げる必要があります。ケーブル管理アームの情報については、お使いのシステムのラックマニュアルを参照してください。

#### 手順

- 1. 電源から電源ケーブルを外し、取り外そうとしている PSU からコネクタを外します。
- 2. アース端子付きワイヤを外します。
- 3. リリースラッチを押し、PSU ハンドルを使用して PSU をシャーシから引き出します。

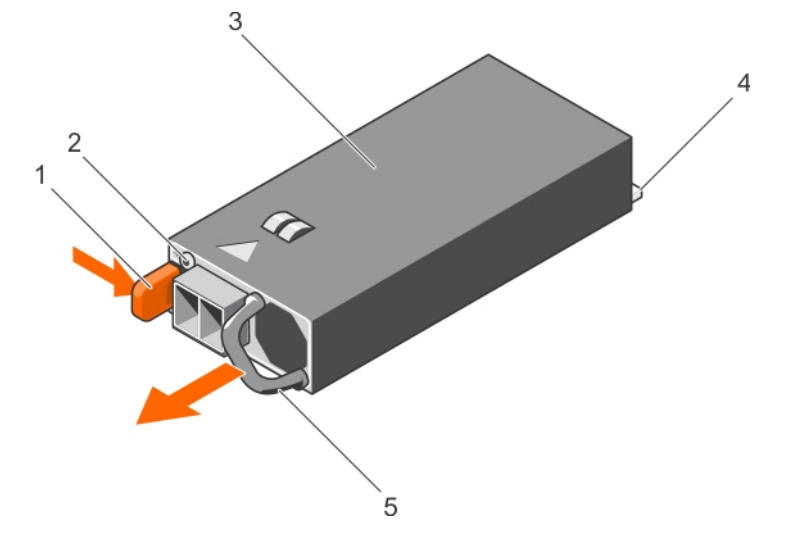

2. 電源装置ステータスインジケータ

4. 電源コネクタ

#### 図 74. DC PSU の取り外し

- 1. リリースラッチ
- 3. PSU
- 5. PSU ハンドル

#### 関連参照文献

タワー型からラック型への変換に関する安全手順

#### 関連タスク

DC 電源装置ユニットの取り付け

### DC 電源装置ユニットの取り付け

#### 前提条件

- (i) メモ: DC−(48~60) ∨ 電源装置ユニット(PSU)を使用する装置の DC 電源接続およびア−ス接続は、適切な資格を持つ電気技術者が 行う必要があります。 DC 電源またはア−スの接続はご自分で行わないでください。すべての電気接続は、システムの使用地域およびその国の条 例と慣行に準拠する必要があります。 Dell の許可を受けていない保守による損傷は、保証の対象となりません。 製品に同梱の安全にお使いい ただくための注意をすべてお読みになり、指示に従ってください。
- 1. 「安全にお使いいただくために」の項に記載された安全ガイドラインに従ってください。
- 2. 「システム内部の作業を始める前に」の項に記載された手順に従います。
- 3. PSU のダミーが取り付けられている場合は、取り外します。
- 4. 両方の PSU のタイプと最大出力電力が同じであることを確認します。
- 142 システムコンポーネントの取り付けと取り外し

(i) メモ: 最大出力電力(ワット数で表記)は PSU ラベルに記載されています。

#### 手順

- 1. PSU が完全に装着され、リリースラッチが所定の位置にカチッとおさまるまで、PSU をシャーシに差し込みます。
- () メモ: ケーブル管理アームのラッチをかけている場合は、再びラッチをかけます。ケーブル管理アームの詳細については、ラックに関するマニュアル を参照してください。
- 2. アース端子付きワイヤを接続します。
- 3. PSU に DC 電源コネクタを取り付けます。

#### △ 注意: 電源ワイヤを接続するときは、必ずストラップでワイヤを PSU ハンドルに固定してください。

#### 4. DC 電源にワイヤを接続します。

() メモ:新しい PSU の通常の取り付けや、ホットスワップまたはホットアッドによって交換または取り付けを行う際には、システムが PSU を認識し て状態を判断するまで15秒待ちます。電源装置ステータスインジケータが緑色に点灯すれば、電源装置は正常に機能しています。

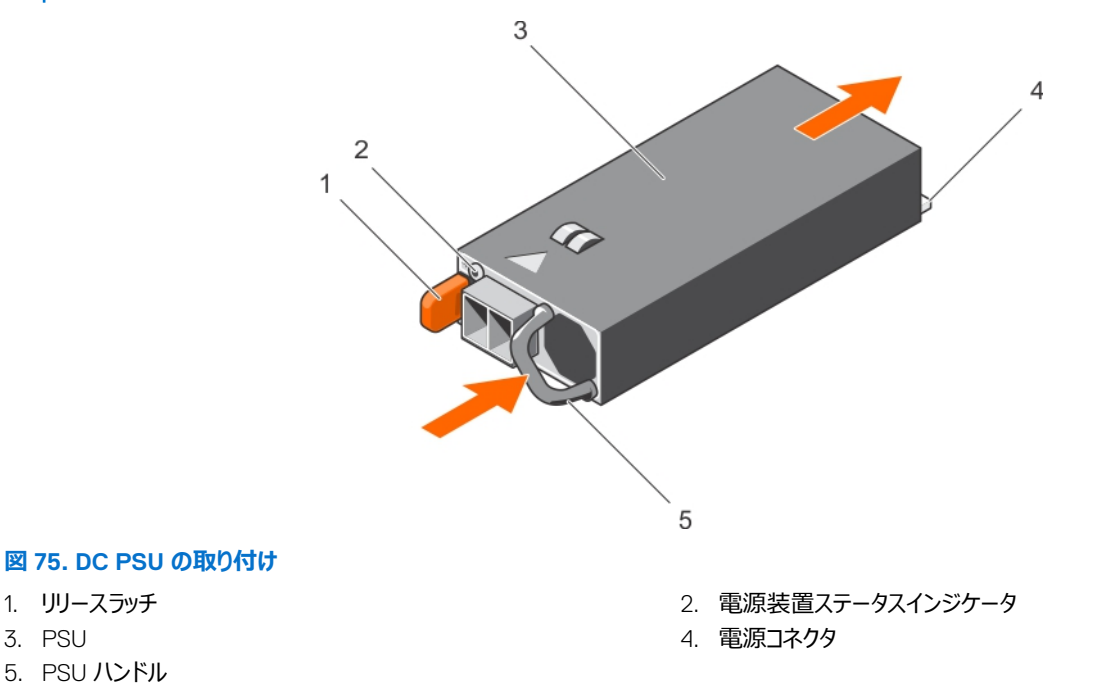

#### 次の手順

「システム内部の作業を終えた後に」の項に記載された手順に従います。

#### 関連参照文献

1. リリースラッチ

5. PSU ハンドル

3. PSU

タワー型からラック型への変換に関する安全手順

#### 関連タスク

システム内部の作業を始める前に システム内部の作業を終えた後に DC 電源装置ユニットの取り外し

### 電源装置ユニットダミーの取り外し

電源装置ユニット(PSU)ダミーを2つ目のPSU べイにのみ取り付けます。

#### 前提条件

▲ 注意:修理作業の多くは、認定されたサービス技術者のみが行うことができます。製品マニュアルで許可されている範囲に限り、またはオンラインサービスもしくは電話サービスとサポートチームの指示によってのみ、トラブルシューティングと簡単な修理を行うようにしてください。Dellの許可を受けていない保守による損傷は、保証の対象となりません。製品に付属しているマニュアルの「安全にお使いいただくために」をお読みになり、指示に従ってください。

「安全にお使いいただくために」の項に記載された安全ガイドラインに従ってください。

#### 手順

- 2 台目の電源装置ユニット (PSU) を取り付ける場合は、PSU ダミーを外側へ引いて、ベイから取り外します。
  - ✓ 注意: 非冗長構成の場合は、システムの正常な冷却状態を維持するために、2 つ目の PSU べイに PSU ダミーを取り付ける必要があります。
    す。 PSU ダミーは、2 台目の PSU を取り付ける場合にのみ取り外します。

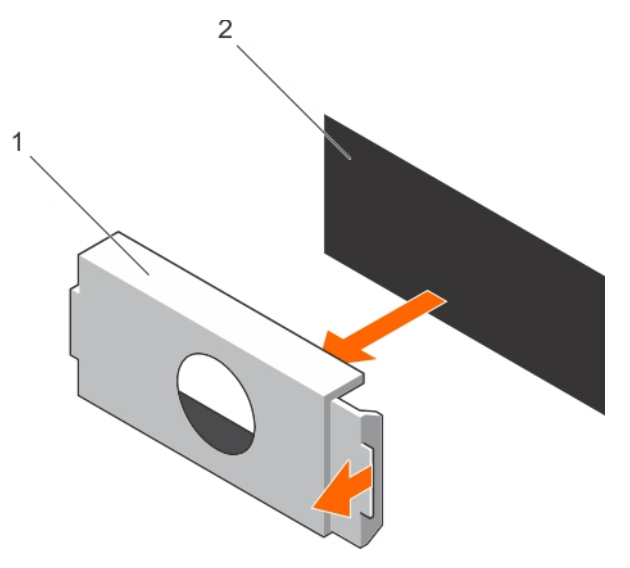

#### 図 76. PSU ダミーの取り外し

- **a.** PSU ダミー
- **b.** PSU べイ

#### 次の手順

PSU、または PSU ダミーを取り付けます。

#### 関連参照文献

タワー型からラック型への変換に関する安全手順

#### 関連タスク

電源装置ユニットダミーの取り付け

## 電源装置ユニットダミーの取り付け

電源装置ユニット(PSU)ダミーを2つ目の PSU べイにのみ取り付けます。

#### 前提条件

- ▲ 注意:修理作業の多くは、認定されたサービス技術者のみが行うことができます。製品マニュアルで許可されている範囲に限り、またはオンラインサービスもしくは電話サービスとサポートチームの指示によってのみ、トラブルシューティングと簡単な修理を行うようにしてください。Dellの許可を受けていない保守による損傷は、保証の対象となりません。製品に付属しているマニュアルの「安全にお使いいただくために」をお読みになり、指示に従ってください。
- 1. 「安全にお使いいただくために」の項に記載された安全ガイドラインに従ってください。
#### 手順

電源装置ユニットダミーを電源装置ユニットスロットに合わせて、所定の位置にカチッと収まるまでダミーを電源装置ユニットスロットに押し込みます。

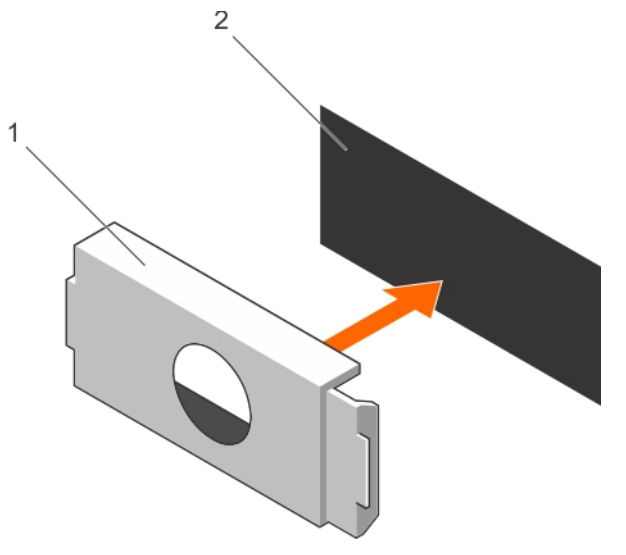

#### 図 77. PSU ダミーの取り付け

**a.** PSU ダミー

**b.** PSU べイ

#### 関連参照文献

タワー型からラック型への変換に関する安全手順

#### 関連タスク

電源装置ユニットダミーの取り外し

# システムバッテリー

システムバッテリーを使用して、リアルタイムクロックに電力を供給し、システムの BIOS 設定を保存します。

## システムバッテリの交換

#### 前提条件

() メモ: バッテリーの取り付け方が間違っていると、破裂するおそれがあります。交換用のバッテリーには、同じ製品か、または製造元が推奨する同等品を使用してください。詳細については、お使いのシステムに付属するマニュアルで、安全に関する情報を参照してください。

▲ 注意:修理作業の多くは、認定されたサービス技術者のみが行うことができます。製品マニュアルで許可されている範囲に限り、またはオンラインサービスもしくは電話サービスとサポートチームの指示によってのみ、トラブルシューティングと簡単な修理を行うようにしてください。 Dell の許可を受けていない保守による損傷は、保証の対象となりません。製品に付属しているマニュアルの「安全にお使いいただくために」をお読みになり、指示に従ってください。

- 1. 「安全にお使いいただくために」の項に記載された安全ガイドラインに従ってください。
- 2. 「システム内部の作業を始める前に」の項に記載された手順に従います。
- 3. 冷却シュラウドを取り外します。

#### 手順

1. バッテリソケットの位置を確認します。詳細については、「ジャンパとコネクタ」の項を参照してください。

││注意: バッテリの取り付け、取り外しの際には、バッテリコネクタが破損しないようにしっかり支えてください。

2. バッテリコネクタのマイナス側の固定タブの間に指を置き、バッテリを持ち上げてソケットから取り外します。

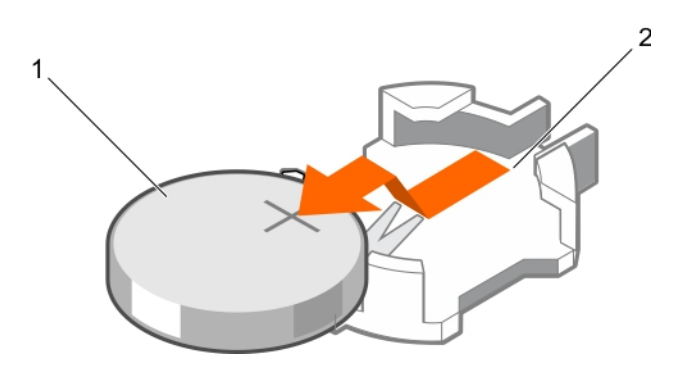

### 図 78. システムバッテリの取り外し

- a. システムバッテリ
- b. システムバッテリスロット
- 3. 新しいシステムバッテリを取り付けるには、プラス側を上にしてバッテリを持ち、固定タブの下に挿入します。
- 4. 所定の位置に収まるまでバッテリをコネクタに押し込みます。

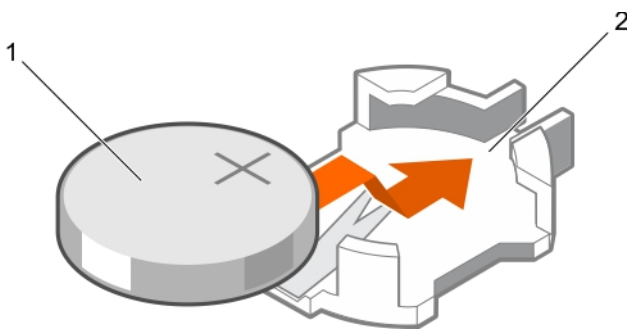

#### 図 79. システムバッテリの取り付け

- a. システムバッテリ
- b. システムバッテリスロット

#### 次の手順

- 1. 冷却エアフローカバーを取り付けます。
- 2. 「システム内部の作業を終えた後に」の項に記載された手順に従います。
- 3. 起動中に F2 を押して System Setup (セットアップユーティリティ)を起動し、バッテリが正常に動作していることを確認します。
- 4. セットアップユーティリティの [Time (時刻)] および [Date (日付)] フィールドで正しい時刻と日付を入力します。
- 5. System Setup (セットアップユーティリティ)を終了します。

#### 関連参照文献

タワー型からラック型への変換に関する安全手順

### 関連タスク

システム内部の作業を終えた後に システム内部の作業を始める前に 冷却エアフローカバーの取り外し

# ハードドライブバックプレーン

お使いのシステムは、構成に応じて以下のいずれかをサポートします。

- 3.5 インチ x8 SAS/SATA バックプレーン
- 3.5 インチ x18 SAS/SATA バックプレーン
- 2.5 インチ x4 Dell PowerEdge Express Flash (PCle SSD) バックプレーン

- 2.5 インチ x16 SAS/SATA バックプレーン
- 2.5 インチ x32 SAS/SATA バックプレーン

お使いのシステムは、構成に応じて以下のバックプレーンの組み合わせのいずれかをサポートします。

- 3.5 インチ x8 SAS/SATA バックプレーンと 2.5 インチ x4 PCle SSD バックプレーン
- 2.5 インチ x16 SAS/SATA バックプレーンと 2.5 インチ x4 PCIe SSD バックプレーン
- ハードドライブベイ内のハードドライブ用 2.5 インチ x16 SAS/SATA バックプレーン、およびフレックスベイ内のハードドライブ用 2.5 インチ x16 SAS/SATA バックプレーン

## ハードドライブバックプレーンの取り外し

#### 前提条件

- 1. 「安全にお使いいただくために」の項に記載された安全ガイドラインに従ってください。
- 2. 「システム内部の作業を始める前に」の項に記載された手順に従います。
- 3. すべてのハードドライブを取り外します。
- 4. 冷却用エアフローカバーを取り外します。
- 5. 冷却ファンアセンブリが取り付けられている場合は、取り外します。
- ├ 注意:修理作業の多くは、認定されたサービス技術者のみが行うことができます。製品マニュアルで許可されている範囲に限り、またはオンラインサービスもしくは電話サービスとサポートチームの指示によってのみ、トラブルシューティングと簡単な修理を行うようにしてください。 Dell の許可を受けていない保守による損傷は、保証の対象となりません。製品に付属しているマニュアルの「安全にお使いいただくために」をお読みになり、指示に従ってください。
- │││注意: ドライブおよびバックプレーンの損傷を防ぐため、バックプレーンを取り外す前にハードドライブをシステムから取り外す必要があります。

#### 手順

- 1. バックプレーンから SAS/SATA/SSD データ、信号、電源ケーブルを外します。
- 2. リリースピンまたはリリースタブを引き出し、バックプレーンを引き上げてシステムから取り外します。
  - () メモ: Dell PowerEdge Express Flash (PCle SSD) バックプレーンの場合は、リリースタブを押してハードドライブバックプレーンのロックを解除し、ハードドライブベイから取り出します。

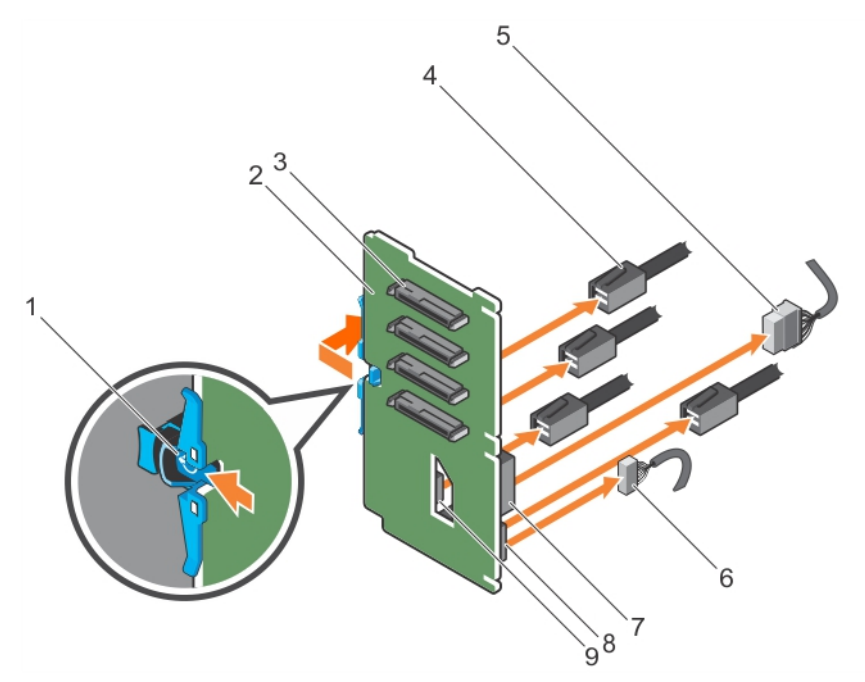

図 80. PCIe SSD ハードドライブバックプレーンの取り外し

1. リリースタブ

2. PCle SSD ハードドライブバックプレーン

- 3. ハードドライブコネクタ
- 5. 電源ケーブル
- 7. バックプレーンの電源コネクタ
- 9. バックプレーンの PCle ケーブルコネクタ

- 4. PCle ケーブル
- 6. 信号ケーブル
- 8. バックプレーンの信号ケーブルコネクタ

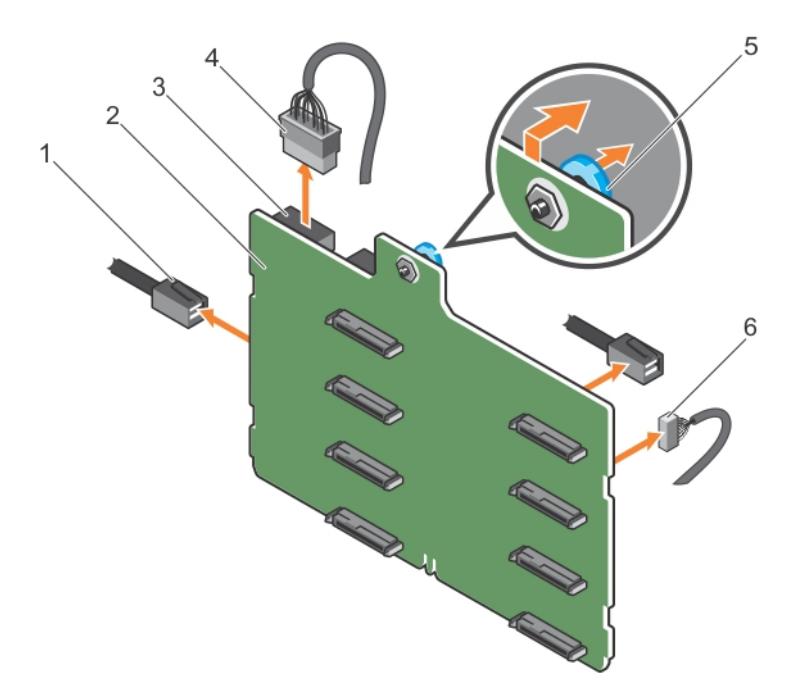

#### 図 81. 3.5 インチ (x8) SAS/SATA バックプレーンの取り外し

- 1. SAS ケーブル
- 3. バックプレーン電源コネクタ
- 5. リリースピン

- 2. x8 バックプレーン
- 4. バックプレーン電源ケーブル
- 6. 信号ケーブル

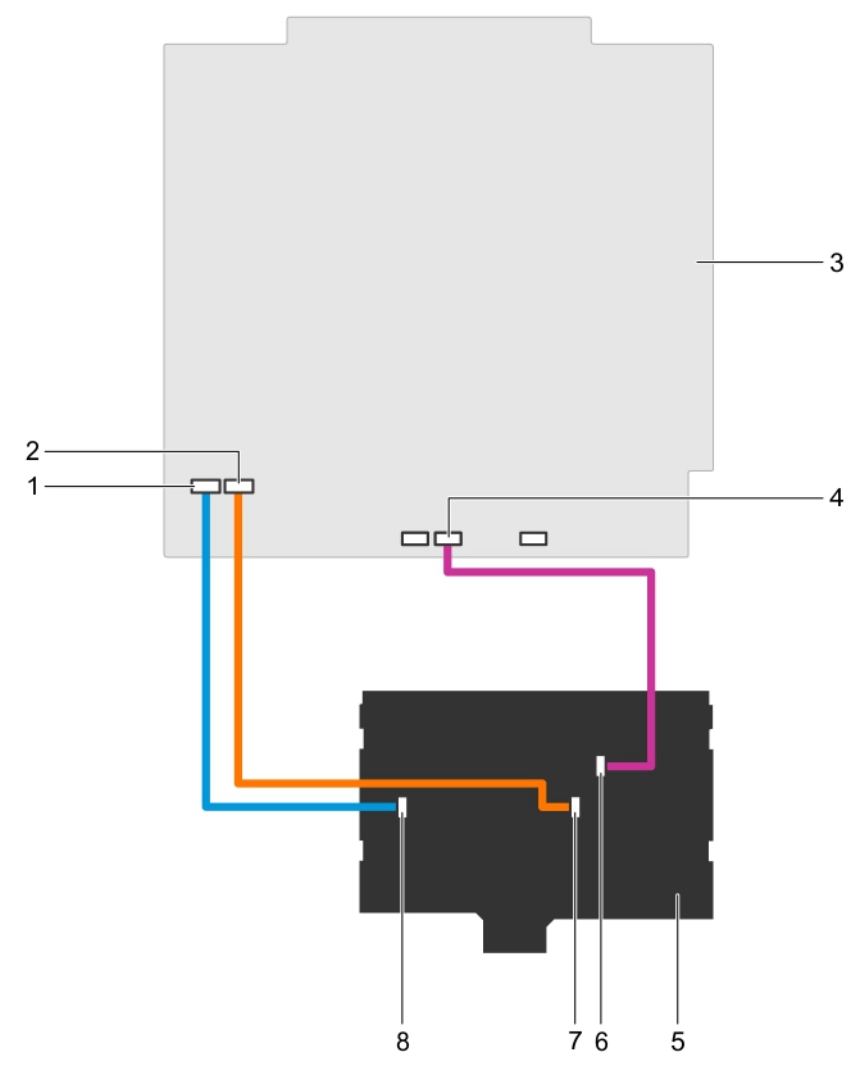

## 図 82. ケーブル配線 — 3.5 インチ(x8)SAS/SATA バックプレーン

- 1. システム基板の SAS A コネクタ
- 3. システム基板
- 5. x8 バックプレーン
- 7. バックプレーンの SAS B コネクタ

- 2. システム基板の SAS B コネクタ
- 4. システム基板の信号コネクタ
- 6. バックプレーンの信号コネクタ
- 8. バックプレーンの SAS A コネクタ

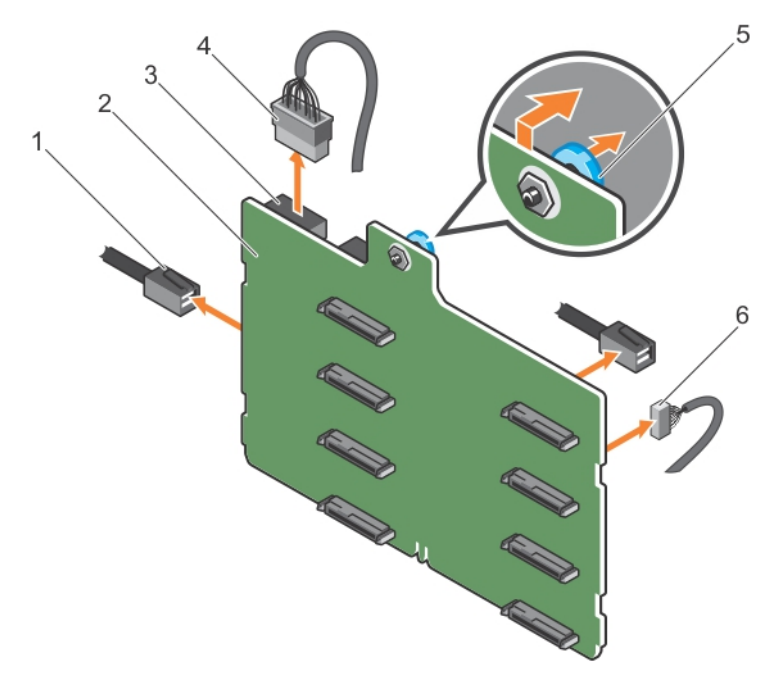

#### 図 83. シングル PERC カードを搭載した 3.5 インチ (x8) SAS/SATA バックプレーンの取り外し

- 1. SAS ケーブル
- 3. 電源コネクタ
- 5. リリースピン

- 2. x8 バックプレーン
- 2. xo ハッワフレーン
  4. 電源ケーブル
- 6. 信号ケーブル

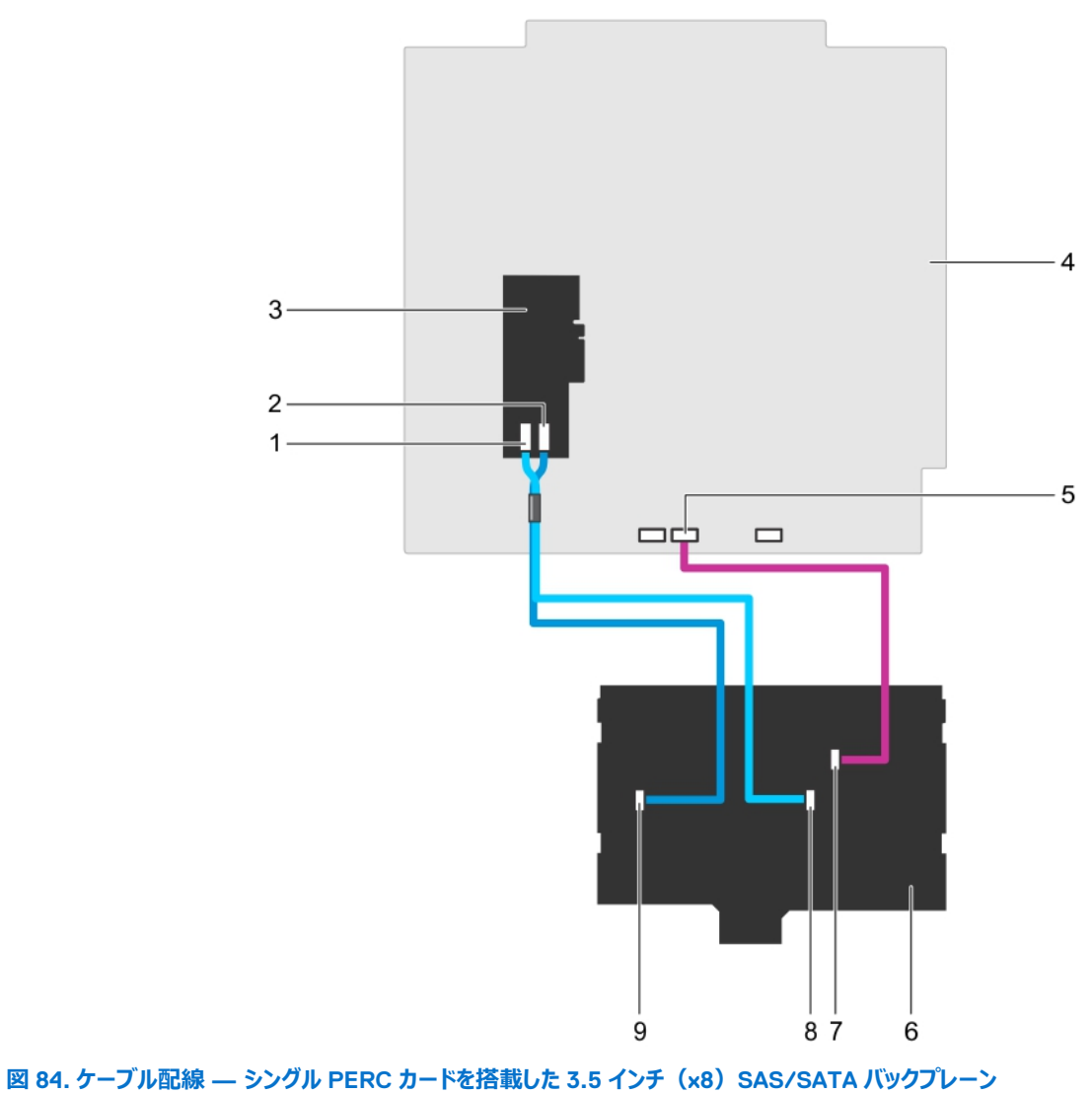

- 1. PERC **カードの** SAS B **コネクタ**
- 3. PERC **カード**
- 5. システム基板の信号コネクタ
- 7. バックプレーンの信号コネクタ
- 9. バックプレーンの SAS A コネクタ

- 2. PERC **カードの** SAS A **コネクタ**
- 4. システム基板
- 6. x8 バックプレーン
- 8. バックプレーンの SAS B コネクタ

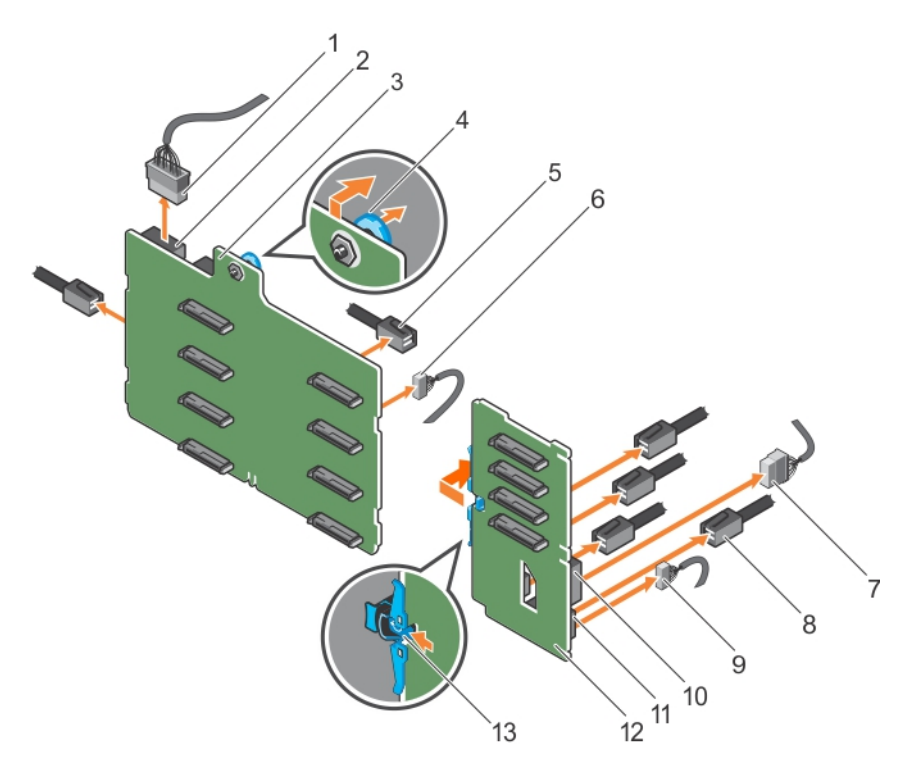

#### 図 85.3.5 インチ (x8) + 2.5 インチ (x4) SAS/SATA バックプレーンの取り外し

- 1. x8 バックプレーン電源ケーブル
- 3. x8 バックプレーン
- 5. x8 バックプレーンの SAS ケーブル
- 7. PCle SSD バックプレーンの電源ケーブル
- 9. PCle SSD バックプレーンの信号ケーブル
- 11. PCle SSD バックプレーンの信号コネクタ
- 13. **リリースタブ**

- 2. x8 バックプレーンの電源コネクタ
- 4. リリースピン
- 6. x8 バックプレーンの信号ケーブル
- 8. PCle SSD バックプレーンの PCle ケーブル
- 10. PCle SSD バックプレーンの電源コネクタ
- 12. PCle SSD バックプレーン

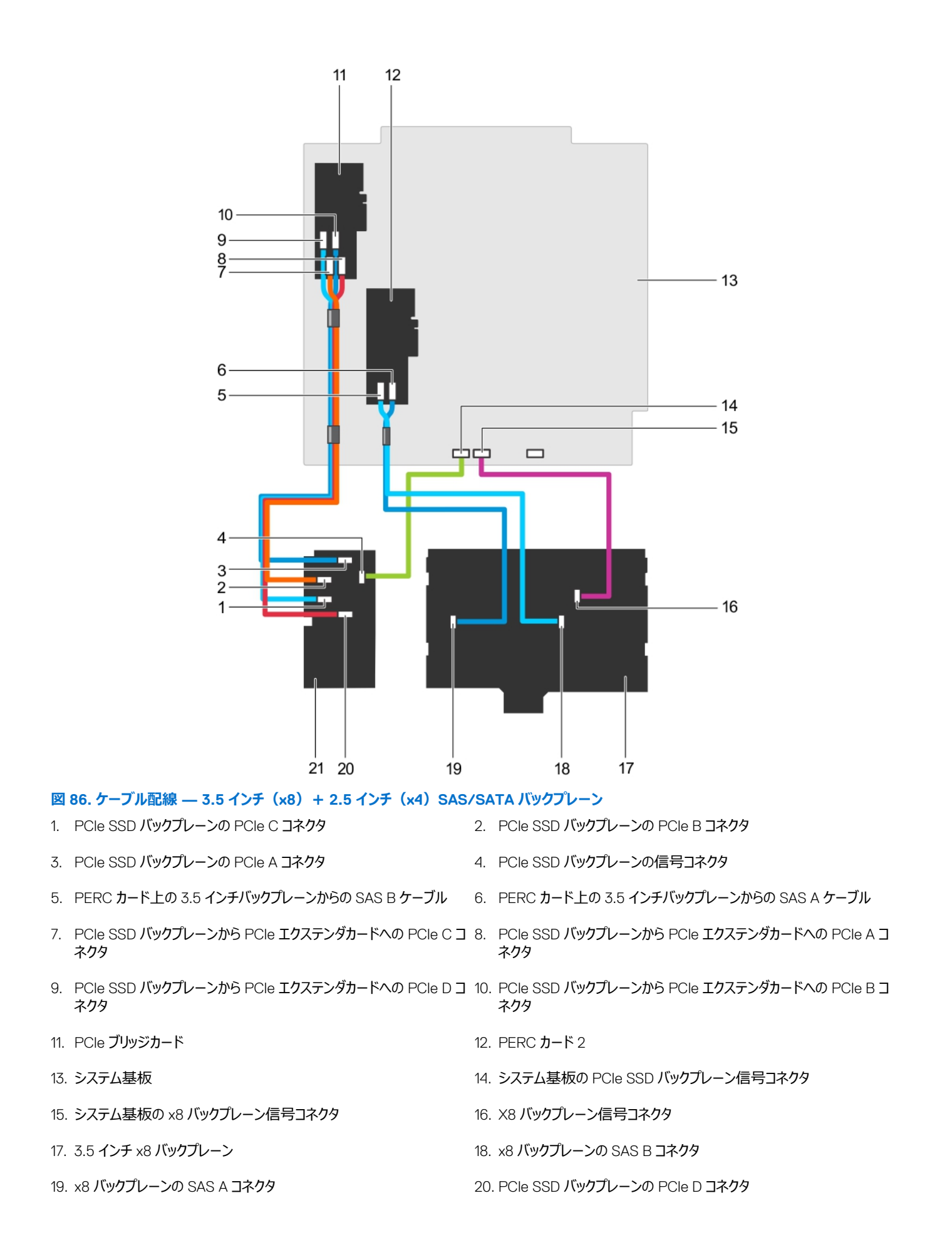

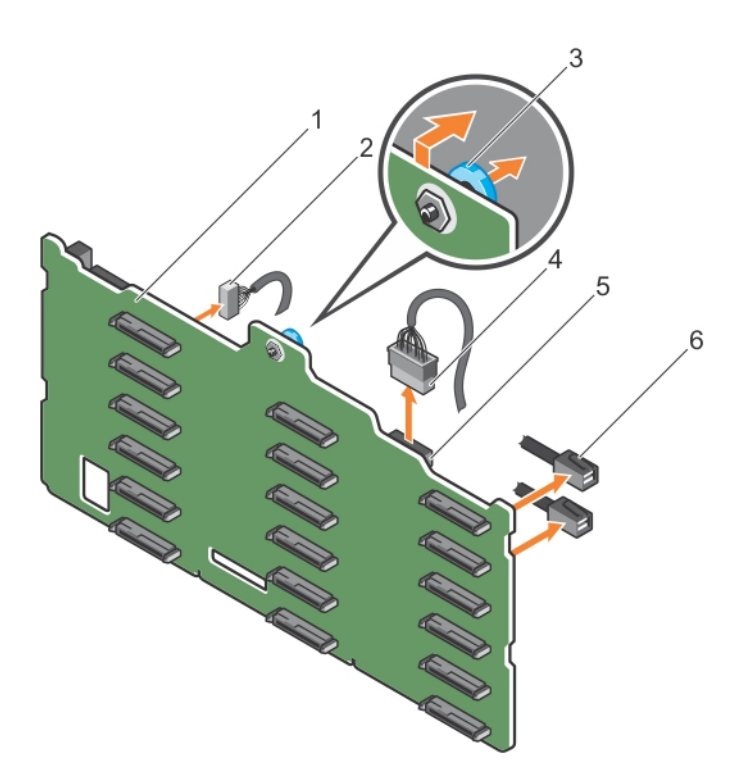

## 図 87. 3.5 インチ(×18)SAS/SATA バックプレーンの取り外し

| 1. | x18 バックプレーン | 2. | 信号ケーブル   |
|----|-------------|----|----------|
| 3. | リリースピン      | 4. | 電源ケーブル   |
| 5. | 電源コネクタ      | 6. | SAS ケーブル |

154 システムコンポーネントの取り付けと取り外し

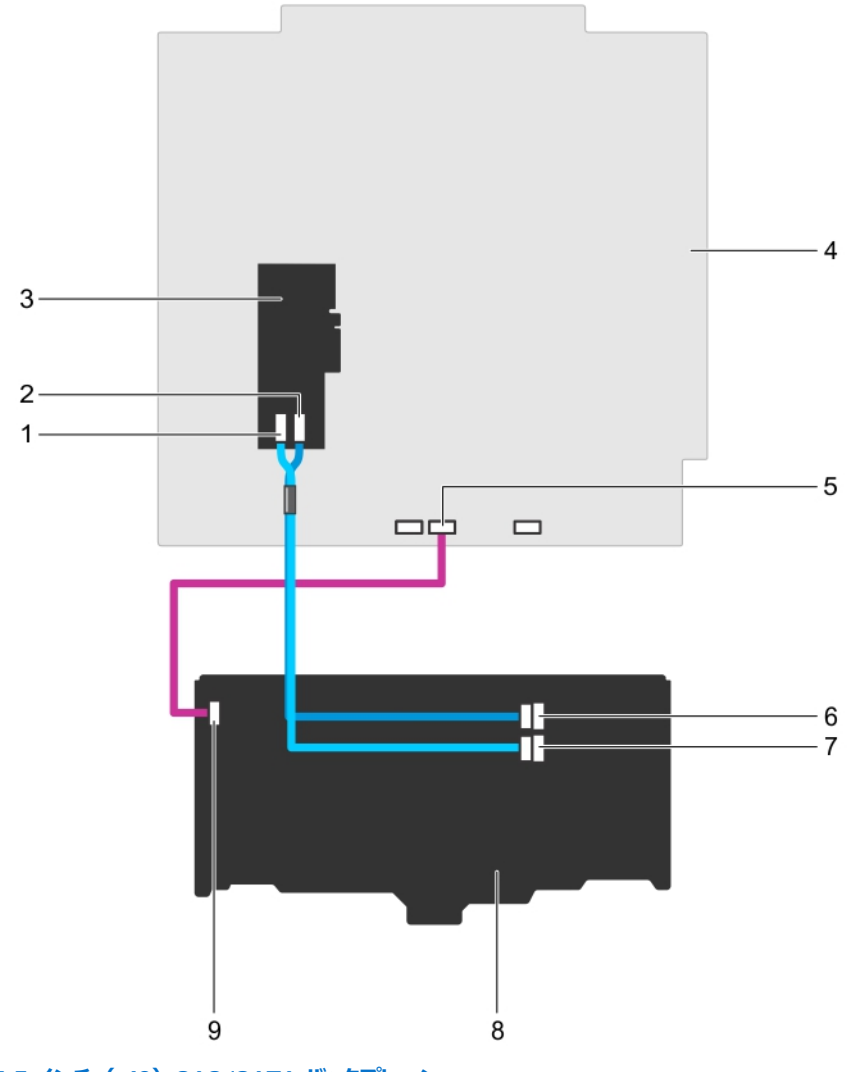

## 図 88. ケーブル配線 — 3.5 インチ(×18)SAS/SATA バックプレーン

- 1. PERC **カードの** SAS B **コネクタ**
- 3. PERC **カード**
- 5. システム基板の信号コネクタ
- 7. バックプレーンの SAS B コネクタ
- 9. バックプレーンの信号コネクタ

- 2. PERC **カードの** SAS A **コネクタ**
- 4. システム基板
- 6. バックプレーンの SAS A コネクタ
- 8. x18 バックプレーン

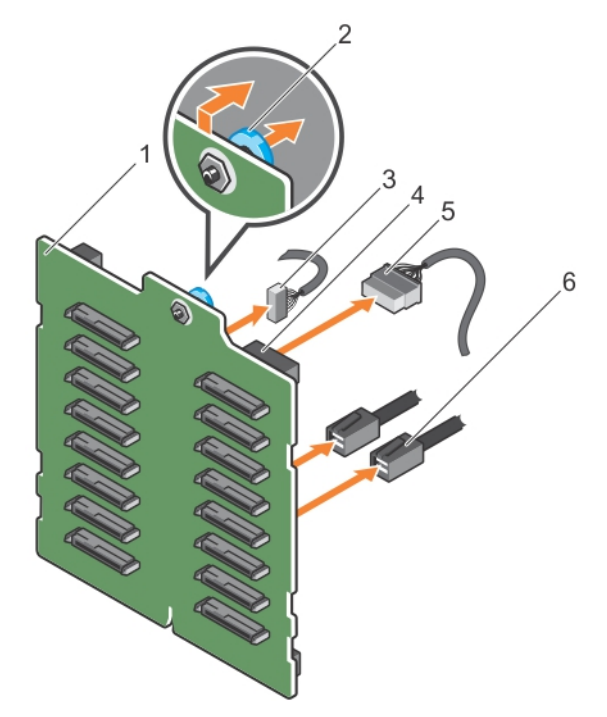

## 図 89. 2.5 インチ(×16)SAS/SATA バックプレーンの取り外し

- 1. x16 バックプレーン
- 3. 信号ケーブル
- 5. 電源ケーブル

- 2. リリースピン
- 4. 電源コネクタ
- 6. SAS ケーブル

156 システムコンポーネントの取り付けと取り外し

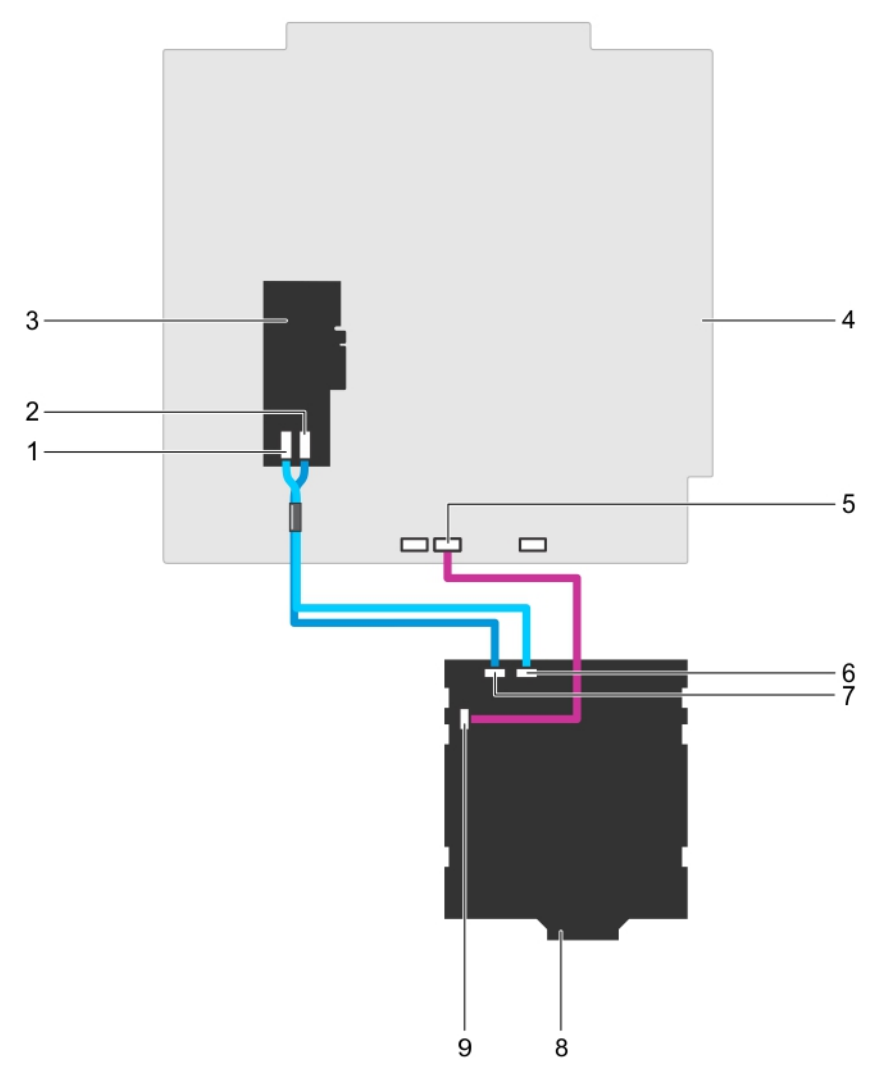

## 図 90. ケーブル配線 — 2.5 インチ(x16)SAS/SATA バックプレーン

- 1. PERC カードの SAS B コネクタ
- 3. PERC **カード**
- 5. システム基板の信号コネクタ
- 7. バックプレーンの SAS A コネクタ
- 9. バックプレーンの信号コネクタ

- 2. PERC **カードの** SAS A **コネクタ**
- 4. システム基板
- 6. バックプレーンの SAS B コネクタ
- 8. ×16 バックプレーン

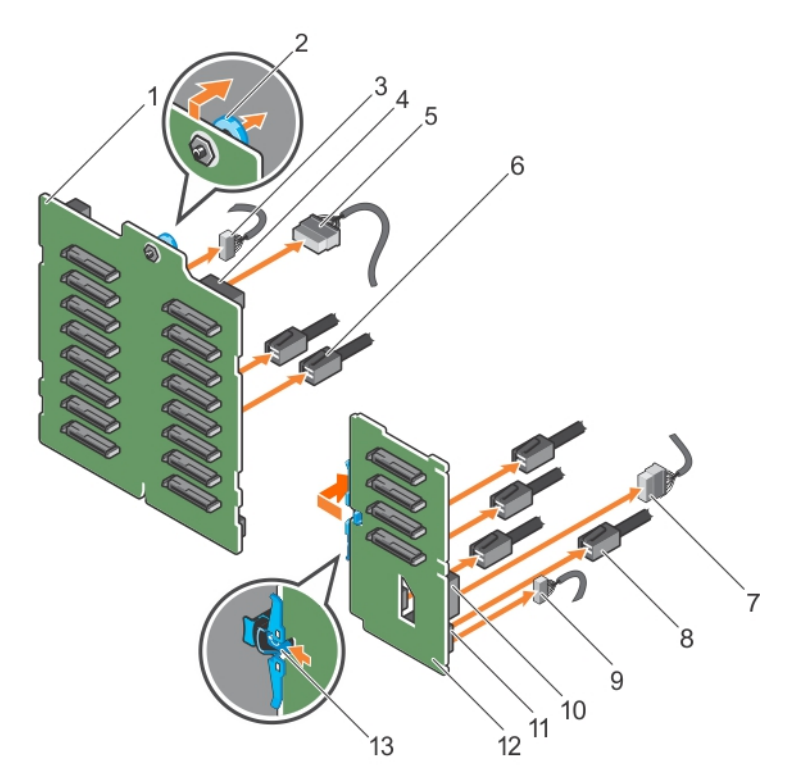

## 図 91. 2.5 インチ(×16) + 2.5 インチ(×4)SAS/SATA バックプレーンの取り外し

- 1. x16 バックプレーン
- 3. x16 バックプレーンの信号ケーブル
- 5. x16 バックプレーンへの電源ケーブル
- 7. PCle SSD バックプレーンへの電源ケーブル
- 9. PCle SSD バックプレーンへの信号ケーブル
- 11. PCle SSD バックプレーンの信号コネクタ
- 13. **リリースタブ**

- 2. リリースピン
- 4. x16 バックプレーンの電源コネクタ
- 6. x16 バックプレーンへの SAS ケーブル
- 8. PCle SSD バックプレーンへの PCle ケーブル
- 10. PCle SSD バックプレーンの電源コネクタ
- 12. PCle SSD バックプレーン

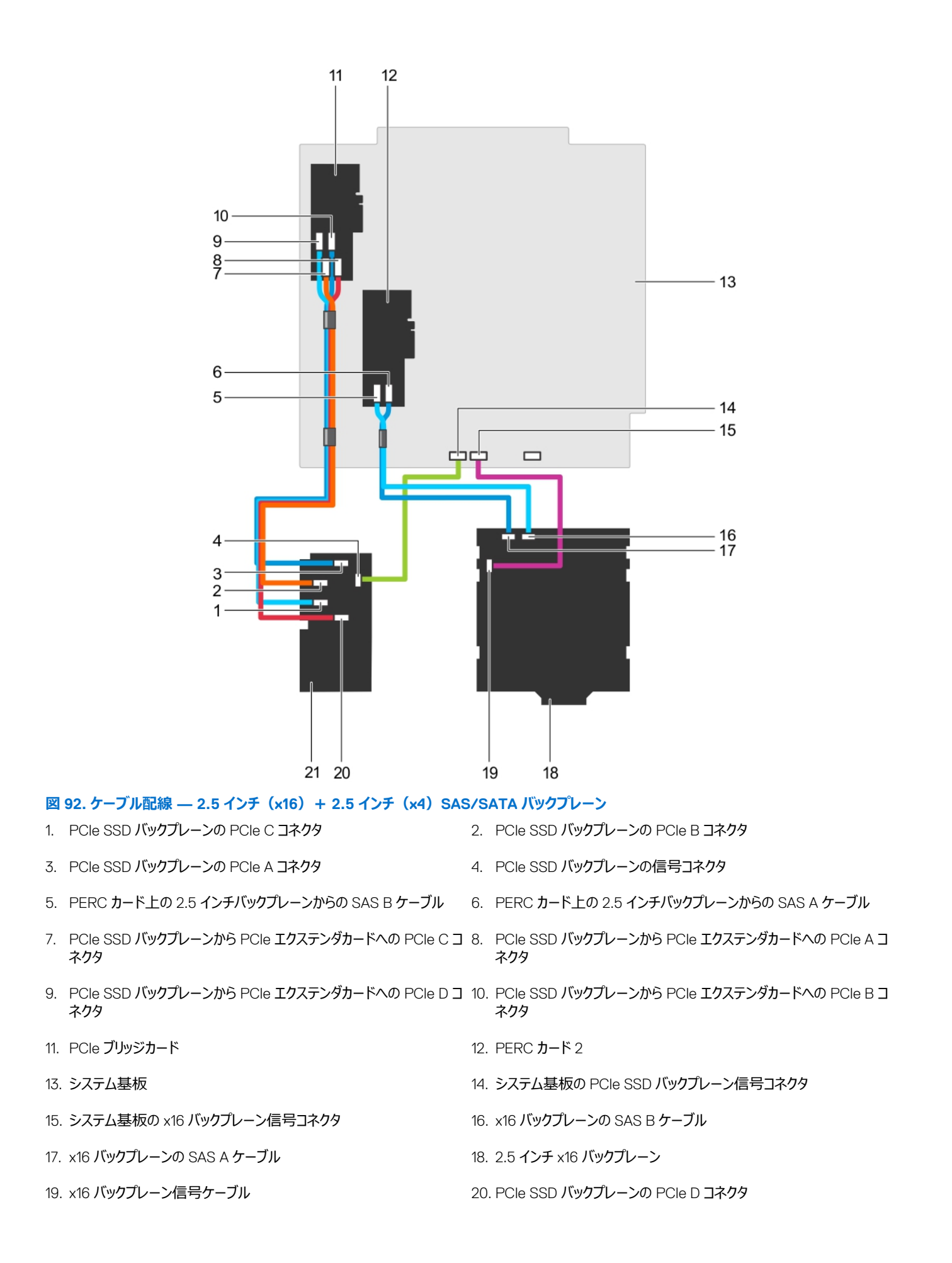

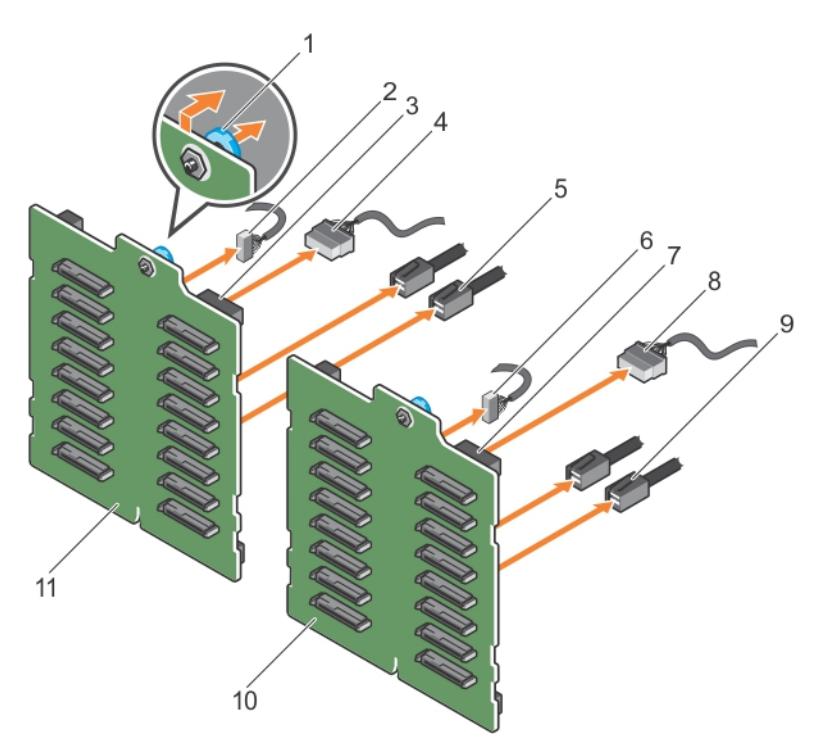

### 図 93. PERC カード 2 枚を搭載した 2.5 インチ (x32) SAS/SATA バックプレーンの取り外し

- 1. リリースピン
- 3. バックプレーン 2 の電源コネクタ
- 5. バックプレーン 2 への SAS ケーブル
- 7. バックプレーン1の電源コネクタ
- 9. バックプレーン 1 への SAS ケーブル
- 11. バックプレーン 2

- 2. バックプレーン2の信号ケーブル
- 4. バックプレーン2への電源ケーブル
- 6. バックプレーン1の信号ケーブル
- 8. バックプレーン1への電源ケーブル
- 10. バックプレーン 1

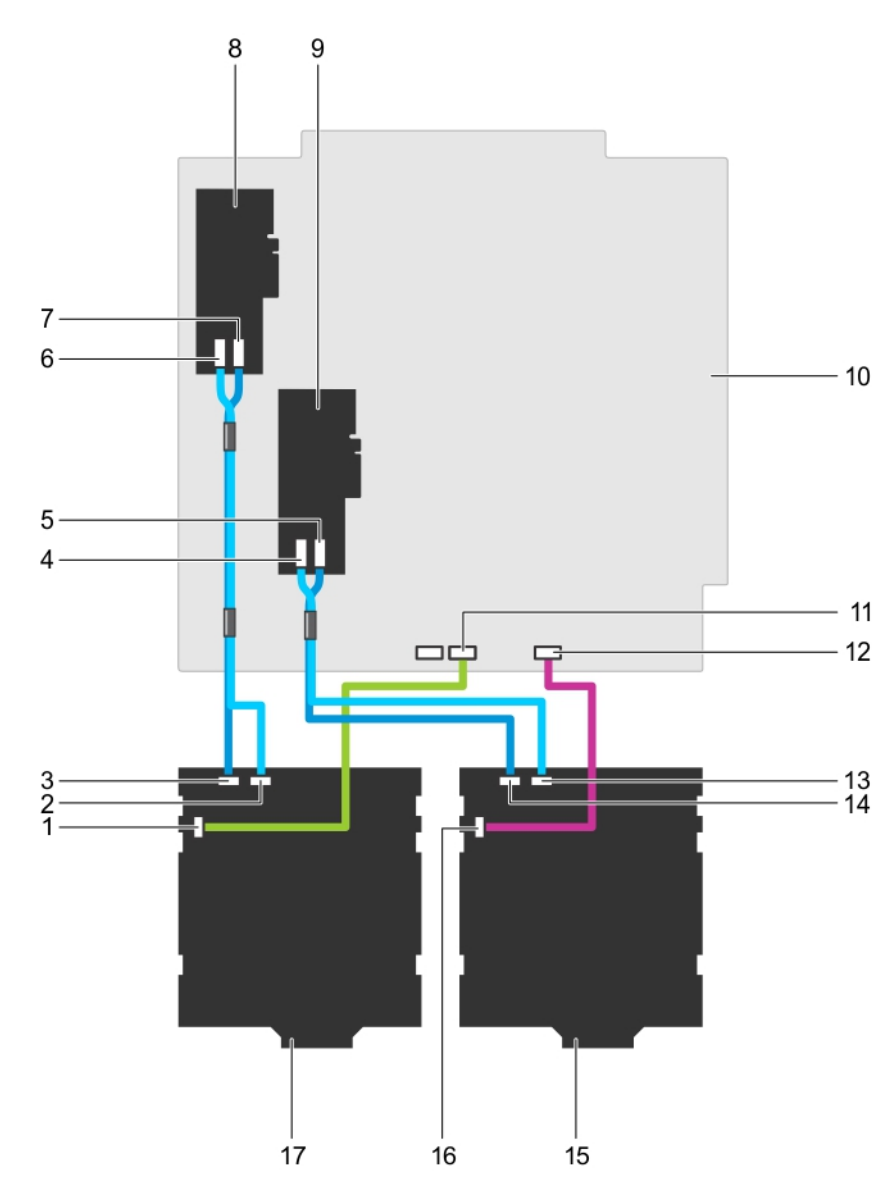

### 図 94. ケーブル配線 — PERC カード 2 枚を搭載した 2.5 インチ(x32)SAS/SATA バックプレーン

- 1. バックプレーン2の信号コネクタ
- 3. バックプレーン 2 の SAS A コネクタ
- 5. PERC 1 上の SAS A **コネクタ**
- 7. PERC 2 上の SAS A **コネクタ**
- 9. PERC **カード** 1
- 11. システム基板のバックプレーン2からの信号ケーブル
- 13. バックプレーン1の SAS B コネクタ
- 15. バックプレーン 1
- 17. バックプレーン 2

- 2. バックプレーン 2 の SAS B コネクタ
- 4. PERC 1 上の SAS B コネクタ
- 6. PERC 2 上の SAS B コネクタ
- 8. PERC **カード** 2
- 10. システム基板
- 12. システム基板のバックプレーン1からの信号ケーブル
- 14. バックプレーン1の SAS A コネクタ
- 16. バックプレーン1の信号コネクタ

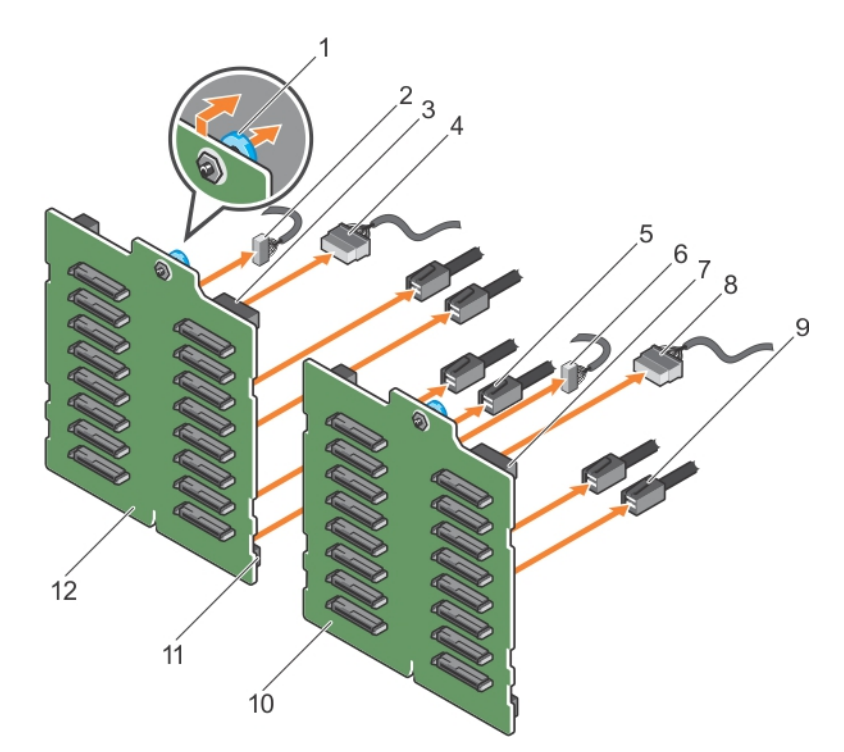

### 図 95. シングル PERC カードを搭載した 2.5 インチ (x32) SAS/SATA バックプレーンの取り外し

- 1. リリースピン
- 3. バックプレーン2の電源コネクタ
- 5. バックプレーン 2 への SAS ケーブル
- 7. バックプレーン1の電源コネクタ
- 9. バックプレーン 1 への SAS ケーブル
- 11. バックプレーン 2 の SAS コネクタ

- 2. バックプレーン2の信号ケーブル
- 4. バックプレーン2への電源ケーブル
- 6. バックプレーン1の信号ケーブル
- 8. バックプレーン1への電源ケーブル
- 10. x16 バックプレーン 1
- 12. x16 バックプレーン 2

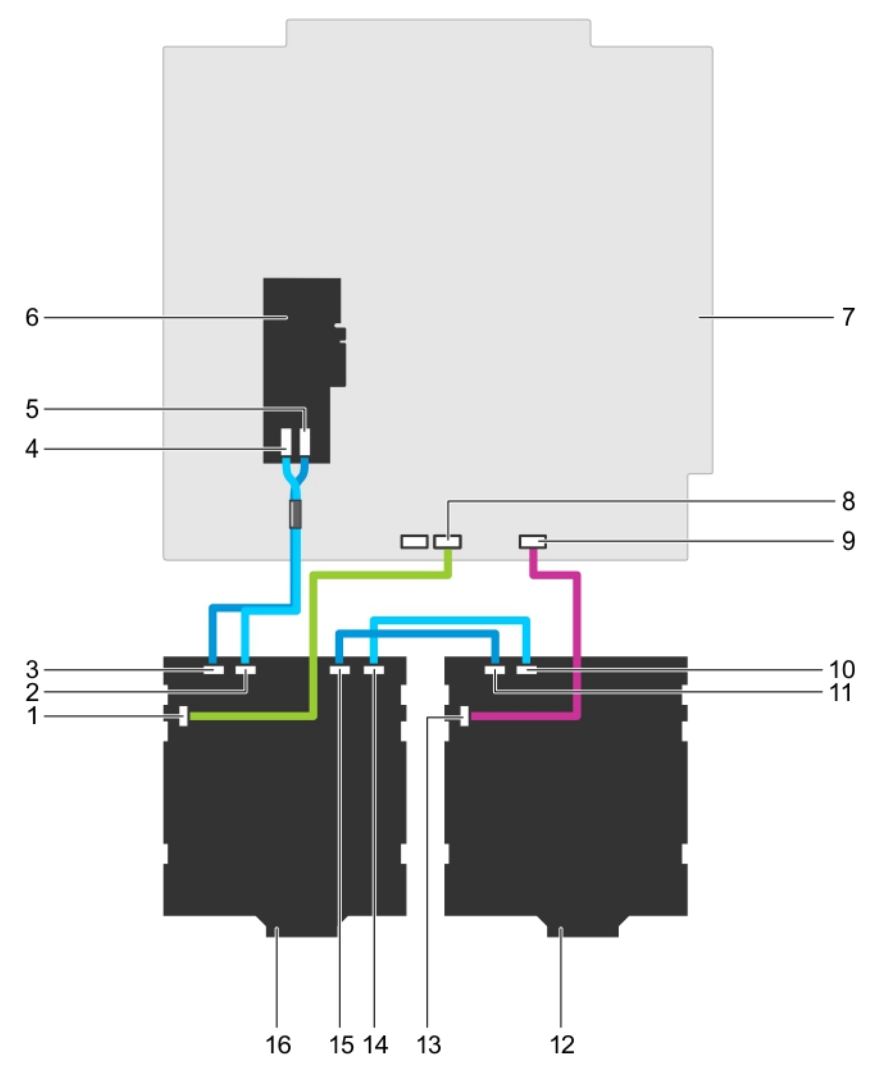

#### 図 96. ケーブル配線 — シングル PERC カードを搭載した 2.5 インチ(x32)SAS/SATA バックプレーン

- 1. バックプレーン 2 の信号コネクタ
- 3. バックプレーン 2 の SAS A コネクタ
- 5. PERC **カードの** SAS A **コネクタ**
- 7. システム基板
- 9. システム基板のバックプレーン1信号コネクタ
- 11. バックプレーン 1 の SAS A コネクタ
- 13. バックプレーン1の信号コネクタ
- 15. バックプレーン 2 の SAS A1 コネクタ

- バックプレーン 2 の SAS B コネクタ
  PERC カードの SAS B コネクタ
- 6. x32 PERC **カード**
- 8. システム基板のバックプレーン2信号コネクタ
- 10. バックプレーン1の SAS B コネクタ
- 12. バックプレーン 1
- 14. バックプレーン 2 の SAS B1 コネクタ
- 16. バックプレーン 2

#### 関連参照文献

タワー型からラック型への変換に関する安全手順

#### 関連タスク

システム内部の作業を始める前に 冷却エアフローカバーの取り外し

## ハードドライブバックプレーンの取り付け

#### 前提条件

- ☆ 注意:修理作業の多くは、認定されたサービス技術者のみが行うことができます。製品マニュアルで許可されている範囲に限り、またはオンラインサービスもしくは電話サービスとサポートチームの指示によってのみ、トラブルシューティングと簡単な修理を行うようにしてください。Dellの許可を受けていない保守による損傷は、保証の対象となりません。製品に付属しているマニュアルの「安全にお使いいただくために」をお読みになり、指示に従ってください。
- 1. 「安全にお使いいただくために」の項に記載された安全ガイドラインに従ってください。
- 2. 「システム内部の作業を始める前に」の項に記載された手順に従います。
- 3. すべてのハードドライブを取り外します。詳細については、「ホットスワップ対応ハードドライブの取り外し」の項を参照してください。
- 冷却ファンアセンブリが取り付けられている場合は、取り外します。詳細については、「冷却ファンアセンブリの取り外し(オプション)」の項を参照してください。
- 5. 冷却エアフローカバーを取り外します。詳細については、「冷却エアフローカバーの取り外し」の項を参照してください。

#### 手順

- 1. シャーシ底部のフックをガイドとして使用し、ハードドライブバックプレーンの位置を合わせます。
- 2. ハードドライブのバックプレーンをシャーシに押し下げ、ハードドライブのバックプレーンを所定の位置に固定します。
  - () メモ: Dell PowerEdge Express Flash (PCle SSD) バックプレーンの場合は、リリースタブが所定の位置にはめ込まれるまで、ハードドライブ バックプレーンを押し下げます。
- 3. バックプレーンに SAS/SATA/SSD データ、信号、電源ケーブルを接続します。本書で説明されているケーブル配線の手順を参照してください。

#### 次の手順

- 1. 冷却ファンアセンブリが取り外されている場合は、取り付けます。詳細については、「冷却ファンアセンブリの取り付け(オプション)」の項を参照して ください。
- 2. 冷却エアフローカバーを取り付けます。詳細については「冷却エアフローカバーの取り付け」の項を参照してください。
- 3. ハードドライブを元の場所に取り付けます。
- 4. 「システム内部の作業を終えた後に」の項に記載された手順に従います。

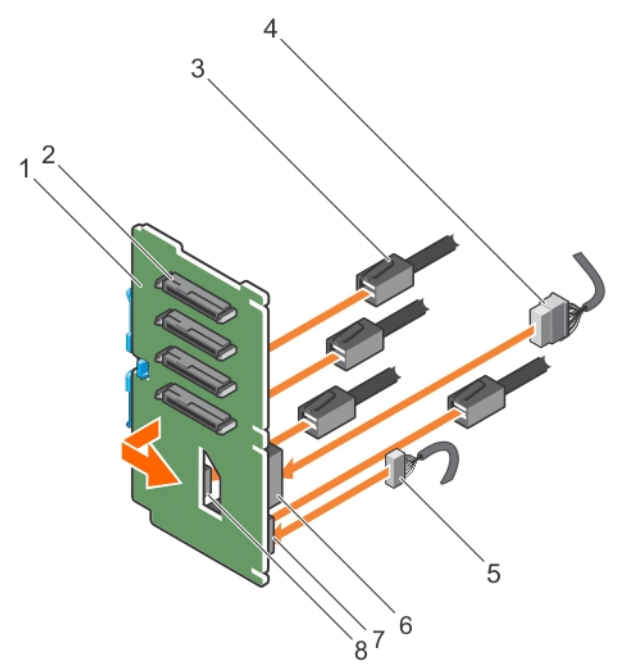

## 図 97. PCIe SSD ハードドライブバックプレーンの取り付け

1. PCle SSD ハードドライブバックプレーン

2. PCle SSD ハードドライブコネクタ

- 3. PCle ケーブル
- 5. 信号ケーブル
- 7. バックプレーンの信号ケーブルコネクタ

- 4. 電源ケーブル
- 6. バックプレーンの電源コネクタ
- 8. バックプレーンの PCle ケーブルコネクタ

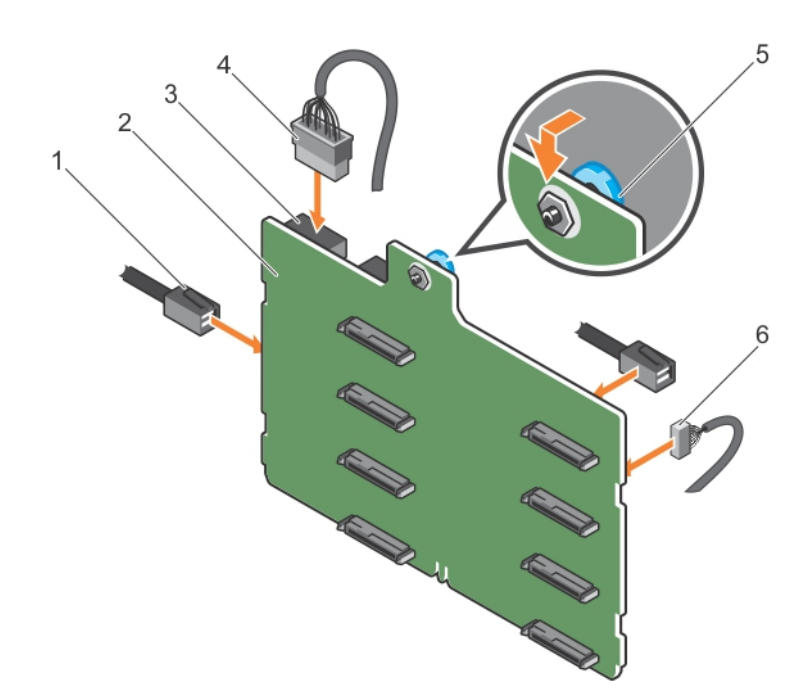

図 98. 3.5 インチ (x8) SAS/SATA バックプレーンの取り付け

- 1. SAS ケーブル
- 3. バックプレーン電源コネクタ
- 5. リリースピン

- 2. x8 バックプレーン
- 4. バックプレーン電源ケーブル
- 6. 信号ケーブル

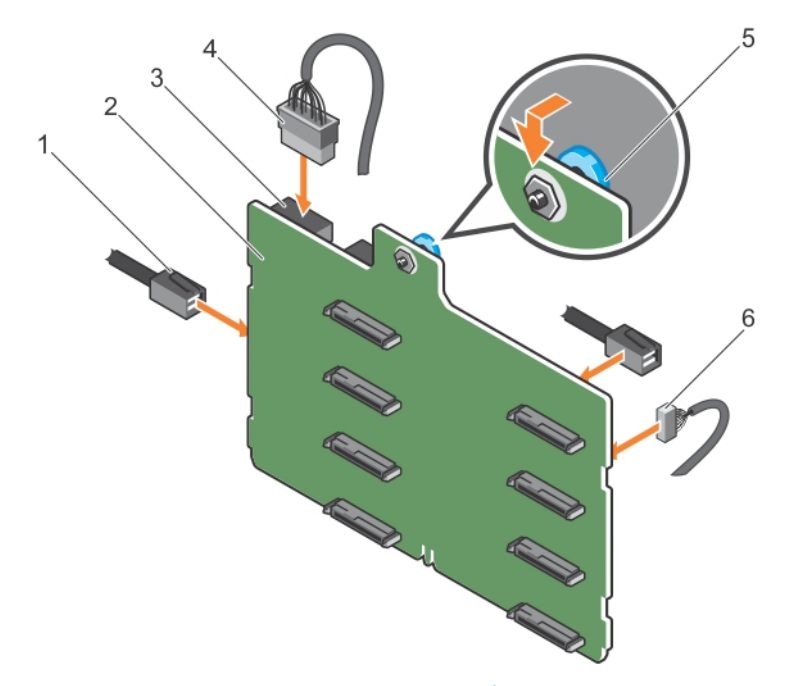

図 99. シングル PERC カードを搭載した 3.5 インチ (x8) SAS/SATA バックプレーンの取り付け

- 1. SAS ケーブル
- 3. 電源コネクタ
- 5. リリースピン

- 2. x8 バックプレーン
- 4. 電源ケーブル
- 6. 信号ケーブル

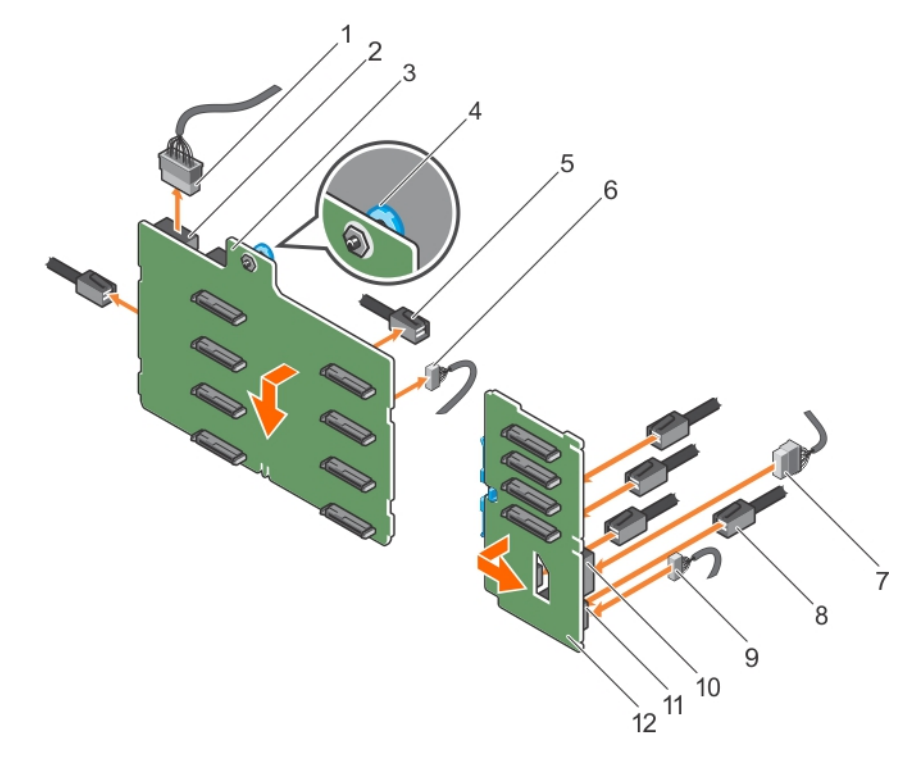

## 図 100. 3.5 インチ(x8) + 2.5 インチ(x4)SAS/SATA バックプレーンの取り付け

- 1. x8 バックプレーン電源ケーブル
- 3. x8 バックプレーン
- 5. x8 バックプレーンの SAS ケーブル
- 7. PCle SSD バックプレーンの電源ケーブル
- 9. PCle SSD バックプレーンの信号ケーブル
- 11. PCle SSD バックプレーンの信号コネクタ

- 2. x8 バックプレーンの電源コネクタ
- 4. リリースピン
- 6. x8 バックプレーンの信号ケーブル
- 8. PCle SSD バックプレーンの PCle ケーブル
- 10. PCle SSD バックプレーンの電源コネクタ
- 12. PCIe SSD バックプレーン

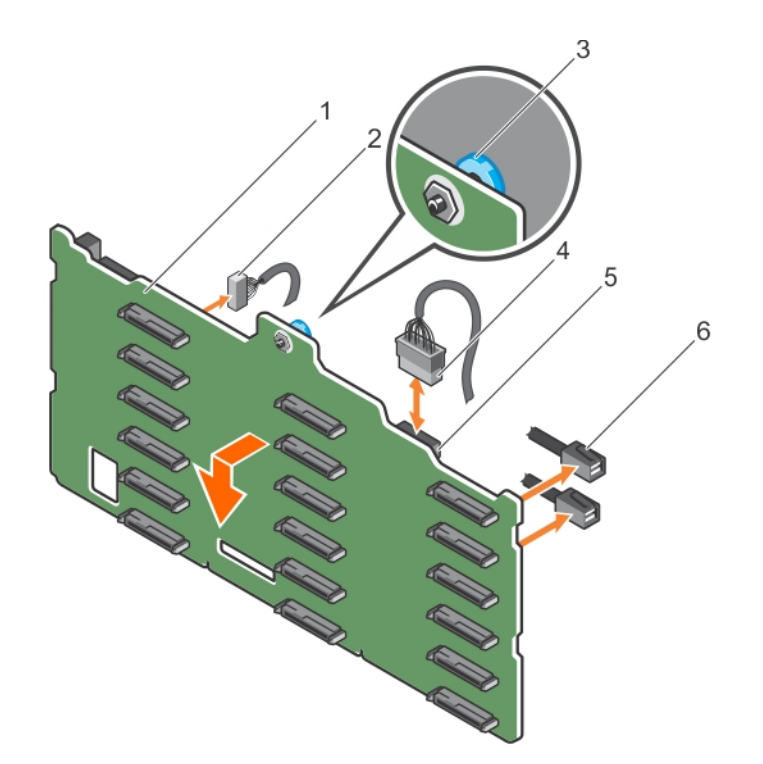

### 図 101. 3.5 インチ (x18) SAS/SATA バックプレーンの取り付け

1. x18 バックプレーン

3. リリースピン

5. 電源コネクタ

- 2. 信号ケーブル
- 4. 電源ケーブル
- 6. SAS ケーブル

## 図 102. 2.5 インチ(×16)SAS/SATA バックプレーンの取り付け

- 1. x16 バックプレーン
- 3. 信号ケーブル
- 5. 電源ケーブル

- 2. リリースピン
- 4. 電源コネクタ
- 6. SAS ケーブル

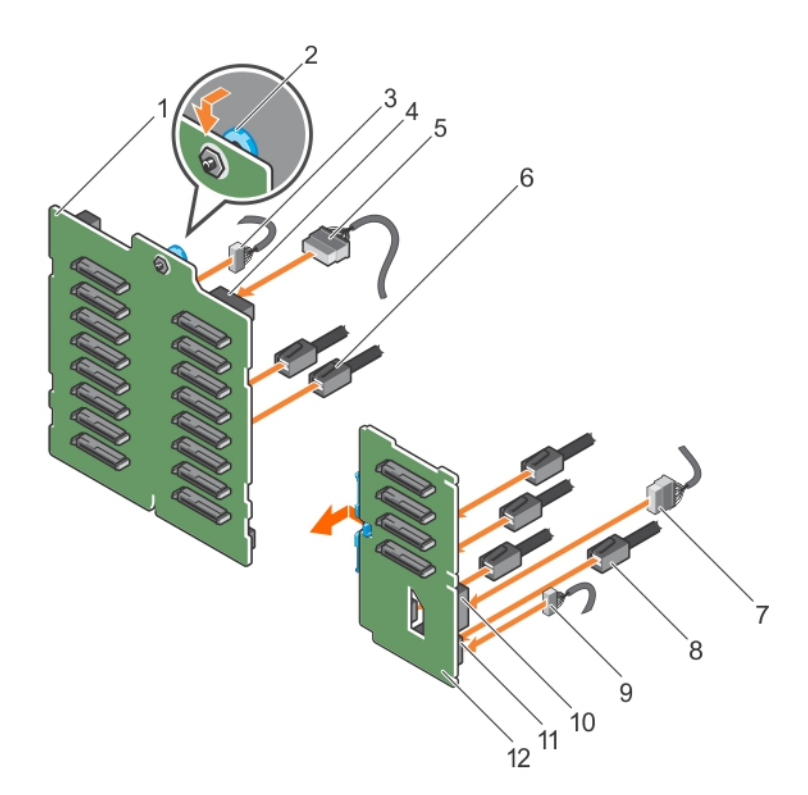

## 図 103. 2.5 インチ(x16) + 2.5 インチ(x4)SAS/SATA バックプレーンの取り付け

- 1. ×16 バックプレーン
- 3. x16 バックプレーンの信号ケーブル
- 5. x16 バックプレーンの電源ケーブル
- 7. PCle SSD バックプレーンの電源ケーブル
- 9. PCle SSD バックプレーンの信号ケーブル
- 11. PCle SSD バックプレーンの信号コネクタ

- 2. リリースピン
- 4. x16 バックプレーンの電源コネクタ
- 6. ×16 バックプレーンの SAS ケーブル
- 8. PCle SSD バックプレーンの PCle ケーブル
- 10. PCle SSD バックプレーンの電源コネクタ
- 12. PCIe SSD **バックプレーン**

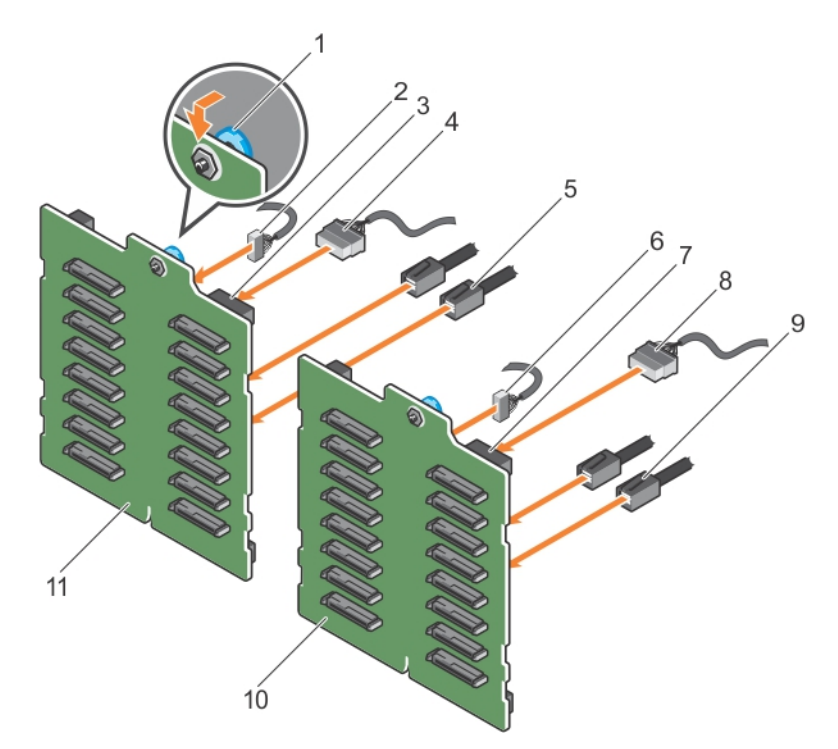

#### 図 104. PERC カード 2 枚を搭載した 2.5 インチ(x32)SAS/SATA バックプレーンの取り付け

- 1. リリースピン
- 3. バックプレーン 2 の電源コネクタ
- 5. バックプレーン 2 の SAS ケーブル
- 7. バックプレーン1の電源コネクタ
- 9. バックプレーン1の SAS ケーブル
- 11. x16 バックプレーン 2

- 2. バックプレーン2の信号ケーブル
- 4. バックプレーン2の電源ケーブル
- 6. バックプレーン1の信号ケーブル
- 8. バックプレーン1の電源ケーブル
- 10. ×16 バックプレーン 1

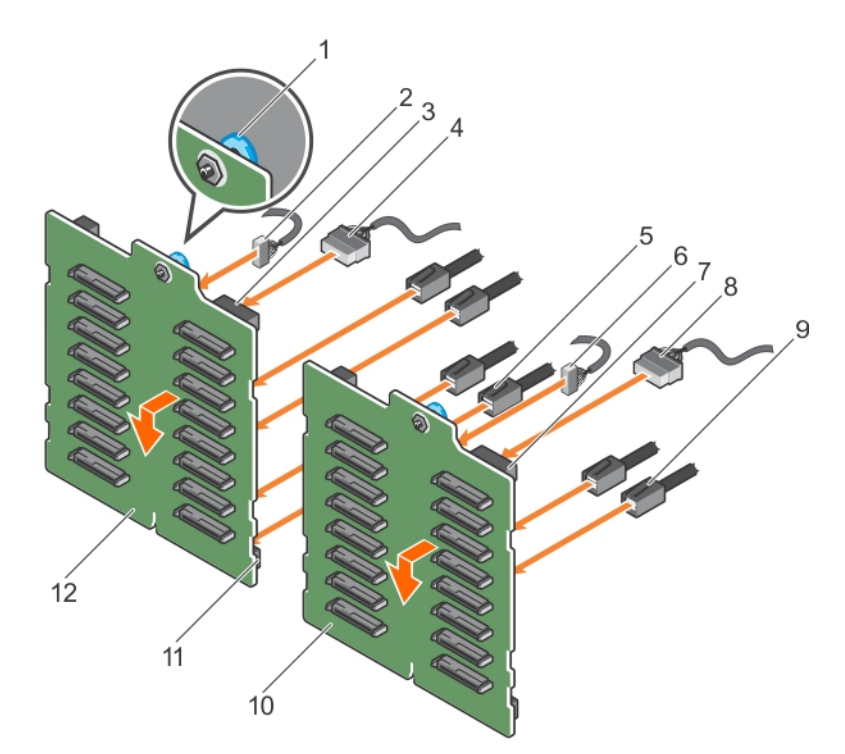

#### 図 105. シングル PERC カードを搭載した 2.5 インチ (x32) SAS/SATA バックプレーンの取り付け

- 1. リリースピン
- 3. バックプレーン 2 の電源コネクタ
- 5. バックプレーン 2 の SAS ケーブル
- 7. バックプレーン1の電源コネクタ
- 9. バックプレーン1の SAS ケーブル
- 11. バックプレーン 2 の SAS コネクタ

- 2. バックプレーン2の信号ケーブル
- 4. バックプレーン2の電源ケーブル
- 6. バックプレーン1の信号ケーブル
- 8. バックプレーン1の電源ケーブル
- 10. x16 バックプレーン 1
- 12. x16 バックプレーン 2

#### 関連参照文献

タワー型からラック型への変換に関する安全手順

#### 関連タスク

システム内部の作業を始める前に システム内部の作業を終えた後に ホットスワップ対応ハードドライブまたはソリッドステートドライブの取り外し 冷却エアフローカバーの取り付け オプションの冷却ファンアセンブリの取り付け

# SD vFlash カード(オプション)

SD vFlash カードは、iDRAC ポートカードの SD vFlash カードスロットに挿入するセキュアデジタル (SD) カードです。このカードは、持続的なオンデマ ンドローカルストレージとカスタムデプロイメント環境を実現することで、サーバー設定、スクリプト、イメージングの自動化を可能にします。SD vFlash カ ードは USB デバイスをエミュレートします。詳細については、**Dell.com/idracmanuals**の『Integrated Dell Remote Access Controller User's Guide』 (Integrated Dell Remote Access Controller ユーザーズガイド)を参照してください。

## オプションの SD vFlash メディアカードの交換

## 手順

- 1. システムの SD vFlash メディアスロットの位置を確認します。
- 2. SD vFlash メディアカードを取り出すには、カードを押し込んでロックを解除し、カードスロットから引き出します。

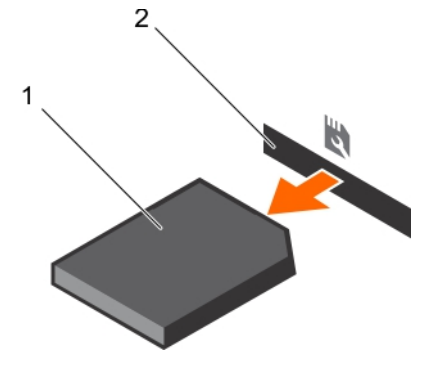

### 図 106. SD vFlash メディアカードの取り外し

- a. SD vFlash メディアカード
- **b.** SD vFlash メディアカード スロット
- 3. SD vFlash メディアカードを取り付けるには、ラベル側を上に向けて、SD vFlash メディアカードの接続ピン側をモジュールのカードスロットに挿入します。

() メモ:スロットは正しい方向にしかカードを挿入できないように設計されています。

4. カードを中に押し込んでスロットに固定します。

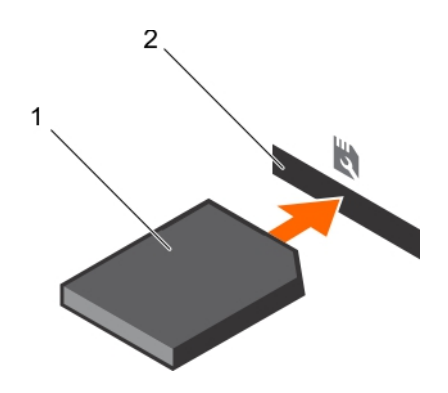

#### 図 107. SD vFlash メディアカードの取り付け

- a. SD vFlash メディアカード
- **b.** SD vFlash メディアカード スロット

# コントロールパネルアセンブリ

## コントロールパネルアセンブリの取り外し

#### 前提条件

- 1. 「安全にお使いいただくために」の項に記載された安全ガイドラインに従ってください。
- 2. #2 プラスドライバを準備しておきます。
- 3. 「システム内部の作業を始める前に」の項に記載された手順に従います。
- 4. 冷却ファンアセンブリが取り付けられている場合は、取り外します。

許可を受けていない保守による損傷は、保証の対象となりません。製品に付属しているマニュアルの「安全にお使いいただくために」をお読 みになり、指示に従ってください。

#### 手順

- 1. コントロールパネルをシャーシに固定しているネジを取り外します。
- 2. コントロールパネルケーブルとコントロールパネル USB ケーブルをシステム基板から外します。

🔼 注意: コントロールパネルケーブルを外す際に無理な力を加えないように注意してください。コネクタが損傷するおそれがあります。

3. コントロールパネルをシャーシから引き出します。

() メモ: ラックモード設定のコントロールパネルを取り外すには、同じ手順を実行します。

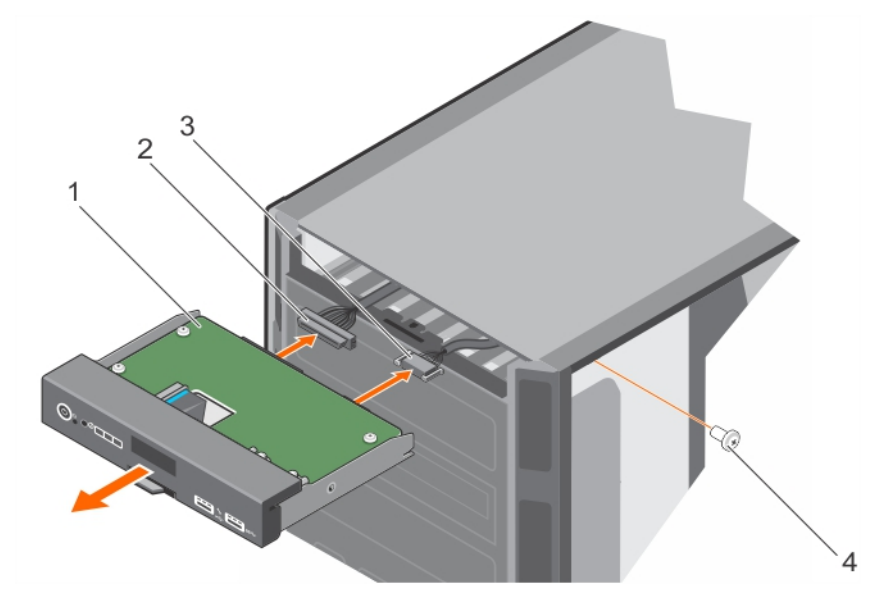

#### 図 108. コントロールパネルアセンブリの取り外し

- 1. コントロールパネル
- 3. コントロールパネル USB ケーブル

- 2. コントロールパネルケーブル
- 4. ネジ
- 4. 情報タグを取り外すには、次の手順を実行します。
  - a. 情報タグのタブの位置を確認し、タブを押します。
  - b. 情報タグをスロットから押し出し、コントロールパネルから取り外します。

() メモ:情報タグは取っておいて、新しいコントロールパネルに取り付けます。

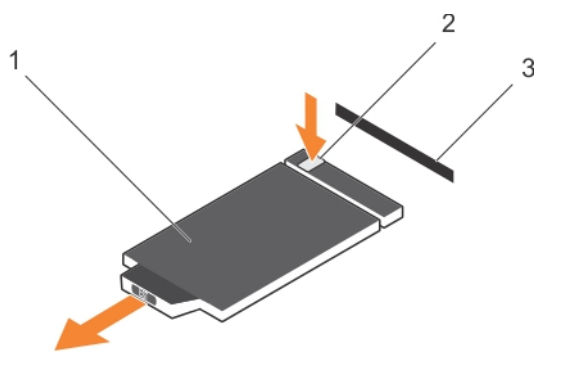

#### 図 109. 情報タグの取り外し

- i. 情報タグ
- ii. タブ
- iii. スロット

#### 関連参照文献

タワー型からラック型への変換に関する安全手順

## 関連タスク

システム内部の作業を始める前に コントロールパネルアセンブリの取り付け

## コントロールパネルアセンブリの取り付け

#### 前提条件

- ▲ 注意:修理作業の多くは、認定されたサービス技術者のみが行うことができます。製品マニュアルで許可されている範囲に限り、またはオンラインサービスもしくは電話サービスとサポートチームの指示によってのみ、トラブルシューティングと簡単な修理を行うようにしてください。Dellの許可を受けていない保守による損傷は、保証の対象となりません。製品に付属しているマニュアルの「安全にお使いいただくために」をお読みになり、指示に従ってください。
- 1. 「安全にお使いいただくために」の項に記載された安全ガイドラインに従ってください。
- 2. #2 プラスドライバを準備しておきます。

## 手順

- 1. 新しいコントロールパネルに付いているダミーの情報タグを古いコントロールパネルから取り外した情報タグと交換します。
  - () メモ: 情報タグには、サービスタグ、NIC、MAC アドレスなどについてのシステム情報が含まれています。

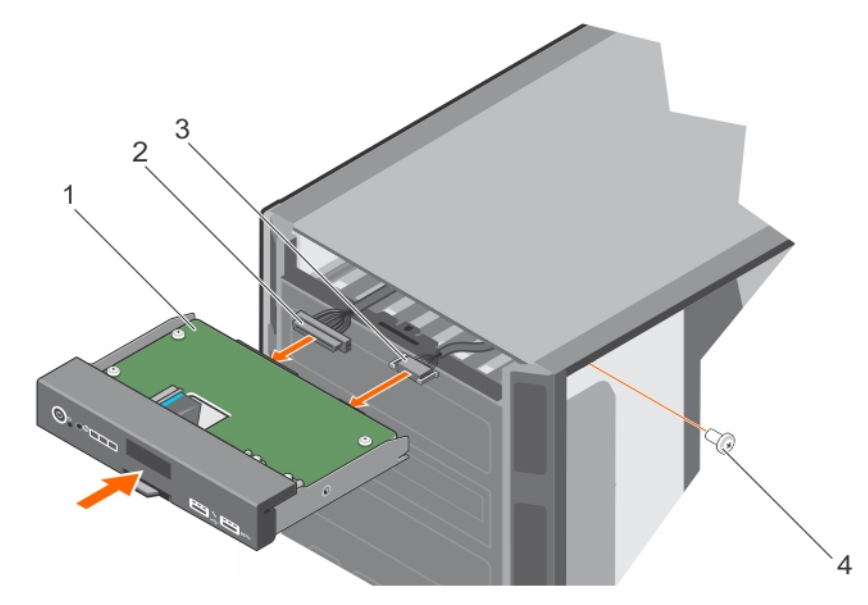

#### 図 110. コントロールパネルアセンブリの取り付け

- 1. コントロールパネル
- 3. コントロールパネル USB ケーブル

- 2. コントロールパネルケーブル
- 4. ネジ
- 2. 情報タグを取り付けるには、コントロールパネルスロットに挿入してください。

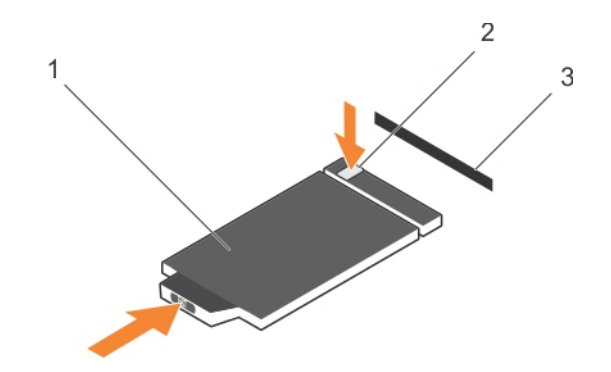

#### 図 111. 情報タグの取り付け

- a. 情報タグ
- b. タブ
- **c**. スロット
- 3. コントロールパネルケーブルとコントロールパネル USB ケーブルをコントロールパネルアセンブリに接続します。
- 4. コントロールパネルをシャーシのコントロールパネルスロットに合わせ、挿入します。
- 5. ネジを使ってコントロールパネルをシャーシに固定します。
- 6. コントロールパネルケーブルとコントロールパネル USB ケーブルをシステム基板に接続します。

#### 次の手順

- 1. 冷却ファンアセンブリを取り外した場合は、取り付けます。
- 2. 「システム内部の作業を終えた後に」の項に記載された手順に従います。

#### 関連参照文献

タワー型からラック型への変換に関する安全手順

関連タスク システム内部の作業を終えた後に オプションの冷却ファンアセンブリの取り付け

# システム基板

システム基板には、お使いのシステムコンポーネント用のコネクタがあり、内蔵コンポーネントも含まれています。

## システム基板の取り外し

#### 前提条件

▲ 注意:修理作業の多くは、認定されたサービス技術者のみが行うことができます。製品マニュアルで許可されている範囲に限り、またはオンラインサービスもしくは電話サービスとサポートチームの指示によってのみ、トラブルシューティングと簡単な修理を行うようにしてください。 Dell の許可を受けていない保守による損傷は、保証の対象となりません。製品に付属しているマニュアルの「安全にお使いいただくために」をお読みになり、指示に従ってください。

▲ 注意: 暗号化キーと共に Trusted Platform Module (TPM)を使用している場合は、プログラムまたはシステムのセットアップ中にリカバ リキーの作成を求められることがあります。このリカバリキーは必ず作成し、安全に保管しておいてください。このシステム基板を交換した場合 は、システムまたはプログラムの再起動時にリカバリキーを入力しないと、ハードドライブ上の暗号化されたデータにアクセスできません。

- 注意: マザーボードから TPM プラグインモジュール を取り外さないようにしてください。 TPM プラグインモジュールをいったん取り付けると、特定のマザーボードに暗号化されてバインドされます。 取り付けられた TPM プラグインモジュールを取り外そうとすると、その暗号化されたバインドが破壊され、再取り付けまたは別のマザーボードへの取り付けができなくなります。
- 1. 「安全にお使いいただくために」の項に記載された安全ガイドラインに従ってください。
- 2. #2 プラスドライバを準備しておきます。

- 3. 「システム内部の作業を始める前に」の項に記載された手順に従います。
- 4. 以下を取り外します。
  - a. PCle カードホルダ
  - b. 冷却用エアフローカバー
  - c. 冷却ファンアセンブリ(取り付けられている場合)
  - d. 内蔵ストレージコントローラカード
  - e. 内蔵デュアル SD モジュール
  - f. 内蔵 USB キー(取り付けられている場合)
  - g. ヒートシンク
  - h. プロセッサ
    - () メモ: 不具合のあるシステム基板を交換する際には、プロセッサピンへの損傷を防ぐため、プロセッサ保護キャップでプロセッサソケットをカバーするようにしてください。
  - i. メモリモジュール

### 手順

1. システム基板からすべてのケーブルを外します。

🔼 注意: システム基板をシャーシから取り外す際には、システム識別ボタンに損傷を与えないように注意してください。

- 2. ポストを持って青色のリリースピンを引き、システム基板をシステムの前面方向にスライドさせます。
- 3. ポストを持ったまま、システム基板を一定の角度に傾け、システム基板をシャーシから持ち上げて取り外します。

│ 
 │ 注意: システム基板は、メモリモジュール、プロセッサ、またはその他のコンポーネントを持って持ち上げないでください。

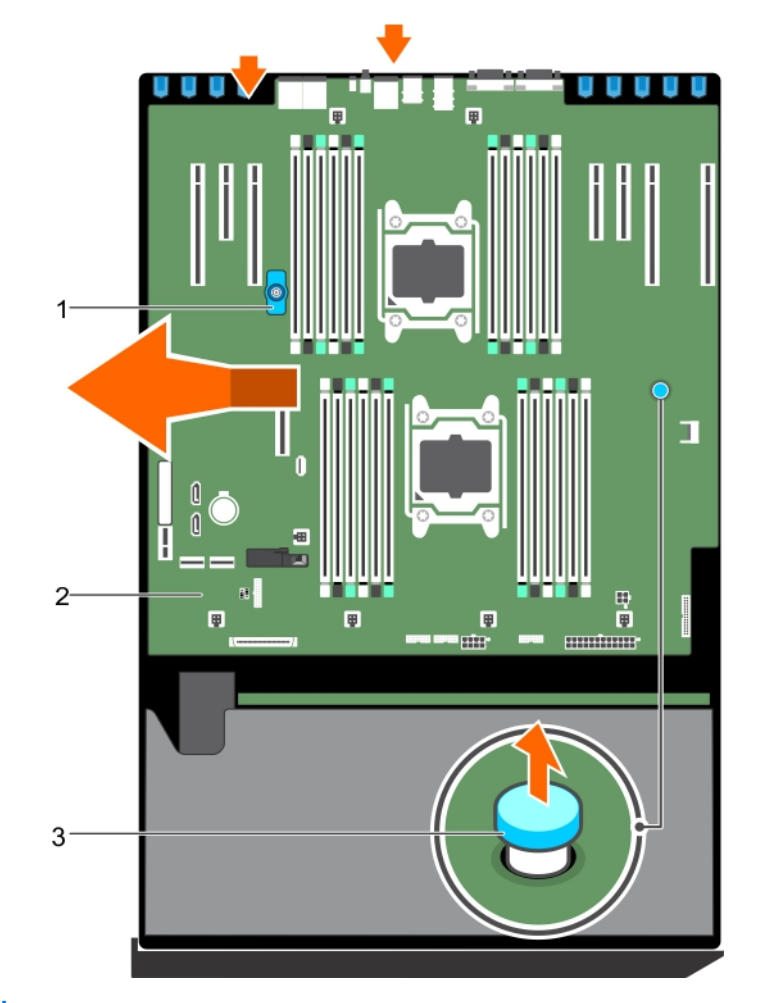

図 112. システム基板の取り外し

a. ポスト

b. システム基板

c. リリースピン

#### 関連参照文献

タワー型からラック型への変換に関する安全手順

## 関連タスク

システム内部の作業を始める前に システム基板の取り付け

## システム基板の取り付け

#### 前提条件

- ☆ 注意:修理作業の多くは、認定されたサービス技術者のみが行うことができます。製品マニュアルで許可されている範囲に限り、またはオンラインサービスもしくは電話サービスとサポートチームの指示によってのみ、トラブルシューティングと簡単な修理を行うようにしてください。Dellの許可を受けていない保守による損傷は、保証の対象となりません。製品に付属しているマニュアルの「安全にお使いいただくために」をお読みになり、指示に従ってください。
- 1. 「安全にお使いいただくために」の項に記載された安全ガイドラインに従ってください。
- 2. #2 プラスドライバを準備しておきます。
- 3. 「システム内部の作業を始める前に」の項に記載された手順に従います。

#### 手順

1. 新しいシステム基板アセンブリのパッケージを開きます。

││注意: システム基板は、メモリモジュール、プロセッサ、またはその他のコンポーネントを持って持ち上げないでください。

- 2. ポストを持ち、システム基板を傾けて、システム基板をシャーシ内に下ろします。
- 3. システム基板のポートが、対応するシャーシのスロットの位置に合うように、システム基板をシャーシの後方に押します。

#### 次の手順

- 1. Trusted Platform Module (TPM) を取り付けます。TPM の取り付け方法の詳細については、「TPM の取り付け」の項を参照してください。 TPM についての情報は、「Trusted Platform モジュール」の項を参照してください。
- 2. 次の装置を取り付けます。
  - a. プロセッサとヒートシンク
  - b. 内蔵 USB キー (取り付けられている場合)
  - c. 内蔵デュアル SD モジュール
  - d. 内蔵ストレージコントローラカード
  - e. 冷却ファンアセンブリ(取り付けられている場合)
  - f. 冷却用エアフローカバー
  - g. PCle カードホルダ
- 3. すべてのケーブルをシステム基板に再接続します。

() メモ: システム内のケーブルがシャーシ側面に沿って配線され、ケーブル固定ブラケットで固定されていることを確認します。

- 4. 「システム内部の作業を終えた後に」の項に記載された手順に従います。
- 5. 新規または既存の iDRAC Enterprise ライセンスをインポートします。詳細に関しては、**dell.com/esmmanuals** で『Integrated Dell Remote Access Controller User's Guide』(Integrated Dell Remote Access Controller ユーザーズガイド)を参照してください。
- 6. 次の手順を実行していることを確認してください:
  - a. 簡易復元機能を使用してサービスタグを復元します。詳細については、「[簡易復元]」の項を参照してください。
  - b. サービスタグがバックアップフラッシュデバイスにバックアップされていない場合は、手動でシステムのサービスタグを入力します。詳細については、 「システムのサービスタグの入力」の項を参照してください。
  - c. BIOS および iDRAC のバージョンをアップデートします。
  - d. 信頼済みプラットフォームモジュール(TPM)を再度有効にします。詳細については、「BitLocker ユーザー向け TPM の再有効化」または 「Intel TXT ユーザー向け TPM の再有効化」の項を参照してください。

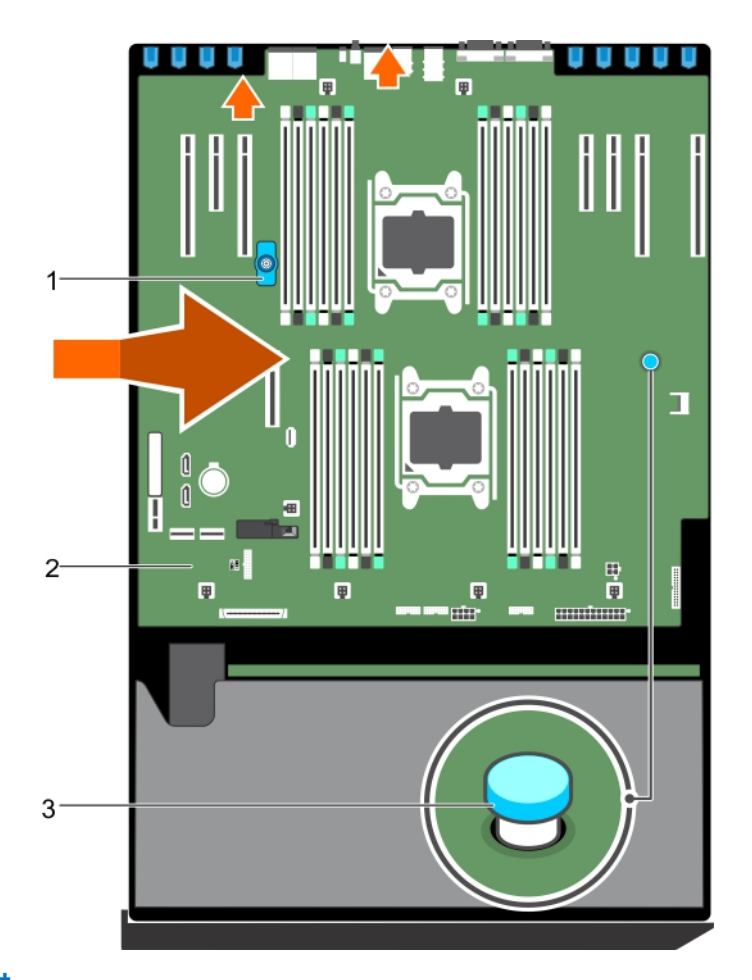

#### 図 113. システム基板の取り付け

- a. ポスト
- b. システム基板
- c. リリースピン

#### 関連参照文献

タワー型からラック型への変換に関する安全手順

#### 関連タスク

システム内部の作業を始める前に Trusted Platform Module の取り付け

## システム セットアップを使用したシステム サービス タグの入力

Easy Restore(簡単な復元)がサービス タグの復元に失敗した場合は、システム セットアップユーティリティーを使用してサービス タグを入力します。

### 手順

- 1. システムの電源をオンにします。
- 2. F2 キーを押して System Setup (セットアップユーティリティー)を起動します。
- 3. [サービス タグ設定] をクリックします。
- 4. サービス タグを入力します。
  - () メモ: [サービス タグ] (サービス タグ) フィールドが空白の場合のみ、サービス タグを入力できます。正しいサービス タグを入力してください。 一度サービス タグが入力されると、更新または変更できません。
- 5. [OK] をクリックします。

6. 新規または既存の iDRAC Enterprise ライセンスをインポートします。

詳細については、PowerEdge manuals で Integrated Dell Remote Access Controller ユーザーズ ガイドを参照してください。

## 簡易復元機能を使用したサービスタグの復元

簡易復元機能を使用すると、システム基板を交換した後もお使いのサービスタグ、ライセンス、UEFI構成、およびシステムの設定データを復元できます。すべてのデータは自動的にバックアップフラッシュデバイスに自動的にバックアップされます。BIOS がバックフラッシュデバイスで新しいシステム基板とサービスタグを検知したら、BIOS がユーザーにバックアップ情報を復元するプロンプトを表示します。

#### 手順

- システムの電源を入れます。
  BIOS が新しいシステム基板を検出した場合、またサービスタグがバックアップフラッシュデバイスにある場合、BIOS はサービスタグ、ライセンスのステ ータス、および [UEFI 診断] バージョンを表示します。
- 2. 次のいずれかの手順を実行します。
  - [[Y]]を押して、サービスタグ、ライセンス、および診断情報を復元します。
  - [[N]]を押して、Dell Lifecycle Controller ベースのリストアオプションに移動します。
  - <F10>を押して、前に作成した [Hardware Server Profile] (ハードウェアサーバープロファイル)からデータを復元します。
  - 復元プロセスが完了したら、BIOSはシステムの設定データの復元を促すプロンプトを表示します。
- 3. 次のいずれかの手順を実行します。
  - [[Y]]を押して、システムの設定データを復元します。
  - [[N]]を押して、デフォルトの構成設定を使用します。

復元プロセスが完了すると、システムが再起動します。

## **Trusted Platform Module**

Trusted Platform Module (TPM) は、暗号化キーをデバイスに統合することによってハードウェアをセキュアにするために設計された専用マイクロプロセッサです。ソフトウェアは Trusted Platform Module を使用してハードウェアデバイスを認証できます。各 TPM チップには、製造時に固有のシークレット RSA キーが焼き付けられており、プラットフォーム認証を実行することができます。

▲ 注意: Trusted Platform Module (TPM)をシステム基板から取り外そうとしないでください。TPM が取り付けられると、取り付けた先のシステム基板に、暗号形式でバインドされます。取り付け済みの TPM を取り外そうとすると、暗号によるバインドが壊れるため、再度取り付けることも他のシステム基板に取り付けることもできなくなります。

## Trusted Platform Module の取り付け

### 前提条件

△ 注意:修理作業の多くは、認定されたサービス技術者のみが行うことができます。製品マニュアルで許可されている範囲に限り、またはオンラインサービスもしくは電話サービスとサポートチームの指示によってのみ、トラブルシューティングと簡単な修理を行うようにしてください。 Dell の許可を受けていない保守による損傷は、保証の対象となりません。製品に付属しているマニュアルの「安全にお使いいただくために」をお読みになり、指示に従ってください。

△ 注意: Trusted Platform Module (TPM)をシステム基板から取り外そうとしないでください。TPM が取り付けられると、取り付けた先のシステム基板に、暗号によってバインドされます。取り付け済みの TPM を取り外そうとすると、暗号によるバインドが壊れるため、再度取り付けることも他のシステム基板に取り付けることもできなくなります。

- 1. 「安全にお使いいただくために」の項に記載されている安全ガイドラインに従ってください。
- 2. 「システム内部の作業を始める前に」の項に記載されている手順に従います。

### 手順

- 1. システム ボードの TPM コネクタの位置を確認します。
  - (i) メモ: システム基板上の TPM コネクタを見つけるには、「システム基板コネクタ」の項を参照してください。

<sup>()</sup> メモ: これは、フィールド交換可能ユニット(FRU)です。取り外しおよび取り付け手順は、Dellの認定を受けたサービス技術者のみが行う必要があります。

- 2. TPM のエッジコネクタを TPM コネクタのスロットの位置に合わせます。
- 3. プラスチック製のリベットがシステムボードのスロットに合うように、TPM を TPM コネクタに挿入します。
- 4. 所定の位置に収まるまでプラスチック製のリベットを押します。

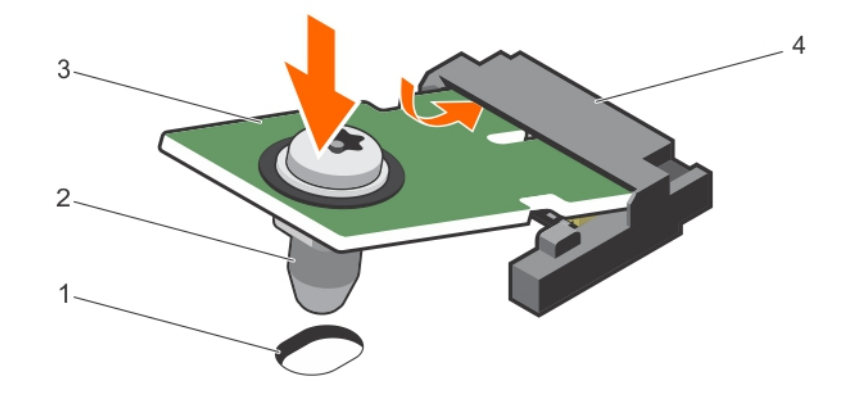

#### 図 114. TPM の取り付け

1. システム基板上のリベットスロット

2. プラスチック製リベット

3. TPM

## 4. TPM **コネクター**

#### 次の手順

1. システム ボードを取り付けます。

2. 「システム内部の作業を終えた後に」の項に記載されている手順に従います。

#### 関連参照文献

タワー型からラック型への変換に関する安全手順

### 関連タスク

システム内部の作業を始める前に

## BitLocker ユーザー向け TPM の初期化

#### 手順

TPM を初期化します。 TPM の初期化の詳細については、「TPM の初期化」を参照してください。 [TPM ステータス] は [有効、アクティブ化] に変更されます。

## TXT ユーザー向け TPM の初期化

## 手順

- 1. システムの起動時に F2を押して、セットアップユーティリティを起動します。
- 2. [System Setup Main Menu(セットアップユーティリティメインメニュー)] 画面で、[System BIOS(システム BIOS)] > [System Security Settings(システムセキュリティ設定)] をクリックします。
- 3. [TPM Security] (TPM セキュリティ) オプションで、 [On with Pre-boot Measurements] (起動前測定でオン)を選択します。
- 4. [TPM Command] (TPM コマンド)オプションで、[Activate] (アクティブ化)を選択します。
- 5. 設定を保存します。
- 6. システムを再起動します。
- 7. [System Setup] (セットアップユーティリティ)を再起動します。
- 8. [System Setup Main Menu (セットアップユーティリティメインメニュー)] 画面で、[System BIOS (システム BIOS)] > [System Security Settings (システムセキュリティ設定)] をクリックします。

9. [Intel TXT] (Intel TXT) オプションで、[On] (オン)を選択します。

# 電源インタポーザボードと配電基板

## 電源インタポーザボードの取り外し

#### 前提条件

- ▲ 注意:修理作業の多くは、認定されたサービス技術者のみが行うことができます。製品マニュアルで許可されている範囲に限り、またはオンラインサービスもしくは電話サービスとサポートチームの指示によってのみ、トラブルシューティングと簡単な修理を行うようにしてください。 Dell の許可を受けていない保守による損傷は、保証の対象となりません。製品に付属しているマニュアルの「安全にお使いいただくために」をお読みになり、指示に従ってください。
- 1. 「安全にお使いいただくために」の項に記載された安全ガイドラインに従ってください。
- 2. 「システム内部の作業を始める前に」の項に記載された手順に従います。
- 3. シャーシ背面から電源装置モジュールを取り外します。
- 4. PCle カードホルダを取り外します。
- 5. 冷却用エアフローカバーを取り外します。
- 6. 冷却ファンアセンブリが取り付けられている場合は、取り外します。
- 7. システム基板とハードドライブバックプレーンから電源ケーブルを取り外します。
- 8. システム基板を取り外します。詳細については「システム基板の取り外し」の項を参照してください。

#### 手順

- 1. リリースピンを引いて PIB を PDB から外します。
- 2. PIB をスライドさせて、PIB の溝がシャーシのピンから外れるまで持ち上げます。

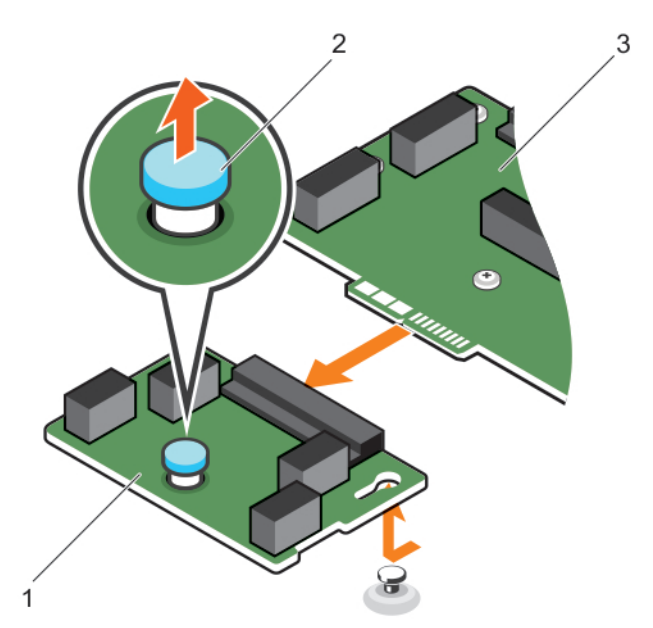

#### 図 115. 電源インタポーザボードの取り外し

- a. 電源インタポーザボード
- b. リリースピン
- c. 配電基板
#### 関連参照文献

タワー型からラック型への変換に関する安全手順

#### 関連タスク

システム内部の作業を始める前に システム基板の取り外し 電源インタポーザボードの取り付け

### 配電基板の取り外し

#### 前提条件

- △ 注意:修理作業の多くは、認定されたサービス技術者のみが行うことができます。製品マニュアルで許可されている範囲に限り、またはオンラインサービスもしくは電話サービスとサポートチームの指示によってのみ、トラブルシューティングと簡単な修理を行うようにしてください。 Dell の許可を受けていない保守による損傷は、保証の対象となりません。製品に付属しているマニュアルの「安全にお使いいただくために」をお読みになり、指示に従ってください。
- 1. 「安全にお使いいただくために」の項に記載された安全ガイドラインに従ってください。
- 2. #2 プラスドライバを準備しておきます。
- 3. 「システム内部の作業を始める前に」の項に記載された手順に従います。

- 4. シャーシ背面から電源装置モジュールを取り外します。
- 5. PCle カードホルダを取り外します。
- 6. 冷却用エアフローカバーを取り外します。
- 7. 冷却ファンアセンブリが取り付けられている場合は、取り外します。
- 8. システム基板とハードドライブバックプレーンから電源ケーブルを取り外します。
- 9. システム基板を取り外します。詳細については「システム基板の取り外し」の項を参照してください。
- 10. 電源インタポーザボードを取り外します。

#### 手順

- 1. 配電基板 (PDB) から電源ケーブルを外します。
- 2. PDB をシャーシに固定している 6本のネジを取り外します。
- 3. PDB を持ち上げてシャーシから取り出します。

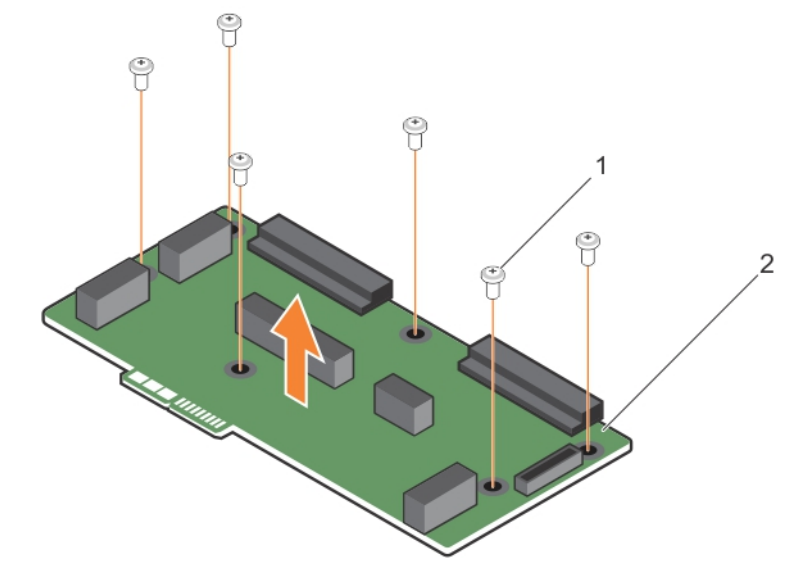

#### 図 116. 配電基板の取り外し

**a**. ネジ(6)

b. 配電基板

### 関連概念

配電基板の取り付け

#### 関連参照文献

タワー型からラック型への変換に関する安全手順

#### 関連タスク

システム内部の作業を始める前に

### 配電基板の取り付け

### 前提条件

▲ 注意:修理作業の多くは、認定されたサービス技術者のみが行うことができます。製品マニュアルで許可されている範囲に限り、またはオンラインサービスもしくは電話サービスとサポートチームの指示によってのみ、トラブルシューティングと簡単な修理を行うようにしてください。 Dell の許可を受けていない保守による損傷は、保証の対象となりません。製品に付属しているマニュアルの「安全にお使いいただくために」をお読みになり、指示に従ってください。

- 1. 「安全にお使いいただくために」の項に記載された安全ガイドラインに従ってください。
- 2. #2 プラスドライバを準備しておきます。

#### 手順

- 1. 配電基板 (PDB) のネジ穴をシャーシの穴の位置に合わせます。
- 2. 6本のネジを使って PDB をシャーシに固定します。
- 3. PDB に電源ケーブルを接続します。

#### 次の手順

- 1. 電源インタポーザボードを取り付けます。
- 2. システム基板を取り付けます。詳細については、「システムボードの取り付け」の項を参照してください。
- 3. 電源ケーブルをシステム基板とハードドライブバックプレーンに接続します。
- 4. 冷却ファンアセンブリを取り外した場合は、取り付けます。
- 5. 冷却用エアフローカバーを取り付けます。
- 6. PCle カードホルダを取り付けます。
- 7. 電源装置モジュールを元の位置に取り付けます。
- 8. 「システム内部の作業を終えた後に」の項に記載された手順に従います。

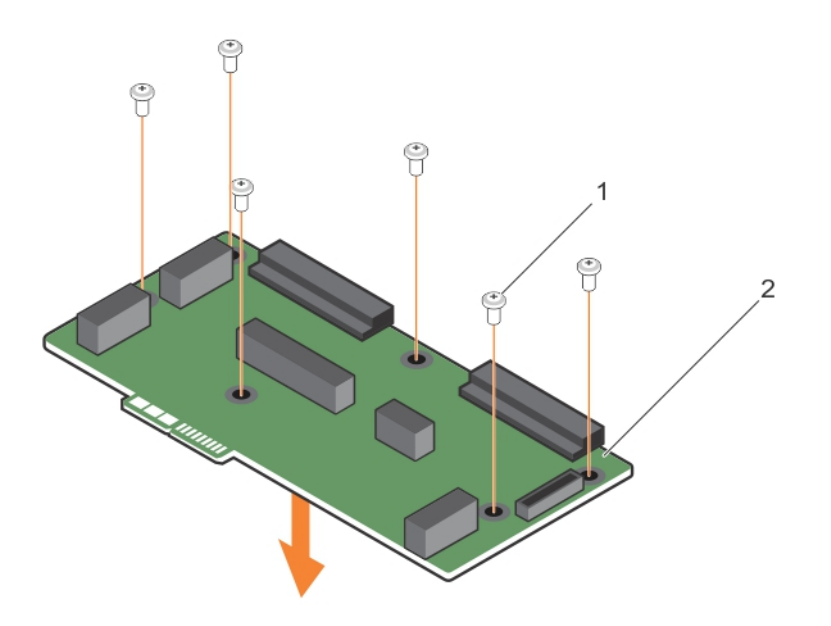

### 図 117. 配電基板の取り付け

- 1. ネジ(6)
- 2. 配電基板

### 関連参照文献

タワー型からラック型への変換に関する安全手順

### 関連タスク

システム内部の作業を終えた後に 配電基板の取り外し

## 電源インタポーザボードの取り付け

#### 前提条件

▲ 注意:修理作業の多くは、認定されたサービス技術者のみが行うことができます。製品マニュアルで許可されている範囲に限り、またはオンラインサービスもしくは電話サービスとサポートチームの指示によってのみ、トラブルシューティングと簡単な修理を行うようにしてください。Dellの許可を受けていない保守による損傷は、保証の対象となりません。製品に付属しているマニュアルの「安全にお使いいただくために」をお読みになり、指示に従ってください。

「安全にお使いいただくために」の項に記載された安全ガイドラインに従ってください。

#### 手順

- 1. 配電基板 (PDB) を取り付けます。
- 2. 電源インタポーザボード (PIB) コネクタと PDB のコネクタを合わせます。
- 3. PIB の溝をシャーシのピンに揃えてから、PIB を PDB 上のコネクタに接続します。

#### 次の手順

- 1. システム基板を取り付けます。詳細については、「システムボードの取り付け」の項を参照してください。
- 2. 電源ケーブルをシステム基板とハードドライブバックプレーンに接続します。
- 3. 冷却ファンアセンブリを取り外した場合は、取り付けます。
- 4. 冷却用エアフローカバーを取り付けます。
- 5. PCle カードホルダを取り付けます。
- 6. 電源装置モジュールを元の位置に取り付けます。
- 7. 「システム内部の作業を終えた後に」の項に記載された手順に従います。

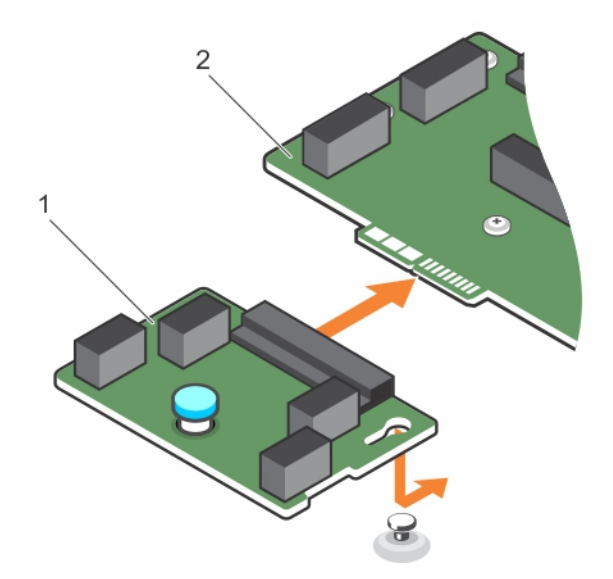

### 図 118. 電源インタポーザボードの取り付け

1. 電源インタポーザボード

2. 配電基板

### 関連参照文献

タワー型からラック型への変換に関する安全手順

### 関連タスク

電源インタポーザボードの取り付け システム内部の作業を終えた後に

# システム診断プログラムの使用

システムに問題が起こった場合、デルのテクニカルサポートに電話する前にシステム診断プログラムを実行してください。システム診断プログラムを使うと、 特別な装置を使用せずにシステムのハードウェアをテストでき、データが失われる心配もありません。お客様がご自分で問題を解決できない場合でも、 サービスおよびサポート担当者が診断プログラムの結果を使って問題解決の手助けを行うことができます。

i メモ: OEM 診断イベント メッセージの詳細については、『Event and Error Message Reference Guide for 13th Generation Dell PowerEdge Servers Version 1.2』を参照してください。

### トピック:

Dell 組み込み型システム診断

# Dell 組み込み型システム診断

() メモ: Dell 組み込み型システム診断は、Enhanced Pre-boot System Assessment (ePSA) 診断としても知られています。

組み込み型システム診断プログラムには、特定のデバイスグループや各デバイス用の一連のオプションが用意されており、以下の処理が可能です。

- テストを自動的に、または対話モードで実行
- テストの繰り返し
- テスト結果の表示または保存
- 詳細なテストで追加のテストオプションを実行し、障害の発生したデバイスに関する詳しい情報を得る
- テストが問題なく終了したかどうかを知らせるステータスメッセージを表示
- テスト中に発生した問題を通知するエラーメッセージを表示

## 起動マネージャからの組み込み型システム診断プログラムの実行

### 前提条件

お使いのシステムが起動しない場合に、組み込み型システム診断プログラム(ePSA)を実行します。

### 手順

- 1. システムの起動中に、F10を押します。
- 上矢印キーおよび下矢印キーを使用して、[System Utilities (システムユーティリティ)] > [Launch Diagnostics (Diagnostics (診断)の起動)] を選択します。
  「GDSA Pro host System Assessment (GDSA 記動前にステレスセスソント)] ウムドロがまテキカー にステレロで検知された会デバイスがリスク

[ePSA Pre-boot System Assessment (ePSA 起動前システムアセスメント)] ウィンドウが表示され、システム内で検知された全デバイスがリス トアップされます。Diagnostics(診断)が検知された全デバイスのテストを開始します。

### Dell Lifecycle Controller からの組み込み型システム診断プログラムの実行

- 1. システム起動中に F10 を押します。
- [Hardware Diagnostics] (ハードウェア診断) → [Run Hardware Diagnostics] (ハードウェア診断の実行)を選択します。
  [ePSA Pre-boot System Assessment (ePSA 起動前システムアセスメント)] ウィンドウが表示され、システム内で検知された全デバイスがリストアップされます。Diagnostics (診断) が検知された全デバイスのテストを開始します。

## システム診断プログラムのコントロール

| メニュー            | 説明                                                                         |
|-----------------|----------------------------------------------------------------------------|
| [Configuration] | 検知された全デバイスの設定およびステータス情報が表示されます。                                            |
| [Results]       | 実行された全テストの結果が表示されます。                                                       |
| システム正常          | システムパフォーマンスの現在の概要が表示されます。                                                  |
| [Event log]     | システムで実行された全テストの結果のタイムスタンプ付きログが表示されます。少なくとも1つのイベントの説明が記録されていれば、このログが表示されます。 |

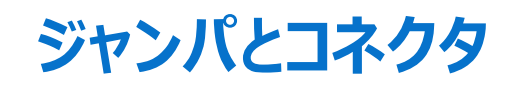

このトピックでは、ジャンパについての具体的な情報を提供します。また、ジャンパとスイッチに関する基本情報も提供し、システム内のさまざまな基板 上のコネクタについても説明します。システム基板上のジャンパは、システムパスワードとセットアップパスワードの無効化を支援します。コンポーネントとケ ーブルを正しく取り付けるには、システム基板上のコネクタを把握しておく必要があります。

### トピック:

- システム基板のコネクタ
- ・ システム基板のジャンパ設定
- パスワードを忘れたとき

## システム基板のコネクタ

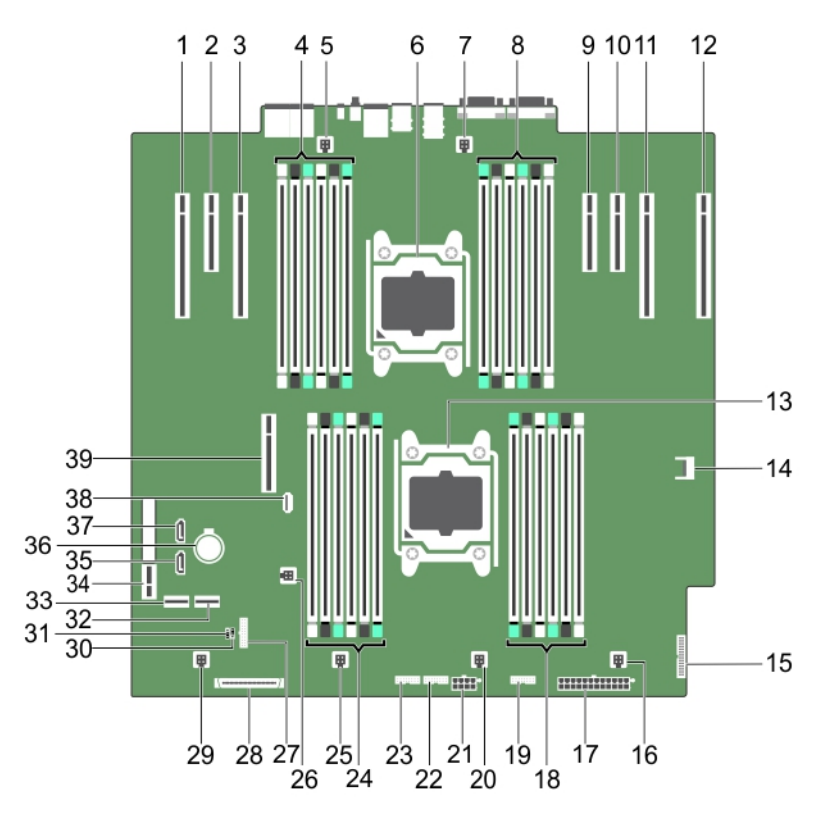

### 図 119. システム基板のジャンパとコネクタ

### 表 37. システム基板ジャンパとコネクタの説明

| 項目 | コネクタ                     | 説明                    |
|----|--------------------------|-----------------------|
| 1  | SLOT1 PCIE_G3_X16 (CPU1) | PCle <b>カードコネクタ</b> 1 |
| 2  | SLOT2 PCIE_G2_X4 (PCH)   | PCle <b>カードコネクタ</b> 2 |
| 3  | SLOT3 PCIE_G3_X16 (CPU1) | PCle <b>カードコネクタ</b> 3 |
| 4  | B1、B5、B9、B2、B6、B10       | メモリモジュールソケット          |
| 5  | FAN1                     | 冷却用エアフローカバーのファンコネクタ   |

### 表 37. システム基板ジャンパとコネクタの説明 (続き)

| 項目 | コネクタ                     | 説明                                           |
|----|--------------------------|----------------------------------------------|
| 6  | CPU2                     | プロセッサ 2                                      |
| 7  | FAN2                     | ファンコネクタ                                      |
| 8  | B12、B8、B4、B11、B7、B3      | メモリモジュールソケット                                 |
| 9  | SLOT4 PCIE_G3_X8 (CPU2)  | PCle <b>カードコネクタ</b> 4                        |
| 10 | SLOT5 PCIE_G2_X4 (CPU2)  | PCle <b>カードコネクタ</b> 5                        |
| 11 | SLOT6 PCIE_G3_X16 (CPU2) | PCle <b>カードコネクタ</b> 6                        |
| 12 | SLOT7 PCIE_G3_X16 (CPU2) | PCle <b>カードコネクタ</b> 7                        |
| 13 | CPU1                     | プロセッサ 1                                      |
| 14 | TPM_Module               | Trusted Platform Module (TPM) コネクタ           |
| 15 | PIB_CONN                 | PIB 信号コネクタ                                   |
| 16 | FAN6                     | ファンコネクタ                                      |
| 17 | PWR_CONN_2               | PIB 信号コネクタ                                   |
| 18 | A10、A6、A2、A9、A5、A1       | メモリモジュールソケット                                 |
| 19 | BP_SIG2                  | バックプレーン信号コネクタ 2                              |
| 20 | FAN5                     | 冷却用エアフローカバーのファンコネクタ                          |
| 21 | PWR_CONN_1               | 電源コネクタ                                       |
| 22 | BP_SIG1                  | バックプレーン信号コネクタ1                               |
| 23 | BP_SIG0                  | Dell PowerEdge Express Flash(PCIe SSD)信号コネクタ |
| 24 | A3、A7、A11、A4、A8、A12      | メモリモジュールソケット                                 |
| 25 | FAN4                     | 冷却用エアフローカバーのファンコネクタ                          |
| 26 | INTRUSION                | シャーシイントルージョンスイッチコネクタ                         |
| 27 | FP_USB                   | コントロールパネル USB コネクタ                           |
| 28 | CTRL_PNL                 | コントロールパネルインタフェースコネクタ                         |
| 29 | FAN3                     | 冷却用エアフローカバーのファンコネクタ                          |
| 30 | PWRD_EN                  | 「システム基板ジャンパ設定」を参照                            |
| 31 | NVRAM_CLR                | 「システム基板ジャンパ設定」を参照                            |
| 32 | SW RAID_B                | SW RAID <b>ገネクタ</b> 2                        |
| 33 | SW RAID_A                | SW RAID <b>ጋネクタ</b> 1                        |
| 34 | IDSDM                    | 内蔵デュアル SD モジュールコネクタ                          |
| 35 | SATA_TBU                 | テープドライブ SATA コネクタ                            |
| 36 | BATTERY                  | システムバッテリコネクタ                                 |
| 37 | SATA_CDROM               | 光学ドライブ SATA コネクタ                             |
| 38 | INT_USB_3.0              | 内蔵 USB 3.0 コネクタ                              |
| 39 | SLOT8 PCIE_G3_X8 (CPU1)  | PCle <b>カードコネクタ</b> 8                        |

# システム基板のジャンパ設定

### 表 38. システム基板のジャンパ設定

| ジャンパ      | 設定                  | 説明                                                                  |
|-----------|---------------------|---------------------------------------------------------------------|
| PWRD_EN   | 2 4 6 (default)     | パスワードリセット機能が有効です(ピン 2~4)。 BIOS ローカルアクセス<br>は次の AC 電源サイクルでロック解除されます。 |
|           |                     | パスワードリセット機能が無効です(ピン4~6)。                                            |
| NVRAM_CLR | 1 3 5 (default)     | 構成設定が次のシステム起動時に保持されます(ピン 3~5)。                                      |
|           | <b>■</b> •<br>1 3 5 | 構成設定がシステム起動時にクリアされます(ピン 1~3)。                                       |

# パスワードを忘れたとき

システムのソフトウェアセキュリティ機能として、システムパスワードとセットアップパスワードがあります。パスワードジャンパを使用すると、パスワード機能を 有効または無効にしたり、現在使用中の任意のパスワードをクリアしたりすることができます。

### 前提条件

#### 手順

- 1. システムおよび接続されているすべての周辺機器の電源を切り、システムをコンセントから外します。
- 2. システムカバーを取り外します。
- 3. システム基板ジャンパ上のジャンパを4および6番ピンから2および4番ピンに動かします。
- 4. システムカバーを取り付けます。

ピン2と4にジャンパを取り付けた状態でシステムを起動するまで、既存のパスワードは無効化(消去)されません。ただし、新しいシステムパス ワードとセットアップパスワード(両方、またはどちらか一方)を設定する前に、ジャンパを移動してピン4と6に戻しておく必要があります。

- (i) メモ: 2 および 4 番ピンにジャンパがある状態で新規システムパスワードまたはセットアップパスワードを割り当てると、システムは次回の起動時に 新しいパスワードを無効化します。
- 5. システムを電源コンセントに接続し、電源を入れます(接続されている各種周辺機器を含む)。
- 6. システムおよび接続されているすべての周辺機器の電源を切り、システムをコンセントから外します。
- 7. システムカバーを取り外します。
- 8. システム基板ジャンパ上のジャンパを2および4番ピンから4および6番ピンに動かします。
- 9. システムカバーを取り付けます。
- 10. システムを電源コンセントに接続し、電源を入れます(接続されている各種周辺機器を含む)。
- 11. 新しいシステムパスワードとセットアップパスワードの両方またはそのどちらか一方を設定します。

### 関連タスク

システムカバーの取り外し システムカバーの取り付け

# システムのトラブルシューティング

# ユーザーとシステムの安全優先

▲ 注意:修理作業の多くは、認定されたサービス技術者のみが行うことができます。製品マニュアルで許可されている範囲に限り、またはオンラインサービスもしくは電話サービスとサポートチームの指示によってのみ、トラブルシューティングと簡単な修理を行うようにしてください。Dellの許可を受けていない保守による損傷は、保証の対象となりません。製品に付属しているマニュアルの「安全にお使いいただくために」をお読みになり、指示に従ってください。

() メモ: ソリューションの検証は工場出荷のハードウェア構成を使用して行われています。

### トピック:

- POST の最小構成
- システムの起動エラーのトラブルシューティング
- 外部接続のトラブルシューティング
- ビデオサブシステムのトラブルシューティング
- USB デバイスのトラブルシューティング
- シリアル入出力デバイスのトラブルシューティング
- NIC のトラブルシューティング
- システムが濡れた場合のトラブルシューティング
- ・ システムが損傷した場合のトラブルシューティング
- システム バッテリーのトラブルシューティング
- 電源供給ユニットのトラブルシューティング
- ・ 冷却問題のトラブルシューティング
- 冷却ファンのトラブルシューティング
- システムメモリーのトラブルシューティング
- 内蔵 USB キーのトラブルシューティング
- microSD カードのトラブルシューティング
- ・ 光学ドライブのトラブルシューティング
- ドライブまたは SSD のトラブルシューティング
- ストレージコントローラーのトラブルシューティング
- 拡張カードのトラブルシューティング
- プロセッサーのトラブルシューティング

# POST の最小構成

次のコンポーネントは POST のための最小構成です。

- ソケット プロセッサー1にプロセッサー (CPU) 1基
- ソケット A1 にメモリー モジュール (DIMM) 1個
- 電源供給ユニット1台
- システム ボード
- コントロール パネル

# システムの起動エラーのトラブルシューティング

オペレーティング システムを UEFI ブート マネージャーからインストールした後にシステムを BIOS 起動モードで起動すると、システムが応答しなくなります。 この問題を避けるには、オペレーティング システムをインストールしたモードと同じ起動モードで起動する必要があります。 起動時に発生するその他すべての問題については、画面に表示されるシステムメッセージを書きとめておきます。

# 外部接続のトラブルシューティング

外部デバイスのトラブルシューティングを行う前に、すべての外部ケーブルがシステムの外部コネクターにしっかりと接続されていることを確認します。

- システムの仕様詳細と外付けデバイスを比較して互換性を確認します。
- デバイスが正常に作動していることを確実にするため、他の同様のシステムで外部デバイス機能を確認します。
- システムポートが正常に作動していることを確実にするため、他の同様の外部デバイスでこのシステムを確認します。

さらにクエリーがある場合は、Contact Technical Support に連絡してください。

# ビデオサブシステムのトラブルシューティング

#### 前提条件

() メモ: iDRAC グラフィカル ユーザー インターフェイス (GUI) の仮想コンソール内のローカル サーバー ビデオ有効オプションが選択されていることを確認してください。このオプションが選択されていない場合、ローカル ビデオは無効になっています。

(i) メモ: VGA ポートは、ホットプラグ非対応です。

#### 手順

- 1. モニタへのケーブル接続(電源とディスプレイ)を確認します。
- 2. システムからモニタへのビデオ インターフェイスのケーブル配線をチェックします。

#### タスクの結果

テストが正常に終了したら、問題はビデオハードウェアに関連するものではありません。

#### 次の手順

テストに失敗した場合は、「困ったときは」の項を参照してください。

#### 関連参照文献

ヘルプ

# USB デバイスのトラブルシューティング

#### 前提条件

(i) メモ: 手順 1~6を実行して、USB キーボードまたはマウスのトラブルシューティングを行います。他の USB デバイスについては、手順 7 に進みます。

#### 手順

- 1. システムからキーボードおよび/またはマウスのケーブルを外して、再度接続します。
- 2. 問題が解決しない場合は、キーボードおよび/またはマウスをシステム上の別の USB ポートに接続します。
- 3. これで問題が解決した場合は、システムを再起動し、セットアップユーティリティーを起動して、機能していない USB ポートが有効になっているかどうかを確認します。

(i) メモ: 古いオペレーティング システムでは、USB 3.0 をサポートしていない場合があります。

- 4. USB 3.0 がセットアップユーティリティで有効になっているかどうかを確認します。有効な場合は無効にして、問題が解決されたかどうかを確認します。
- 5. [IDRAC Settings Utility] (IDRAC 設定ユーティリティ) で、[USB Management Port Mode] (USB 管理ポートのモード) が [Automatic] (自動) または [Standard OS Use] (標準 OS 使用) として設定されていることを確認してください。
- 6. 問題が解決しない場合は、キーボードおよび / またはマウスを動作確認済みのキーボードまたはマウスと交換します。 問題が解決しない場合は、手順 7 に進んで、システムに取り付けられているその他の USB デバイスのトラブルシューティングを行います。 問題が解決しない場合は、システムに取り付けられているその他の USB デバイスのトラブルシューティングを行います。
- 7. 接続されているすべての USB ドライブの電源を切り、システムから取り外します。
- 8. システムを再起動します。
- 9. キーボードが機能している場合は、セットアップユーティリティを起動します。[Integrated Devices] (内蔵デバイス) 画面で、すべての USB ポートが有効化されていることを確認します。キーボードが機能していない場合は、リモート アクセスを使用して USB オプションを有効または無効にします。
- 10. USB 3.0 がセットアップ ユーティリティで有効になっているかどうかを確認します。有効な場合は無効にして、システムを再起動します。
- 11. システムにアクセスできない場合は、システム内部の NVRAM\_CLR ジャンパをリセットし、BIOS をデフォルト設定に戻します。「システム ボードのジャンパ設定」の項を参照してください。
- 12. [IDRAC Settings Utility] で、[USB Management Port Mode] が [Automatic] または [Standard OS Use] として設定されていることを確認してください。
- 13. 各 USB デバイスを一度に1台ずつ再接続し、電源を入れます。
- 14. 同じ問題が発生する USB デバイスがあれば、そのデバイスの電源を切り、USB ケーブルを動作確認済みのケーブルと交換して、デバイスの電源 を入れます。

#### 次の手順

すべてのトラブルシューティングが失敗した場合は、「困ったときは」の項を参照してください。

#### 関連参照文献

ヘルプ

# シリアル入出カデバイスのトラブルシューティング

#### 前提条件

#### 手順

- 1. システム、およびシリアルポートに接続された周辺機器すべての電源を切ります。
- 2. シリアル インターフェイス ケーブルを作動確認済みのケーブルと取り替えて、システムと I/O シリアル デバイスの電源をオンにします。 問題が解決したら、インタフェースケーブルを動作確認済みのケーブルと交換します。
- 3. システムと 1/O シリアル デバイスの電源を切り、シリアル デバイスを対応デバイスと取り替えます。
- 4. システムと 1/O シリアル デバイスの電源をオンにします。

#### 次の手順

問題が解決しない場合は、「困ったときは」の項を参照してください。

#### 関連参照文献

ヘルプ

# NIC のトラブルシューティング

#### 前提条件

(i) メモ: ネットワーク ドーター カード (NDC) スロットは、ホットプラグ非対応です。

### 手順

- 1. 適切な診断テストを実行します。実行可能な診断テストについては、「システム診断の実行」のセクションを参照してください。
- 2. システムを再起動し、NIC コントローラーに関するシステム メッセージがないかチェックします。
- 3. NIC コネクタの該当するインジケータを確認します。
  - リンクインジケータが点灯しない場合は、ケーブルの接続が外れている可能性があります。
  - アクティビティインジケータが点灯しない場合は、ネットワークドライバーファイルが損傷しているか、欠落している可能性があります。
    必要に応じて、ドライバーをインストールまたは交換します。詳細については、NICのマニュアルを参照してください。
  - 別の正常なネットワークケーブルを試してください。
  - 問題が解決しない場合は、スイッチまたはハブ上の別のコネクタを使用してください。
- 4. 適切なドライバーがインストールされ、プロトコルがバインドされていることを確認します。詳細については、NICのマニュアルを参照してください。
- 5. セットアップユーティリティを起動し、 [内蔵デバイス] 画面で NIC ポートが有効になっていることを確認します。
- 6. ネットワーク上のすべての NIC、ハブ、およびスイッチが、同じデータ転送スピード、およびデュプレックスに設定されていることを確認します。詳細に ついては、各ネットワークデバイスのマニュアルを参照してください。
- 7. ネットワーク上のすべての NIC、およびスイッチが、同じデータ転送スピード、およびデュプレックスに設定されていることを確認します。詳細については、各ネットワークデバイスのマニュアルを参照してください。
- 8. すべてのネットワークケーブルのタイプが適切で、最大長を超えていないことを確認します。

#### 次の手順

問題が解決しない場合は、「困ったときは」の項を参照してください。

#### 関連参照文献

ヘルプ

# システムが濡れた場合のトラブルシューティング

#### 前提条件

▲ 注意:修理作業の多くは、認定されたサービス技術者のみが行うことができます。製品マニュアルで許可されている範囲に限り、またはオンラインサービスもしくは電話サービスとサポートチームの指示によってのみ、トラブルシューティングと簡単な修理を行うようにしてください。Dellの許可を受けていない保守による損傷は、保証の対象となりません。製品に付属しているマニュアルの「安全にお使いいただくために」をお読みになり、指示に従ってください。

- 1. システムおよび接続されている周辺機器の電源を切り、システムをコンセントから外します。
- 2. システム カバーを取り外します。
- 3. システムから次のコンポーネントを取り外します(取り付けられている場合)。
  - 電源供給ユニット
    - 光学ドライブ
    - ハードドライブ
    - ハードドライブバックプレーン
    - USB メモリー キー
    - ハードドライブトレイ
    - 冷却用エアフローカバー
    - 拡張カードライザー(取り付けられている場合)
    - 拡張カード
    - 冷却ファンアセンブリー(取り付けられている場合)
    - 冷却ファン
    - メモリー モジュール
    - プロセッサとヒート シンク
    - システム ボード
- 4. システムを完全に乾燥させます(少なくとも 24 時間)。

- 5. 手順3で取り外した拡張カード以外のコンポーネントを再度取り付けます。
- 6. システム カバーを取り付けます。
- システムと接続されている周辺機器の電源を入れます。
  問題が解決しない場合は、「困ったときは」の項を参照してください。
- 8. システムが正常に起動する場合は、システムの電源を切り、取り外した拡張カードをすべて再度取り付けます。
- 9. 適切な診断テストを実行します。詳細については、「システム診断プログラムの実行」の項を参照してください。

#### 次の手順

テストに失敗した場合は、「困ったときは」の項を参照してください。

#### 関連参照文献

ヘルプ

# システムが損傷した場合のトラブルシューティング

#### 前提条件

∧ 注意:修理作業の多くは、認定されたサービス技術者のみが行うことができます。製品マニュアルで許可されている範囲に限り、またはオンラインサービスもしくは電話サービスとサポートチームの指示によってのみ、トラブルシューティングと簡単な修理を行うようにしてください。Dellの許可を受けていない保守による損傷は、保証の対象となりません。製品に付属しているマニュアルの「安全にお使いいただくために」をお読みになり、指示に従ってください。

#### 手順

- 1. システムおよび接続されている周辺機器の電源を切り、システムをコンセントから外します。
- 2. システム カバーを取り外します。
- 3. 以下のコンポーネントが正しく取り付けられていることを確認します。
  - 冷却用エアフローカバー
  - 拡張カードライザー(取り付けられている場合)
  - 拡張カード
  - 電源供給ユニット
  - 冷却ファンアセンブリー(取り付けられている場合)
  - 冷却ファン
  - プロセッサとヒート シンク
  - メモリー モジュール
  - ドライブ キャリアまたはケージ
  - ドライブ バックプレーン
- 4. すべてのケーブルが正しく接続されていることを確認します。
- 5. システム カバーを取り付けます。
- 6. 適切な診断テストを実行します。詳細については、「システム診断プログラムの実行」の項を参照してください。

#### 次の手順

問題が解決しない場合は、「困ったときは」の項を参照してください。

### 関連参照文献

ヘルプ

# システム バッテリーのトラブルシューティング

#### 前提条件

- 注意:修理作業の多くは、認定されたサービス技術者のみが行うことができます。製品マニュアルで許可されている範囲に限り、またはオンラインサービスもしくは電話サービスとサポートチームの指示によってのみ、トラブルシューティングと簡単な修理を行うようにしてください。Dellの許可を受けていない保守による損傷は、保証の対象となりません。製品に付属しているマニュアルの「安全にお使いいただくために」をお読みになり、指示に従ってください。
- () メモ:システムの電源が長い期間(数週間から数か月)切られていた場合、NVRAMからシステム設定情報が失われる可能性があります。この 状態は不良バッテリが原因で発生します。
- () メモ: 一部のソフトウェアには、システムの時刻を進めたり遅らせたりするものがあります。システム セットアップによって設定された時刻以外はシステムが正常に作動しているように見える場合、問題の原因はバッテリーの欠陥ではなく、ソフトウェアにあると考えられます。

#### 手順

- 1. セットアップユーティリティで時刻と日付を再入力します。
- 2. システムの電源を切り、少なくとも1時間はコンセントから外しておきます。
- 3. システムをコンセントに再接続し、システムの電源を入れます。
- 4. セットアップユーティリティを起動します。

システム セットアップに表示される日付と時刻が正しくない場合は、システム バッテリーのメッセージに関するシステム エラー ログ(SEL)を確認しま す。

#### 次の手順

問題が解決しない場合は、「困ったときは」の項を参照してください。

#### 関連参照文献

ヘルプ

# 電源供給ユニットのトラブルシューティング

#### 前提条件

│ 注意:修理作業の多くは、認定されたサービス技術者のみが行うことができます。製品マニュアルで許可されている範囲に限り、またはオンラインサービスもしくは電話サービスとサポートチームの指示によってのみ、トラブルシューティングと簡単な修理を行うようにしてください。Dellの許可を受けていない保守による損傷は、保証の対象となりません。製品に付属しているマニュアルの「安全にお使いいただくために」をお読みになり、指示に従ってください。

次の項では、電源と電源供給ユニットのトラブルシューティングについての情報を提供します。

(i) メモ:電源供給ユニット(PSU)はホットプラグ対応です。

## 電源の問題のトラブルシューティング

- 1. 電源ボタンを押して、システムがオンになっていることを確認します。電源ボタンを押しても電源インジケータが点灯しない場合は、電源ボタンをしっかり押してください。
- 2. 別の動作中の電源供給ユニットを差し込み、システムボードに障害が発生していないことを確認します。
- 3. 接続が緩んでいないことを確認します。 たとえば、電源ケーブルの接続が緩んでいることがあります。
- 4. 電源が適用規格を満たしていることを確認します。
- 5. 回路のショートがないことを確認します。

6. 適切な資格を持つ電気技術者に電圧線をチェックしてもらい、必要な仕様を満たしていることを確認します。

### タスクの結果

() メモ: 電源供給ユニットによっては、定格容量を実現するために、AC 200~240V が必要になる場合があります。詳細については、PowerEdge manuals にある『インストールおよびサービス マニュアル』の「システム仕様詳細」の項を参照してください。

### 電源装置ユニットの問題

#### 手順

- 1. 接続が緩んでいないことを確認します。 たとえば、電源ケーブルの接続が緩んでいることがあります。
- 2. 電源装置ユニット(PSU) ハンドルまたは LED が、PSU が正常に動作していることを示していることを確認します。 PSU インジケータの詳細については、「電源インジケータコード」の項を参照してください。
- 3. 最近システムをアップグレードした場合は、PSU に新しいシステムをサポートするのに十分な電力があるか確認します。
- 4. 冗長 PSU 構成を使用している場合は、両方の PSU のワット数およびタイプが同じであることを確認してください。 ワット数がより大きな PSU へのアップグレードが必要となる場合もあります。
- 5. 背面に拡張電源パフォーマンス (EPP) のラベルが貼付されている PSU のみを使用するようにしてください。
- 6. PSU を取り付け直します。
  - () メモ: PSU の取り付け後、システムが PSU を認識し、それが正常に動作していることを確認するまで数秒待ちます。

問題が解決しない場合は、「困ったときは」の項を参照してください。

# 冷却問題のトラブルシューティング

▲ 注意:修理作業の多くは、認定されたサービス技術者のみが行うことができます。製品マニュアルで許可されている範囲に限り、またはオンラインサービスもしくは電話サービスとサポートチームの指示によってのみ、トラブルシューティングと簡単な修理を行うようにしてください。Dellの許可を受けていない保守による損傷は、保証の対象となりません。製品に付属しているマニュアルの「安全にお使いいただくために」をお読みになり、指示に従ってください。

次の条件を満たしていることを確認します。

- システム カバー、冷却エアフローカバー、EMI フィラーパネル、背面フィラーブラケットが取り外されていません。
- 室温がシステム指定の環境温度より高くない。
- 外部の通気が妨げられていない。
- 冷却ファンが取り外されたり、故障していない。
- 拡張カードの取り付けガイドラインに準拠している。

#### 追加の冷却を次のいずれかの方法で追加できます。

iDRAC Web GUI を使用する場合:

- 1. [Hardware] > [Fans] > [Setup] の順にクリックします。
- 2. [Fan Speed Offset]のドロップダウンリストから必要な冷却レベルを選択するか、カスタム値に最小ファンスピードを設定します。

F2 システム セットアップを使用する場合:

1. [iDRAC Setting] > [Thermal] を選択して、ファンスピードオフセットまたは最小ファンスピードからより高いファンスピードを設定します。 RACADM コマンドを使用する場合:

1. racadm help system.thermalsettings コマンドを実行します

詳細については、PowerEdge manualsの『Integrated Dell Remote Access ユーザーズ ガイド』を参照してください

#### 関連参照文献

ヘルプ

# 冷却ファンのトラブルシューティング

#### 前提条件

- 注意:修理作業の多くは、認定されたサービス技術者のみが行うことができます。製品マニュアルで許可されている範囲に限り、またはオンラインサービスもしくは電話サービスとサポートチームの指示によってのみ、トラブルシューティングと簡単な修理を行うようにしてください。 Dell の許可を受けていない保守による損傷は、保証の対象となりません。製品に付属しているマニュアルの「安全にお使いいただくために」をお読みになり、指示に従ってください。
- () メモ: ファンの番号は、システム管理ソフトウェアで参照できます。特定のファンに問題が発生した場合に、冷却ファン アセンブリー上のファンの番号 をメモしておくことで、簡単に識別して交換することができます。
- 1. 「安全にお使いいただくために」の項に記載されている安全ガイドラインに従ってください。
- 2. 「システム内部の作業を始める前に」の項に記載されている手順に従います。

#### 手順

- 1. ファンまたはファンの電源ケーブルを抜き差しします。
- 2. システムを再起動します。

#### 次の手順

- 1. 「システム内部の作業を終えた後に」の項に記載されている手順に従います。
- 2. 問題が解決しない場合は、「困ったときは」の項を参照してください。

#### 関連参照文献

ヘルプ

# システムメモリーのトラブルシューティング

#### 前提条件

- ├注意:修理作業の多くは、認定されたサービス技術者のみが行うことができます。製品マニュアルで許可されている範囲に限り、またはオンラインサービスもしくは電話サービスとサポートチームの指示によってのみ、トラブルシューティングと簡単な修理を行うようにしてください。 Dell の許可を受けていない保守による損傷は、保証の対象となりません。製品に付属しているマニュアルの「安全にお使いいただくために」をお読みになり、指示に従ってください。
- () メモ: メモリー スロットは、ホットプラグ非対応です。
- (i) メモ: NVDIMM-N バッテリーは、ホットプラグ非対応です。

### 手順

1. システムが動作可能な場合、適切な診断テストを実行します。実行可能な診断テストについては、「システム診断の使用」のセクションを参照してください。

診断テストで障害が発覚した場合は、診断テストで提示される対応処置を行います。

- 2. システムが作動しない場合、システムおよび接続されている周辺機器の電源を切り、コンセントからシステムを外します。少なくとも 10 秒待ってから、システムを電源に再接続します。
- システムと接続されている周辺機器の電源を入れ、画面のメッセージをメモします。
  特定のメモリモジュールにおける障害を示すエラーメッセージが表示される場合は、手順12に進みます。
- セットアップユーティリティを起動して、システムメモリーの設定を確認します。必要に応じてメモリ設定を変更します。
  メモリの設定が取り付けられているメモリと一致しているにもかかわらず、引き続きエラーメッセージが表示される場合は、手順12に進みます。
- 5. システムおよび接続されている周辺機器の電源を切り、システムをコンセントから外します。
- 6. システム カバーを取り外します。
- 7. メモリチャネルをチェックし、正しく装着されていることを確認します。

() メモ: 障害が発生したメモリー モジュールの位置については、システム イベント ログまたはシステム メッセージを参照してください。メモリデバイス を取り付けなおします。

- 8. ソケットに装着されている各メモリモジュールを抜き差しします。
- 9. システム カバーを取り付けます。
- 10. セットアップユーティリティを起動して、システムメモリーの設定を確認します。 問題が解決しない場合は、手順11に進みます。
- 11. システム カバーを取り外します。
- 12. 診断テストまたはエラーメッセージで特定のメモリモジュールに障害があることが発覚した場合、そのモジュールを動作確認済みのメモリモジュールと取り替え、または交換します。
- 13. 特定されていないメモリモジュールで障害が発生している場合のトラブルシューティングを行うには、1番目の DIMM ソケットに装着されているメモリモジュールを同じタイプおよび容量のモジュールと交換します。 画面にエラーメッセージが表示される場合、1つ以上取り付けられた DIMM のタイプ、誤った DIMM の取り付け、または不良 DIMM 関連の問題である可能性があります。画面上の手順に従って、問題を解決します。
- 14. システム カバーを取り付けます。
- 15. システムの起動中、表示されるエラーメッセージ、およびシステム.前面の診断インジケータを観察します。
- 16. メモリの問題が引き続き表示される場合は、取り付けられているメモリモジュールごとに、手順 12~15を繰り返します。

#### 次の手順

問題が解決しない場合は、「困ったときは」の項を参照してください。

#### 関連参照文献

ヘルプ

## 内蔵 USB キーのトラブルシューティング

#### 前提条件

▲ 注意:修理作業の多くは、認定されたサービス技術者のみが行うことができます。製品マニュアルで許可されている範囲に限り、またはオンラインサービスもしくは電話サービスとサポートチームの指示によってのみ、トラブルシューティングと簡単な修理を行うようにしてください。 Dell の許可を受けていない保守による損傷は、保証の対象となりません。製品に付属しているマニュアルの「安全にお使いいただくために」をお読みになり、指示に従ってください。

#### 手順

- 1. セットアップユーティリティを起動し、「内蔵デバイス」画面で、「USB キーポート」が有効になっていることを確認します。
- 2. システムおよび接続されている周辺機器の電源を切り、システムをコンセントから外します。
- 3. システム カバーを取り外します。
- 4. USB キーの位置を確認し、抜き差しします。
- 5. システム カバーを取り付けます。
- 6. システムおよび接続されている周辺機器の電源を入れ、USB キーが機能しているかどうか確認します。
- 7. 問題が解決しない場合は、手順2と手順3を繰り返します。
- 8. 動作確認済みの USB キーを挿入します。
- 9. システム カバーを取り付けます。

#### 次の手順

問題が解決しない場合は、「困ったときは」の項を参照してください。

#### 関連参照文献

ヘルプ

# microSD カードのトラブルシューティング

### 前提条件

- () メモ: 特定の micro SD カードには、カードに物理的な書き込み保護電源があります。書き込み保護スイッチがオンになっている場合は、micro SD カードに書き込みできません。
- (i) メモ: IDSDM スロットおよび vFlash スロットは、ホットプラグ非対応です。

### 手順

- 1. セットアップユーティリティを起動し、 [内蔵 SD カードポート] が有効になっていることを確認します。
- 2. システムおよび接続されている各種周辺機器の電源を切り、システムをコンセントから外します。
- 3. システム カバーを取り外します。
  - ↓ メモ: SD カードに障害が発生すると、内蔵のデュアル SD モジュール コントローラーによりシステムに通知されます。次回の再起動時に障害を 通知するメッセージがシステムにより表示されます。SD カード障害時に冗長性が有効になっている場合、重要アラートがログに記録され、シャ ーシの正常性が低下します。
- 4. 障害が発生した micro SD カードを新しい micro SD カードと交換します。
- 5. システム カバーを取り付けます。
- 6. システムをコンセントに接続し、システムの電源を入れます(接続されている各種周辺機器を含む)。
- 7. セットアップユーティリティを起動し、[Internal SD Card Port] (内蔵 SD カードポート) と [Internal SD Card Redundancy] (内蔵 SD カードの 冗長性) モードが必要なモードに設定されていることを確認します。

正しい SD スロットが [Primary SD Card] (プライマリ SD カード) として設定されていることを確認します。

- 8. 新しい micro SD カードが正常に機能しているか確認します。
- 9. [Internal SD Card Redundancy] (内蔵 SD カード冗長性) オプションが SD カードの障害発生時に [Enabled] (有効) に設定されている場合は、システムにより再構築を実行するためのプロンプトが表示されます。
  - (i) メモ: 再構築は必ずプライマリ SD カードからセカンダリ SD カードに行なわれます。

#### 関連参照文献

ヘルプ

# 光学ドライブのトラブルシューティング

#### 前提条件

▲ 注意:修理作業の多くは、認定されたサービス技術者のみが行うことができます。製品マニュアルで許可されている範囲に限り、またはオンラインサービスもしくは電話サービスとサポートチームの指示によってのみ、トラブルシューティングと簡単な修理を行うようにしてください。Dellの許可を受けていない保守による損傷は、保証の対象となりません。製品に付属しているマニュアルの「安全にお使いいただくために」をお読みになり、指示に従ってください。

- 1. 別の CD または DVD を使用してみます。
- 2. 問題が解決しない場合は、セットアップユーティリティを起動して、内蔵 SATA コントローラとドライブの SATA ポートが有効であることを確認します。
- 3. 適切な診断テストを実行します。
- 4. システムおよび接続されている周辺機器の電源を切り、システムをコンセントから外します。
- 5. ベゼルが取り付けられている場合は、取り外します。
- 6. システム カバーを取り外します。
- 7. インタフェースケーブルが光学ドライブおよびコントローラにしっかり接続されていることを確認します。
- 8. 電源ケーブルがドライブに正しく接続されていることを確認します。
- 9. システム カバーを取り付けます。

#### 次の手順

問題が解決しない場合は、「困ったときは」の項を参照してください。

#### 関連参照文献

ヘルプ

# ドライブまたは SSD のトラブルシューティング

#### 前提条件

- ▲ 注意:修理作業の多くは、認定されたサービス技術者のみが行うことができます。製品マニュアルで許可されている範囲に限り、またはオンラインサービスもしくは電話サービスとサポートチームの指示によってのみ、トラブルシューティングと簡単な修理を行うようにしてください。Dellの許可を受けていない保守による損傷は、保証の対象となりません。製品に付属しているマニュアルの「安全にお使いいただくために」をお読みになり、指示に従ってください。

#### 手順

- 1. 適切な診断テストを実行します。「システム診断プログラムの使用」のセクションを参照してください。 Diagnostics(診断)テストの結果に応じて、随時次の手順を実行します。
- 2. システムに RAID コントローラーが搭載され、お使いのドライブが RAID アレイに設定されている場合は、次の手順を実行します。
  - a. システムを再起動し、システムの起動中に<F10>を押して Dell Lifecycle Controller を実行してから、[ハードウェア設定] ウィザードを実行し て RAID 設定を確認します。
    - RAID 設定についての情報は、Dell Lifecycle Controller マニュアル、またはオンラインヘルプを参照してください。
  - b. ドライブが RAID アレイ用に正しく設定されていることを確認します。
  - c. ドライブをオフラインにして取り外し、再度取り付けます。
  - d. 設定ユーティリティを終了し、システムのオペレーティング システムを起動します。
- 3. お使いのコントローラカード用に必要なデバイスドライバがインストールされており、正しく設定されていることを確認してください。詳細に関しては、 オペレーティング システムのマニュアルを参照してください。
- 4. システムを再起動し、セットアップユーティリティを開始します。
- 5. [セットアップユーティリティ] で、コントローラーが有効になっており、ドライブが表示されていることを確認します。

#### 次の手順

問題が解決しない場合は、「困ったときは」の項を参照してください。

#### 関連参照文献

ヘルプ

# ストレージコントローラーのトラブルシューティング

- ▲ 注意:修理作業の多くは、認定されたサービス技術者のみが行うことができます。製品マニュアルで許可されている範囲に限り、またはオンラインサービスもしくは電話サービスとサポートチームの指示によってのみ、トラブルシューティングと簡単な修理を行うようにしてください。Dellの許可を受けていない保守による損傷は、保証の対象となりません。製品に付属しているマニュアルの「安全にお使いいただくために」をお読みになり、指示に従ってください。
- () メモ: コントローラーのトラブルシューティングを行う際には、オペレーティング システムのマニュアルとコントローラーのマニュアルを参照してください。
- (i) メモ: Mini-PERC ソケットはホット プラグ非対応です。
- 1. 適切な診断テストを実行します。「システム診断プログラムの使用」のセクションを参照してください。
- 2. システムおよび接続されている周辺機器の電源を切り、システムをコンセントから外します。

- 3. システム カバーを取り外します。
- 4. 拡張カードが、取り付けガイドラインに従って取り付けられていることを確認します。
- 5. 各拡張カードがコネクタに確実に装着されていることを確認します。
- 6. システム カバーを取り付けます。
- 7. システムをコンセントに再接続し、システムと接続されている周辺機器の電源を入れます。
- 8. 問題が解決しない場合は、システムおよび接続されている周辺機器の電源を切り、システムをコンセントから外します。
- 9. システム カバーを取り外します。
- 10. システムに取り付けられている拡張カードをすべて取り外します。
- 11. システム カバーを取り付けます。
- 12. システムをコンセントに再接続し、システムと接続されている周辺機器の電源を入れます。
- 13. 適切な診断テストを実行します。「システム診断プログラムの使用」のセクションを参照してください。

テストに失敗した場合は、「困ったときは」の項を参照してください。

14. 手順 10 で取り外した各拡張カードについて、次の手順を実行します。

- a. システムおよび接続されている周辺機器の電源を切り、システムをコンセントから外します。
- b. システム カバーを取り外します。
- c. 拡張カードの1枚を取り付けなおします。
- d. システム カバーを取り付けます。
- e. 適切な診断テストを実行します。「システム診断プログラムの使用」のセクションを参照してください。

問題が解決しない場合は、「困ったときは」の項を参照してください。

#### 関連参照文献

ヘルプ

# 拡張カードのトラブルシューティング

#### 前提条件

- ▲ 注意:修理作業の多くは、認定されたサービス技術者のみが行うことができます。製品マニュアルで許可されている範囲に限り、またはオンラインサービスもしくは電話サービスとサポートチームの指示によってのみ、トラブルシューティングと簡単な修理を行うようにしてください。 Dell の許可を受けていない保守による損傷は、保証の対象となりません。製品に付属しているマニュアルの「安全にお使いいただくために」をお読みになり、指示に従ってください。
- (i) メモ: 拡張カードのトラブルシューティングを行う際は、お使いの オペレーティング システムと拡張カードのマニュアルも参照してください。
- () メモ: ライザー スロットはホットプラグ対応ではありません。

#### 手順

- 1. 適切な診断テストを実行します。「システム診断プログラムの使用」のセクションを参照してください。
- 2. システムおよび接続されている周辺機器の電源を切り、システムをコンセントから外します。
- 3. システム カバーを取り外します。
- 4. 各拡張カードがコネクタに確実に装着されていることを確認します。
- 5. システム カバーを取り付けます。
- 6. システムと接続されている周辺機器の電源を入れます。
- 7. 問題が解決しない場合は、システムおよび接続されている周辺機器の電源を切り、システムをコンセントから外します。
- 8. システム カバーを取り外します。
- 9. システムに取り付けられている拡張カードをすべて取り外します。
- 10. システム カバーを取り付けます。
- 11. 適切な診断テストを実行します。「システム診断プログラムの使用」のセクションを参照してください。

テストに失敗した場合は、「困ったときは」の項を参照してください。

- 12. 手順8で取り外した各拡張カードについて、次の手順を実行します。
  - a. システムおよび接続されている周辺機器の電源を切り、システムをコンセントから外します。
  - b. システム カバーを取り外します。

- c. 拡張カードの1枚を取り付けなおします。
- d. システム カバーを取り付けます。
- e. 適切な診断テストを実行します。「システム診断プログラムの使用」のセクションを参照してください。

#### 次の手順

問題が解決しない場合は、「困ったときは」の項を参照してください。

#### 関連参照文献

ヘルプ

# プロセッサーのトラブルシューティング

### 前提条件

∧ 注意:修理作業の多くは、認定されたサービス技術者のみが行うことができます。製品マニュアルで許可されている範囲に限り、またはオンラインサービスもしくは電話サービスとサポートチームの指示によってのみ、トラブルシューティングと簡単な修理を行うようにしてください。Dellの許可を受けていない保守による損傷は、保証の対象となりません。製品に付属しているマニュアルの「安全にお使いいただくために」をお読みになり、指示に従ってください。

() メモ: プロセッサー ソケットはホットプラグ対応ではありません。

- 1. 適切な Diagnostics (診断) テストを実行します。「システム診断プログラムの使用」のセクションを参照してください。
- 2. システムおよび接続されている周辺機器の電源を切り、システムをコンセントから外します。
- 3. システム カバーを取り外します。
- 4. プロセッサーとヒート シンクが適切に取り付けられていることを確認します。
- 5. システム カバーを取り付けます。
- 6. 適切な診断テストを実行します。「システム診断プログラムの使用」のセクションを参照してください。
- 7. 問題が解決しない場合は、「困ったときは」の項を参照してください。

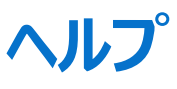

### トピック:

- Dell へのお問い合わせ
- マニュアルのフィードバック
- QRL によるシステム情報へのアクセス
- UEFI iSCSI 設定

# Dell へのお問い合わせ

Dell では、オンラインまたは電話によるサポートとサービスのオプションを複数提供しています。アクティブなインターネット接続がない場合は、ご購入時の 納品書、出荷伝票、請求書、または Dell 製品カタログで連絡先をご確認いただけます。これらのサービスは国および製品によって異なり、お住まい の地域では一部のサービスがご利用いただけない場合があります。Dell のセールス、テクニカルサポート、またはカスタマー サービスへは、次の手順でお 問い合わせいただけます。

### 手順

- 1. Dell Support page にアクセスします。
- 2. お住まいの国を、ページ右下隅のドロップダウンメニューから選択します。
- 3. カスタマイズされたサポートを利用するには、次の手順に従います。
  - a. [サービス タグを入力します] フィールドに、お使いのシステムのサービス タグを入力します。
  - b. [送信] をクリックします。
    - さまざまなサポートのカテゴリをリストアップしているサポートページが表示されます。
- 4. 一般的なサポートを利用するには、次の手順に従います。
  - a. 製品カテゴリを選択します。
  - b. 製品セグメントを選択します。
  - c. お使いの製品を選択します。
  - さまざまなサポートのカテゴリをリストアップしているサポートページが表示されます。
- 5. Dell グローバルテクニカル サポートへのお問い合わせ先詳細:
  - a. Contact Technical Support & DUVDL at.
  - b. [お問い合わせ] ウェブページにある [サービス タグの入力] フィールドに、お使いのシステムのサービス タグを入力します。

# マニュアルのフィードバック

任意の Dell EMC マニュアル ページでマニュアルを評価、またはフィードバックを書き、[[フィードバックの送信]] をクリックしてフィードバックを送信することができます。

# QRL によるシステム情報へのアクセス

システムの前面にある情報タグに記載されているクイックリソースロケーター(QRL)を使用して、PowerEdge システムに関する情報にアクセスできます。

### 前提条件

お使いのスマートフォンまたはタブレットに QR コードスキャナーがインストールされていることを確認します。

QRL には、お使いのシステムに関する次の情報が含まれています。

ハウツービデオ

- インストールおよびサービスマニュアル、LCD 診断、機械的概要などの参照資料
- 特定のハードウェア構成および保証情報に簡単にアクセスするためのシステムのサービス タグ
- テクニカルサポートや営業チームへのお問い合わせのためのデルへの直接的なリンク

### 手順

- 1. QRL にアクセスして、お使いの製品に移動する、または
- 2. システム上、または「クイックリソースロケータ」セクションで、お使いのスマートフォンまたはタブレットを使用してモデル固有のクイックリソース(QR) コードをスキャンします。

## PowerEdge T630 Ø Quick Resource Locator (QRL)

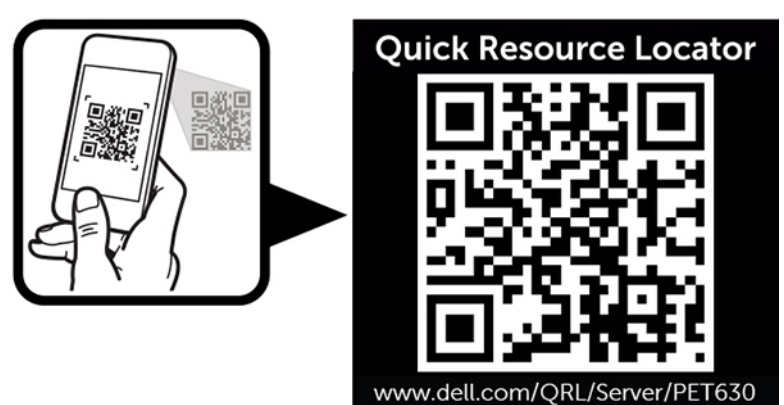

## UEFI iSCSI 設定

[iSCSI Settings (iSCSI 設定)] 画面を使用して、iSCSI デバイスの設定を変更できます。iSCSI 設定オプションは UEFI 起動モードでのみ使用可能です。BIOS 起動モードでは、BIOS はネットワーク設定の制御を行いません。BIOS 起動モードの場合は、ネットワークコントローラのオプション ROM がネットワーク設定を処理します。

関連参照文献

UEFI iSCSI 設定